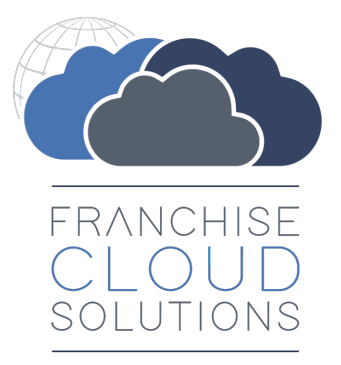

# Franchise Recruitment User Guide

version 1.13

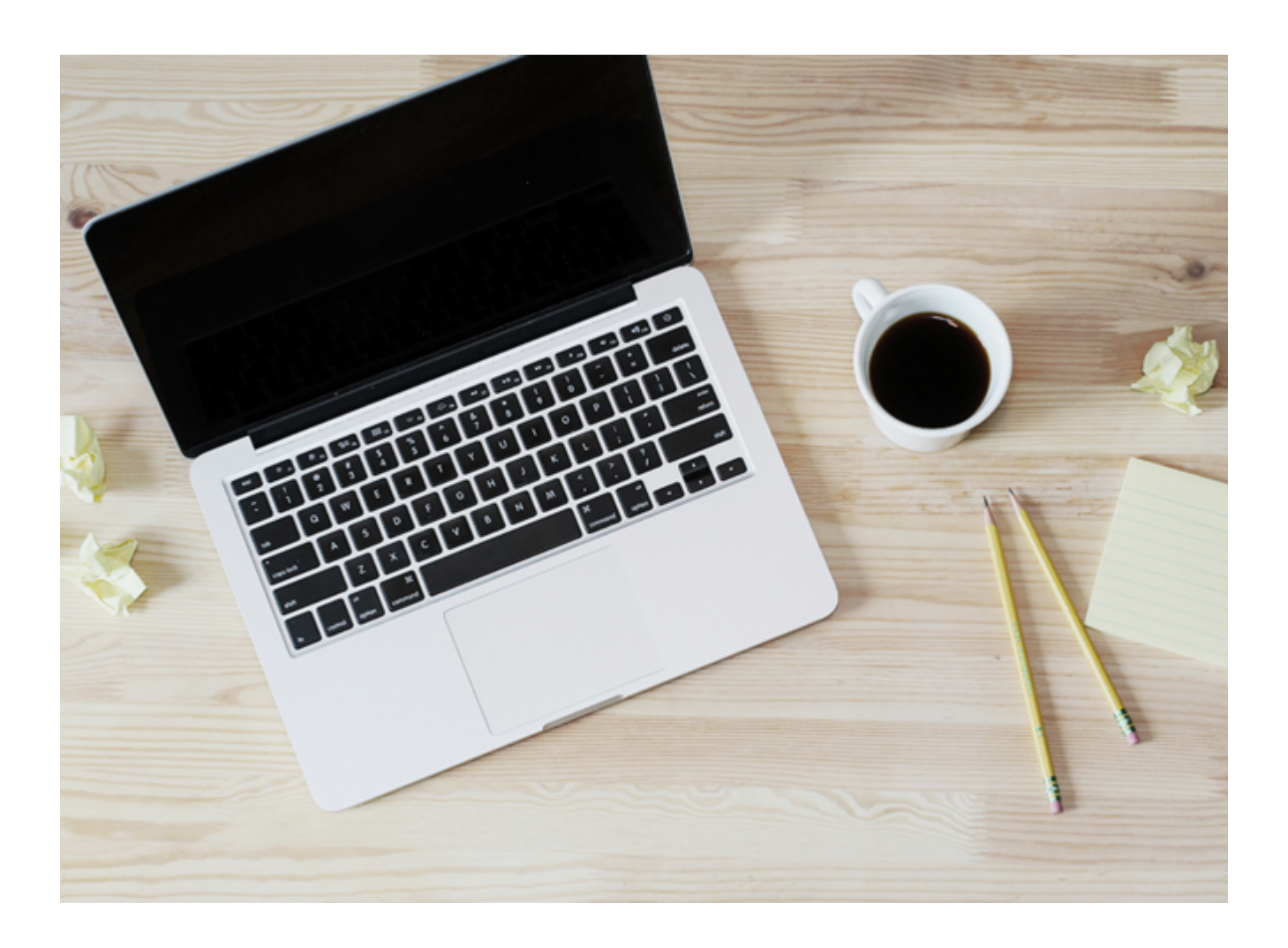

### Franchise Recruiter version 1.26

#### Copyright © Franchise Cloud Solutions, 2022. All rights reserved.

Information in this document is subject to change without notice. The software described in this document is furnished under a license agreement or nondisclosure agreement. The software may be used or copied only in accordance with the terms of those agreements. No part of this publication may be reproduced, stored in a retrieval system, or transmitted in any form or any means electronic or mechanical, including photocopying and recording for any purpose other than the purchaser's personal use without the written permission of Franchise Cloud Solutions.

Franchise Cloud Solutions Sydney, NSW 1 800 227 881 www.franchisecloudsolutions.com

### Used with permission:

 ® Salesforce, AppExchange are registered trademarks of salesforce.com. Oracle and Java are registered trademarks of Oracle and/or its affiliates.

 <sup>™</sup> Salesforce Platform is a trademark of salesforce.com, Xero a trademark of Xero Limited, Google Maps a trademark of Google LLC.

 Other names may be trademarks of their respective owners.

Throughout this guide standard page layouts are shown. Your page layouts may look different based on implementation-specific requirements.

S Z

## **CHAPTER 2 Getting Started**

| Where to start                             |    |
|--------------------------------------------|----|
| How Salesforce organizes information       | 3  |
| Overview                                   | 5  |
| How to browse information using List Views | 7  |
| Key list views                             | 14 |
| How to set a default list view             |    |
| How to customize a list view               |    |
| How to create your own list view           |    |
| How to add columns to a list view          |    |
| How to share list views                    |    |
| On first use                               |    |

## **CHAPTER 3 Working with Leads**

| Understanding Leads                        |    |
|--------------------------------------------|----|
| Lead statuses                              |    |
| Where leads come from                      |    |
| Manually created leads                     | 48 |
| Capture and confirm leads                  | 51 |
| Where to find website leads                | 51 |
| How to contact a lead                      |    |
| How to disqualify a lead                   |    |
| Candidate contact tools                    |    |
| How to capture the outcomes of phone calls | 60 |
| How to plan tasks                          | 61 |
| Qualifying leads                           | 65 |
| How to qualify a lead                      | 65 |
| How to move a lead to the next stage       |    |
| How to send emails to my leads             | 69 |
|                                            |    |

| How to convert a lead into an opportunity |
|-------------------------------------------|
|-------------------------------------------|

## **CHAPTER 4 Working with Opportunities**

| The Opportunity Process                                       |     |
|---------------------------------------------------------------|-----|
| The one on one meeting stage                                  |     |
| How to schedule a one on one meeting                          |     |
| How to record the one on one meeting                          | 88  |
| Booking demonstration days                                    |     |
| How to use the territory search                               |     |
| How to record compliance information                          | 92  |
| Remember to save                                              |     |
| Now advance the stage                                         |     |
| How to re-assign ownership of an opportunity                  |     |
| Reviewing information stage                                   |     |
| How to send automatic emails following the one on one meeting | 96  |
| How to update territories of interest                         |     |
| How to reserve a territory                                    | 101 |
| How to set a price book                                       | 101 |
| How to add a product to the opportunity                       |     |
| Sourcing finance stage                                        | 106 |
| Offer to purchase stage                                       |     |
| Closing the opportunity stage                                 |     |
|                                                               |     |

### **CHAPTER 5 Working with Contracts**

| Introducing contracts                     |     |
|-------------------------------------------|-----|
| Contract statuses                         | 112 |
| How to draft a contract                   | 114 |
| How to add signatories                    | 115 |
| How to insert a custom fee schedule       |     |
| How to specify contract targets           |     |
| How to generate contract documents        |     |
| How to issue contract documents           | 131 |
| How to sign issued contract documents     |     |
| How to create a franchise profile account |     |
| How to activate a contract                |     |
|                                           |     |

## **CHAPTER 6 Working with Accounts**

| Overview of account types                                            | 140 |
|----------------------------------------------------------------------|-----|
| When a franchise opportunity turns out to be an employment candidate | 142 |

### **CHAPTER 7 Supporting the Sales Process**

| Working with prospects on the phone              |     |
|--------------------------------------------------|-----|
| How to locate the right record                   | 147 |
| How to capture the outcomes of phone calls       | 150 |
| How to send an email                             | 152 |
| How to edit default email templates              | 156 |
| How to review email template headers and footers |     |
| How to create a custom email template            |     |
| How to set up an email signature block           |     |
|                                                  |     |

| How to send all emails to my inbox                     | 170 |
|--------------------------------------------------------|-----|
| How to schedule a one on one meeting                   | 172 |
| How to reschedule a one on one meeting                 |     |
| How to confirm a scheduled appointment with a prospect |     |
| How to share your calendar                             | 177 |
| How to view someone else's calendar                    |     |
| Training courses                                       |     |
| How to enroll a contact in a training course           |     |

### **CHAPTER 8 Customer Communications**

| 187 |
|-----|
|     |
|     |
| 193 |
|     |
|     |
|     |
|     |
| 200 |
| 201 |
| 212 |
|     |
| 214 |
|     |
|     |
|     |
|     |
|     |
|     |
|     |
|     |

## **CHAPTER 9 Working with Campaigns**

| 238 |
|-----|
| 239 |
| 241 |
| 241 |
| 242 |
| 242 |
| 243 |
| 245 |
| 246 |
| -   |

### **CHAPTER 10 Working with Activity Lists**

| Understanding activity lists     |  |
|----------------------------------|--|
| Applying an activity list        |  |
| Working with activity list tasks |  |

### **CHAPTER 11 Working with Reports**

| nderstanding reports |
|----------------------|
|----------------------|

| Standard reports                              |     |
|-----------------------------------------------|-----|
| Marketing Reports                             |     |
| Sales Reports                                 |     |
| DocuSign reports                              |     |
| How to run a report                           |     |
| How to export a report                        |     |
| How to print a report                         | 272 |
| How to add report results as campaign members |     |

## CHAPTER 12 Accessing Help and Support

| Product Documentation         | 276 |
|-------------------------------|-----|
| Knowledge Base                |     |
| Contacting Customer Support   |     |
| Raising Service Requests      |     |
| Granting Account Login Access |     |
| 5 5                           |     |

N M 1 

# **Getting Started**

| Where to start                             | 2  |
|--------------------------------------------|----|
| How Salesforce organizes information       | 3  |
| Overview                                   | 5  |
| How to browse information using List Views | 7  |
| Key list views                             | 14 |
| How to set a default list view             | 16 |
| How to customize a list view               | 19 |
| How to create your own list view           |    |
| How to add columns to a list view          |    |
| How to share list views                    |    |
| On first use                               |    |
|                                            |    |

# Where to start

Franchise Recruitment is an application especially designed for the franchise industry running within the award-winning and market-leading Salesforce Platform.

This guide explains how to use Franchise Recruitment. You can access individual topics in this guide through

- » the menu to the left of this page, or
- » the search box at the top right of this page,

as shown in the following video.

If you are new to Salesforce, you may benefit from familiarizing yourself with Salesforce basic skills. Refer to the Salesforce User Guide, <u>Get Started with Salesforce</u>.

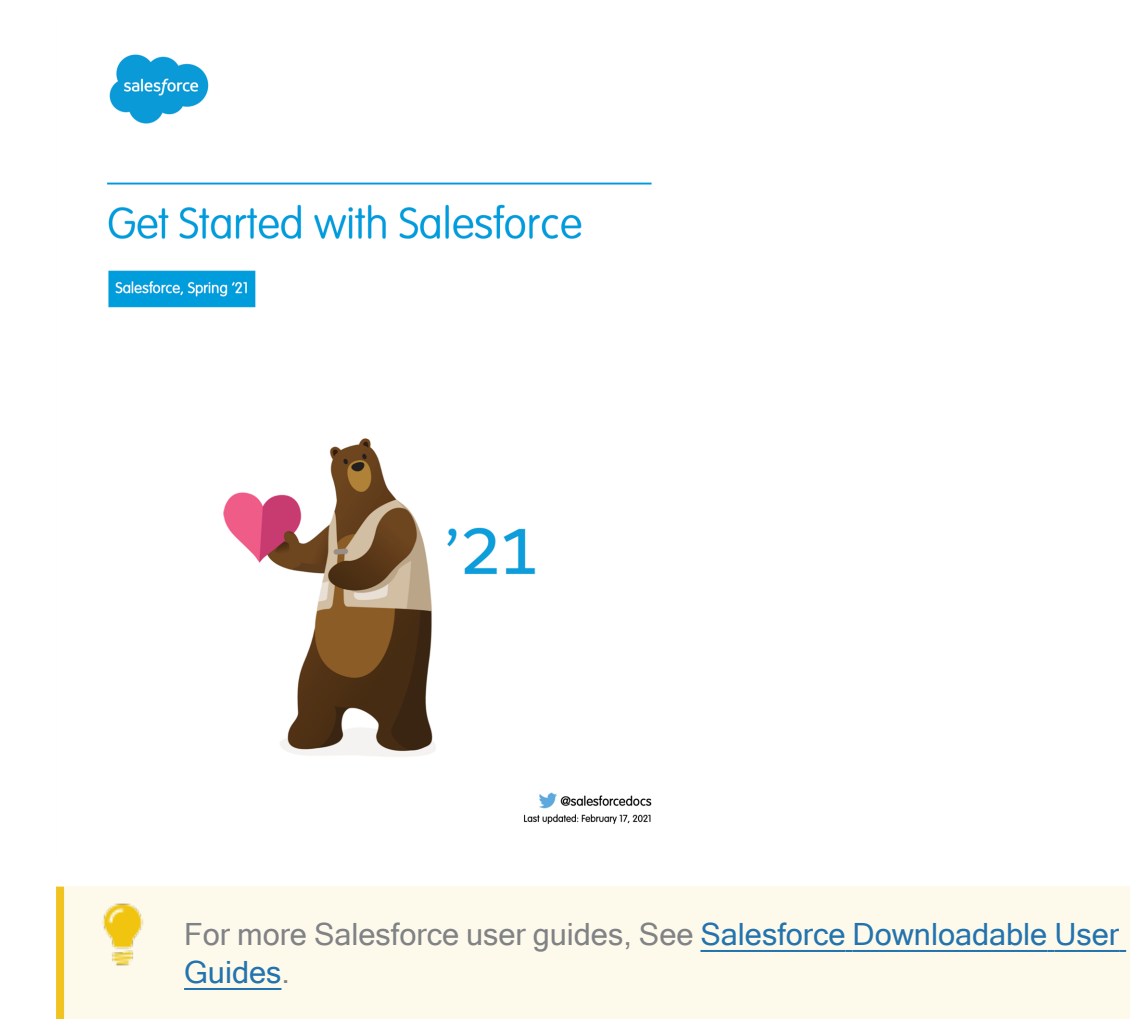

# How Salesforce organizes information

Salesforce organizes data into different types of records. Each type of record is stored together.

All leads are stored in the list of **Leads**. All opportunities are stored in the list of **Opportunities**, etc.

All invoices are stored in the list of **Invoices**. All expenses are stored in the list of **Expenses**, etc.

The Salesforce menu provides you access to each different type of record.

| 8   |                         |         | Q Se    | arch Leads and mo | ore        |                              |             |               |                                 | 5 û i  |   |
|-----|-------------------------|---------|---------|-------------------|------------|------------------------------|-------------|---------------|---------------------------------|--------|---|
| *** | Franchise Recruitm Home | Chatter | Leads 🗸 | Accounts 🗸        | Contacts 🗸 | Opportunities 🗸              | Contracts 🗸 | Campaigns 🥆   | <ul> <li>Territories</li> </ul> | ∽ More | • |
|     |                         |         |         |                   |            |                              |             |               |                                 |        |   |
| _   | _                       |         |         |                   | × 1        |                              |             |               |                                 |        |   |
| 2   |                         | All 🔻   | Sea     | rch Invoices and  | d more     | A                            |             |               |                                 | ? 🌲    | 6 |
| ••• | Finance Managem         | Home    | Chatter | Invoices 🗸        | Payments   | <ul> <li>Expenses</li> </ul> | ∨ Managen   | nent Logs 🗸 🗸 | Files 🗸                         | More 🔻 | ø |

Clicking on any of these menus shows you a list of records of this type.

There are likely more menus than can fit on your screen. You can find the rest of the menus under the More link. 🔄 🖬 ? 🐥 🐻 8 Q. Search Salesforce Franchise Recruitm... Home Chatter Leads 🗸 Accounts 🗸 Contacts 🗸 Opportunities 🗸 Contracts 🗸 Campaigns 🗸 Territories Dashboards Assistant Quarterly Performance As of 12/03/2018 1:04:46 PM Reports CLOSED AUD 130,000 OPEN (>70%) AUD 130,000 GOAL -- 🖋 > Opportunity has overdue t John Brown-> Opportunity has no open Training Courses Calendar > 10 days without any activity Bob SmithThere are likely more menus than can fit on your screen. You can find the rest of the menus under the **More** link.

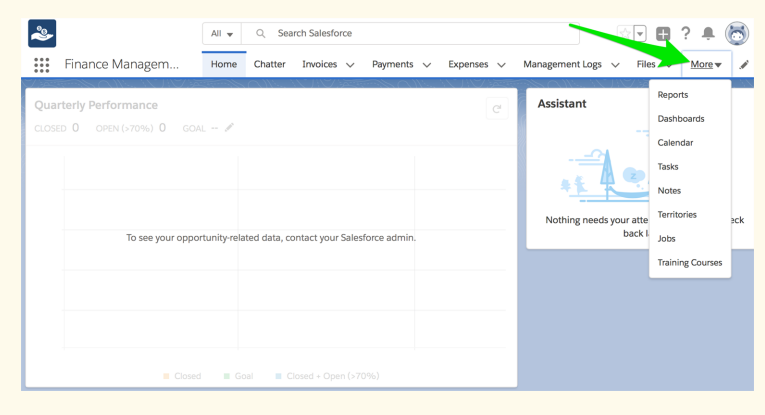

# Overview

Franchise Recruitment works by creating records that allow you to capture information and store statuses. Records provide access to a variety of operations, some of which create new records.

The core records within Franchise Recruitment are illustrated below, and described in the following table.

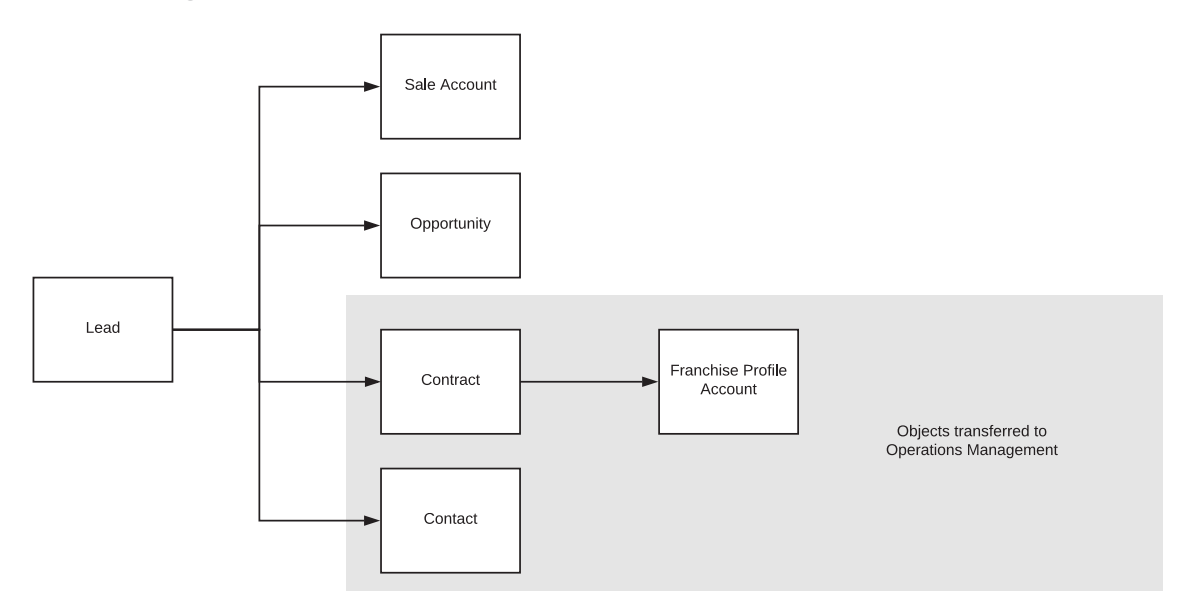

| Record       | Description                                                                                                    |
|--------------|----------------------------------------------------------------------------------------------------|
| Lead         | Captures people's interest in the purchase of a franchise or in becoming<br>an employee. Structures the lead qualification process into multiple<br>statuses and records the current status. When qualified, Leads are con-<br>verted into a Sale Account with its related Opportunity, Contract and<br>Contact records.                                                   |
| Sale Account | Owner of the Opportunity, Contract and Contact.                                                                                                    |
| Opportunity  | Structures the nurturing and development of the opportunity into mul-<br>tiple statuses and records the current status. Provides access to sales<br>resources of Price Book, Products, Territories and the One on One<br>Meeting record. Also provides access to productivity enhancing facilities<br>such as emails, email templates, tasks, appointments and call notes. |
| Contract     | Captures all contract details and generates mandatory compliance<br>information. Tracks and enforces Franchising Code of Conduct require-<br>ments surrounding the generation and signing of the contract. Once the<br>contract is signed, provides the means to generate the Franchise Profile<br>Account.                                                                |
| Contact      | Records the personal contact details of the potential franchisee.                                                                                                    |

| Record                          | Description                                                                                                    |
|---------------------------------|----------------------------------------------------------------------------------------------------|
| Franchise<br>Profile<br>Account | Generated from the Contract, the Franchise Profile Account becomes<br>the key record representing the franchise. This record can be trans-<br>ferred to the Operations Management product if your organization has<br>licensed it. |

# How to browse information using List Views

When you open a Salesforce menu, you are unlikely to see all the information that Salesforce is storing. The system might be quite unwieldy if it did show you all its information. To help prevent information overload, what it does is show a subset of the information by use of what Salesforce calls a "List View".

Each List View shows a certain subset of information. Each Salesforce menu already has multiple List Views, and you can create your own.

When you first open a menu, the first List View you see is likely to show you an empty list. Salesforce is showing you things you have viewed recently. This is known as the **Recently Viewed** List View.

| 8                                                                                      | Q Search Leads and more                                                        | *• 🖬 ? 🌣 单 🐻                       |
|----------------------------------------------------------------------------------------|--------------------------------------------------------------------------------|------------------------------------|
| Franchise Recruitm Home Chatter                                                        | Leads V Accounts V Contacts V Opportunities V Contracts V Campai               | gns 🗸 Territories 🗸 More 🔻 🖋       |
| Leads<br>Recently Viewed<br>0 Items · Updated 11 minutes ago<br>NAME  V MOBILE  V EMAI | New                                                                            | Import Add to Campaign             |
|                                                                                        | You haven't viewed any leads recently.<br>Try switching list views.            |                                    |
| All                                                                                    | Q Search Contacts and more ter Accounts V Contacts V Invoices V Invoice Runs V | ★ 💌 🗈 ? 🌲 🐻<br>Payments 🗸 More 🕶 🖌 |
| Contacts<br>Recently Viewed<br>0 items - Updated a few seconds ago                     | Q Search this list                                                             | New Send List Email                |
| NAME V ACCOUNT N                                                                       | ame ∨ account site ∨ phone ∨ email                                             | ✓ CONTACT OWNER ✓                  |
|                                                                                        | You haven't viewed any contacts recently.<br>Try switching list views.         |                                    |

If this is your first use and you have not yet viewed anything, you will see an empty list.

### To see some data

1. Click on **Recently Viewed**.

| 8                                                                                                    | Q Search Leads and more                                 |                                                        | ★ 🕶 🔋 🕸 🌲 🐻                                                                                          |
|----------------------------------------------------------------------------------------------------|---------------------------------------------------------|--------------------------------------------------------|----------------------------------------------------------------------------------------------------|
| Franchise Recruitm Home Chatter                                                                                                    | Leads 🗸 Accounts 🗸 Contacts                             | ✓ Opportunities ✓ Contracts ✓ Ca                       | mpaigns 🗸 Territories 🗸 More 🔻 🖋                                                                     |
| Leads         Recently Viewed         0 items         Q         RECENT LIST VIEWS         ✓         Recently Viewed         All OHER LISTS         All Open Employment Candidate Leads         All Open Franchise Sale Leads         All Open Leads |                                                         | E Y POSITION Y AREA OF IN Y<br>ads recently.<br>riews. | New     Import     Add to Campaign       ♥・Ⅲ・C     ●       OWNER ALL ∨     CREATED D ∨               |
| All<br>Finance Managem Home Cha<br>Contacts<br>Recently Viewed                                                                                                    | Q Search Contacts and more  tter Accounts      Contacts | Contracts V Invoices V Invoice Run:                    | ★▼     ●     ?     ▲     (5)       s ∨     Payments ∨     More ▼     ✓       New     Send List Email |
| 1 item • LIST VIEWS<br>All Business Contacts<br>All Contacts<br>All Franchise Contacts<br>Birthdays This Month<br>My Contacts<br>New Last Week                                                                                                    |                                                         | Q. Search this list HONE ∨ EMAIL                       | æ         •<br>•                                                                                     |

"Recently Viewed" is the name of a list that shows items you have viewed recently. Now that you have clicked on it, you can see the names of other lists. 2. Click on any list containing the word "All."

| <b>®</b>                              | Q Search Leads and more                              |                                                         | ** 🖪 ? 🌣 🜲 🐻                                                          |
|---------------------------------------|------------------------------------------------------|---------------------------------------------------------|-----------------------------------------------------------------------|
| Franchise Recruitm Home Chatter       | Leads V Accounts V Contacts                          | ✓ Opportunities ✓ Contracts ✓ Ca                        | mpaigns 🗸 Territories 🗸 More 🔻 🖋                                      |
| Leads<br>Recently Viewed ▼<br>0 items |                                                      | E Y POSITION Y AREA OF IN Y<br>Pads recently.<br>riews. | New Import Add to Campaign V<br>Add to Campaign V<br>Very Created D V |
| Finance Managem Home Chat             | Q Search Contacts and more er Accounts      Contacts | Contracts V Invoices V Invoice Run                      | ★▼     ●     ?     ▲     ●       s ∨     Payments ∨     More ▼     ✓  |
| LIST VIEWS                            |                                                      | Q Search this list                                      | \$ • Ⅲ • C I © ▼                                                      |
| All Business Contacts                 |                                                      | -IONE V EMAIL                                           | ✓ CONTACT OW ✓                                                        |
| All Contacts                          |                                                      |                                                         |                                                                       |
| All Franchise Contacts                |                                                      |                                                         |                                                                       |
| Birthdays This Month                  |                                                      |                                                         |                                                                       |
| My Contacts                           |                                                      |                                                         |                                                                       |
| New Last Week                         |                                                      |                                                         |                                                                       |
| Recently Viewerd                      |                                                      |                                                         |                                                                       |
| Recently Viewed Contacts              |                                                      |                                                         |                                                                       |

If there is data in your system, this list is likely to show it.

3. You can now see the data displayed by this list view.

| 8               |                                                                                                    | Q Search Leads and more          | e                     |                    |                               |                | ? 尊真          | 6        |
|-----------------|----------------------------------------------------------------------------------------------------|----------------------------------|-----------------------|--------------------|-------------------------------|----------------|---------------|----------|
|                 | Franchise Recruitm Home Chatter                                                                                                    | Leads 🗸 Accounts 🗸               | Contacts 🗸 Opportuni  | ties 🗸 Contracts 🗸 | <ul> <li>Campaigns</li> </ul> | s 🗸 Territorie | es 🗸 More     | •        |
| <b>5</b> 0+ ite | Leads<br>All Open Leads 🔻<br>ems • Sorted by Name • Filtered by Lead Status • Updated a fe                                                                     | w seconds ago                    |                       |                    | New                           | Import Add     | d to Campaign | <b>•</b> |
|                 | □ NAME ↑ ∨ STATE/P ∨ MOBILE ∨                                                                                                    | EMAIL V LEAD ST                  | ✓ CURREN ✓ POSITI     | ON ✓ AREA O ✓      | CREATE 🗸                      | owner 🗸        | UNREAD 🗸      |          |
| 1               | Anthony And QLD 0424463511                                                                                                    | dean.llewell New                 | Novak Pty Ltd Tradesr | nan Buy a Franc    | 5/09/2017                     | rsale          |               | •        |
| 2               | Arthur Green QLD 0424463511                                                                                                    | In Progress                      | Jims Mowing Tradesr   | nan Buy a Franc    | 5/07/2017                     | rsale          |               | •        |
| 3               | Bevan Ward NSW 0424463511                                                                                                    | Contacted                        | Jones Servi Tradesr   | nan Buy a Franc    | 5/04/2017                     | rsale          |               | •        |
| 4               | Carl Baker NSW 0424463511                                                                                                    | In Progress                      | City Repairs Tradesr  | nan Buy a Franc    | 5/07/2017                     | rsale          | <b>~</b>      | •        |
| 5               | Christopher NSW 0424463511                                                                                                    | Contacted                        | City Repairs Tradesr  | nan Buy a Franc    | 5/09/2017                     | rsale          | <b>~</b>      | •        |
| 6               | Daniel Walker NSW 0424463511                                                                                                    | In Progress                      | Jims Mowing Tradesr   | nan Buy a Franc    | 5/09/2017                     | rsale          | <b>~</b>      | •        |
| 7               | David Martin NSW 0424463511                                                                                                    | New                              | Novak Pty Ltd Tradesr | nan Buy a Franc    | 5/10/2017                     | rmark          | <b>~</b>      | •        |
| 8               | David Smith NSW 0424463511                                                                                                    | Contacted                        | Miller Electr Tradesr | nan Buy a Franc    | 5/08/2017                     | rsale          |               | •        |
| 9               | Dean Walker NSW 0424463511                                                                                                    | In Progress                      | Jims Mowing Tradesr   | nan Buy a Franc    | 5/08/2017                     | smana          | <b>V</b>      | •        |
| 10              | Edward John NSW 0424463511                                                                                                    | New                              | Andersons Tradesr     | nan Buy a Franc    | 5/09/2017                     | rsale          | <b>v</b>      | •        |
|                 | All Q Search Contacts and more     Image: Contacts     Contacts     Contacts   Contacts    Contacts   Contacts    Contacts   Contacts    New   Send List Email |                                  |                       |                    |                               |                |               |          |
| 2 ite           | ems • Sorted by Name • Filtered by all contacts - Contact F                                                                                                    | Record Type • Updated a few seco | onds ago              | Search this list   |                               | \$• III•       | C / C         | <b>T</b> |
|                 | NAME↑ ✓ ACC                                                                                                    | OUNT NAME 🗸 🗸                    | PHONE                 | ✓ EMAIL            | ✓ TITLE                       | ✓ CONT.        | ACT OW 🗸      |          |
| 1               | Ringwood East FCS                                                                                                    | Ringwood East                    | 0404 030 808          |                    |                               | fmanv          |               |          |
| 2               | Ringwood Franchisee FCS                                                                                                    | Ringwood                         | 0404 303 808          |                    |                               | Ц              |               |          |

4. Now re-open the list view and notice the different types of views.

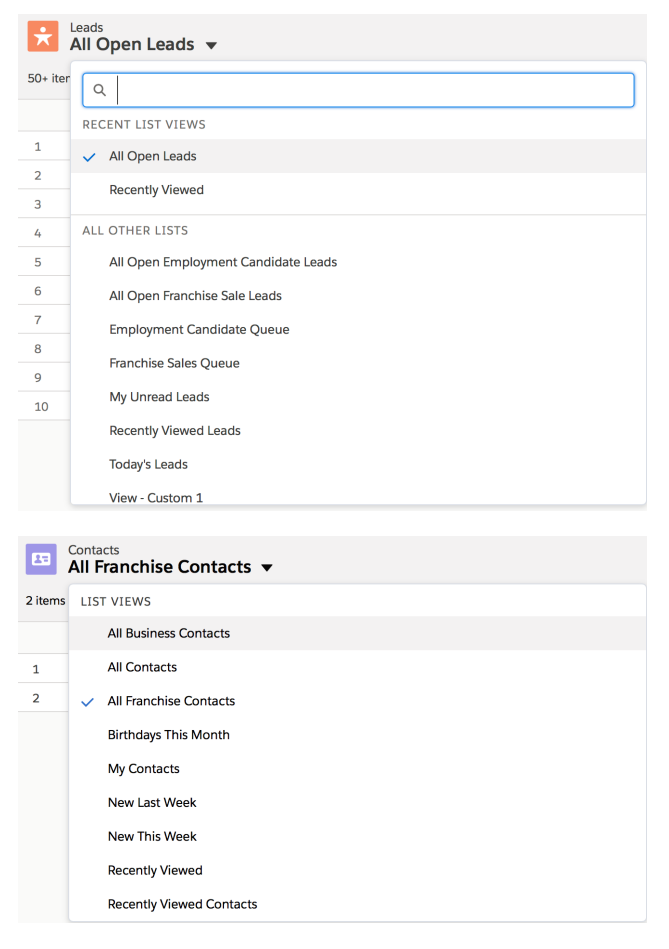

Each list potentially contains a different subset of records. Salesforce uses list views to make the amount of data you can see manageable.

5. Now click away to a different tab.

| 8      |                                                                                                    |                            | Q Search Leads and m | nore                      |                          | ★• 🖬 ? 🌣 4             | 1 🐻 |
|--------|----------------------------------------------------------------------------------------------------|----------------------------|----------------------|---------------------------|--------------------------|------------------------|-----|
|        | Franchise Recruitm                                                                                                    | Home Chatter               | Leads 🗸 Accounts 🗸   | Contacts 🗸 Opportunities  | ✓ Contracts ✓ Campaign   | s 🗸 Territories 🗸 More | - / |
|        |                                                                                                    |                            |                      |                           |                          |                        |     |
| ×      | Leads<br>All Open Leads 🔻                                                                                                    |                            |                      |                           | New                      | Import Add to Campaign | -   |
| 63 ite | ms • Sorted by Name • Filtered by                                                                                                    | Lead Status • Updated a fe | w seconds ago        |                           |                          | \$ • III • C' 💉 C      | •   |
|        | NAME 🕇 🗸 STAT                                                                                                    | e/p 🗸 Mobile 🔍             | ✓ EMAIL ✓ LEAD ST    | V CURREN V POSITION       | 🗸 AREA O 🗸 CREATE 🗸      | OWNER V UNREAD V       |     |
| 1      | Anthony And QLD                                                                                                    | 0424463511                 | dean.llewell New     | Novak Pty Ltd Tradesman   | Buy a Franc 5/09/2017    | rsale                  | •   |
| 2      | Arthur Green QLD                                                                                                    | 0424463511                 | In Progres           | ss Jims Mowing Tradesman  | Buy a Franc 5/07/2017    | rsale                  | •   |
| 3      | Bevan Ward NSW                                                                                                    | 0424463511                 | Contacted            | d Jones Servi Tradesman   | Buy a Franc 5/04/2017    | rsale                  | •   |
| 4      | Carl Baker NSW                                                                                                    | 0424463511                 | In Progres           | ss City Repairs Tradesman | Buy a Franc 5/07/2017    | rsale 🗸                | •   |
| 5      | Christopher NSW                                                                                                    | 0424463511                 | Contacted            | d City Repairs Tradesman  | Buy a Franc 5/09/2017    | rsale 🖌                | •   |
| 6      | Daniel Walker NSW                                                                                                    | 0424463511                 | In Progres           | ss Jims Mowing Tradesman  | Buy a Franc 5/09/2017    | rsale 🗹                |     |
| 7      | David Martin NSW                                                                                                    | 0424463511                 | New                  | Novak Pty Ltd Tradesman   | Buy a Franc 5/10/2017    | rmark 🖌                | •   |
| 8      | David Smith NSW                                                                                                    | 0424463511                 | Contacted            | d Miller Electr Tradesman | Buy a Franc 5/08/2017    | rsale                  | •   |
| 9      | Dean Walker NSW                                                                                                    | 0424463511                 | In Progres           | ss Jims Mowing Tradesman  | Buy a Franc 5/08/2017    | smana 🖌                | •   |
| 10     | Edward John NSW                                                                                                    | 0424463511                 | New                  | Andersons Tradesman       | Buy a Franc 5/09/2017    | rsale 🖌                | •   |
| 2      | 3                                                                                                    | All                        | Q Search Contacts    | and more                  |                          | ★- ₽ ? ♣               | 6   |
| ***    | Finance Managem                                                                                                    | . Home Chat                | Accounts 🗸 Cont      | tacts 🗸 Contracts 🗸 Inve  | oices 🗸 🛛 Invoice Runs 🗸 | Payments 🗸 More 💌      |     |
| 2 ite  | Contacts       New       Send List Email         All Franchise Contacts ▼       Items - Sorted by Name - Filtered by all contacts - Contact Record Type - Updated a few seconds ago       Q. Search this list       Q. Y       Q. Y |                            |                      |                           |                          |                        |     |
|        | NAME 1                                                                                                    | V ACC                      | OUNT NAME 🗸 🗸        | ✓ PHONE ✓                 | EMAIL 🗸 TITLE            | V CONTACT OW V         |     |
| 1      | Ringwood East                                                                                                    | FCS                        | Ringwood East        | 0404 030 808              |                          | fmanv                  |     |
| 2      | Ringwood Franchise                                                                                                    | e FCS                      | Ringwood             | 0404 303 808              |                          | U                      |     |

You will see the list of recently viewed **Opportunities**, which will be empty if you have not yet viewed any.

6. Now come back to the original tab.

| 8         |                                                                           | Q Search Leads and more                                             | ★ 🖬 ? 🌣 🌲 🐻                                                         |  |  |
|-----------|---------------------------------------------------------------------------|---------------------------------------------------------------------|---------------------------------------------------------------------|--|--|
| Fr        | ranchise Recruitm Home Chatter                                            | Leads V Accounts V Contacts V Opportunities V Contracts             | 🗸 Campaigns 🗸 Territories 🗸 More 🔻 🖋                                |  |  |
| O items · | eads<br>Recently Viewed  Updated a few seconds ago NAME  V MOBILE  V EMAI | L 🗸 LEAD STATUS 🗸 CURRENT E 🗸 POSITION 🗸 AREA OF                    | New     Import     Add to Campaign       R •     III     C'     III |  |  |
|           |                                                                           | You haven't viewed any leads recently.<br>Try switching list views. |                                                                     |  |  |
| <b>*</b>  | All Finance Managem Home Chat                                             |                                                                     | ice Runs v Payments v More v 💉                                      |  |  |
| 0 items   | Contacts<br>Recently Viewed ▼<br>• Updated a few seconds ago              | Q. Search this list                                                 | New Send List Email                                                 |  |  |
|           | NAME V ACCOUNT N                                                          | IME 🗸 ACCOUNT SITE 🧹 PHONE 🤍 EMAIL                                  | V CONTACT OWNER V                                                   |  |  |
|           | You haven't viewed any contacts recently.<br>Try switching list views.    |                                                                     |                                                                     |  |  |

If you see an empty list, it is because Salesforce is showing you the **Recently Viewed** list.

While this behavior might be surprising when you are just getting started, in practice it is very useful. Most of the time, we want to work on records we have recently viewed. Of course, if you had clicked on one of the records, this list wouldn't be empty. It would show the item you had clicked on.

Take some time to go through each of the list views in the system. Get to know the sort of available list views. Understanding what is available will help you find the right information at the right time.

### Key list views

In addition to the standard Salesforce list views, Franchise Recruitment ships with its own range of useful list views. Familiarizing yourself with these list views will help you quickly become proficient in locating information. A summary of the standard list views appears in the table below.

| Record<br>type | List Name                                    | Description                                                                                                    |
|----------------|----------------------------------------------|----------------------------------------------------------------------------------------------------|
|                | Franchise<br>Sales Queue                     | Where to find newly created leads for potential pur-<br>chasers of franchises. When the lead is assigned to a<br>sales representative it is removed from this queue. <i>See</i><br>"Capture and confirm leads" on page 51. |
| Loodo          | Employment<br>Candidate<br>Queue             | Where to find newly created leads for potential employ-<br>ees. You will need to determine your internal process for<br>working with potential employees within this queue.                                                |
| Leaus          | All Open<br>Franchise<br>Sales Leads         | All franchise sales leads that are currently open. You can use this view to see who is currently working on what leads.                                                                                                    |
|                | All Open<br>Employment<br>Candidate<br>Leads | All employment candidate leads that are currently open.                                                                                                    |
|                | All Activated<br>Contracts                   | Contracts that are activated.                                                                                                    |
|                | All Draft Con-<br>tracts                     | Contracts that are draft.                                                                                                    |
| Contracts      | Expiring Con-<br>tracts                      | Contracts that are expiring in the next seven months.                                                                                                    |
|                | My Activated<br>Contracts                    | Contracts owned by you that are activated.                                                                                                    |
|                | My Draft Con-<br>tracts                      | Contracts owned by you that are draft.                                                                                                    |

| Record<br>type | List Name                                 | Description                                                                                                    |
|----------------|-------------------------------------------|----------------------------------------------------------------------------------------------------|
|                | Franchise Pro-<br>file Accounts           | Accounts for operating franchise businesses. This is a list<br>of accounts that is visible in Franchise Operations. <i>See</i><br>"How to create a franchise profile account" on page 135.                                                          |
|                | Master<br>Franchise Pro-<br>file Accounts | Accounts for master franchisor businesses. Generally created during implementation or by an administrator.                                                                                                    |
| Accounts       | Franchise<br>Sales<br>Accounts            | Accounts relating to franchise sales. These accounts are visible only within Franchise Recruitment.                                                                                                    |
|                | Employment<br>Candidate<br>Accounts       | An infrequently used account type. Used as a destination<br>for Opportunities whose inquirer is better suited as an<br>employment candidate. <i>See</i> "When a franchise oppor-<br>tunity turns out to be an employment candidate" on<br>page 142. |

### How to set a default list view

For many tabs, it is quite useful seeing the Recently Viewed list view when you first open the tab. Often times we work with particular items multiple times, and Recently Viewed helps you do this. But for some tabs, you may find it more useful to see another list view as the default. When this is the case, you can choose which list view you see first.

When you select the Leads tab, the only leads you see on the Recently Viewed list are the ones you have already visited. For some job roles, it is more important to see the incoming leads rather than the ones that have already been visited.

By following the procedure below, you will be able to set the Leads tab to always show you the new leads that ready for processing.

To set a default list view

1. Open the List View control and select the List View you want as the initial view.

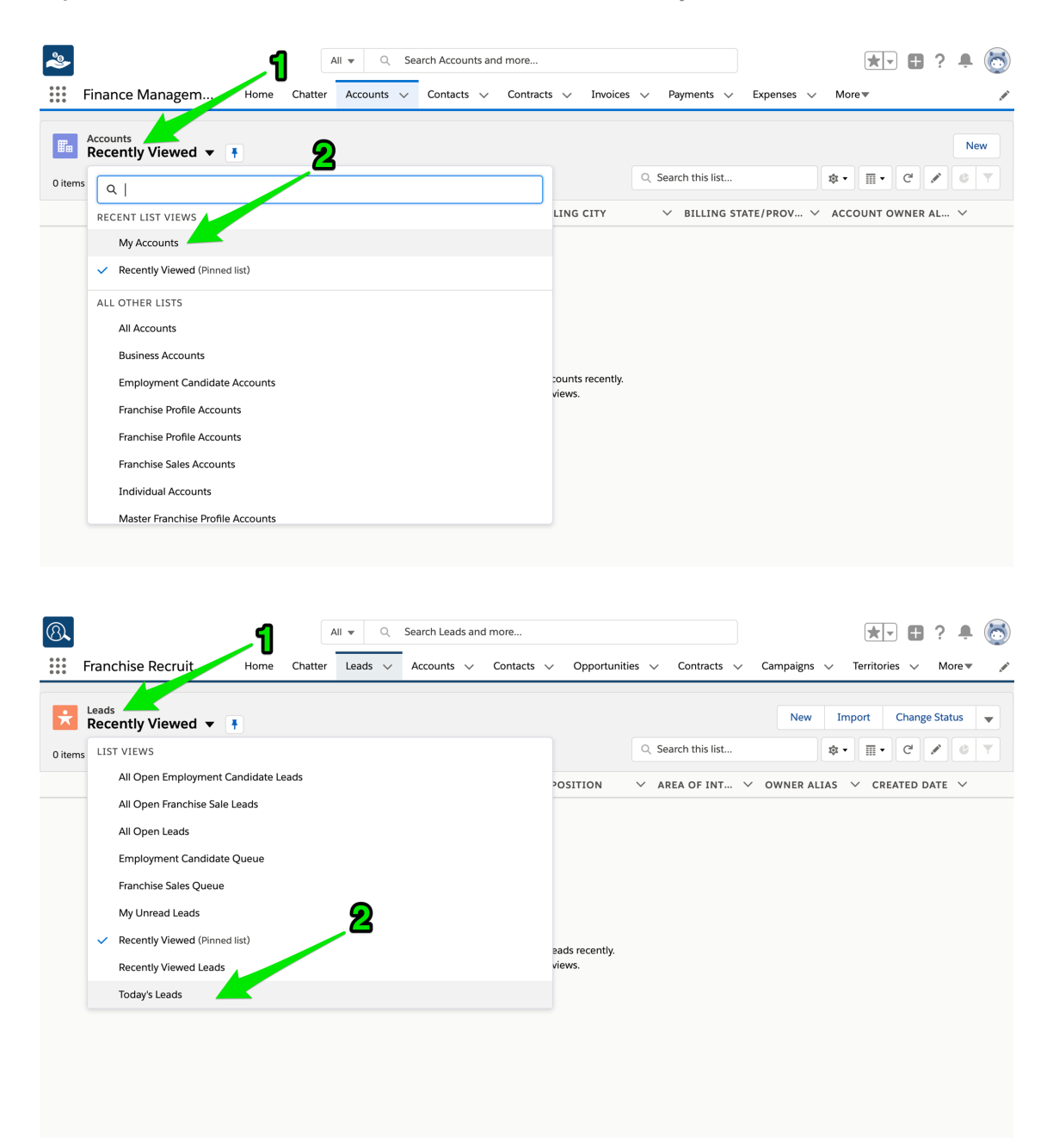

2. Press the pin.

| ~                                                                          | All 🔻 🔍 S                         | Gearch Accounts and more                       |                             | ★ 🖬 ? 🖡                           | 6         |
|----------------------------------------------------------------------------|-----------------------------------|------------------------------------------------|-----------------------------|-----------------------------------|-----------|
| Finance Managem Hor                                                        | me Chatter Accounts 🗸             | Contacts 🗸 Contracts 🗸                         | 🗸 Invoices 🗸 Payments 🗸     | Expenses ∨ More▼                  |           |
| Accounts<br>My Accounts<br>1 item · Sorted by Account Name · Filtered by m | y accounts • Updated a few second | is ago                                         | Q Search this list          | New Discover Compa                | nies<br>T |
| ACCOUNT NAME 1                                                             | ✓ BILLING STATE/PROV              | INCE V PHONE                                   | ∨ түре                      | $\sim$ account owner alias $\sim$ |           |
| 1 FCS AUSTRALIA                                                            | NSW                               | 02 9503 0500                                   |                             | OHOM                              |           |
| Franchise Recruit         Hor                                              | All V Q S                         | Search Leads and more<br>Accounts V Contacts V | Opportunities V Contracts V | Campaigns v Territories v More    | 6         |
| Leads<br>Today's Leads V                                                   |                                   |                                                | Q. Search this list         | New Import Change Status          | Y         |
| I item • Sorted by Name • Hitered by all leads • C                         | reated Date • Opdated a few seco  | nos ago                                        |                             |                                   |           |
| 1 David Gover                                                              | VIC dg@                           | egmail.com New                                 | 27/02/2019 3:01 PM          | Franchise Sales Queue             |           |

3. The selected List View is now pinned. You have now set this tab's initial List View.

| 2          |                                                                  | All 👻                           | Q Search Accounts and more                                                 |                             | * -                     | 🖬 ? 🐥 🐻                |
|------------|------------------------------------------------------------------|---------------------------------|----------------------------------------------------------------------------|-----------------------------|-------------------------|------------------------|
| ***        | Finance Managem                                                  | Home Chatter Accou              | ints 🗸 Contacts 🗸 Contracts                                                | ∽ Invoices ∽ Payments ∽ E   | Expenses ∨ More▼        | 1                      |
| 1 item     | Accounts<br>My Accounts                                          | d by my accounts • Updated a m  | nute ago                                                                   | Q. Search this list         | New C                   | oiscover Companies     |
|            | ACCOUNT NAME 1                                                   | ✓ BILLING STATE                 | /PROVINCE V PHONE                                                          | ∨ түре                      | ✓ ACCOUNT OWN           | ER ALIAS 🗸             |
| 1          | FCS AUSTRALIA                                                    | NSW                             | 02 9503 0500                                                               |                             | ОНОМ                    |                        |
| ®.<br>:::: | Franchise Recruit                                                | All v<br>Home Chatter Leads     | <ul> <li>Q Search Leads and more</li> <li>Accounts V Contacts V</li> </ul> | Opportunities V Contracts V | Campaigns V Territorie  | ■ ? ♣ 🐻<br>s ∨ More▼ 🖌 |
| 1 iter     | Leads<br>Today's Leads <b>Today's</b> Leads <b>Today's</b> Leads | eads - Created Date • Updated a | ninute ago                                                                 | Q. Search this list         | New Import              | Change Status          |
|            |                                                                  | COMPANY 🗸 STATE/P               | ✓ EMAIL ✓ LEAD ST                                                          | ✓ CREATED DATE ✓ OV         | WNER ALIAS $\checkmark$ | UNREAD 🗸               |
| 1          | David Gover                                                      | VIC                             | dg@gmail.com New                                                           | 27/02/2019 3:01 PM Fra      | anchise Sales Queue     | ✓ ▼                    |
|            |                                                                  |                                 |                                                                            |                             |                         |                        |

Test it out by clicking away to another tab and then coming back. It will show you the pinned List View.

### How to customize a list view

Once you have become familiar with the list views that are already available, you might want to configure your own list view to meet your particular need.

Imagine you are a new sales representative working out of Melbourne. The list view named **All Open Leads** shows a lot of leads from New South Wales, and you only want to see ones from Victoria. You could create a list view to show **Victorian Open Leads**.

Imagine you want to see the list of invoices with money outstanding. You could create a list view to show **Invoices with Money Owing**.

### To modify an existing list view

1. Select the list view you want to copy.

| 8.               |                                                                                                    |                                                                                                    | Q Sear                                   | ch Leads and mo                                                | ore                                                                                                    |                                                             |                                                                         |                                        | * -             | 🗄 ? 🐥 🧒        |
|------------------|----------------------------------------------------------------------------------------------------|----------------------------------------------------------------------------------------------------|------------------------------------------|----------------------------------------------------------------|----------------------------------------------------------------------------------------------------|-------------------------------------------------------------|-------------------------------------------------------------------------|----------------------------------------|-----------------|----------------|
|                  | Franchise Recruitm H                                                                                                    | lome Chatter                                                                                        | Leads 🗸 A                                | ccounts 🗸 🤇                                                    | Contacts 🗸                                                                                                   | Opportunities                                               | <ul> <li>Contracts</li> </ul>                                           | <ul> <li>Campaigns</li> </ul>          | s 🗸 Territories | V More V 🖉     |
| ★<br>63 iten     | Leads<br>All Open Leads<br>ms • Sorted by Created Date • Filtered by                                                                                | r Lead Status ∙ Updal                                                                               | ted 8 minutes ago                        |                                                                |                                                                                                    |                                                             |                                                                         | New                                    | Import C        | hange Status 🔻 |
|                  | NAME ∨ STATE/P                                                                                                    | V MOBILE N                                                                                          | ✓ EMAIL ✓                                | LEAD ST V                                                      | ′ CURREN ∨                                                                                                   | POSITION V                                                  | AREA O 🗸                                                                | CREAT V                                | OWNER 🗸 🛛       | UNREAD 🗸       |
| 1                | Greg Stephens VIC                                                                                                    | 0444448884                                                                                          | greg.stephe                              | New                                                            |                                                                                                    | Plumber                                                     | Employmen                                                               | 5/03/2018                              | Employmen       | ✓ ▼            |
| 2                | Employee                                                                                                    |                                                                                                    |                                          | Contacted                                                      |                                                                                                    |                                                             | Employmen                                                               | 5/03/2018                              | Jannis          |                |
| 3                | Robert Smith                                                                                                    | 0405307043                                                                                          | jack.kenny                               | New                                                            |                                                                                                    |                                                             | Buy a Franc                                                             | 21/02/201                              | Franchise S     | v) V           |
| 4                | James Brown NSW                                                                                                    | 040000000                                                                                           | ) mike@franc                             | New                                                            |                                                                                                    |                                                             | Buy a Franc                                                             | 20/12/201                              | Franchise S     | ✓ ▼            |
| 5                | Mike Medves                                                                                                    |                                                                                                    | mike@franc                               | In Progress                                                    |                                                                                                    |                                                             | Buy a Franc                                                             | 23/10/201                              | rsale           |                |
| 6                | test converted                                                                                                    | 0414444444                                                                                          | ÷                                        | New                                                            |                                                                                                    |                                                             | Buy a Franc                                                             | 6/10/2017                              | fsys            |                |
| 7                | Robert Jacks NSW                                                                                                    | 0424463511                                                                                          |                                          | New                                                            | TradeZone                                                                                                    | Tradesman                                                   | Buy a Franc                                                             | 5/10/2017                              | rsale           | ✓ ▼            |
| 8                | John Ali NSW                                                                                                    | 0424463511                                                                                          | L                                        | New                                                            | Bunnings                                                                                                    | Executive                                                   | Buy a Franc                                                             | 5/10/2017                              | rsale           | ✓ ▼            |
|                  | Invoices                                                                                                    | Home                                                                                                | Chatter Ir                               | nvoices V                                                      | Payments                                                                                                    | Expenses                                                    | s 🗸 Mana                                                                | agement Logs                           | ✓ Files ✓       | New            |
| 9 ite            | AII ▼<br>ams • Sorted by Invoice Number •                                                                                                    | Filtered by all inv                                                                                 | voices • Updatec                         | l a few seconds                                                | ago                                                                                                    |                                                             |                                                                         | \$ •                                   |                 | × • •          |
|                  | INVOICE 🕇 🗸 AMO                                                                                                    | DUNT V                                                                                              | STATUS                                   | V CREATE                                                       | D BY                                                                                                    | V CREA                                                      | TED 🗸                                                                   | DUE DATE                               | ✓ HAS           |                |
| 1                | CR-00002 AUD                                                                                                    | 0.00                                                                                                | Closed                                   | Ringwoo                                                        | d Franchisee                                                                                                 | 20/08                                                       | 3/2018                                                                  |                                        |                 |                |
| 2                | CR-00003 AUD                                                                                                    | 150.00                                                                                              | Open                                     | Ringwoo                                                        | 1.5                                                                                                    | 20/0                                                        | 2/2019                                                                  |                                        |                 |                |
| 3                | CR-00004 AUD                                                                                                    | 0.00                                                                                                | •                                        | -                                                              | a Franchisee                                                                                                 | 20/08                                                       | 5/2010                                                                  |                                        |                 |                |
| 4                |                                                                                                    |                                                                                                    | Open                                     | Ringwoo                                                        | d Franchisee                                                                                                 | 20/08                                                       | 3/2018                                                                  |                                        |                 |                |
|                  | CR-00004 AUD                                                                                                    | 0.60.00                                                                                             | Open                                     | Ringwoo                                                        | d Franchisee                                                                                                 | 20/08                                                       | 3/2018<br>3/2018                                                        |                                        |                 |                |
| F                | CR-00004 AUD                                                                                                    | 0 60.00                                                                                             | Open<br>Open                             | Ringwoo<br>Ringwoo                                             | d Franchisee<br>d Franchisee<br>d Franchisee                                                                 | 20/0                                                        | 3/2018<br>3/2018<br>3/2018                                              |                                        |                 |                |
| 5                | CR-00004         AUE           CR-00005         AUD                                                                                                 | 0 60.00<br>0 100.00                                                                                 | Open<br>Open<br>Open                     | Ringwoo<br>Ringwoo<br>Ringwoo                                  | d Franchisee<br>d Franchisee<br>d Franchisee<br>d Franchisee                                                 | 20/04<br>20/04<br>20/04<br>20/04                            | 3/2018<br>3/2018<br>3/2018<br>3/2018                                    | 7/09/2019                              |                 |                |
| 5<br>6           | CR-00004         AUE           CR-00005         AUD           INV-00001         AUD                                                                 | 9 60.00<br>9 100.00<br>9 380.00                                                                     | Open<br>Open<br>Open<br>Closed           | Ringwoo<br>Ringwoo<br>Ringwoo<br>Ringwoo                       | d Franchisee<br>d Franchisee<br>d Franchisee<br>d Franchisee<br>d Franchisee                                 | 20/01<br>20/01<br>20/01<br>20/01<br>17/01                   | 3/2018<br>3/2018<br>3/2018<br>3/2018<br>3/2018 1                        | 17/08/2018                             |                 |                |
| 5<br>6<br>7      | CR-00004         AUC           CR-00005         AUD           INV-00001         AUD           INV-00002         AUD                                 | <ul> <li>a 60.00</li> <li>b 100.00</li> <li>b 380.00</li> <li>b 475.00</li> </ul>                   | Open<br>Open<br>Open<br>Closed<br>Open   | Ringwoo<br>Ringwoo<br>Ringwoo<br>Ringwoo<br>Ringwoo            | d Franchisee<br>d Franchisee<br>d Franchisee<br>d Franchisee<br>d Franchisee<br>d Franchisee                 | 20/01<br>20/01<br>20/01<br>17/01<br>20/01                   | 3/2018<br>3/2018<br>3/2018<br>3/2018<br>3/2018 1<br>3/2018 2            | 20/08/2018                             |                 |                |
| 5<br>6<br>7<br>8 | CR-00004         AUC           CR-00005         AUD           INV-00001         AUD           INV-00002         AUD           INV-00005         AUD | <ul> <li>a 60.00</li> <li>b 100.00</li> <li>c 380.00</li> <li>c 475.00</li> <li>c 300.00</li> </ul> | Open<br>Open<br>Closed<br>Open<br>Closed | Ringwoo<br>Ringwoo<br>Ringwoo<br>Ringwoo<br>Ringwoo<br>Ringwoo | d Franchisee<br>d Franchisee<br>d Franchisee<br>d Franchisee<br>d Franchisee<br>d Franchisee<br>d Franchisee | 20/01<br>20/01<br>20/01<br>20/01<br>17/01<br>20/04<br>21/04 | 3/2018<br>3/2018<br>3/2018<br>3/2018<br>1<br>3/2018<br>2<br>3/2018<br>2 | 17/08/2018<br>20/08/2018<br>21/08/2018 |                 |                |

2. Open the List View Control and choose Clone.

| 8     |                                                                                           | Q Search Le          | eads and more       |                 |                                         |               | ? 🌲 🐻    |
|-------|-------------------------------------------------------------------------------------------|----------------------|---------------------|-----------------|-----------------------------------------|---------------|----------|
| ***   | Franchise Recruitm Home Chatter                                                           | Leads 🗸 Accou        | nts 🗸 Contacts 🗸    | Opportunities 🗸 | Contracts 🗸 Campaigns 🗸                 | Territories 🗸 | More 🔻 💉 |
| 63 it | Leads<br>All Open Leads<br>ems · Sorted by Created Date · Filtered by Lead Status · Updat | ed 10 minutes ago    |                     |                 | 1<br>New                                | Import Change | Status 🗸 |
|       | NAME V STATE/P V MOBILE                                                                   | EMAIL V LE           | EAD ST 🗸 CURREN     | ✓ POSITION ✓ A  | REA O LIST VIEW CONTROL                 |               | D V      |
| 1     | Greg Stephens VIC 044448884                                                               | greg.stephe N        | ew                  | Plumber E       | mploymen New                            | ymen 🗸        |          |
| 2     | Employee                                                                                  | C                    | ontacted            | E               | mploymen Clone                          |               |          |
| 3     | Robert Smith 0405307043                                                                   | jack.kenny N         | lew                 | В               | uy a Franc. Rename                      | ise S 🖌       | •        |
| 4     | James Brown NSW 040000000                                                                 | mike@franc N         | lew                 | В               | uy a Franc.<br>Sharing Settings         | ise S 📝       | •        |
| 5     | Mike Medves                                                                               | mike@franc In        | Progress            | В               | uy a Franc.<br>Edit List Filters        |               | •        |
| 6     | test converted 0414444444                                                                 | N                    | ew                  | В               | uy a Franc.<br>Select Fields to Display |               | •        |
| 7     | Robert Jacks NSW 0424463511                                                               | N                    | lew TradeZone       | Tradesman B     | uy a Franc.                             | <b>~</b>      | •        |
| 8     | John Ali NSW 0424463511                                                                   | N                    | lew Bunnings        | Executive B     | uy a Franc.                             | ✓             | •        |
| 9     | Michael Wrig NSW 0424463511                                                               | N                    | lew Allens Elect.   | Tradesman B     | Reset Column Widths                     | ✓             | •        |
|       | Finance Managem Home                                                                      | Chatter Invoid       | ces 🧹 Payments      | Expenses        | <ul> <li>Management Logs</li> </ul>     | Files ∨ M     | lore V   |
| 9 i   | items • Sorted by Invoice Number • Filtered by all inv                                    | voices • Updated a m | ninute ago          |                 | \$ •                                    | - C 💉         | 6 T      |
|       | INVOICE 🕇 🗸 AMOUNT 🗸                                                                      | STATUS 🗸             | CREATED BY          | ✓ CREAT         | LIST VIEW CONTROLS                      | 2 наз         |          |
| 1     | CR-00002 AUD 0.00                                                                         | Closed               | Ringwood Franchisee | 20/08           | New                                     |               |          |
| 2     | CR-00003 AUD 150.00                                                                       | Open                 | Ringwood Franchisee | 20/08           | Clone                                   |               |          |
| 3     | CR-00004 AUD 0.00                                                                         | Open                 | Ringwood Franchisee | 20/08           | Rename                                  |               |          |
| 4     | CR-00004 AUD 60.00                                                                        | Open                 | Ringwood Franchisee | 20/08           | Sharing Settings                        |               |          |
| 5     | G CR-00005 AUD 100.00                                                                     | Open                 | Ringwood Franchisee | 20/08           | Sharing Settings                        |               |          |
| 6     | inv-00001 AUD 380.00                                                                      | Closed               | Ringwood Franchisee | 17/08           | Edit List Filters                       |               |          |
| 7     | INV-00002 AUD 475.00                                                                      | Open                 | Ringwood Franchisee | 20/08           | Select Fields to Display                |               |          |
| 8     | 3 INV-00006 AUD 300.00                                                                    | Closed               | Ringwood Franchisee | 21/08           | Delete                                  |               |          |
| g     | INV-00007 AUD 175.00                                                                      | Open                 | Ringwood Franchisee | 21/08           | Reset Column Widths                     |               |          |

The **Clone List View** dialog box appears.

3. Enter the new List Name and press Save.

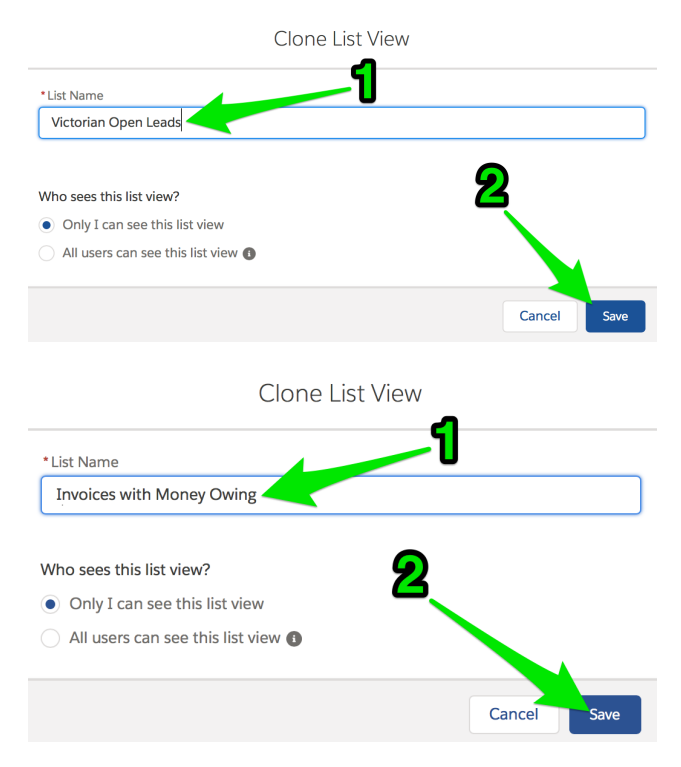

The newly named list view appears together with its filter pane.

4. Choose the Add Filter link to add an extra filter condition.

| ® <b>.</b><br>:::: | Franchise Re                                 | cruitm н       | ome Chatter         | Q Search Le                | ads and more   | ✓ Opport | tunities 🗸      | Contracts                                                                                                    | ✓ Campaigns         | ★ ▼ Territories            | 🛯 ? 🌲 🐻<br>🗸 More 🕶 💉 |
|--------------------|----------------------------------------------|----------------|---------------------|----------------------------|----------------|----------|-----------------|----------------------------------------------------------------------------------------------------|---------------------|----------------------------|-----------------------|
| <b>*</b><br>50+ i  | Leads<br>Victorian O<br>rems • Sorted by Cre | pen Leads 👻    | y Lead Status • Upc | lated 3 minutes ago        |                |          |                 |                                                                                                    | New                 | Import Cha                 | nge Status 👻          |
|                    | NAME V                                       | STA V MO       |                     | LEA Y CU Y                 | PO V ARE       | ✓ C ↓ ✓  | 0W ×            | UN 🗸                                                                                                    |                     |                            |                       |
| 1                  | Greg St                                      | VIC 0444       | 4 greg.st           | New                        | Plumber Emplo  | 5/03/    | Emplo           |                                                                                                    | Filters             |                            | $\rightarrow$         |
| 2                  | Employ                                       |                |                     | Contac                     | Emplo          | 5/03/    | Jannis          |                                                                                                    | •                   |                            |                       |
| 3                  | Robert                                       | 0405           | i3 jack.ke          | New                        | Buy a          | = 21/02  | Franchi         | <ul> <li>Image: A start of the start of the start of</li></ul> | Show m     All lead | ne<br>Is                   |                       |
| 4                  | James                                        | NSW 0400       | 00 mike@            | New                        | Field          |          |                 |                                                                                                    |                     |                            |                       |
| 5                  | Mike M                                       |                | mike@               | In Prog                    | # Leads        |          |                 |                                                                                                    | Matching            | all of these filters       |                       |
| 6                  | test con                                     | 0414           | 4                   | New                        |                |          |                 |                                                                                                    | Lead St             | atus<br>ot contain, closed | ×                     |
| 7                  | Robert                                       | NSW 0424       | 4                   | New TradeZ                 | Operator       |          |                 |                                                                                                    |                     |                            |                       |
| 8                  | John Ali                                     | NSW 0424       | ı4                  | New Bunnin                 | equals         |          |                 |                                                                                                    | New Fil             | ter*                       | ×                     |
| 9                  | Michael                                      | NSW 0424       | ·4                  | New Allens                 | Malva          |          |                 |                                                                                                    |                     |                            |                       |
| 10                 | VVIIIiam                                     | NSW 0424       |                     | New Steven                 | value          |          |                 |                                                                                                    | Add Filte           | r                          | Remove All            |
| 12                 | Richard                                      | NSW 0424       | dean ll             | New Jones                  |                |          |                 |                                                                                                    | Add Filter          | r Logic                    |                       |
| 13                 | Joseph                                       | NSW 0424       | 4                   | Contac A.B Bui             |                |          |                 | Dono                                                                                                    |                     | 20810                      |                       |
| 14                 | Thomas                                       | NSW 0424       | 4                   | Contac Pauls B             |                |          |                 | Done                                                                                                    |                     |                            |                       |
| 2                  | Finance                                      | Managem        | All 🔻<br>Home       | Q Search Invo              | ces v Payme    | ents 🗸   | Expenses        | √ Man                                                                                                    | agement Logs        | ★ ▼ ● Files ∨              | ? 📮 🐻                 |
| 9 i                | Invoices<br>Invoice<br>tems • Sorted by      | s with Mone    | ey Owing            | ▼<br>woices • Updated a fe | w seconds ago  |          | <u>) i Si C</u> |                                                                                                    | \$ •                |                            | New                   |
|                    | INVOICE                                      | <b>T</b> ∨ AMC | DUNT 🗸              | STATUS V                   | CREATED BY     | ~        | CREATE          | D \                                                                                                    | Cancel              |                            | Save 🔻                |
| 1                  | CR-00002                                     | 2 AUD          | 0.00                | Closed                     | Dingwood Franc | hisoo    | 20/00/          | 2010                                                                                                    |                     |                            |                       |
| 2                  | CR-00003                                     | B AUD          | 150.00              |                            |                |          |                 |                                                                                                    | Filter by Owner     |                            |                       |
| 3                  | CR-00004                                     | 4 AUD          | 0.00                | Account Age                |                |          |                 | • -                                                                                                    | All invoices        |                            |                       |
| 4                  | CR-00004                                     | 4 AUD          | 60.00               |                            |                |          |                 | . M                                                                                                    | latching all of th  | lese filters               |                       |
| 5                  | CR-00005                                     | 5 AUD          | 100.00              | Operator                   |                |          |                 |                                                                                                    | arenne ar er er     |                            |                       |
| 6                  | INV-0000                                     | AUD            | 380.00              | equais                     |                |          |                 | <u> </u>                                                                                                    | New Filter*         |                            | ×                     |
| 7                  | INV-0000                                     | AUD            | 475.00              |                            |                |          |                 |                                                                                                    |                     |                            |                       |
| 8                  | INV-0000                                     | AUD            | 300.00              | Value                      |                |          |                 | A                                                                                                    | dd Filter           |                            | Remove All            |
| 9                  | INV-0000                                     | AUD            | 175.00              |                            |                |          |                 |                                                                                                    | dd Filter Logic     |                            |                       |
|                    |                                              |                |                     |                            |                |          | Done            |                                                                                                    |                     |                            |                       |

5. Use the Field, Operator and Value fields to set the new condition, then press Done.

| 8               |                                                        |                   |                               | ٩                | Search Le   | ads and mo     | ore        |          |            |          |          | *                            | 🗄 ? 🌲 🐻         |
|-----------------|--------------------------------------------------------|-------------------|-------------------------------|------------------|-------------|----------------|------------|----------|------------|----------|----------|------------------------------|-----------------|
| ***             | Franchise Recruitm                                     | . Home            | Chatter                       | Leads 🗸          | Accour      | nts 🗸 (        | Contacts 🗸 | Oppor    | tunities 🗸 | Contract | s 🗸      | Campaigns 🗸 Territorie       | es 🗸 More 🔻 💉   |
| <b>F</b> 0+ ite | Leads<br>Victorian Open Lea                            | ads 👻             | and Status                    | I Indated a fe   | w seconds a | 100            |            |          |            |          |          | New Import                   | Change Status 🗸 |
| 50+ IR          | ens - soned by onlead by Ow                            | ner - Filtered by | Leau Status -                 | opuated a re     | w seconds a | igo            | 405        | 0.05     | 0.11       |          |          |                              |                 |
| 1               | NAME ✓ STA                                             | ✓ MO ✓            | EM V                          | LEA V            | CU V        | PO V           | ARE V      | CRE V    | OW ∨       | 0 ↓ ∨    |          | Filters                      | $\rightarrow$   |
| 2               | Robert                                                 | 04053             | iack.ke                       | New              |             | Fluttiber      | Buy a F    | 21/02    | Franchi    | ✓        | •        |                              |                 |
| 3               | James NSW                                              | 04000             | ,<br>mike@                    | New              |             |                | Buy a F    | 20/12    | Franchi    |          | •        | Show me                      |                 |
| 4               | Roger Hill NSW                                         | 04244             |                               | Contac           | Workw       | Field          |            | 1        |            |          |          | Airicuus                     |                 |
| 5               | Ryan Cl NSW                                            | 04244             |                               | Contac           | All Car     | State          | /Province  | -        |            |          | Ŧ        | Matching all of these filter | s               |
| 6               | Carl Ba NSW                                            | 04244             |                               | In Prog          | City Re     |                |            |          |            |          |          | Lead Status                  | ×               |
| 7               | Henry T NSW                                            | 04244             |                               | In Prog          | Pauls B     | Operato        | or         | 2        |            |          |          | does not contain closed      |                 |
| 8               | Harold NSW                                             | 04244             |                               | New              | Miller      | equa           | ls         |          |            |          | *        | New Filter*                  | ×               |
| 9               | Peter Cl NSW                                           | 04244             |                               | New              | Jones       |                |            | ନ        |            |          |          |                              |                 |
| 10              | Patrick NSW                                            | 04244             |                               | New              | Novak       | Value          |            | U        |            |          | _        | Add Filter                   | Remove All      |
| 11              | Walter NSW                                             | 04244             |                               | New              | Steven      | VIC            |            |          |            |          |          | A did Miles di sulla         |                 |
| 12              | Jerry W NSW                                            | 04244             |                               | In Prog          | CBD F       |                |            | <u>Λ</u> |            |          |          | Add Hiter Logic              |                 |
| 14              | Gregory NSW                                            | 04244             |                               | In Prog          | Cosgro      |                |            | ~        |            | Done     |          |                              |                 |
| <b>*</b>        |                                                        |                   | All 🔻                         | Q Se             | arch Invo   | ices and r     | nore       |          |            |          |          | * - +                        | ? 🖡 👼           |
| ***             | Finance Manag                                          | em                | Home                          | Chatter          | Invoid      | es 🗸           | Payment    | s v l    | Expenses   | ∨ Ma     | nagem    | ent Logs 🗸 🛛 Files 🥆         | More 🔻 💉        |
| 9 ite           | Invoices<br>Invoices with<br>ems • Sorted by Invoice N | Money C           | <b>) wing</b><br>ed by all in | ▼<br>voices • Up | dated 2 m   | inutes ago     |            |          |            |          |          | ¢ • Ⅲ• C                     | New             |
|                 | INVOICE 🕇 🗸                                            | AMOUNT            | · ~                           | STATUS           | 5 V         | CREATE         | D BY       | $\sim$   | CREATE     | ED \     | Cano     | cel                          | Save 🔻          |
| 1               | CR-00002                                               | AUD 0.00          |                               | Closed           |             | <sup>Din</sup> | d Franchia | ~~       | 20/00/     | 2010     |          |                              |                 |
| 2               | CR-00003                                               | AUD 150.          | 00                            | Field            |             | U              |            |          |            |          | Filter   | by Owner                     |                 |
| 3               | CR-00004                                               | AUD 0.00          |                               | Amou             | nt Owing    |                |            |          |            | •        | All in   | voices                       |                 |
| 4               | CR-00004                                               | AUD 60.0          | 0                             |                  |             | 9              | )          |          |            |          |          |                              |                 |
| 5               | CR-00005                                               | AUD 100.          | 00                            | Operator         |             | 4              | )          |          |            |          | Matchi   | ng all of these filters      |                 |
| 6               | INV-00001                                              | AUD 380.          | 00                            | greate           | r than      |                |            |          |            | •        | New I    | Filter*                      | ×               |
| 7               | INV-00002                                              | AUD 475.          | 00                            |                  |             | 2              |            |          |            |          |          |                              |                 |
| 8               | INV-00006                                              | AUD 300           | 00                            | Value            |             | U              |            |          |            |          | Add Fili | ter                          | Remove All      |
| 0               | INV-00007                                              | AUD 175           | 00                            | O                |             |                |            |          |            |          |          |                              |                 |
|                 |                                                        |                   | -                             |                  |             | 4              |            |          | Done       |          | Add Fill | ter Logic                    |                 |

### 6. Now press **Save**.

| 8     |                                                          |                   |                               | Q                | Search Le   | ads and mo | ore        |        |           |                                                                                                    |          |                | *                            |               | 6      |
|-------|----------------------------------------------------------|-------------------|-------------------------------|------------------|-------------|------------|------------|--------|-----------|----------------------------------------------------------------------------------------------------|----------|----------------|------------------------------|---------------|--------|
| ***   | Franchise Recruitm.                                      | Home              | Chatter                       | Leads 🗸          | Accour      | nts 🗸 (    | Contacts 🗸 | Opport | unities 🗸 | Contra                                                                                                    | cts 🗸    | Campaigns 🚿    | <ul> <li>Territor</li> </ul> | es 🗸 More 🔻   | a fear |
| ×     | Leads<br>Victorian Open Le                               | ads 🔻             |                               |                  |             |            |            |        |           |                                                                                                    |          | New            | Import                       | Change Status | •      |
| 50+ i | tems • Sorted by Unread By Ov                            | ner • Filtered by | Lead Status •                 | Updated 3 m      | ninutes ago |            |            |        |           |                                                                                                    |          | 3              | \$ • III •                   | C / C         | Y      |
|       | NAME 🗸 STA                                               | ∨ мо… ∨           | EM ∨                          | LEA 🗸            | CU 🗸        | PO 🗸       | ARE 🗸      | CRE 🗸  | ow ∨      | U 🗼                                                                                                    | /        | Cancel         |                              | Save          | -      |
| 1     | Greg St VIC                                              | 04444             | greg.st                       | New              |             | Plumber    | Emplo      | 5/03/  | Emplo     | <b>~</b>                                                                                                    | •        |                |                              | -             |        |
| 2     | Robert                                                   | 04053             | jack.ke                       | New              |             |            | Buy a F    | 21/02  | Franchi   |                                                                                                    | •        | Show me        |                              |               |        |
| 3     | James NSW                                                | 04000             | mike@                         | New              |             |            | Buy a F    | 20/12  | Franchi   | <ul> <li>Image: A set of the set of the</li></ul> | •        | All leads      |                              |               |        |
| 4     | Roger Hill NSW                                           | 04244             |                               | Contac           | Workw       | Trades     | Buy a F    | 5/07/  | rsale     | Image: A start of the start of the start          | •        | Matching all   | of those filte               | re            |        |
| 5     | Ryan Cl NSW                                              | 04244             |                               | Contac           | All Car     | Trades     | Buy a F    | 5/07/  | rsale     | Image: A start of the start of the start          | •        | Matching an    | or these filte               | 15            |        |
| 6     | Carl Ba NSW                                              | 04244             |                               | In Prog          | City Re     | Trades     | Buy a F    | 5/07/  | rsale     | <b>~</b>                                                                                                    | •        | Lead Status    | s<br>ontain close            | d             | ×      |
| 7     | Henry T NSW                                              | 04244             |                               | In Prog          | Pauls B     | Trades     | Buy a F    | 5/07/  | rsale     |                                                                                                    | •        | does not c     | ontain close                 | u             |        |
| 8     | Harold NSW                                               | 04244             |                               | New              | Miller      | Trades     | Buy a F    | 5/07/  | rsale     |                                                                                                    | •        | State/Provi    | nce*                         |               | ×      |
| 9     | Peter Cl NSW                                             | 04244             |                               | New              | Jones       | Trades     | Buy a F    | 5/07/  | rsale     | ~                                                                                                    | •        | equals VI      | C                            |               |        |
| 10    | Patrick NSW                                              | 04244             |                               | New              | Novak       | Trades     | Buy a F    | 5/07/  | rsale     | <b>v</b>                                                                                                    | •        | Add Eiltor     |                              | Pomou         |        |
| 11    | Walter NSW                                               | 04244             |                               | New              | Steven      | Trades     | Buy a F    | 5/07/  | rsale     | <b>~</b>                                                                                                    | •        | Add Tiller     |                              | Remov         | C All  |
| 12    | Jerry W NSW                                              | 04244             |                               | New              | Anders      | Trades     | Buy a F    | 5/07/  | rsale     | <b>~</b>                                                                                                    | •        | Add Filter Lo  | gic                          |               |        |
|       | Finance Mana                                             | gem               | Home                          | Chatter          | Invoid      | es 🗸       | Payment    | s ✓ E  | Expenses  | ✓ N                                                                                                    | /lanagem | nent Logs 🗸    | Files                        | ✓ More ▼      | 2<br>1 |
| 9 i   | Invoices<br>Invoices with<br>terns • Sorted by Invoice 1 | Money (           | <b>Dwing</b><br>red by all ir | ▼<br>voices • Up | dated 5 m   | inutes ago | ,          |        |           |                                                                                                    |          | \$ •           | ĨĨ▼ C'                       | New           |        |
|       | INVOICE 1                                                | AMOUN             | T V                           | STATU            | s v         | CREATE     | D BY       | $\sim$ | CREATE    | D \                                                                                                    | Can      | cel            |                              | Save          |        |
| 1     | CR-00002                                                 | AUD 0.00          | C                             | Closed           |             | Ringwoo    | d Franchis | ee     | 20/08/    | 2018                                                                                                    |          |                |                              |               |        |
| 2     | CR-00003                                                 | AUD 150           | .00                           | Open             |             | Ringwoo    | d Franchis | ee     | 20/08/    | 2018                                                                                                    | Filter   | by Owner       |                              |               |        |
| 3     | CR-00004                                                 | AUD 0.00          | D                             | Open             |             | Ringwoo    | d Franchis | ee     | 20/08/    | 2018                                                                                                    | All in   | voices         |                              |               |        |
| 4     | CR-00004                                                 | AUD 60.0          | 00                            | Open             |             | Ringwoo    | d Franchis | ee     | 20/08/    | 2018                                                                                                    |          |                | - Cit                        |               |        |
| 5     | CR-00005                                                 | AUD 100           | .00                           | Open             |             | Ringwoo    | d Franchis | ee     | 20/08/    | 2018                                                                                                    | Matchi   | ng all of thes | e filters                    |               |        |
| 6     | INV-00001                                                | AUD 380           | .00                           | Closed           |             | Ringwoo    | d Franchis | ee     | 17/08/    | 2018                                                                                                    | Amo      | unt Owing*     |                              | ×             |        |
| 7     | INV-00002                                                | AUD 475           | .00                           | Open             |             | Ringwoo    | d Franchis | ee     | 20/08/    | 2018                                                                                                    | grea     |                |                              |               |        |
| 8     | INV-00006                                                | AUD 300           | .00                           | Closed           |             | Ringwoo    | d Franchis | ee     | 21/08/    | 2018                                                                                                    | Add Fil  | ter            |                              | Remove        | AII    |
| 9     | INV-00007                                                | AUD 175           | .00                           | Open             |             | Ringwoo    | d Franchis | ee     | 21/08/    | 2018                                                                                                    | Add Fil  | ter Logic      |                              |               |        |

7. Press the arrow to remove the **Filters** pane.

| Q Search Leads and more                                                                                                    | *• 🖬 ? 单 👼                                                              |
|----------------------------------------------------------------------------------------------------|-------------------------------------------------------------------------|
| Franchise Recruitm Home Chatter Leads V Accounts V Contacts V Opportunities V Contracts V                                                                                      | Campaigns 🗸 Territories 🗸 More 🔻 🖋                                      |
| Leads Victorian Open Leads                                                                                                    | New     Import     Change Status       ☆ ▼     Ⅲ ▼     C <sup>4</sup> ✔ |
| NAME ∨ STA ∨ MO ∨ EM ∨ LEA ∨ CU ∨ PO ∨ ARE ∨ CRE ∨ OW ∨ U ↓ ∨           1         Greg St VIC         04444 greg.st New         Plumber         Emplo 5/03/ Emplo ⊽/         ▼ | Filters →                                                               |
|                                                                                                    | Show me<br>All leads                                                    |
|                                                                                                    | Matching all of these filters                                           |
|                                                                                                    | Lead Status $$\times$$ does not contain closed                          |
|                                                                                                    | State/Province × equals VIC                                             |
|                                                                                                    | Add Filter Remove All                                                   |
|                                                                                                    | Add Filter Logic                                                        |
| All       Q       Search Invoices and more         III       Finance Managem       Home       Chatter       Invoices v       Payments v       Expenses v       Managem         | ment Logs V Files V More V                                              |
| Invoices Invoices with Money Owing                                                                                                    | New<br>& • Ⅲ • C <sup>4</sup> ▲ ■ ▼                                     |
| INVOICE ↑ ✓ AMOUNT ✓ STATUS ✓ CREATED BY ✓ CREATED > Filter                                                                                                    | 5                                                                       |
| 1 CR-00003 AUD 150.00 Open Ringwood Franchisee 20/08/2018                                                                                                    |                                                                         |
| 2 CR-00004 AUD 60.00 Open Ringwood Franchisee 20/08/2018                                                                                                    | r by Owner                                                              |
| 3 CR-00005 AUD 100.00 Open Ringwood Franchisee 20/08/2018 All i                                                                                                    | nvoices                                                                 |
| 4 INV-00002 AUD 475.00 Open Ringwood Franchisee 20/08/2018                                                                                                    | ing all of those filters                                                |
| 5 INV-00007 AUD 175.00 Open Ringwood Franchisee 21/08/2018                                                                                                    |                                                                         |
| Am<br>grea                                                                                                    | ount Owing X<br>ater than AUD 0                                         |
| Add F                                                                                                    | ilter Remove All                                                        |
| Add F                                                                                                    | ilter Logic                                                             |

Now you can see your newly modified list view.

| 8      |                                                                                                    | Q Search Leads and more                                                     |                                      | *• 🖬 ? 单 🐻                  |  |  |  |  |  |  |
|--------|----------------------------------------------------------------------------------------------------|-----------------------------------------------------------------------------|--------------------------------------|-----------------------------|--|--|--|--|--|--|
| ***    | Franchise Recruitm Home Cha                                                                                                    | atter Leads 🗸 Accounts 🗸 Contacts 🗸 C                                       | opportunities 🗸 Contracts 🗸 Campaigr | ns 🗸 Territories 🗸 More 🔻 🖋 |  |  |  |  |  |  |
| 1 item | Leads<br>Victorian Open Leads Victorian Open Leads Vic |                                                                             |                                      |                             |  |  |  |  |  |  |
|        | NAME V STATE/P V MOBIL                                                                                                    | LE $\checkmark$ EMAIL $\checkmark$ LEAD ST $\checkmark$ CURREN $\checkmark$ | POSITION V AREA O V CREATE V         | OWNER ✓ UNRE ↓ ✓            |  |  |  |  |  |  |
| 1      | Greg Stephens VIC 044444                                                                                                    | 48884 greg.stephe New                                                       | Plumber Employmen 5/03/2018          | Employmen 🖌 💌               |  |  |  |  |  |  |

| 2                       |                                                                                                    | All 🔻 🔍 Se   | arch Invoices and | d more         |                    |                     | • ? • 🐻   |  |  |  |  |  |
|-------------------------|----------------------------------------------------------------------------------------------------|--------------|-------------------|----------------|--------------------|---------------------|-----------|--|--|--|--|--|
| • • •<br>• • •<br>• • • | Finance Managem                                                                                                    | Home Chatter | Invoices 🗸        | Payments 🗸     | Expenses 🗸 Manager | ment Logs 🗸 🛛 Files | ∨ More▼ 🖋 |  |  |  |  |  |
| 5 iten                  | Invoices       New         5 items • Sorted by Invoice Number • Filtered by all invoices - Amount Owing • Updated 2 minutes ago       Image: Color Color |              |                   |                |                    |                     |           |  |  |  |  |  |
|                         | INVOICE 🕇 🗸 AMOUN                                                                                                    | T 🗸 STATUS   | G 🗸 CREAT         | ED BY          | ✓ CREATED ✓ DUE    | DATE V HAS          | BEE ∨     |  |  |  |  |  |
| 1                       | CR-00003 AUD 150                                                                                                    | 0.00 Open    | Ringwo            | ood Franchisee | 20/08/2018         |                     |           |  |  |  |  |  |
| 2                       | CR-00004 AUD 60.0                                                                                                    | 00 Open      | Ringwo            | ood Franchisee | 20/08/2018         |                     |           |  |  |  |  |  |
| 3                       | CR-00005 AUD 100                                                                                                    | 0.00 Open    | Ringwo            | ood Franchisee | 20/08/2018         |                     |           |  |  |  |  |  |
| 4                       | INV-00002 AUD 475                                                                                                    | 5.00 Open    | Ringwo            | ood Franchisee | 20/08/2018 20/     | 08/2018             |           |  |  |  |  |  |
| 5                       | INV-00007 AUD 175                                                                                                    | 5.00 Open    | Ringwo            | ood Franchisee | 21/08/2018 21/     | 08/2018             |           |  |  |  |  |  |

Making list views customized for your requirements will make your work much more efficient and enjoyable.

### How to create your own list view

Creating your own list view can be a useful way to quickly access data.

In this example, we're going to create a list view to show us leads that have been assigned to us that we have not yet contacted. To create a new list view

1. Open the List View Control and choose New.

| 8        |                            | Q Search Leads and m                                     | iore                                  |                                                                                                    | *• 🖬 ? 单 🐻                                                                                 |
|----------|----------------------------|----------------------------------------------------------|---------------------------------------|----------------------------------------------------------------------------------------------------|--------------------------------------------------------------------------------------------|
|          | Franchise Recruitm Home    | Chatter Leads 🗸 Accounts 🗸                               | Contacts 🗸 Opportunities 🗸 Con        | tracts 🗸 Campaigns 🗸                                                                               | Territories 🗸 More 🔻 🖉                                                                     |
| 3 items  | Leads<br>Recently Viewed - |                                                          | J.                                    | New 1                                                                                              | mport Change Status                                                                        |
|          | NAME V MOBILE              | ✓ EMAIL ✓ LEAD STATUS ✓                                  | CURRENT E V POSITION V A              | REA LIST VIEW CONTROL                                                                              |                                                                                            |
| 1        | George King                | dean.llewellyn+ New                                      | Bills Hardware Tradesman B            | uy a F New                                                                                         | 5/09/2017 3:4                                                                              |
| 2        | James Brown 040000000      | mike@franchis New                                        | B                                     | uy a F Clone                                                                                       | s 20/12/2017 3: 🔻                                                                          |
| 3        | Richard Ward               | dean.llewellyn+ New                                      | Jones Services Tradesman B            | uy a F Rename                                                                                      | s 5/10/2017 2:2 💌                                                                          |
| <b>*</b> | Finance Managem Home       | All V Q Search Contacts an<br>Chatter Accounts V Contact | d more<br>ts v Contracts v Invoices v | Sharing Settings<br>Show List Filters<br>Select Fields to Display<br>Delete<br>Reset Column Widths | ★▼     ●     ?     ●     ⑤       nents     ∨     More▼     ✓       New     Send List Email |
| 5 itor   | All CONTACTS               | Lindated 27 minutes ago                                  | Q Search this lis                     | t 🕸 🗸                                                                                              |                                                                                            |
| Jiter    |                            |                                                          |                                       | LIST VIEW CONTROLS                                                                                 | -2                                                                                         |
|          |                            | ACCOUNT NAME V TITLE                                     | V PHONE V EM                          | New                                                                                                |                                                                                            |
| 1        | Greg Cleary                | Greg Cleary                                              |                                       | New                                                                                                | rfran                                                                                      |
| 2        | Janet Baker                | Janet Baker                                              |                                       | Clone                                                                                              | rfran 💌                                                                                    |
| 3        |                            |                                                          | ma                                    | Rename                                                                                             | rrran 💌                                                                                    |
| 4        | Ringwood East              | FCS Ringwood East                                        | 0404 030 808                          | Sharing Settings                                                                                   |                                                                                            |
| 5        | Ringwood Franchisee        | rus kingwood                                             | 0404 303 808                          | Edit List Filters                                                                                  |                                                                                            |
|          |                            |                                                          |                                       | Select Fields to Display                                                                           |                                                                                            |
|          |                            |                                                          |                                       | Delete                                                                                             |                                                                                            |
|          |                            |                                                          |                                       |                                                                                                    |                                                                                            |

2. Enter the new List Name and press Save.

| New List View                                     |             |
|---------------------------------------------------|-------------|
| *List Name                                        |             |
| My New Leads                                      |             |
| When some this list day 2                         | 9           |
| Oply Loop see this list view?                     | <u>ک</u>    |
|                                                   |             |
|                                                   |             |
|                                                   | Cancel Save |
| New List View                                     | ,           |
| * List Name                                       |             |
| VIC Contacts                                      |             |
|                                                   |             |
| Who sees this list view?                          |             |
| <ul> <li>Only I can see this list view</li> </ul> |             |
| All users can see this list view ()               |             |
| Share list view with groups of users 🕕            |             |
|                                                   |             |
|                                                   |             |

The newly named list view appears together with its filter pane.

3. Choose the Add Filter link to add an extra filter condition.

| <b></b>                                                                                                    | Q Search Leads and more                                              | h                                                                                           | *• 🖬 ? 单 👼                                                |  |  |  |
|----------------------------------------------------------------------------------------------------|----------------------------------------------------------------------|---------------------------------------------------------------------------------------------|-----------------------------------------------------------|--|--|--|
| Franchise Recruitm Home Chatter                                                                                                    | Leads 🗸 Accounts 🗸 Co                                                | ntacts 🗸 Opportunities 🗸 Contracts 🗸                                                        | Campaigns 🗸 Territories 🗸 More 🔻 💉                        |  |  |  |
| Leads<br>My New Leads<br>50+ items - Sorted by Name - Updated a few seconds ago                                                                                                    |                                                                      |                                                                                             | New Import Change Status ▼<br>\$\$ • Ⅲ • C 	 C 	 \$\$ € ▼ |  |  |  |
|                                                                                                    | STATE/ ∨ LEAD ST ∨ U                                                 | NREA V CREATE V OWNER V                                                                     | Filters ->                                                |  |  |  |
| Anthony An dean.ilewei     Arthur Green                                                                                                    | QLD In Progress                                                      | 5/09/2017 rsale ▼<br>5/07/2017 rsale ▼                                                      | Show me                                                   |  |  |  |
| Bevan ward     Carl Baker     Christopher                                                                                                    | NSW In Progress                                                      | 5/04/2017         rsale           5/07/2017         rsale           5/09/2017         rsale | Add Filter Remove All                                     |  |  |  |
| All                                                                                                    | C Search Contacts and r ter Accounts      Contacts                   | nore<br>Contracts V Invoices V Invoice                                                      | e Runs v Payments v More v 🖌                              |  |  |  |
| Contacts     New     Send List Email       1 item · Sorted by Name · Filtered by my contacts · Updated a few seconds ago     Q. Search this list     Image: Color Color |                                                                      |                                                                                             |                                                           |  |  |  |
| NAME ↑         V         ACCOUNT NAME           1         Ringwood East         FCS Ringwood East                                                                                                    | <ul> <li>✓ PHONE</li> <li>✓ PHONE</li> <li>✓ 0404 030 808</li> </ul> | IL V TITLE V CONT V<br>fmanv                                                                | Filters                                                   |  |  |  |
|                                                                                                    |                                                                      |                                                                                             | Filter by Owner<br>My contacts                            |  |  |  |
|                                                                                                    |                                                                      |                                                                                             | Add Filter Remove All                                     |  |  |  |

4. Use the Field, Operator and Value fields to set the new condition, then press Done.

| 8                     |                                                                                                    | Q Search L                                                                                                    | eads and more                                                                                                    |                                                                                                    |                                                  |                                                                                                    | *• 🖬 ? 🜲 👼                                                                                                   |
|-----------------------|----------------------------------------------------------------------------------------------------|----------------------------------------------------------------------------------------------------|----------------------------------------------------------------------------------------------------|----------------------------------------------------------------------------------------------------|--------------------------------------------------|----------------------------------------------------------------------------------------------------|----------------------------------------------------------------------------------------------------|
|                       | Franchise Recruitm Home Chatter                                                                                                    | Leads 🗸 Accou                                                                                                    | unts 🗸 Contacts 🗸                                                                                                    | Opportunities                                                                                                    | ✓ Contracts                                      | 🗸 Campaigns 🗸                                                                                                    | Territories 🗸 More 🔻 🖋                                                                                       |
| <b>5</b> 0+ ite       | Leads<br>My New Leads ▼<br>errs - Sorted by Name - Updated 3 minutes ago                                                                                                    | ctate/ >/ le                                                                                                    | AD ST. M. LINDEA                                                                                                    | CDEATE N                                                                                                    | OWNER                                            | New Imp                                                                                                    | oort Change Status ▼<br>Ⅲ ・ C                                                                                |
| 1                     | Anthony An dean.llewel                                                                                                    | QLD Ne                                                                                                    | W                                                                                                    | CREATE V                                                                                                    | OWNER V                                          | Filters                                                                                                    | $\rightarrow$                                                                                                |
| 2                     | Arthur Green                                                                                                    | QLD In                                                                                                    | Pro Field                                                                                                    | U                                                                                                    |                                                  |                                                                                                    |                                                                                                    |
| 3                     | Bevan Ward                                                                                                    | NSW Co                                                                                                    | Lead Status                                                                                                    |                                                                                                    |                                                  | Show me     My leads                                                                                                    |                                                                                                    |
| 4                     | Carl Baker                                                                                                    | NSW In                                                                                                    | Pro                                                                                                    | •                                                                                                    |                                                  | inty icuus                                                                                                    |                                                                                                    |
| 5                     | Christopher                                                                                                    | NSW Co                                                                                                    | nta Operator                                                                                                    | 2                                                                                                    |                                                  | Matching all of th                                                                                                    | ese filters                                                                                                  |
| 6                     | Daniel Walker                                                                                                    | NSW In                                                                                                    | Pro 🗸 New                                                                                                    |                                                                                                    |                                                  | New Filter*                                                                                                    | ×                                                                                                    |
| 7                     | David Smith                                                                                                    | NSW Co                                                                                                    | nti Contacted                                                                                                    |                                                                                                    |                                                  |                                                                                                    | 8                                                                                                    |
| 8                     | Edward Joh                                                                                                    | NSW Ne                                                                                                    | W In Brogross                                                                                                    |                                                                                                    |                                                  | Add Filter                                                                                                    | Remove All                                                                                                   |
| 9                     | Frank Kelly                                                                                                    | NSW Ne                                                                                                    | W                                                                                                    |                                                                                                    |                                                  |                                                                                                    |                                                                                                    |
| 10                    | Gabriel Taylor                                                                                                    | NSW Ext                                                                                                    | Exhausted                                                                                                    |                                                                                                    |                                                  |                                                                                                    |                                                                                                    |
| 11                    | Gary Walker                                                                                                    | NSW Ne                                                                                                    | Converted                                                                                                    |                                                                                                    | Done                                             |                                                                                                    |                                                                                                    |
| 2                     | , All                                                                                                    |                                                                                                    | Contacts and more                                                                                                    |                                                                                                    |                                                  | -                                                                                                    | ★ -  🖪 ? 单 (ੋ)                                                                                               |
|                       | All Finance Managem Home Char                                                                                                    | Q Search (     ther Accounts                                                                                                    | Contacts and more                                                                                                    | ontracts 🗸 Inv                                                                                                    | voices 🗸 Invo                                    | oice Runs ∨ Payme                                                                                                    | ★ - ● ? + ())                                                                                                |
| 2<br>1 ite            | Ali Finance Managem Home Char Contacts VIC Contacts ▼ am · Sorted by Name · Filtered by my contacts · Updated                                                                          | Q Search (     Accounts v                                                                                                    | Contacts and more                                                                                                    | ontracts V Inv                                                                                                    | voices ∨ Invo                                    | Dice Runs V Payme                                                                                                    | ★ ▼                                                                                                    |
| 200<br>1 ite          | All<br>Finance Managem Home Char<br>Contacts<br>VIC Contacts ▼<br>em · Sorted by Name · Filtered by my contacts · Updated<br>NAME ↑ ∨ ACCOUNT NAME                                     | Q Search (     Accounts v     Accounts v     Accounts v     PHONE                                                                                                    | Contacts and more Contacts v Co                                                                                                    | ntracts v Inv<br>Q Sea<br>TITLE v CC                                                                                                    | voices ∨ Invo                                    | Dice Runs V Payme                                                                                                    | ★ ▼                                                                                                    |
|                       | Ali<br>Finance Managem Home Char<br>Contacts<br>VIC Contacts ▼<br>am · Sorted by Name · Filtered by my contacts · Updated<br>NAME ↑ ~ ACCOUNT NAME<br>Ringwood East FCS Ringwood East  | Q Search (     Accounts v      Accounts v      Accounts v      PHONE      0404 020 Pr                                                                                                    | Contacts and more Contacts V Co                                                                                                    | TITLE V CC                                                                                                    | voices V Invo                                    | Dice Runs V Payme                                                                                                    | ★ ▼                                                                                                    |
| 2<br>1 ite            | All<br>Finance Managem Home Char<br>Contacts<br>VIC Contacts<br>em · Sorted by Name · Filtered by my contacts · Updated<br>NAME ↑                                                      | Q Search (      there Accounts v      d 3 minutes ago     PHONE     t 0404 030 97     Fie                                                                                                    | Contacts and more Contacts V Co                                                                                                    | ntracts V Inv                                                                                                    | voices V Invo                                    | pice Runs ∨ Payme                                                                                                    | ★ ▼                                                                                                    |
|                       | All<br>Finance Managem Home Char<br>Contacts<br>VIC Contacts<br>sem · Sorted by Name · Filtered by my contacts · Updated<br>NAME ↑                                                     | Q Search (     Kernel of the second second sec | Contacts and more Contacts V Co Contacts V Co Contacts V Co Contacts V Co Contacts V Co Contacts V Co Contacts V Co Contacts V Co Contacts V Co Contacts V Co Contacts V Co Contacts V Co Contacts V Co Contacts V Co Contacts V Co Contacts V Co Co Contacts V Co Co Contacts V Co Co Co Co Co Co Co Co Co Co Co Co Co C                                                                                                    | ntracts v Inv                                                                                                    | voices V Invo                                    | pice Runs ∨ Payme                                                                                                    | ★ ▼                                                                                                    |
|                       | All<br>Finance Managem Home Char<br>Contacts<br>VIC Contacts •<br>arm · Sorted by Name · Filtered by my contacts · Updated<br>NAME ↑                                                   | Q Search (     Kernel Accounts      Accounts      Accounts      Accounts      PHONE     O404 000 pr     Fie     Fie                                                                                                    | Contacts and more Contacts  Contacts  Conta   | TITLE V CC                                                                                                    | roices V Inve<br>rch this list<br>NT V<br>2004   | pice Runs ∨ Payme                                                                                                    | ★                                                                                                    |
| 2<br>1<br>1<br>1      | All<br>Finance Managem Home Char<br>Contacts<br>VIC Contacts •<br>arm · Sorted by Name · Filtered by my contacts · Updated<br>NAME ↑                                                   | Q Search (     Search (     Accounts      Accounts      Accounts      PHONE     O404 000 97     Fie                                                                                                    | Contacts and more<br>Contacts Co<br>Contacts Co<br>Contacts Co<br>Contacts Co<br>Contacts Co<br>Contacts Co<br>Contacts Co<br>Contacts Co<br>Contacts Co<br>Contacts Co<br>Contacts Co<br>Contacts Co<br>Co<br>Contacts Co<br>Co<br>Contacts Co<br>Co<br>Contacts Co<br>Co<br>Co<br>Co<br>Co<br>Co<br>Co<br>Co<br>Co<br>Co                                                                                                    | TITLE V CC                                                                                                    | roices V Inve<br>rch this list<br>NT V<br>2007   | pice Runs ∨ Payme                                                                                                    | ★ ▼ ⊕ ? ♣ (☉) nts ∨ More ▼  New Send List Email ■ C < C < ▼  ● filters                                       |
|                       | All<br>Finance Managem Home Char<br>Contacts<br>VIC Contacts •<br>am · Sorted by Name · Filtered by my contacts · Updated<br>NAME ↑                                                    | Q Search (     Search (     Accounts      Accounts      Accounts      Accounts      PHONE     O404 020 97     Fie     Op     C                                                                                                    | Contacts and more<br>Contacts Co<br>Contacts Co<br>Contacts Co<br>Contacts Co<br>Contacts Co<br>Contacts Co<br>Contacts Co<br>Contacts Co<br>Contacts Co<br>Co<br>Contacts Co<br>Co<br>Co<br>Co<br>Co<br>Co<br>Co<br>Co<br>Co<br>Co                                                                                                    | TITLE V CC                                                                                                    | voices V Inve<br>rch this list<br>NT V<br>2002   | bice Runs ∨ Payme                                                                                                    | ★ ↓ ● ? ▲ ⑤ Ints ∨ More ↓  New Send List Email I ⊂ ♥ ♥ ♥ I filters                                           |
| 2<br>1<br>1<br>1<br>1 | All<br>Finance Managem Home Char<br>Contacts<br>VIC Contacts<br>am · Sorted by Name · Filtered by my contacts · Updated<br>NAME  ACCOUNT NAME<br>Ringwood East FCS Ringwood East       | Q Search (      there Accounts      Accounts      Acc | Contacts and more<br>Contacts C Co<br>EMAIL C<br>Mailing State/Province<br>erator 2<br>equals                                                                                                    | TITLE V CC                                                                                                    | voices V Inve<br>rch this list<br>NT V<br>2007   | bice Runs ∨ Payme<br>Pilters<br>Filters<br>Filter by Owner<br>My contacts<br>Matching all of these<br>New Filter*                                                                                                    | ★ ▼ ● ? ▲ ⑤ Ints ∨ More ▼  New Send List Email I C ● Ø ● ▼ e filters ×                                       |
| 2<br>1 ite            | All<br>Finance Managem Home Char<br>Contacts<br>VIC Contacts ▼<br>arm - Sorted by Name - Filtered by my contacts - Updated<br>NAME ↑ ~ ACCOUNT NAME<br>Ringwood East FCS Ringwood East | Q Search (      ther Accounts      Accounts      Accounts      A      Accounts      A      Accounts      A      A    | Contacts and more Contacts  Contacts  Conta   | TITLE V CC                                                                                                    | voices V Invo                                    | Dice Runs V Payme                                                                                                    | ★ ▼ ♣ ? ♣ (SO) nts ∨ More ▼  New Send List Email ■ 0 ♥ ♥ ♥ ♥ ♥ ♥ ♥ ♥ ♥ ♥ ♥ ♥ ♥ ♥ ♥ ♥ ♥ ♥                     |
| 2<br>1 ite            | All<br>Finance Managem Home Char<br>Contacts<br>VIC Contacts ▼<br>arm - Sorted by Name - Filtered by my contacts - Updated<br>NAME ↑ ~ ACCOUNT NAME<br>Ringwood East FCS Ringwood East | Q Search (     Xearch (     Xearch (    | Contacts and more<br>Contacts Contacts | Intracts V Inv                                                                                                    | voices V Invo                                    | Dice Runs ∨ Payme                                                                                                    | ★ ↓                                                                                                    |
| 2<br>1 ite<br>1       | All<br>Finance Managem Home Char<br>Contacts<br>VIC Contacts ▼<br>arm - Sorted by Name - Filtered by my contacts - Updated<br>NAME ↑ ~ ACCOUNT NAME<br>Ringwood East FCS Ringwood East | Q Search (      ther Accounts      Accounts      Accounts      A      Accounts      A      A    | Contacts and more<br>Contacts Contacts | ntracts V In<br>Q See<br>TITLE V CC                                                                                                    | voices V Invo                                    | Dice Runs V Payme<br>Print Print | ★ ↓ ● ? ▲ ② nts ∨ More ↓  New Send List Email I ● ⑦ ● ♥ ● ♥ e filters x Remove All                           |
| 2<br>1 ite<br>1       | All<br>Finance Managem Home Char<br>Contacts<br>VIC Contacts ▼<br>arm - Sorted by Name - Filtered by my contacts - Updated<br>NAME ↑ ~ ACCOUNT NAME<br>Ringwood East FCS Ringwood East | Q Search (      ther Accounts      Accounts      Accounts      Accounts      PHONE     O404 0 90 90 90     Fie     O     Val     Val     Val                                                                                                    | Contacts and more<br>Contacts V Co<br>Contacts V Co<br>Co<br>Co<br>Co<br>Co<br>Co<br>Co<br>Co<br>Co<br>Co                                                                                                    | Intracts V Intracts V International V International V Inte | voices V Invoi                                   | bice Runs ∨ Payme<br>Pitters<br>Filters<br>Filters<br>Filter by Owner<br>My contacts<br>Matching all of these<br>New Filter*<br>Add Filter<br>Add Filter Logic                                                                                                    | ★ Y ♣ ? ♣ (SO) nts ∨ More ✓ ✓ New Send List Email ■ C ✓ C ✓ C ✓ ✓ e filters Kernove All                      |
|                       | All<br>Finance Managem Home Char<br>Contacts<br>VIC Contacts ▼<br>arm - Sorted by Name - Filtered by my contacts - Updated<br>NAME ↑ ~ ACCOUNT NAME<br>Ringwood East FCS Ringwood East | Q Search (      ther Accounts      Accounts      Accounts      Accounts      PHONE     O404 0 90 90 90     Fie     O404 0 90 90 90     C     Val     Val  | Contacts and more<br>Contacts Co<br>Contacts Co<br>Contacts Co<br>Contacts Co<br>Contacts Co<br>Contacts Co<br>Contacts Co<br>Contacts Co<br>Contacts Co<br>Co<br>Contacts Co<br>Co<br>Contacts Co<br>Co<br>Contacts Co<br>Co<br>Co<br>Contacts Co<br>Co<br>Co<br>Co<br>Co<br>Co<br>Co<br>Co<br>Co<br>Co                                                                                                    | Intracts V Intracts V International V International V Inte | voices V Invo<br>irch this list<br>INT V<br>Done | bice Runs ∨ Payme<br>Pilters<br>Filters<br>Filters<br>Filter by Owner<br>My contacts<br>Matching all of these<br>New Filter*<br>Add Filter<br>Add Filter Logic                                                                                                    | ★ Y A Constraints Y More Y Send List Email<br>New Send List Email<br>I C C C C C C C C C C C C C C C C C C C |

In the above image Operator is set to equals.

ſ٦

### 5. Press Save.

| <b></b>                                                                                                    | Q Search                      | 1 Leads and m | *• 🖬 ? 单 👼                                                                                                    |               |             |                                                                 |  |
|----------------------------------------------------------------------------------------------------|-------------------------------|---------------|----------------------------------------------------------------------------------------------------|---------------|-------------|-----------------------------------------------------------------|--|
| Franchise Recruitm Home Chatter                                                                                                    | Leads 🗸 Acc                   | ounts 🗸       | Contacts 🗸                                                                                                    | Opportunities | ✓ Contracts | 🗸 Campaigns 🗸 Territories 🗸 More 🔻 🖋                            |  |
| Leads<br>My New Leads<br>50+ items - Sorted by Name - Updated 6 minutes ago                                                                                                    |                               |               |                                                                                                    |               |             | New     Import     Change Status       ♥ ▼     Ⅲ ▼     C*     ✔ |  |
| □ NAME ↑ ✓ EMAIL ✓ COMPA ✓                                                                                                    | STATE/ 🗸 L                    | .EAD ST 🗸     | UNREA 🗸                                                                                                    | CREATE 🗸      | OWNER 🗸     | Cancel Save 💌                                                   |  |
| 1 Anthony An dean.llewel                                                                                                    | QLD N                         | New           |                                                                                                    | 5/09/2017     | rsale       |                                                                 |  |
| 2 Arthur Green                                                                                                    | QLD I                         | n Progress    |                                                                                                    | 5/07/2017     | rsale       | Show me                                                         |  |
| 3 Bevan Ward                                                                                                    | NSW C                         | Contacted     |                                                                                                    | 5/04/2017     | rsale       | My leads                                                        |  |
| 4 Carl Baker                                                                                                    | NSW I                         | n Progress    | Image: A start and a start a start | 5/07/2017     | rsale       | Matching all of these filters                                   |  |
| 5 Christopher                                                                                                    | NSW C                         | Contacted     |                                                                                                    | 5/09/2017     | rsale       |                                                                 |  |
| 6 Daniel Walker                                                                                                    | NSW I                         | n Progress    |                                                                                                    | 5/09/2017     | rsale       | Lead Status*     equals New                                     |  |
| 7 David Smith                                                                                                    | NSW C                         | Contacted     |                                                                                                    | 5/08/2017     | rsale       |                                                                 |  |
| 8 Edward Joh                                                                                                    | NSW N                         | New           |                                                                                                    | 5/09/2017     | rsale       | Add Filter     Remove All                                       |  |
| 9 Frank Kelly                                                                                                    | NSW N                         | New           |                                                                                                    | 5/08/2017     | rsale       | Add Filter Logic                                                |  |
| 10 Gabriel Taylor                                                                                                    | NSW E                         | Exhausted     |                                                                                                    | 5/07/2017     | rsale       | •                                                               |  |
| All •       Q. Search Contacts and more         III •       Q. Search Contacts and more         III •       Q. Search Contacts and more         III •       Q. Search Contacts and more         III •       Q. Search Contacts and more         III •       Contacts •         Contacts       Contacts •         VIC Contacts •       New         Send List Email |                               |               |                                                                                                    |               |             |                                                                 |  |
| 1 item · Sorted by Name · Filtered by my contacts · Updated 6 minutes ago                                                                                                    |                               |               |                                                                                                    |               |             |                                                                 |  |
| □ NAME ↑                                                                                                    | ✓ PHONE                       | V EM          | MAIL V TII                                                                                                    | LE 🗸 CO       | NT 🗸        | Cancel Save 👻                                                   |  |
| 1 Ringwood East FCS Ringwood East                                                                                                    | 0404 030 8                    | 308           |                                                                                                    | fma           | anv 💌       |                                                                 |  |
|                                                                                                    |                               |               |                                                                                                    |               |             | Filter by Owner<br>My contacts                                  |  |
|                                                                                                    | Matching all of these filters |               |                                                                                                    |               |             |                                                                 |  |
|                                                                                                    |                               |               |                                                                                                    |               |             | Mailing State/Province* ×<br>equals VIC                         |  |
|                                                                                                    |                               |               |                                                                                                    |               |             | Add Filter Remove All                                           |  |
|                                                                                                    |                               |               |                                                                                                    |               |             | Add Filter Logic                                                |  |
6. Press the arrow to remove the **Filters** pane.

| 8            |                                                                                            | Q Search Leads          | s and more                                                                                                    |                       |          | *• 🖬 ? 单 🍥                                                              |
|--------------|--------------------------------------------------------------------------------------------|-------------------------|----------------------------------------------------------------------------------------------------|-----------------------|----------|-------------------------------------------------------------------------|
|              | Franchise Recruitm Home Chatter                                                            | Leads 🗸 Accounts        | ✓ Contacts ✓                                                                                                    | Opportunities 🗸 Contr | acts 🗸   | Campaigns 🗸 Territories 🗸 More 🔻 💉                                      |
| <b>25</b> it | Leads<br>My New Leads V<br>tems • Sorted by Name • Filtered by Lead Status • Updated a few | seconds ago             |                                                                                                    |                       |          | New     Import     Change Status       \$\$ • ₩ • C <sup>4</sup> \$\$ • |
|              | NAME↑ ∨ EMAIL ∨ COMPA ∨                                                                    | STATE/ 🗸 LEAD S         | it 🗸 UNREA 🗸                                                                                                    | CREATE V OWNER        | ~        | Filters ->                                                              |
| 1            | Anthony An dean.llewel                                                                     | QLD New                 |                                                                                                    | 5/09/2017 rsale       | •        | <b>_</b>                                                                |
| 2            | Edward Joh                                                                                 | NSW New                 |                                                                                                    | 5/09/2017 rsale       | •        | Show me                                                                 |
| 3            | Frank Kelly                                                                                | NSW New                 |                                                                                                    | 5/08/2017 rsale       | •        | My leads                                                                |
| 4            | Gary Walker                                                                                | NSW New                 | ✓                                                                                                    | 5/09/2017 rsale       | <b>T</b> | Matching all of these filters                                           |
| 5            | Harold Moore                                                                               | NSW New                 | ✓                                                                                                    | 5/07/2017 rsale       | •        |                                                                         |
| 6            | Jeffrey Robi                                                                               | NSW New                 |                                                                                                    | 5/08/2017 rsale       | •        | equals New                                                              |
| 7            | Jerry Wright                                                                               | NSW New                 | Image: A start of the start of the start | 5/07/2017 rsale       | •        |                                                                         |
| 8            | John Ali                                                                                   | NSW New                 |                                                                                                    | 5/10/2017 rsale       | •        | Add Filter Remove All                                                   |
| 9            | Jose Lee                                                                                   | NSW New                 |                                                                                                    | 5/08/2017 rsale       | •        | Add Filter Logic                                                        |
|              | Finance Managem Home Chatte                                                                | er Accounts 🗸           | Contacts 🗸 Con                                                                                                    | tracts V Invoices V   | Invoice  | Runs V Payments V More V                                                |
| 1            | tem • Sorted by Name • Filtered by my contacts - Mailing Sta                               | te/Province • Updated a | few seconds ago                                                                                                    | Q Search this list.   |          |                                                                         |
|              | NAME↑ ✓ ACCOUNT NAME                                                                       | ✓ PHONE                 | ✓ EMAIL ✓ T                                                                                                    | ITLE V CONT V         |          | Filters                                                                 |
| :            | Ringwood East FCS Ringwood East                                                            | 0404 030 808            |                                                                                                    | fmanv                 |          |                                                                         |
|              |                                                                                            |                         |                                                                                                    |                       |          | Filter by Owner<br>My contacts                                          |
|              |                                                                                            |                         |                                                                                                    |                       |          | Matching all of these filters                                           |
|              |                                                                                            |                         |                                                                                                    |                       |          | Matching all of these filters Mailing State/Province × equals VIC       |

7. Now you can see your newly modified list view.

| 8           |                                                                                    | Q Search Leads and more                                    |                                | ★ • 日 ? 单                      | . 🐻    |
|-------------|------------------------------------------------------------------------------------|------------------------------------------------------------|--------------------------------|--------------------------------|--------|
|             | Franchise Recruitm Home Chatt                                                      | er Leads 🗸 Accounts 🗸 Contacts                             | ✓ Opportunities ✓ Contracts ✓  | Campaigns 🗸 Territories 🗸 More | •      |
| ÷<br>25 ite | Leads<br>My New Leads ▼<br>ms · Sorted by Name · Filtered by Lead Status · Updated | 12 minutes ago                                             |                                | New Import Change Status       | •<br>• |
|             | NAME↑ ✓ EMAIL                                                                      | ✓ COMPANY ✓ STATE/PROVI ✓                                  | LEAD STATUS 🗸 UNREAD BY O 🗸    | CREATED DATE V OWNER ALIAS V   |        |
| 1           | Anthony Anderson dean.llewellyn+fw.                                                | . QLD                                                      | New                            | 5/09/2017 3:48 P rsale         | •      |
| 2           | Edward Johnson                                                                     | NSW                                                        | New                            | 5/09/2017 3:48 P rsale         | •      |
| 3           | Frank Kelly                                                                        | NSW                                                        | New                            | 5/08/2017 3:48 P rsale         | •      |
| 4           | Gary Walker                                                                        | NSW                                                        | New                            | 5/09/2017 3:48 P rsale         | •      |
| 5           | Harold Moore                                                                       | NSW                                                        | New                            | 5/07/2017 3:48 P rsale         | •      |
| 6           | Jeffrey Robinson                                                                   | NSW                                                        | New 🖌                          | 5/08/2017 3:48 P rsale         | •      |
| 7           | Jerry Wright                                                                       | NSW                                                        | New 🖌                          | 5/07/2017 3:48 P rsale         | T      |
| 8           | John Ali                                                                           | NSW                                                        | New 🖌                          | 5/10/2017 2:29 P rsale         | •      |
| 9           | Jose Lee                                                                           | NSW                                                        | New 🖌                          | 5/08/2017 3:48 P rsale         | •      |
| 10          | Kenneth Cooper                                                                     | NSW                                                        | New 🖌                          | 5/09/2017 3:48 P rsale         | •      |
| ~           | Finance Managem Home                                                               | All  Q Search Contacts and more Chatter Accounts  Contacts | Contracts V Invoices V Invoice | Runs v Payments v More •       | 6      |
| 1 ite       | Contacts<br>VIC Contacts -<br>em - Sorted by Name - Filtered by my contacts - Mail | ng State/Province - Updated a few seconds ago              | Q Search this list             | New Send List Em               | ail    |
|             | NAME 🕈 🗸 ACCC                                                                      | UNT NAME V PHONE                                           | V EMAIL V TI                   | TLE V CONTACT OW V             |        |
| 1           | Ringwood East FCS R                                                                | ingwood East 0404 030 808                                  |                                | fmanv                          | •      |

## How to add columns to a list view

You can add columns to any custom list view.

To add columns to a custom list view

1. From Recently Viewed, select a custom list.

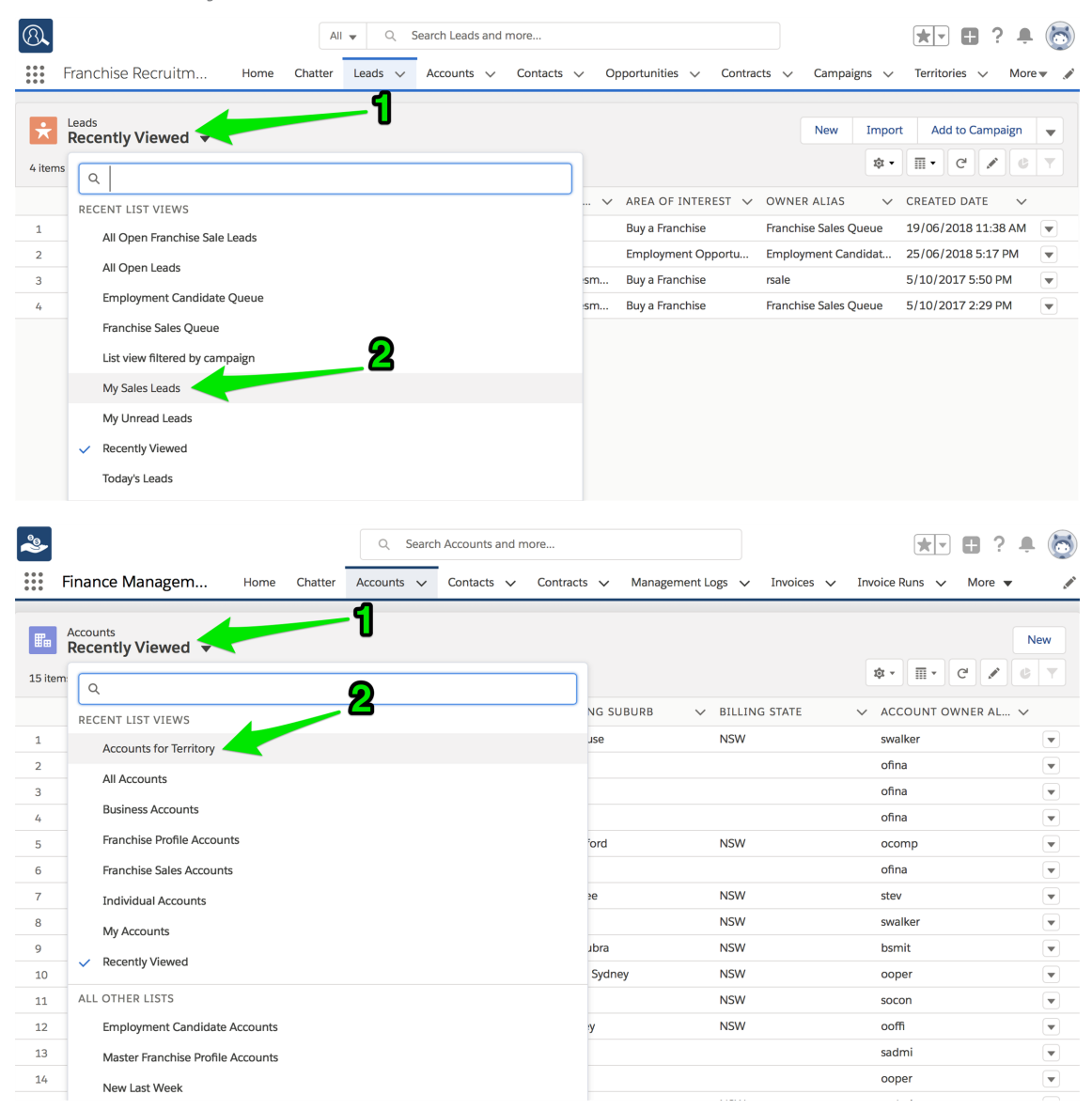

2. Open the List View Control and choose Select Fields to Display.

| 8                                    |                                                                                                    |                                                                                                    | All                                                                    | ▼ Q S                                                                                                    | earch Leads and mo                                                                     | re                                                                                               |                                                                   |                                                                                                    | *• 🖬 🕯                                                                                                    | ? <b>Ļ</b> | 6               |
|--------------------------------------|----------------------------------------------------------------------------------------------------|----------------------------------------------------------------------------------------------------|------------------------------------------------------------------------|----------------------------------------------------------------------------------------------------|----------------------------------------------------------------------------------------|--------------------------------------------------------------------------------------------------|-------------------------------------------------------------------|----------------------------------------------------------------------------------------------------|----------------------------------------------------------------------------------------------------|------------|-----------------|
| ***                                  | Franchise Recruitr                                                                                                    | n Home                                                                                                    | Chatter                                                                | Leads 🗸                                                                                                    | Accounts 🗸 🗸                                                                           | Contacts 🗸 Opportuniti                                                                           | es 🗸 Contrad                                                      | cts 🗸 Campaigns 🗸                                                                                                    | Territories 🗸                                                                                                    | More       | •               |
| 50+ i                                | Leads<br>My Sales Leads<br>tems · Sorted by Name · Filt                                                                                                    | ▼<br>ered by my leads • Up                                                                                                    | idated a min                                                           | ute ago                                                                                                    |                                                                                        |                                                                                                  | 1                                                                 | New Import                                                                                                    | t Add to Camp                                                                                                    | oaign      | ▼<br>▼          |
|                                      | NAME 🕇                                                                                                    |                                                                                                    |                                                                        |                                                                                                    |                                                                                        |                                                                                                  |                                                                   | LIST VIEW CONTROLS                                                                                                    | 2                                                                                                    | $\sim$     |                 |
| 1                                    | Andreas Fotos                                                                                                    |                                                                                                    |                                                                        |                                                                                                    |                                                                                        |                                                                                                  |                                                                   | New                                                                                                    |                                                                                                    |            | •               |
| 2                                    | Arthur Green                                                                                                    |                                                                                                    |                                                                        |                                                                                                    |                                                                                        |                                                                                                  |                                                                   | Clone                                                                                                    |                                                                                                    |            | •               |
| 3                                    | Bevan Ward                                                                                                    |                                                                                                    |                                                                        |                                                                                                    |                                                                                        |                                                                                                  |                                                                   | Rename                                                                                                    |                                                                                                    |            | •               |
| 4                                    | Carl Baker                                                                                                    |                                                                                                    |                                                                        |                                                                                                    |                                                                                        |                                                                                                  |                                                                   | Sharing Settings                                                                                                    |                                                                                                    |            | ▼               |
| 5                                    | Christopher Tayle                                                                                                    | or                                                                                                    |                                                                        |                                                                                                    |                                                                                        |                                                                                                  |                                                                   | Edit List Filters                                                                                                    |                                                                                                    |            | •               |
| 6                                    | Daniel Walker                                                                                                    |                                                                                                    |                                                                        |                                                                                                    |                                                                                        |                                                                                                  |                                                                   | Select Fields to Display                                                                                                    |                                                                                                    |            | ▼               |
| 7                                    | David Smith                                                                                                    |                                                                                                    |                                                                        |                                                                                                    |                                                                                        |                                                                                                  |                                                                   | Delete                                                                                                    |                                                                                                    |            | •               |
| 8                                    | Dean Llewellyn                                                                                                    |                                                                                                    |                                                                        |                                                                                                    |                                                                                        |                                                                                                  |                                                                   | Denet Column Widths                                                                                                    |                                                                                                    |            |                 |
| 9                                    | Edward Johnson                                                                                                    |                                                                                                    |                                                                        |                                                                                                    |                                                                                        |                                                                                                  |                                                                   | Reset Column Widths                                                                                                    |                                                                                                    |            | ▼               |
|                                      |                                                                                                    |                                                                                                    |                                                                        |                                                                                                    |                                                                                        |                                                                                                  |                                                                   |                                                                                                    |                                                                                                    |            |                 |
| <b>*</b>                             | Finance Managen                                                                                                    | <b>n</b> Home                                                                                                    | Chatter                                                                | Q Sea                                                                                                    | Contacts V                                                                             | nore<br>Contracts 🗸 Manage                                                                       | ement Logs 🗸                                                      | Invoices 🗸 Invoice F                                                                                                    | Runs V More                                                                                                    | •<br>•     | 6               |
| Siter                                | Finance Manager Accounts Accounts for Ter as - Sorted by Account Nam                                                                                                    | n Home ritory  ritery  ritered by Franchi                                                                                      | Chatter<br>ise • Update                                                | Q Sea                                                                                                    | Contacts v s ago                                                                       | nore<br>Contracts 🗸 Manage                                                                       | ement Logs 🗸                                                      | Invoices V Invoice F                                                                                                    | Runs V More                                                                                                    | Ner        | v<br>v<br>v     |
| S iter                               | Accounts<br>Accounts for Ter<br>ns - Sorted by Account Nam<br>ACCOUNT N ↑ ~                                                                                                    | n Home<br>rritory ▼<br>ie • Filtered by Franchi<br>ACCOUNT RE                                                                  | Chatter<br>ise • Update                                                | Accounts Accounts Acc | <ul> <li>Contacts </li> <li>Contacts </li> <li>s ago</li> <li>BILLING STATE</li> </ul> | Contracts V Manage                                                                               | ement Logs V<br><b>1</b><br>PHONE                                 | Invoices V Invoice P                                                                                                    | Runs V More                                                                                                    |            | •••<br>••<br>•• |
| 2000                                 | Finance Manager<br>Accounts<br>Accounts for Ter<br>ns - Sorted by Account Nam<br>ACCOUNT N ↑ ✓<br>Alistair Campbell                                                                                               | n Home ritory  ritory  ACCOUNT RE Individual                                                                                   | Chatter                                                                | Accounts Accounts Acc | Contacts ~<br>Contacts ~<br>BILLING STATE<br>NSW                                       | Contracts V Manage                                                                               | ement Logs V<br><b>1</b><br>PHONE<br>0404040404                   | Invoices V Invoice F                                                                                                    | Runs V More                                                                                                    |            | ×<br>•          |
| 2<br>5 iter<br>1<br>2                | Finance Manager<br>Accounts<br>Accounts for Ter<br>as - Sorted by Account Nam<br>ACCOUNT N † ~<br>Alistair Campbell<br>Bondi Web Design                                                                           | n Home ritory  re • Filtered by Franchi ACCOUNT RE Individual Business                                                         | Chatter<br>ise • Update<br>> BILLI<br>Vaucl<br>North                   | d a few seconds<br>NG SUBU vuse<br>Bondi                                                                                                    | Contacts v<br>Contacts v<br>BILLING STATE<br>NSW<br>NSW                                | Contracts V Manage                                                                               | PHONE<br>0404040404<br>(02) 9300 600                              | Invoices  Invoice F Invoice F Invoic | Runs     More       III - C     ACCOUNT OW       swalker     swalker       swalker     swalker                                                          |            | ×<br>×<br>×     |
| 2<br>3                               | Finance Manager<br>Accounts<br>Accounts for Ter<br>ns - Sorted by Account Nam<br>ACCOUNT N ↑ ✓<br>Alistair Campbell<br>Bondi Web Design<br>James Brown                                                            | n Home<br>ritory  + Filtered by Franchi<br>ACCOUNT RE<br>Individual<br>Business<br>Individual                                  | Chatter                                                                | d a few seconds<br>NG SUBU \<br>Bondi<br>Junction                                                                                                    | Contacts v<br>Contacts v<br>BILLING STATE<br>NSW<br>NSW                                | Contracts V Manage<br>V BILLING POST V<br>2030<br>2026                                           | PHONE<br>0404040404<br>(02) 9300 600:<br>0431889665               | Invoices V Invoice F                                                                                                    | Runs     More       III - C'     I''       ACCOUNT OW     swalker       swalker     swalker       swalker     swalker                                   |            | •<br>•          |
| 2<br>5 iter<br>1<br>2<br>3<br>4      | Finance Manager<br>Accounts<br>Accounts for Ter<br>s- Sorted by Account Nam<br>ACCOUNT N 1 ~<br>Alistair Campbell<br>Bondi Web Design<br>James Brown<br>Martin Newberry                                           | n Home<br>ritory  + Filtered by Franchi<br>ACCOUNT RE<br>Individual<br>Business<br>Individual<br>Individual                    | Chatter                                                                | Accounts Accounts Acc | Contacts v<br>Contacts v<br>BILLING STATE<br>NSW<br>NSW<br>NSW                         | Contracts V Manage<br>Contracts V Manage<br>BILLING POST V<br>2030<br>2026<br>2026               | PHONE<br>0404040404<br>(02) 9300 600:<br>0431889665<br>0435778449 | Invoices V Invoice P                                                                                                    | Image: Account own       Account own       swalker       swalker       swalker                                                                          |            |                 |
| 2<br>3<br>4<br>5                     | Finance Manager<br>Accounts<br>Accounts for Ter<br>s- Sorted by Account Nam<br>ACCOUNT N ↑ ✓<br>Alistair Campbell<br>Bondi Web Design<br>James Brown<br>Martin Newberry<br>Ronald Pham                            | n Home<br>Tritory<br>e · Filtered by Franchi<br>ACCOUNT RE<br>Individual<br>Business<br>Individual<br>Individual<br>Individual | Chatter<br>ise · Update<br>V BILLI<br>Vaucl<br>North<br>Bondi<br>Bondi | Accounts Accounts Acc | s ago Contacts Contacts S ago BILLING STATE NSW NSW NSW                                | Contracts V Manage<br>Contracts V Manage<br>V BILLING POST V<br>2030<br>2026<br>2026<br>2026     | PHONE<br>0404040404<br>(02) 9300 600:<br>0431889665<br>0435778449 | Invoices > Invoice F                                                                                                    | Image: Account ow       Swalker       Swalker       Swalker                                                                                             |            |                 |
| 2<br>3<br>4<br>5                     | Finance Manager<br>Accounts for Ter<br>s - Sorted by Account Nam<br>ACCOUNT N ↑ ✓<br>Alistair Campbell<br>Bondi Web Design<br>James Brown<br>Martin Newberry<br>Ronald Pham                                       | n Home<br>rtitory<br>He · Filtered by Franchi<br>ACCOUNT RE<br>Individual<br>Individual<br>Individual                          | Chatter                                                                | Accounts Accounts Acc | Accounts and r<br>Contacts v<br>Sago<br>BILLING STATE<br>NSW<br>NSW<br>NSW             | Contracts V Manage<br>BILLING POST V<br>2030<br>2026<br>2026                                     | PHONE<br>040404044<br>(02) 9300 600:<br>0431889665<br>0435778449  | Invoices V Invoice P<br>kar<br>LIST VIEW CONTROLS<br>New<br>Clone<br>Rename<br>Sharing Settings<br>Edit List Filters                                                                                                    | Runs     More       Image: C     Image: C       ACCOUNT OW       swalker       swalker       swalker       swalker                                      |            |                 |
| 2<br>3<br>4<br>5                     | Accounts         Accounts for Termination         Sorted by Account Name         ACCOUNT N ↑ ✓         Alistair Campbell         Bondi Web Design         James Brown         Martin Newberry         Ronald Pham | n Home<br>rittory  -<br>e - Filtered by Franchi<br>ACCOUNT RE<br>Individual<br>Individual<br>Individual                        | Chatter                                                                | Accounts Accounts Acc | Contacts v<br>Contacts v<br>BILLING STATE<br>NSW<br>NSW<br>NSW                         | Contracts V Manage<br>BILLING POST V<br>2030<br>2026<br>2026                                     | PHONE<br>040404044<br>(02) 9300 600:<br>0431889665<br>0435778449  | Invoices V Invoice P<br>24 -<br>LIST VIEW CONTROLS<br>New<br>Clone<br>Rename<br>Sharing Settings<br>Edit List Filters<br>Select Fields to Display                                                                                                    | Runs     ✓     More       IIII     C     ✓       ACCOUNT OW     ×     ×       Swalker     ✓       swalker     ✓       swalker     ✓       swalker     ✓ |            |                 |
| 2<br>5 iter<br>1<br>2<br>3<br>4<br>5 | Accounts         Accounts for Terms - Sorted by Account Nam         ACCOUNT N ↑          Alistair Campbell         Bondi Web Design         James Brown         Martin Newberry         Ronald Pham               | n Home<br>rittory -<br>e · Filtered by Franchi<br>ACCOUNT RE<br>Individual<br>Business<br>Individual<br>Individual             | Chatter<br>ise · Update<br>V BILLI<br>Vaucl<br>North<br>Bondi<br>Bondi | Accounts Accounts Acc | Accounts and r<br>Contacts v<br>Sago<br>BILLING STATE<br>NSW<br>NSW<br>NSW             | Contracts       Manage         Maller       2030         2026       2026         2026       2026 | PHONE<br>040404044<br>(02) 9300 600:<br>0431889665<br>0435778449  | Invoices V Invoice P<br>24 -<br>LIST VIEW CONTROLS<br>New<br>Clone<br>Rename<br>Sharing Settings<br>Edit List Filters<br>Select Fields to Display<br>Delete                                                                                                    | Runs     More       Image: C     Image: C       ACCOUNT OW       swalker       swalker       swalker       swalker       swalker                        |            |                 |

3. From Available Fields, select the fields you want to make visible.

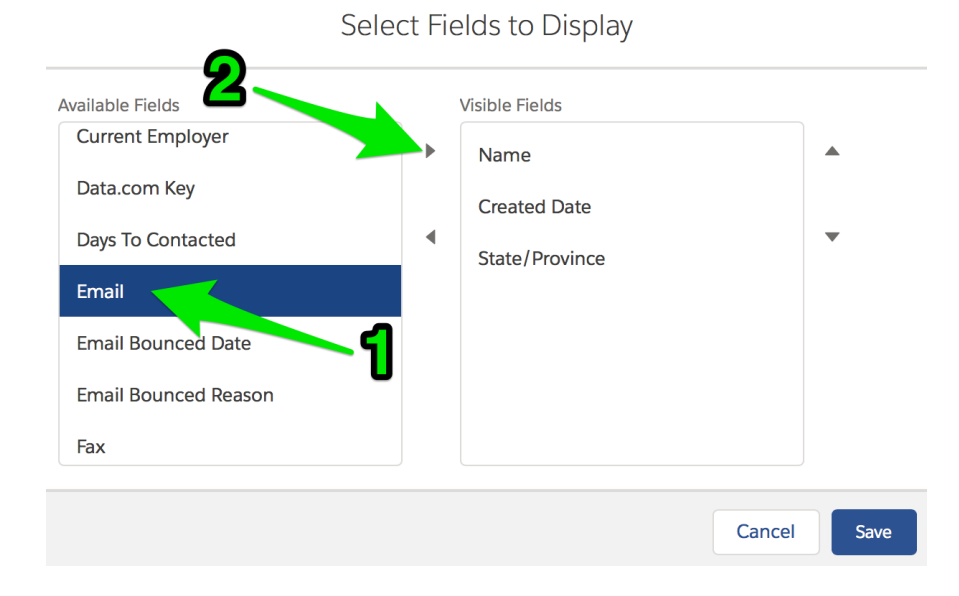

4. Now remove any fields you want not to display.

| State of Interest |   | Name           |    |
|-------------------|---|----------------|----|
| Street            |   | Name           | -  |
| Title             |   | Email          | _  |
| Unread By Owner   |   | Mobile         |    |
| Unsubscribe       |   | Created Date   | -1 |
| Website           |   | State/Province |    |
| Zip/Postal Code   | 2 |                |    |
| Zip/Postal Code   | 2 |                |    |

Select Fields to Display

5. Sort the fields into the order you want to see.

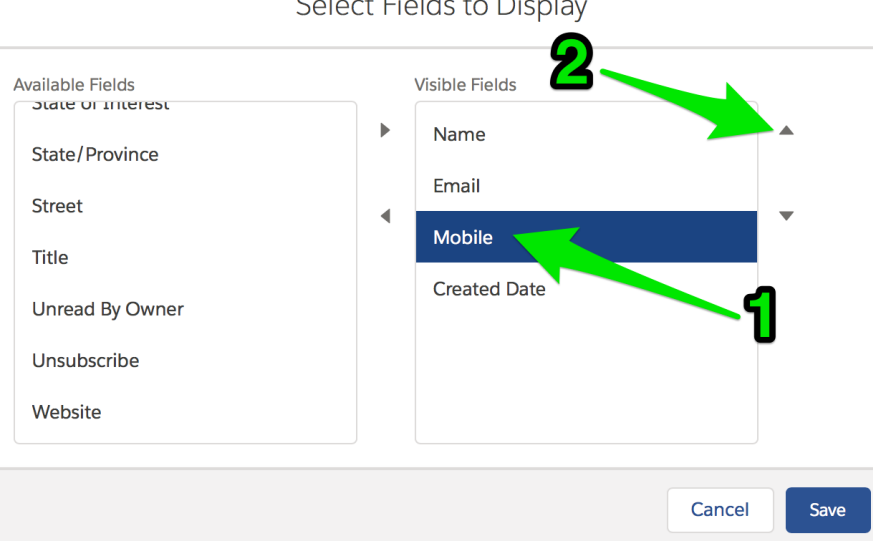

Select Fields to Display

6. When you have selected all the fields you want to see, press Save.

Available Fields Visible Fields State of Interest Name State/Province Mobile Street 4 Email Title Created Date Unread By Owner Unsubscribe Website Cancel Save Now you can see the updated list. 8 \* 🖬 ? 📮 🐻 All 🗸 🔍 Search Leads and more.. Cro Franchise Recruitm.. Home Chatter Leads V Accounts V Contacts V Opportunities V Contracts V Campaigns V Territories 🗸 More 🔻 My Sales Leads Add to Campaign 🛛 🚽 Import New \*• II• C 🖌 C T 50+ items • Sorted by Name • Filtered by my leads • Updated a few seconds ago NAME 🕇 ✓ MOBILE ✓ EMAIL ✓ CREATED DATE Andreas Fotos 0488798644 andreas.fotos@hotmail.com 20/03/2018 6:11 AM 1 2 Arthur Green 0424463511 5/07/2017 3:48 PM T 0424463511 Bevan Ward 5/04/2017 3:48 PM 3 . Carl Baker 0424463511 5/07/2017 3:48 PM Christopher Taylor 0424463511 5/09/2017 3:48 PM Ŧ Daniel Walker 0424463511 5/09/2017 3:48 PM -\* 🖬 ? 🐥 🕅 ٩ Q Search Accounts and more... Home Chatter Accounts V Contacts V Contracts V Management Logs V Invoices V Invoice Runs V More V Finance Managem... Accounts Accounts for Territory -New 🅸 • 🖩 • C 💉 🕼 🔻 5 items · Sorted by Account Name · Filtered by Franchise · Updated a few seconds ago ✓ PHONE ✓ EMAIL ACCOUNT NAME 🕇 🛛 🗸 ACCOUNT RECORD T... 🗸 FRANCHISE ✓ ACCOUNT OWNER AL... ✓ 0404040404 Alistair Campbell Individual FCS Bondi Beach a.campbell@gmail.com.ux swalker 1 2 Bondi Web Design Business FCS Bondi Beach (02) 9300 6003 info@bondiwebdesign.com swalker -James Brown Individual FCS Bondi Beach 0431889665 mike+test@franchiseclou... swalker -3 Martin Newberry Individual FCS Bondi Beach 0435778449 swalker Ronald Pham Individual FCS Bondi Beach swalker -5

Select Fields to Display

## How to share list views

You can share your list views with your colleagues.

#### To share a list view

- 1. Select a custom list view that you want to share with others.
- 2. Open the List View Control and choose Sharing Settings.

| 8       |                                                                                          | Q Search Leads and more                             |                            |                          | ★• 🖬 ? 🌲                                                                       | 6                   |
|---------|------------------------------------------------------------------------------------------|-----------------------------------------------------|----------------------------|--------------------------|--------------------------------------------------------------------------------|---------------------|
|         | Franchise Recruitm Home Chatter                                                          | eads 🗸 Accounts 🗸 Contacts                          | ✓ Opportunities ✓ Contract | ts 🗸 Campaigns 🗸         | Territories 🗸 More                                                             | •                   |
| 25 iter | Leads<br>My New Leads ▼<br>ns • Sorted by Name • Filtered by Lead Status • Updated 10 mi | nutes ago                                           | 1                          | New Im                   | port Change Status                                                             | <ul><li>▼</li></ul> |
|         | NAME↑ ✓ EMAIL ✓ CC                                                                       | MPANY V STATE/PROVI V                               | LEAD STATUS 🗸 UNREAD BY    | C LIST VIEW CONTROLS     | 🗸 OWNER ALIAS 🗸                                                                |                     |
| 1       | Anthony Anderson dean.llewellyn+fw                                                       | QLD                                                 | New                        | New                      | rsale                                                                          | •                   |
| 2       | Edward Johnson                                                                           | NSW                                                 | New                        | Clone                    | rsale <b>2</b>                                                                 | •                   |
| 3       | Frank Kelly                                                                              | NSW                                                 | New                        | Rename                   |                                                                                | •                   |
| 4       | Gary Walker                                                                              | NSW                                                 | New                        | Sharing Settings         | rsale                                                                          | •                   |
| 5       | Harold Moore                                                                             | NSW                                                 | New                        | Edit List Filters        | rsale                                                                          | •                   |
| 6       | Jeffrey Robinson                                                                         | NSW                                                 | New                        | Select Fields to Display | rsale                                                                          | •                   |
| 7       | Jerry Wright                                                                             | NSW                                                 | New 🖌                      | Delete                   | rsale                                                                          | •                   |
| 8       | John Ali                                                                                 | NSW                                                 | New                        | Beset Column Widths      | rsale                                                                          | •                   |
| 9       | Jose Lee                                                                                 | NSW                                                 | New                        |                          | rsale                                                                          | •                   |
|         | Finance Managem Home Chatte                                                              | Q. Search Contacts and more r Accounts V Contacts V | Contracts V Invoices V     | Invoice Runs 🗸 Paymi     | ★▼     ●     ?     ▲       ents     ✓     More ▼       New     Send List Email | ail                 |
| 1 ite   | m • Sorted by Name • Filtered by my contacts - Mailing Sta                               | e/Province • Updated a minute ago                   | Q Search this list         | \$ <b>\$</b> •           | II. C. 🔪 🕼                                                                     | <b>T</b>            |
|         | NAME↑ ✓ ACCOUNT                                                                          | NAME 🗸 PHONE                                        | ✓ EMAIL                    | LIST VIEW CONTROLS       | CONTACT OW 🗸                                                                   |                     |
| 1       | Ringwood East FCS Ringwo                                                                 | od East 0404 030 808                                |                            | New                      | fmanv 夕                                                                        | •                   |
|         |                                                                                          |                                                     |                            | Clone                    |                                                                                |                     |
|         |                                                                                          |                                                     |                            | Rename                   |                                                                                |                     |
|         |                                                                                          |                                                     |                            | Sharing Settings         |                                                                                |                     |
|         |                                                                                          |                                                     |                            | Edit List Filters        |                                                                                |                     |
|         |                                                                                          |                                                     |                            | Colore Fields to Disela  |                                                                                |                     |
|         |                                                                                          |                                                     |                            | Select Fields to Display |                                                                                |                     |
|         |                                                                                          |                                                     |                            | Delete                   |                                                                                |                     |

The Sharing Settings dialog box appears.

3. Select All users can see this list view and press Save.

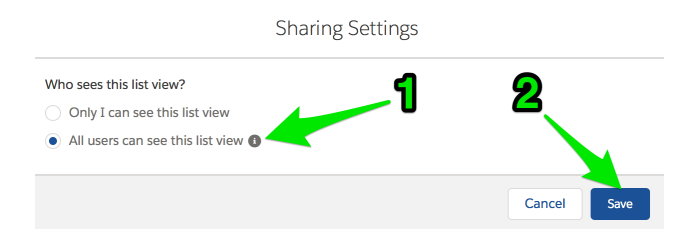

You have now shared a list view with everyone.

The shared list view can now be edited by anyone with the Manage Public List Views permission.

## On first use

Here are some useful things to check the first time you use the system. Putting these things in place will help you be productive in your use of the system.

#### Ensure your user record is complete

1. Using the search box, select your **User** record. *See* How to search for information.

| FRANCHISE<br>SCLOUD<br>SCLOUD                      | All 💌 🔍 John Smith                                                   | ו 🖬 ? 🔺 🚱                                                  |
|----------------------------------------------------|----------------------------------------------------------------------|------------------------------------------------------------|
| Business Manage Home Chatter Accounts V Contacts V | Jobs v Job Q "John Smith" 2 rdbac                                    | 'k ∨ Material Price Lists ∨ Reports ∨ Dashboards ∨ 'More ♥ |
| Today's Events                                     | Today's Ta John Smith<br>User - Mr                                   | Assistant                                                  |
| 12:30 PM Lunch break<br>23/01/2020 1:00 PM         | ISI John Smith<br>Contact                                            |                                                            |
| 12:30 PM Lunch break<br>23/01/2020 1:00 PM         | John Smith<br>Contact - FCS - Claymore                               |                                                            |
| View Calendar                                      | Nothing due today. Be a go-getter, and check back soon.              | Nothing needs your attention right now. Check back later.  |
| Recent Records                                     | View All                                                             |                                                            |
| John Smith                                         | Key Deals                                                            |                                                            |
| FCS - Claymore                                     | To see your opportunity-related data, contact your Salesforce admin. |                                                            |
| FCS - Bexley                                       |                                                                      |                                                            |
| Cctober-09-2019-16:25:53-AEDT++1100.jpg            |                                                                      |                                                            |
| <b>S</b> <u>JN-00457</u>                           |                                                                      |                                                            |
| View All                                           |                                                                      |                                                            |

- 2. On the User record, ensure the following fields contain complete and up-to-date information.
  - » Name
  - » Email
  - » Address
  - » Mobile
- 3. If you need to edit any of this information, press the **Edit** button.

| TRANCHISE<br>SCLOUD<br>SOLUTIONS                                                                  | All 👻 🔍 John Smith                                                      | ★▼ ■ ? /                                                                                                    | . 🚱  |
|---------------------------------------------------------------------------------------------------|-------------------------------------------------------------------------|----------------------------------------------------------------------------------------------------|------|
| Business Manage Home Chatter Accounts V Contacts V                                                | obs 🗸 Job Offers 🗸 Job Calendar Invoices 🗸 Payments 🗸 Customer Feedback | ✓ Material Price Lists ✓ Reports ✓ John Smith ✓ × More ▼                                                                                            | 1    |
| John Smith                                                                                        |                                                                         |                                                                                                    | Edit |
| Share your awesomeness with th<br>(Or at least with your colleagues                               | : world.<br>n Chatter.)                                                 | Learn new skills on Trailhead, the fun way to learn Salesforce.                                                                                     |      |
| Details                                                                                           |                                                                         | Related                                                                                                    |      |
| Name<br>John Smith                                                                                | Manager                                                                 | 🔀 Learning Plan Assignments (3)                                                                                                    | •    |
| Title<br>Mr                                                                                       | Company Name                                                            | Franchisee Onboarding<br>Completed On:                                                                                                    | •    |
| Email<br>loryn.jenkins@franchisecloudsolutions.com                                                | Phone                                                                   | Progress %: 83.33%<br>Due Date:                                                                                                    |      |
| Address<br>8 Byron Street<br>Ringwood VIC 3134<br>Australia                                       | Mobile<br>0421 788 574                                                  | Work Health and Safety<br>Completed On:<br>Progress %: 66.67%<br>Due Date:                                                                          | •    |
| About Me<br>Share your awesomeness with the world. (Or at least with your colleagues on Chatter.) |                                                                         | Discrimination in the workplace           Completed On:         6/09/2019           Progress %:         100.00%           Due Date:         100.00% | •    |
|                                                                                                   |                                                                         | View All                                                                                                    |      |

4. When you are finished editing, press Save.

| ame t Name ohn st Name st Name attemption st Name attemption ohn th attemption attemption th attemption th attempt | Manager Company Name Phone Mobile 0421 788 574  |
|----------------------------------------------------------------------------------------------------|-------------------------------------------------|
| tt Name ohn sst Name sst Name mith e frr all ohn.smith@fcs.com.au fress set i Byron Street // State/Province itingwood VIC //Postal Code Country                                                                                                    | Company Name<br>Phone<br>Mobile<br>0421 788 574 |
| Ibon sst Name sst Name mith e Mr all ohn.smith@fcs.com.au fress set IByron Street // State/Province tingwood VTC //Postal Code County                                                                                                    | Company Name<br>Phone<br>Mobile<br>0421 788 574 |
| Ist Name  mith  e  Mr aii ohn.smith@fcs.com.au  ress set  State/Province tingwood VIC VIC /Postal Code County                                                                                                    | Company Name Phone Mobile 0421 788 574          |
| imith e e dress est i for Street ingwood VIC Country                                                                                                    | Company Name Phone Mobile 0421 788 574          |
| e  Vr Vr Vr Vr Vr Vr Vr Vr Vr Vr Vr Vr Vr                                                                                                    | Company Name Phone Mobile 0421 788 574          |
| Mr<br>ail<br>ohn.smith@fcs.com.au<br>dress<br>eet<br>1 Byron Street<br>1 Byron Street<br>1 State/Province<br>tingwood VIC<br>/Postal Code Country                                                                                                    | Phone<br>Mobile<br>0421 788 574                 |
| ail<br>ohn.smith@fcs.com.au<br>dress<br>set<br>3 Byron Street<br>// State/Province<br>tingwood VIC<br>/Postal Code Country                                                                                                    | Phone<br>Mobile<br>0421 788 574                 |
| ohn.smith@fcs.com.au<br>dress<br>eet<br>3 Byron Street<br>/ State/Province<br>tingwood VIC<br>/Postal Code Country                                                                                                    | Mobile<br>0421 788 574                          |
| dress<br>bet<br>3 Byron Street<br>// State/Province<br>tingwood VIC<br>/Postal Code Country                                                                                                    | Mobile<br>0421 788 574                          |
| eet 3 Byron Street 1 State/Province 1 ingwood 1 VIC 1/Postal Code Country                                                                                                    | 0421 788 574                                    |
| 3 Byron Street                                                                                                    |                                                 |
| y State/Province VIC /Postal Code Country                                                                                                    |                                                 |
| Vingwood         VIC           /Postal Code         Country                                                                                                    |                                                 |
| /Postal Code Country                                                                                                    |                                                 |
|                                                                                                    |                                                 |
| Australia                                                                                                    |                                                 |
| out Me                                                                                                    |                                                 |
|                                                                                                    |                                                 |
|                                                                                                    |                                                 |
|                                                                                                    |                                                 |
|                                                                                                    |                                                 |

If you change the Email address, as shown in these examples, you will need to confirm that this is your email address. You can do this by going to your email inbox, and clicking on the link in the email that Salesforce sends you.

Set a default email signature

1. From View Profile choose Settings.

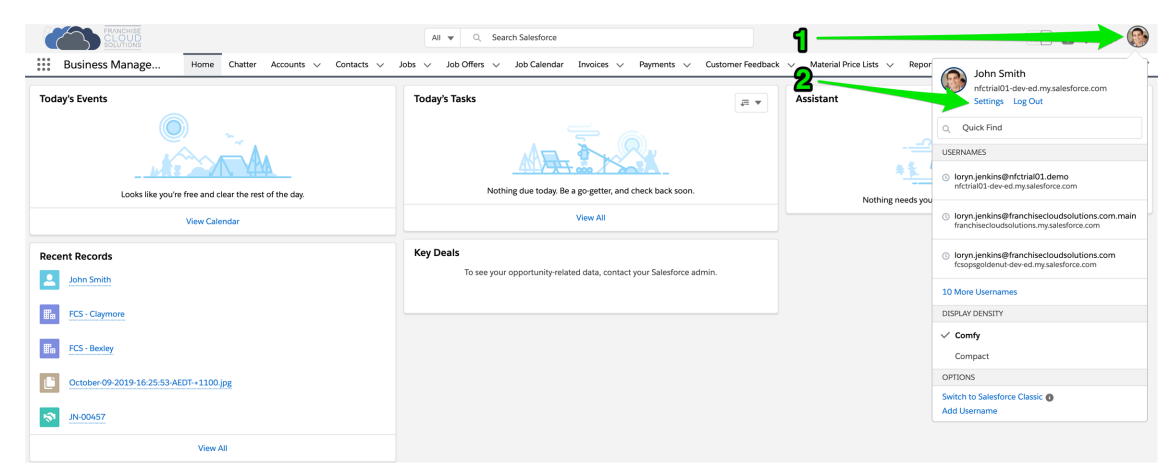

2. Go to My Email Settings.

| FRANCHISE<br>CLOUD<br>SOLUTIONS             | All 👻 🔍 Search Salesforce 🕅 🚼 🛃 ? 🌲                                                                                                    | 8  |
|---------------------------------------------|----------------------------------------------------------------------------------------------------|----|
| Business Manage                             | Home Chatter Accounts 🗸 Contacts 🗸 Jobs 🗸 Job Offers 🗸 Job Calendar Invoices 🗸 Payments 🗸 Customer Feedback 🗸 Material Price Lists 🗸 Reports 🗸 John Smith 🗸 X More 💌 |    |
|                                             |                                                                                                    |    |
| Q Quick Find                                | to Personal Information                                                                                                    |    |
| <ul> <li>My Personal Information</li> </ul> |                                                                                                    |    |
| Advanced User Details                       |                                                                                                    |    |
| Approver Settings                           | Personal Information                                                                                                    | Ŭ  |
| Change My Password                          | Details I = Required informati                                                                                                    | 2n |
| Connections                                 | First Name John                                                                                                    |    |
| Grant Account Login Access                  | Last Name Smith                                                                                                    |    |
| Language & Time Zone                        | Alia Fo                                                                                                    |    |
| Login History                               | Comme I (Styr), eliminativa francesia<br>Uterramane / Transfordescoverse (Specificational 1.5 emo                                                                    |    |
| Personal Information                        | Nickname franchiseeowner 1                                                                                                    |    |
| Reset My Security Token                     | Phone Estando                                                                                                    |    |
| Security Central                            | Pax Pax                                                                                                    |    |
| > Display & Layout                          | Mobilia 0421788 574                                                                                                    |    |
| v Email                                     | Address                                                                                                    |    |
| My Email Settings                           |                                                                                                    |    |
| My Email to Salesforce                      | a styron street                                                                                                    |    |
| My Unresolved Items                         | City Ringwood                                                                                                    |    |
| > Chatter                                   | ZipPostal Code 354                                                                                                    |    |
| > Calendar & Reminders                      | Country Australia                                                                                                    |    |
| > Desktop Add-Ons                           | My Work Information                                                                                                    |    |
| > Import                                    | Company Name                                                                                                    |    |
|                                             | Titis Mr                                                                                                    |    |
|                                             | Department                                                                                                    |    |
|                                             | Division                                                                                                    |    |
|                                             | Employee Numeer                                                                                                    |    |
|                                             | End day thook 3                                                                                                    |    |
|                                             |                                                                                                    |    |
|                                             | Sarev Cancel                                                                                                    |    |

3. In the Email Signature field, enter plain text or HTML for your signature.

| FRANCHISE<br>CLOUD<br>SOLUTIONS                                                                                                    | All v Q. Search Salesforce                                                                                                    | 💌 🖽 ? 🌣 Ք 🚳          |
|----------------------------------------------------------------------------------------------------|----------------------------------------------------------------------------------------------------|----------------------|
| Business Manage                                                                                                    | Home Chatter Accounts v Contacts v Jobs v Job Offers v Job Calendar Invoices v Payments v Customer Feedback v Material Price Lists v Reports v Dashboards v                                                                                                    | Calendar 🗸 More 🔻 🖌  |
| Q. Quick Find                                                                                                    | to My Email Settings                                                                                                    |                      |
| Approver Settings                                                                                                    | My Email Settings                                                                                                    | Help for this Page 🥹 |
| Change My Password                                                                                                    | Outgoing Email Settings                                                                                                    | Required Information |
| Connections<br>Grant Account Login Access<br>Language & Time Zone<br>Login History<br>Personal Information<br>Reset My Security Token<br>Security Central<br>> Display & Layout | Here would you has your mance to appear conjour outpointy emerit<br>Italia was<br>Mart email address would you has to use as your return address<br>Difful Address<br>Muid you has to address and the state of the state of t |                      |
| V Email                                                                                                    | Note: All outgoing emails will contain a "Powered by Salesforce" tag line at the bottom. This tag can be removed in the paid Editions of the product.                                                                                                    |                      |
| My Email to Salesforce<br>My Unresolved Items                                                                                                    | Subscriptions CROWER Stateborg CRU Context End Alerts  CROWER Stateborg CRU Context Alerts to Daily Dept                                                                                                    |                      |
| > Chatter                                                                                                    | Street Canact                                                                                                    |                      |
| > Calendar & Reminders                                                                                                    |                                                                                                    |                      |
| > Desktop Add-Ons                                                                                                    |                                                                                                    |                      |
| > Import                                                                                                    |                                                                                                    |                      |

4. In the Email Signature field, enter the code {{{Sender.Email\_Signature\_\_c}} then press **Save**.

| FRANCHISE                                                                                                    | All v Q, Search Salesforce                                                                                                    | 🕞 🖪 ? 🌲 🦸              | 3 |
|----------------------------------------------------------------------------------------------------|----------------------------------------------------------------------------------------------------|------------------------|---|
| Business Manage                                                                                                    | Home Chatter Accounts 🗸 Contacts 🗸 Jobs 🗸 Job Offers 🗸 Job Calendar Invoices 🗸 Payments 🗸 Customer Feedback 🗸 Material Price Lists 🗸 Reports 🗸 'John Smith 🧸                                                                                                    | × More 🔻               | 2 |
| Q Quick Find                                                                                                    | My Email Settings                                                                                                    |                        |   |
| Advanced User Details<br>Approver Settings                                                                                                    | My Email Settings                                                                                                    | Help for this Page 🥑   |   |
| Change My Password<br>Connections<br>Grant Account Light Access<br>Language & Time Zohe<br>Login History<br>Personal Information<br>Reset My Security Central<br>Security Central<br>Security Central<br>Security Central<br>V Email<br>My Email Settings<br>My Email Settings | Outgoing Email Setting:         How would you like your rame to apport on your obdoing email?         Durit films       Join Smith         What email address would you like to an a your rene address?       The spreader address?         Would you like to address would you like to an your rene address?       The spreader address?         Would you like to address would you like to address?       The spreader address?         Memoid time       The spreader address?       The spreader address?         Memoid time       The spreader address?       The spreader address address address address address address?         Excell adjustion       ()Streader Email Spreader.       The spreader address address addre | I - Regint Information |   |
| > Chatter                                                                                                    | Save Cencel                                                                                                    |                        |   |
| Calendar & Reminders     Desktop Add-Ons     Import                                                                                                    |                                                                                                    |                        |   |

Inserting the Email Signature field will cause all non-template emails you send to use an Email Signature that is defined by your system administrator. If the information in that Email Signature needs to change, you will need to ask your system administrator to update the Email Signature field on the User record.

To ensure template emails also use your custom signature, *See* "How to review email template headers and footers" on page 198.

#### Create custom email templates

The system comes with two default Email Templates

- » Quote template
- » Invoice template

These email templates are used by the Nextdoc document generation feature whenever you generate Quotes or Invoices and send them to customers.

You should review these email templates to ensure they are suitable for your business.

To use your own template instead of the default template, see

- "How to create a custom email template" on page 201
- » How to create a Quote email template
- » How to create an Invoice email template

You may very well also want to create additional Job email templates, such as

- » A new Quote job
- » A new Charge & Dojob

#### **Review your Franchise Profile Account settings**

1. Work through the chapter Working with your Franchise Profile Account ensuring all the settings on your Franchise Profile Account are suitable for your business.

## 

 $\gamma$ Y IJ 

# Working with Leads

| Understanding Leads                        |    |
|--------------------------------------------|----|
| Lead statuses                              | 46 |
| Where leads come from                      | 48 |
| Manually created leads                     |    |
| Capture and confirm leads                  | 51 |
| Where to find website leads                | 51 |
| How to contact a lead                      | 54 |
| How to disqualify a lead                   | 56 |
| Candidate contact tools                    | 59 |
| How to capture the outcomes of phone calls | 60 |
| How to plan tasks                          | 61 |
| Qualifying leads                           | 65 |
| How to qualify a lead                      | 65 |
| How to move a lead to the next stage       | 68 |
| How to send emails to my leads             | 69 |
| How to convert a lead into an opportunity  | 74 |

## **Understanding Leads**

When someone expresses an interest in buying a franchise, we capture the interest as a lead. The lead usually represents a person, and we capture the lead so that we can qualify them into the sales process.

A lead therefore represents an unqualified lead. The work we do with the prospect during the lead phase is to

- » qualify them as being a likely candidate for recruitment into the franchise network, or
- >> disqualify them as quickly as possible so you can focus your energies on higher quality prospects

Qualified leads are converted to opportunities, *See* "How to convert a lead into an opportunity" on page 74.

The tools and statuses provided by the lead page is designed to assist you with lead qualification.

### Lead statuses

Lead Statuses allow you to record "where a lead is up to" in the process. "Where you are up to" is combination of

Exhausted

Converted

» actions your or your team have taken

Contacted

» responses by the candidate

The purpose of these actions and responses is to gauge whether you can

In Progress

» disqualify the lead, or

New

» convert the lead into a qualified opportunity

#### Lead status summary

Lead statuses are described below.

✓ Mark Status as Complete

| Lead<br>Status | Description                                                                                                    |
|----------------|----------------------------------------------------------------------------------------------------|
| New            | The lead is created and the candidate has not yet been contacted.                                                                                                    |
| Contacted      | Initial contact has been made with the candidate.                                                                                                    |
| In Progress    | The candidate is engaged in discussions but has not yet made a com-<br>mitment to proceeding, or you are still determining whether the candidate<br>is a realistic prospect as a franchise recruit. |
| Exhausted      | The candidate is unwilling to meet or you have determined that the can-<br>didate is not a good fit.                                                                                                |
| Converted      | Candidate is willing to engage in meaningful discussions and you are comfortable they represent a reasonable opportunity for further discussions regarding franchise recruitment.                   |

## Where leads come from

### Manually created leads

Sometimes you will want to create leads directly within the system.

#### When to create a new lead

Leads should usually represent people who have responded to a Campaign. If you send mail to a whole list, it's good to add Leads to represent those people who have responded to the mail.

When you are sending an offer to people already in Salesforce then it is good to add them as Campaign Members when you send out the mail.

The most common ways to add leads are:

- When an individual responds to a lead, See "How to mark a lead as belonging to a campaign" on page 243.
- When you are sending offers to people already in your database, See "How to mark many existing leads as campaign members" on page 245.
- When you have a list of people outside Salesforce, See "How to import leads from an external source" on page 246.
- Add leads directly from your website, See "How to populate leads from your website" on page 241.

#### How to create a new lead

When you're answering a phone call, you will want to capture the details from the caller. To do this, you need to create a lead. Here's how you create a lead.

#### To create a new lead

1. From the **Leads** tab, press **New**.

| 8     |         |                         |        | 1         | _       | ٩         | Search l | eads an | d more   |        |               |        |                  |        |        |       | *             | 8?                      | ¢ 1        | 6     |
|-------|---------|-------------------------|--------|-----------|---------|-----------|----------|---------|----------|--------|---------------|--------|------------------|--------|--------|-------|---------------|-------------------------|------------|-------|
|       | Fra     | anchise Recruitm        |        | Home      | Chatter | Leads 🗸   | Accour   | nts 🗸   | Contacts | $\sim$ | Opportunities | $\sim$ | Contracts 🗸      | Cam    | paigns | ~     | Territories 💉 | <ul> <li>Mor</li> </ul> | e 🔻        |       |
| 5-11  | ( /     | alles MGTAN             | 111.1  | S JIIIite | /!\\\\  | -11( _/// | 275111   | H = X   | NNN 711  | li (   | 711/5-7117    |        | //~\UGI <b>9</b> | 1.10   | as 711 | lil   | 7138-71       | ( 7/)                   | 1/25/11    | 110 N |
| ×     | Le<br>R | ads<br>ecently Viewed   | •      |           |         |           |          |         |          |        |               |        | 2                |        |        | New   | Import        | Char                    | ige Status | -     |
| 3 ite | ems • L | Ipdated a few seconds a | go     |           |         |           |          |         |          |        |               |        |                  |        |        |       | \$ ·          | * C                     |            | 7     |
|       |         | NAME                    | $\sim$ | TITLE     | $\sim$  | COMPANY   | ~        | PHON    | E        | $\sim$ | MOBILE        | $\sim$ | EMAIL            | $\sim$ | LEAD   | STATU | s v o         | WNER AI                 | .IAS 🗸     |       |
| 1     |         | Deborah Harriss         |        |           |         |           |          |         |          |        | 0404809635    |        | deb.harr@gmail   | .co    | New    |       | Sá            | ile                     |            | •     |
| 2     |         | Phuong Ngo              |        |           |         |           |          |         |          |        | 0404778678    |        | phuong.ngo@g.    | com    | New    |       | Sá            | ile                     |            | •     |
| 3     |         | Bob Smith               |        |           |         |           |          |         |          |        | 0431661889    |        | b.smith@handy    | vor    | New    |       | sa            | ile                     |            | T     |

#### The **New Lead** dialog box appears.

|                      |   | New Lead                                                                                                   |
|----------------------|---|----------------------------------------------------------------------------------------------------|
| Select a record type | • | Franchise Sales<br>Franchise Sales Record Type<br>Employment Candidate<br>Employment Candidate Record Type |
|                      |   | Cancel Next                                                                                                |

- 2. Select the type of Lead and click **Next**.
- 3. Complete the key contact details.

| New Lead:                           | : Franchise Sales       |
|-------------------------------------|-------------------------|
|                                     |                         |
| Lead Information                    |                         |
| * Name                              | Lead Owner              |
| Salutation                          | Sales                   |
| Mr. 💌                               |                         |
| First Name                          |                         |
| Steve                               |                         |
| Last Name                           |                         |
| Harriss                             |                         |
| Mobile                              | • Lead Status           |
| 0431 667 899                        | New                     |
| Email                               | Lead Source             |
| st.har@gmail.com                    | Email                   |
| Position ()                         | Initial Contact Date  🕕 |
| Brick-layer                         |                         |
| Current Employer 📵                  | _                       |
| Self-employed                       |                         |
| *Area of Interest 🕕                 |                         |
| Buy a Franchise 💌                   |                         |
| Preferred Communication Channel 0   |                         |
| Email                               | <u>]</u>                |
| Address Information                 | -                       |
| Address                             |                         |
| Assign using active assignment rule | Cancel Save & New Save  |

4. Then complete as much of the remainder of the form as you can, then press **Save**.

|                        | New Lead: Fi   | anchise Sales      |  |   |
|------------------------|----------------|--------------------|--|---|
| Street                 |                |                    |  |   |
|                        | 4              |                    |  |   |
| City                   | State/Province |                    |  |   |
| Zip/Postal Code        | Country        |                    |  |   |
| 1:1 Meeting            |                |                    |  |   |
| Preferred Date 1       |                | Preferred Date 2   |  |   |
|                        | <b></b>        |                    |  | 苗 |
| Preferred Time 1 🕚     |                | Preferred Time 2 🕕 |  |   |
| None                   | •              | None               |  | • |
| Additional Information |                |                    |  |   |
| Country of Interest    |                | Unsubscribe        |  |   |
| Australia              | •              |                    |  |   |
| State of Interest ()   |                | SMS Unsubscribe 🕚  |  |   |
| NSW                    | •              |                    |  |   |
| System Information     |                |                    |  |   |
| Lead Currency          |                | Lead Record Type   |  |   |
| Australian Dollar      | •              | Franchise Sales    |  |   |
|                        |                |                    |  |   |

## **Capture and confirm leads**

When someone expresses an interest in buying a franchise, we record the expression of interest as a lead. The lead usually represents a person, and we capture the lead so that we can qualify them into the sales process.

We can capture leads via the public website, enter them manually, or even import them from elsewhere.

## Where to find website leads

Website leads are automatically added to one of two queues. The queue is the owner of the Lead.

- » Franchise Sales leads are added to the Franchise Sales Queue.
- » Employment Candidate leads are added to the Employment Candidate Queue.

It is best practice to make someone the owner of a Lead in order to track who is responsible for the Lead, and whether all Leads are being followed up. You do this by making someone the Lead's owner.

To follow up on Franchise Sales leads from the website

1. From the **Leads** tab, open the List View Filter and select the Franchise Sales Queue.

| 8      | Q Search Leads a                                            | nd more 🖈 🗉 ? 🌣 🐥 🦉                                                                   | 5 |
|--------|-------------------------------------------------------------|---------------------------------------------------------------------------------------|---|
| ***    | Franchise Recruitm Home Chatter Leads 🗸 Accounts 🗸 Contacts | 🗸 Opportunities 🗸 Contracts 🗸 Campaigns 🗸 Territories 🗸 Dashboards 🗸 Reports 🗸 More 🔻 |   |
| 3 item | Leads<br>Recently Viewed                                    | New Import Change Status ▼                                                            |   |
|        | RECENT LIST VIEWS                                           | ✓ MOBILE ✓ EMAIL ✓ LEAD STATUS ✓ OWNER ALIAS ✓                                        |   |
| 1      | All Open Franchise Sale Leads                               | 0431661889 b.smith@handyworks.c New sale                                              |   |
| 2      | All Open Leads                                              | 0404809635 deb.harr@gmail.com.au New sale 💌                                           |   |
| 3      | Employment Candidate Queue                                  | 0404778678 phuong.ngo@g.com New sale v                                                |   |
|        | Franchise Sales Queue                                       |                                                                                       |   |
|        | <ul> <li>Recently Viewed</li> </ul>                         |                                                                                       |   |

You can now see the list of leads that have come from the web.

To take ownership of the leads

1. Select the leads.

| 8                |                                                  |                 |         |           | Q Se      | earch Leads and n | nore       |                                    |              |           | *             |            |        |
|------------------|--------------------------------------------------|-----------------|---------|-----------|-----------|-------------------|------------|------------------------------------|--------------|-----------|---------------|------------|--------|
| • • • •<br>• • • | Fran                                             | chise Recruitm  | Home    | e Chatter | Leads 🗸   | Accounts 🗸        | Contacts 🗸 | Opportunities 🗸                    | Contracts 🗸  | Campaigns | ✓ Territorie: | s 🗸 More   | ▼ .M*  |
| 2 item           | Leads<br>Franchise Sales Queue  2 Items selected |                 |         |           |           |                   |            |                                    |              |           | New Imp       | ort Accept | •<br>• |
|                  | -                                                | т 🗸 сп          | ry v    | STATE/P   | ✓ MOBILE  | ✓ EMAIL           | V LEAD ST  | $\checkmark$ POSITION $\checkmark$ | CURREN 🗸     | CREATE 🗸  | owner 🗸       | UNREAD 🗸   | ,      |
| 1                |                                                  | Bob Smith       |         |           | 043166188 | 9 b.smith@ha      | New        |                                    |              | 2/03/2018 | Franchise S   | <b>~</b>   | •      |
| 2                |                                                  | Deborah Har     |         |           | 040480963 | 5 deb.harr@g      | New        |                                    |              | 2/03/2018 | Franchise S   |            | •      |
| 3                |                                                  | James Brown     |         | NSW       | 04000000  | 0 mike@franc      | New        |                                    |              | 20/12/201 | Franchise S   | <b>~</b>   | •      |
| 4                |                                                  | Phuong Ngo      |         | VIC       | 040477867 | 8 phuong.ngo      | New        | Electrician                        |              | 2/03/2018 | Franchise S   | <b>~</b>   | •      |
| 5                |                                                  | Richard Ward Wa | iterloo | NSW       |           | dean.llewell      | New        | Tradesman                          | Jones Servic | 5/10/2017 | Franchise S   | <b>~</b>   | •      |
| 6                |                                                  | Robert Smith    |         |           | 040530704 | 3 jack.kenny      | . New      |                                    |              | 21/02/201 | Franchise S   | <b>~</b>   | V      |

2. Press the Accept button.

| 8      |                                                   |              | Q Searc     | h Leads and mor | re          |                 |              |           | *                               | •         | L 🐻      |
|--------|---------------------------------------------------|--------------|-------------|-----------------|-------------|-----------------|--------------|-----------|---------------------------------|-----------|----------|
| ***    | Franchise Recruitm                                | Home Chatter | Leads 🗸 Acc | counts 🗸 Co     | ontacts 🗸 🗸 | Opportunities 🗸 | Contracts 🗸  | Campaigns | <ul> <li>Territories</li> </ul> | V More    | •        |
| 2 item | Leads<br>Franchise Sales Queue  2 litems selected |              |             |                 |             |                 |              |           |                                 | rt Accept | <b>v</b> |
|        | ■ NAME ↑ ∨ CITY                                   | ✓ STATE/P    | ✓ MOBILE ✓  | email 🗸         | LEAD ST N   | POSITION V      | CURREN V     | CREATE 🗸  | OWNER 🗸                         | UNREAD V  |          |
| 1      | ✓ Bob Smith                                       |              | 0431661889  | b.smith@ha      | New         |                 |              | 2/03/2018 | Franchise S                     |           | •        |
| 2      | Deborah Har                                       |              | 0404809635  | deb.harr@g      | New         |                 |              | 2/03/2018 | Franchise S                     | ✓         | •        |
| 3      | James Brown                                       | NSW          | 040000000   | mike@franc      | New         |                 |              | 20/12/201 | Franchise S                     | <b>~</b>  | •        |
| 4      | Phuong Ngo                                        | VIC          | 0404778678  | phuong.ngo      | New         | Electrician     |              | 2/03/2018 | Franchise S                     | ¥         | •        |
| 5      | Richard Ward Waterlo                              | o NSW        |             | dean.llewell    | New         | Tradesman       | Jones Servic | 5/10/2017 | Franchise S                     | <b>~</b>  | •        |
| 6      | Robert Smith                                      |              | 0405307043  | jack.kenny      | New         |                 |              | 21/02/201 | Franchise S                     |           | V        |

You are now the owner of the selected leads.

To assign leads to someone else

1. Open the lead detail.

| 8      |                                 | Q Search Leads and more                |                               | ★                                                 | 6 |
|--------|---------------------------------|----------------------------------------|-------------------------------|---------------------------------------------------|---|
| ***    | Franchise Recruitm Home Chatter | Leads V Accounts V Contacts            | ✓ Opportunities ✓ Contracts ✓ | Campaigns 🗸 Territories 🗸 More 🖷                  |   |
| 3 item | Leads<br>Recently Viewed        | (~~~~~~~~~~~~~~~~~~~~~~~~~~~~~~~~~~~~~ | / 2000/01/1/715571 (31637/ 2  | New Import Change Status                          |   |
|        | NAME V TITLE V                  | COMPANY V PHONE                        | MOBILE V EMAIL V              | LEAD STATUS $\checkmark$ OWNER ALIAS $\checkmark$ |   |
| 1      | Bob Smith                       |                                        | 0431661889 b.smith@handyw     | New sale                                          | • |
| 2      | Deborah Harriss                 |                                        | 0404809635 deb.harr@gmail.c   | New sale                                          | • |
| 3      | Phuong Ngo                      |                                        | 0404778678 phuong.ngo@g.com   | New sale                                          | • |

2. Press the **Change Owner** button.

| 8                                                   |                        | Q Search Leads and mo       | re                       |                 | ★ 🖬 ? 🌣 单 🐻                        |
|-----------------------------------------------------|------------------------|-----------------------------|--------------------------|-----------------|------------------------------------|
| Franchise Recruitm                                  | Home Chatter           | Leads 🗸 Accounts 🗸          | Contacts 🗸 Opportunities | ✓ Contracts ✓ 0 | Campaigns 🗸 Territories 🗸 More 🔻 🖋 |
| Lead Deborah Harriss                                |                        |                             |                          | + Follow        | Edit Delete Change Owner           |
| Position Current Employe<br>Seamstress Harris World | r Mobile<br>0404809635 | Email<br>deb.harr@gmail.con | n.au                     | -               |                                    |
| New                                                 | Contacted              | In Progress                 | Exhausted                | Converted       | ✓ Mark Status as Complete          |
| DETAILS RELATED                                     |                        |                             |                          | ACTIVI          | TY CHATTER                         |
| ✓ Lead Information                                  |                        |                             |                          |                 |                                    |
| Name<br>Deborah Harriss                             |                        | Lead Owner                  |                          | Log a Ci        | New Event New Task Email           |
| 0404809635                                          |                        | New                         |                          | Creat           | Aud                                |

3. Select the person you want to be responsible for the lead.

|                                           | Change Lead Owner |       |
|-------------------------------------------|-------------------|-------|
|                                           |                   |       |
| Search People                             |                   | ۹     |
| Sales                                     |                   |       |
| Administrator                             |                   |       |
| <ul> <li>Notes and attachments</li> </ul> |                   |       |
| • Open activities                         |                   |       |
|                                           |                   |       |
|                                           | Cancel            | ubmit |

You have now assigned a lead to a person responsible for qualifying and developing the sales opportunity.

## How to contact a lead

Franchise Recruitment provides the tools to track and record communications with each prospect.

#### To contact a lead

1. Search for the lead.

|                                          | Q deborah   | 🗟 🛡 🖪 ? 🌣 单 🐻                                |
|------------------------------------------|-------------|----------------------------------------------|
| Franchise Recruitm Home Chatter          | Q "deborah" | ntracts 🗸 Campaigns 🗸 Territories 🗸 More 🔻 💉 |
| Quarterly Performance                    | Lead        | Assistant                                    |
| CLOSED AUD 30,000 OPEN (>70%) AUD 0 GOAL | <u>ب</u>    | > U Opportunity has overdue tasks            |
| 30к —                                    |             | > 🔛 30 days without any activity X           |
|                                          |             | > 🔛 30 days without any activity X           |

2. Open the lead detail, and note the prospect's **Preferred Communications Channel**.

|                                                                     | Q deborah                                         | ★ 🖬 📍 🕸 🌲 🐻                                                            |
|---------------------------------------------------------------------|---------------------------------------------------|------------------------------------------------------------------------|
| Franchise Recruitm Home Chatter                                     | Leads V Accounts V Contacts V Opportunities V Con | atracts 🗸 Campaigns 🗸 Territories 🗸 More 🔻 🖋                           |
| Eead Deborah Harriss                                                |                                                   | + Follow Edit Delete Change Owner -                                    |
| Position Current Employer Mobile<br>Seamstress Harris World 0404809 | Email<br>635 deb.harr@gmail.com.au                |                                                                        |
| New Contacted                                                       | In Progress Exhausted                             | Converted V Mark Status as Complete                                    |
| DETAILS RELATED                                                     |                                                   | ACTIVITY CHATTER                                                       |
| ✓ Lead Information                                                  |                                                   |                                                                        |
| Name<br>Deborah Harriss                                             | Lead Owner                                        | Log a Call New Event New Task Email                                    |
| Mobile<br>0404809635                                                | Lead Status                                       | Create new Add                                                         |
| Email<br>deb.harr@gmail.com.au                                      | Lead Source Web                                   | Activity Timeline                                                      |
| Position (1)<br>Seamstress                                          | Initial Contact Date 0                            | Next Steps More Steps                                                  |
| Current Employer   Harris World                                     | Hours Since Creation  224.00                      | No next steps. To get things moving, add a task or set up a            |
| Area of Interest  Buy a Franchise                                   | Days To Contacted 0                               | Past Activity                                                          |
| Preferred Communication Channel                                     | /                                                 | No past activity. Past meetings and tasks marked as done show up here. |
| ✓ Address Information                                               |                                                   | Load More Past Activities 🔻                                            |
| Address                                                             |                                                   |                                                                        |

3. When the prospect prefers the email channel, you can email directly from within Franchise Recruitment.

| Image: Strength of the strength of the strengt of the strength of the strength of the strength of the s | Q     deborah       Leads     V       Accounts     V       Contacts     V       Opportunities     V | Contracts v Campaigns v Territories v More v 🖉                         |
|----------------------------------------------------------------------------------------------------|----------------------------------------------------------------------------------------------------|------------------------------------------------------------------------|
| Lead<br>Deborah Harriss                                                                                                    |                                                                                                    | + Follow Edit Delete Change Owner 🗸                                    |
| Position Current Employer Mobile<br>Seamstress Harris World 040480963                                                                                                    | Email<br>5 deb.harr@gmail.com.au                                                                    |                                                                        |
| New Contacted                                                                                                    | In Progress Exhausted                                                                               | Converted V Mark Status as Complete                                    |
| DETAILS RELATED                                                                                                    |                                                                                                    | ACTIVITY CHATTER                                                       |
| ✓ Lead Information                                                                                                    |                                                                                                    |                                                                        |
| Name<br>Deborah Harriss                                                                                                    | Lead Owner                                                                                          | Log a Call New Event New Task Email                                    |
| Mobile<br>0404809635                                                                                                    | Lead Status                                                                                         | Create new Add                                                         |
| Email<br>deb.harr@gmail.com.au                                                                                                    | Lead Source<br>Web                                                                                  | Activity Timeline                                                      |
| Position 💿<br>Seamstress                                                                                                    | Initial Contact Date 🛛 🕕                                                                            | Next Steps More Steps                                                  |
| Current Employer 🔹 🚯 🖉                                                                                                    | Hours Since Creation   224.00                                                                       | No next steps. To get things moving, add a task or set up a            |
| Area of Interest 0<br>Buy a Franchise                                                                                                    | Days To Contacted 🔹 🕕                                                                               | Past Activity                                                          |
| Preferred Communication Channel                                                                                                    |                                                                                                    | No past activity. Past meetings and tasks marked as done show up here. |
| ✓ Address Information                                                                                                    |                                                                                                    | Load More Past Activities 🔻                                            |
| Address                                                                                                    |                                                                                                    |                                                                        |

4. Now complete the email and press **Send**.

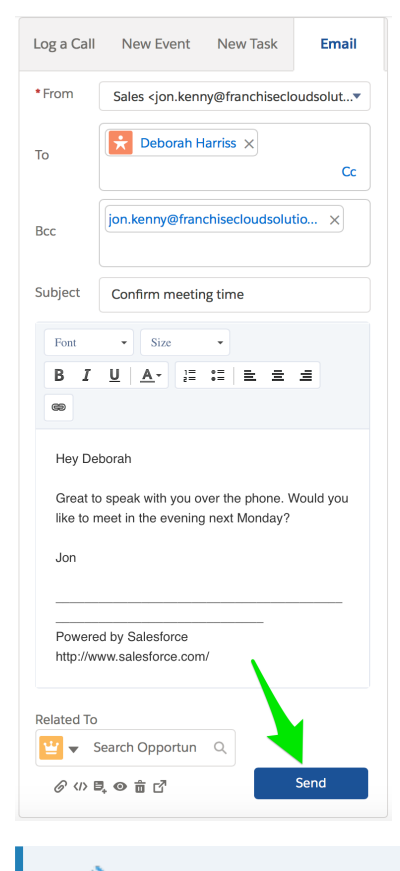

Franchise Recruitment tracks all communications so that everyone can see what each prospect received. You can see the sent email in the **Past Activ**ity section.

### How to disqualify a lead

When you take a lead as a Franchise Sale, and it becomes apparent that the person is actually more suited to being an employment candidate, you can change the lead to an Employment Candidate type.

To change the Lead from Sales Franchise to Employment Candidate

1. Locate the lead you want to change.

| 8      |                                                       | Q Search Leads and more       |                                        | ★▼ 🗄 ? ಭ 🌲                                        | 6        |
|--------|-------------------------------------------------------|-------------------------------|----------------------------------------|---------------------------------------------------|----------|
|        | Franchise Recruitm Home Chatter                       | Leads 🗸 Accounts 🗸 Contacts   | ✓ Opportunities ✓ Contracts ✓          | Campaigns 🗸 Territories 🗸 More 🔻                  | ø        |
| 3 iten | Leads<br>Recently Viewed  ns · Updated 23 minutes ago | ANNOUNC DISCUSSION CONTRACTOR | NAVANI - TIVI - TIVI - N               | New Import Change Status                          | <b>•</b> |
|        | NAME V TITLE V CC                                     | OMPANY V PHONE V              | MOBILE $\checkmark$ EMAIL $\checkmark$ | LEAD STATUS $\checkmark$ OWNER ALIAS $\checkmark$ |          |
| 1      | Bob Smith                                             |                               | 0431661889 b.smith@handyw              | New sale                                          | •        |
| 2      | Deborah Harriss                                       |                               | 0404809635 deb.harr@gmail.c            | New sale                                          | •        |
| 3      | Phuong Ngo                                            |                               | 0404778678 phuong.ngo@g.com            | New sale                                          | •        |

2. Open the lead detail and select the Area of Interest field for editing.

| 8                                                    |                      | Q Search Leads and mor        | 'e         |               |       |                     | *• 8                                     | ? 🌣 🌲 👼            |
|------------------------------------------------------|----------------------|-------------------------------|------------|---------------|-------|---------------------|------------------------------------------|--------------------|
| Franchise Recruitm H                                 | lome Chatter Lead    | ds 🗸 Accounts 🗸               | Contacts 🗸 | Opportunities | ✓ Con | tracts 🗸 Campaig    | ns 🗸 Territories 🗸                       | 🗸 More 🔻 💉         |
| Deborah Harriss                                      |                      |                               |            |               |       | + Follow Ec         | lit Delete Cha                           | ange Owner 🗨       |
| Position Current Employer<br>Seamstress Harris World | Mobile<br>0404809635 | Email<br>deb.harr@gmail.com   | n.au       |               |       |                     |                                          |                    |
| > New                                                | Contacted            | In Progress                   |            | Exhausted     | >     | Converted           | ✓ Mark Statu                             | is as Complete     |
| DETAILS RELATED                                      |                      |                               |            |               |       | ACTIVITY            | CHATTER                                  |                    |
| ✓ Lead Information                                   |                      |                               |            |               |       |                     |                                          |                    |
| Name<br>Deborah Harriss                              |                      | Lead Owner                    |            |               | £     | Log a Call Ne       | ew Event New Tas                         | k Email            |
| Mobile<br>0404809635                                 |                      | Lead Status<br>New            |            |               |       | Create new          |                                          | Add                |
| Email<br>deb.harr@gmail.com.au                       |                      | Lead Source<br>Web            |            |               | /     | Activity Timeline   | • • •                                    | Expand All         |
| Position  Seamstress                                 |                      | Initial Contact Date 🕚        |            |               |       | Next Steps          |                                          |                    |
| Current Employer ①<br>Harris World                   |                      | Hours Since Creation ( 224.00 |            |               |       | No next steps. To   | get things moving, add                   | a task or set up a |
| Area of Interest  Buy a Franchise                    |                      | Days To Contacted 🕕           |            |               |       | Past Activity       | meeting.                                 |                    |
| Preferred Communication Channel 🔹 🕕                  |                      |                               |            |               |       | No past activity. F | Past meetings and tasks<br>show up here. | marked as done     |

3. From the Area of Interest field, select *Employment Opportunities* then press Save.

|                                       | Q Search Leads and more                             | * = ? + 👼                                                                                                    |
|---------------------------------------|-----------------------------------------------------|----------------------------------------------------------------------------------------------------|
| Franchise Recruitm Home Chatter Leads | ✓ Accounts ✓ Contacts ✓ Opportunities ✓ Contracts √ | ✓ Campaigns ∨ Territories ∨ More ▼                                                                                                    |
| Position Current Employer Mobile      | Email                                               | + Follow Edit Delete Change Owner V                                                                                                    |
| Seamstress Harris World 0404809635    | deb.harr@gmail.com                                  |                                                                                                    |
| New Contacted                         | In Progress Exhausted                               | Converted V Mark Status as Complete                                                                                                    |
| DETAILS RELATED                       |                                                     | ACTIVITY CHATTER                                                                                                    |
| ✓ Lead Information                    |                                                     |                                                                                                    |
| *Name<br>Salutation<br>None           | Lead Owner<br>Sales                                 | Log a Call New Event New Task Email Create new Filters: All time - All activities - All types Refresh Expand All Next Steps More Steps |
| Mobile<br>0404800625                  | *Lead Status                                        | No next steps. To get things moving, add a task or set up a                                                                            |
| Email                                 | Lead Source                                         | Past Activities                                                                                                    |
| deb.harr@gmail.com                    | Email                                               |                                                                                                    |
| Position  Seamstress                  | Initial Contact Date                                | No past activity. Past meetings and tasks marked as done show up here. Load More Past Activities                                       |
| Current Employer                      | Hours Since Creation    444.00                      |                                                                                                    |
| *Area of Interest                     | Days To Contacted 🛛 🕥                               |                                                                                                    |
| Preferred Communication Channel 🔹     | •                                                   |                                                                                                    |
| Email                                 |                                                     |                                                                                                    |
| Address Information     Cancel        | Save                                                |                                                                                                    |

The Lead has now been updated from a *Franchise Sales* lead into an *Employment Candidate* lead.

| Created By Last Modified By<br>H DEC Sales Manager, 5 /09 / 2017 2:49 DM H DEC Sales Manager, 5 /09 / 2019 4:22 DM | Lead Currency | Lead Record Type                                        |  |
|----------------------------------------------------------------------------------------------------|---------------|---------------------------------------------------------|--|
|                                                                                                    | Created By    | Last Modified By 😽 REC Sales Manager, 5/09/2018 4:23 PM |  |

## **Candidate contact tools**

## How to capture the outcomes of phone calls

When a prospect or prospect calls and leaves a message, sometimes you just need to record information and other times someone needs to follow up the call.

#### To record information

- 1. Locate the Opportunity, Account or Lead. *See* "How to locate the right record" on page 188.
- 2. From the Activity pane's Log a Call tab, press Create new...

| 8                                                                     | Q Search Leads and more                          | *• 🖬 ? 单 👼                                    |
|-----------------------------------------------------------------------|--------------------------------------------------|-----------------------------------------------|
| Franchise Recruitm Home Chatter                                       | Leads V Accounts V Contacts V Opportunities V Co | ontracts 🗸 Campaigns 🥆 Territories 🗸 More 🔻 🖋 |
| Andreas Fotos                                                         |                                                  | + Follow Edit Delete Change Owner V           |
| Position Current Employer Mobile<br>Carpenter Self-employed 048879864 | Email<br>4 andreas.fotos@hotmail.com             |                                               |
| New Contacted                                                         | In Progress Exhausted                            | Converted V Mark Status as Complete           |
| DETAILS RELATED                                                       |                                                  | <b>ACTIVITY</b> CHATTER                       |
| ✓ Lead Information                                                    |                                                  |                                               |
| Name<br>Andreas Fotos                                                 | Lead Owner                                       | Log a Call New Event New Task Email           |
| Mobile<br>0488798644                                                  | Lead Status<br>New                               | Create new Add                                |
| Email<br>andreas.fotos@hotmail.com                                    | Lead Source Other                                | Activity Timeline                             |
| Position<br>Carpenter                                                 | Initial Contact Date 🔹                           | Next Steps ····· More Steps                   |
| Current Employer 🕕                                                    | Hours Since Creation (1)<br>4.00                 | > 🔚 Request for more inform Today 💌           |
| Area of Interest ①<br>Buy a Franchise                                 | Days To Contacted 🔹                              | You have an upcoming Task                     |
| Preferred Communication Channel 0                                     |                                                  | Past Activity                                 |

The Log a Call activity pane displays.

3. Complete the details and press **Save**.

| 8                                                           | Q Search Leads and more                          | ** 🖽 ? 🐥 🐻                                                     |
|-------------------------------------------------------------|--------------------------------------------------|----------------------------------------------------------------|
| Franchise Recruitm Home                                     | Chatter Leads V Accounts V Contacts V            | Opportunities 🗸 Contracts 🗸 Campaigns 🗸 Territories 🗸 More 🔻 🖋 |
| Andreas Fotos                                               |                                                  | + Follow Edit Delete Change Owner V                            |
| Position Current Employer Mo<br>Carpenter Self-employed 048 | bile Email<br>38798644 andreas.fotos@hotmail.com |                                                                |
| New Con                                                     | tacted In Progress                               | Exhausted Converted V Mark Status as Complete                  |
| DETAILS RELATED                                             |                                                  | ACTIVITY CHATTER                                               |
| ✓ Lead Information                                          |                                                  |                                                                |
| Name<br>Andreas Fotos                                       | Lead Owner                                       | Log a Call New Event New Task Email                            |
| Mobile<br>0488798644                                        | Lead Status                                      | Returned your call                                             |
| Email<br>andreas.fotos@hotmail.com                          | Lead Source<br>Other                             | Comments                                                       |
| Position ()<br>Carpenter                                    | Initial Contact Date 🕚                           | Yes tomorrow is fine.                                          |
| Current Employer                                            | Hours Since Creation ()<br>4.00                  | Name<br>Andreas Fotos                                          |
| Area of Interest<br>Buy a Franchise                         | Days To Contacted                                | Save                                                           |
| Preferred Communication Channel                             |                                                  |                                                                |
| The call is saved to t                                      | he record's Activity T                           | imeline.                                                       |

| ⑧↓ Franchi                        | se Recruitm          | Home Chatter Lea     | <ul> <li>Q. Search Leads and more</li> <li>ads → Accounts → Co</li> </ul> | <br>ntacts ∨ Opportunit | ies 🗸 Col | ntracts 🗸 Campaigns 🗸       | Territories V More V                        |
|-----------------------------------|----------------------|----------------------|---------------------------------------------------------------------------|-------------------------|-----------|-----------------------------|---------------------------------------------|
| Lead<br>Andre                     | as Fotos             |                      |                                                                           |                         |           | + Follow Edit D             | elete Change Owner                          |
| Position<br>Carpenter             | Self-employed        | Mobile<br>0488798644 | Email<br>andreas.fotos@hotmail.c                                          | om                      |           |                             |                                             |
| $\mathbf{\mathbf{b}}$             | New                  | Contacted            | In Progress                                                               | Exhausted               |           | Converted                   | <ul> <li>Mark Status as Complete</li> </ul> |
| DETAILS                           | RELATED              |                      |                                                                           |                         |           | ACTIVITY CHA                | TTER                                        |
| ✓ Lead Infe                       | ormation             |                      |                                                                           |                         |           |                             |                                             |
| Name<br>Andreas Fotos             | 5                    |                      | Lead Owner                                                                |                         |           | Log a Call New Event        | t New Task Email                            |
| Mobile<br>0488798644              |                      |                      | Lead Status<br>New                                                        |                         |           | Create new                  | Add                                         |
| Email<br>andreas.fotos            | @hotmail.com         |                      | Lead Source<br>Other                                                      |                         |           | Activity Timeline           | C Expand All                                |
| Position<br>Carpenter             |                      |                      | Initial Contact Date  🕕                                                   |                         |           | Next Steps                  |                                             |
| Current Employ<br>Self-employed   | er 🚺                 |                      | Hours Since Creation (1)<br>5.00                                          |                         |           | No next steps. To get thing | s moving, add a task or set up a            |
| Area of Interest<br>Buy a Franchi | o<br>se              |                      | Days To Contacted 🕚                                                       |                         |           | m<br>Past Activity          | ieeting.                                    |
| Preferred Comn                    | nunication Channel 🕚 |                      |                                                                           |                         |           | > Returned your             | call Today 💌                                |
| ✓ Address                         | Information          |                      |                                                                           |                         |           | You logged a call           |                                             |
| Address                           |                      |                      |                                                                           |                         |           |                             | Load More Past Activities                   |

## How to plan tasks

To take a message that requires follow up:

- 1. Locate the Opportunity, Account or Lead. *See* "How to locate the right record" on page 188.
- 2. Select from the Activity pane the New Task tab.

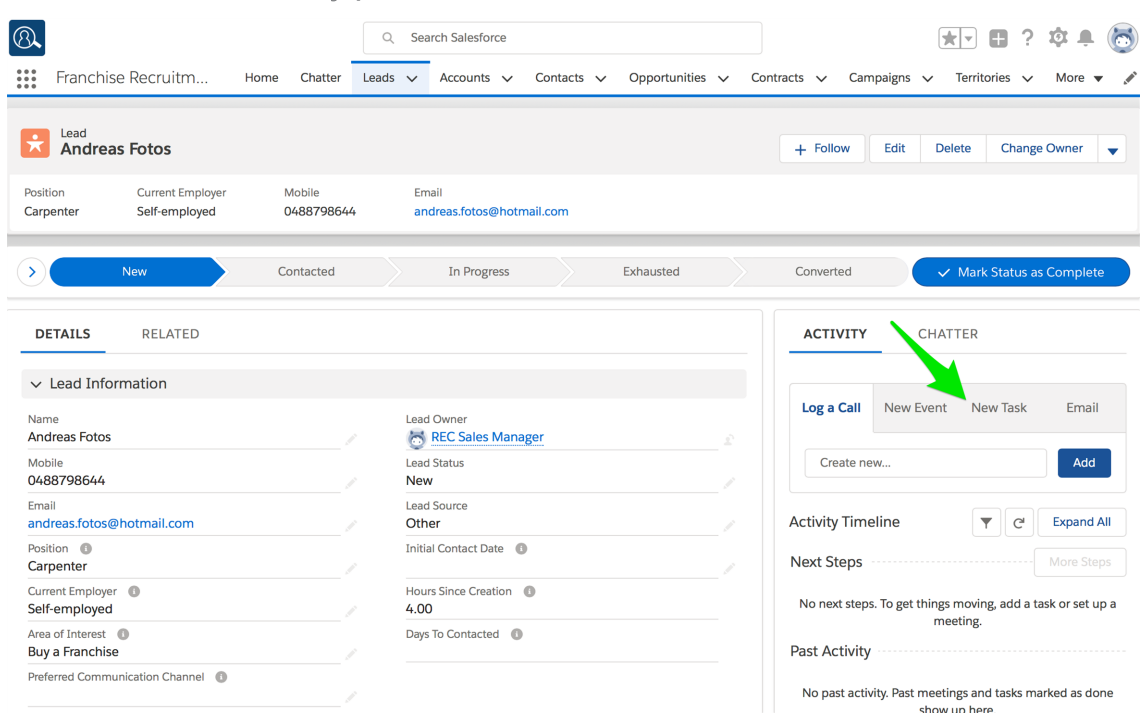

The New Task activity pane displays.

- 3. Complete the details and press **Save**.
  - » Make the Subjectand Comments describe the task in as much detail as you can.
  - Set the Due Date based on the prospect's expectations for action. Sometimes this is implicit, but other times you need to ask the prospect to establish their expectation.
  - You would normally assign the action to the Lead Owner, although there may be circumstances in which it is appropriate to assign it to someone else.

| 8                                                                      | Q Search Leads and more                             | 🖈 🖬 ? 🐥 👼                                                                                    |
|------------------------------------------------------------------------|-----------------------------------------------------|----------------------------------------------------------------------------------------------|
| Franchise Recruitm Home Chatter                                        | Leads V Accounts V Contacts V Opportunities V Contr | racts 🗸 Campaigns 🗸 Territories 🗸 More 🔻 🖋                                                   |
| Lead<br>Andreas Fotos                                                  | [                                                   | + Follow Edit Delete Change Owner V                                                          |
| Position Current Employer Mobile<br>Carpenter Self-employed 0488798644 | Email<br>andreas.fotos@hotmail.com                  |                                                                                              |
| New Contacted                                                          | In Progress Exhausted                               | Converted Vark Status as Complete                                                            |
| DETAILS RELATED                                                        |                                                     | ACTIVITY CHATTER                                                                             |
| ✓ Lead Information                                                     |                                                     |                                                                                              |
| Name<br>Andreas Fotos                                                  | Lead Owner                                          | Log a Call New Event New Task Email                                                          |
| Mobile<br>0488798644                                                   | Lead Status New                                     | Request for more information about sales terms                                               |
| Email andreas.fotos@hotmail.com                                        | Lead Source<br>Other                                | Due Date                                                                                     |
| Position ① Carpenter                                                   | Initial Contact Date                                | *Assigned To                                                                                 |
| Current Employer  Self-employed                                        | Hours Since Creation (1)<br>4.00                    | REC Sales Manager                                                                            |
| Area of Interest  Buy a Franchise                                      | Days To Contacted  🕕                                | Name<br>Andreas Fotos                                                                        |
| Preferred Communication Channel                                        |                                                     | Comments                                                                                     |
|                                                                        |                                                     | Andreas says he understands the terms but is seeking clarification on some specific details. |
| <ul> <li>Address information</li> </ul>                                |                                                     | * Status                                                                                     |
| Address                                                                |                                                     | Not Started                                                                                  |
| × 1:1 Meeting                                                          |                                                     | * Priority                                                                                   |
| Preferred Date 1                                                       | Preferred Date 2                                    | Normal                                                                                       |
| Preferred Time 1 🕚                                                     | Preferred Time 2                                    | Save                                                                                         |

The new task is added to Next Steps.

| Leads V Accounts V Contacts V Opportunities V | Contracts ∨ Campaigns ∨ Territories ∨ * More▼ 🖋                                                                                                    |
|-----------------------------------------------|----------------------------------------------------------------------------------------------------|
|                                               | + Follow Edit Delete Change Owner V                                                                                                    |
|                                               | Converted V Mark Status as Complete                                                                                                    |
|                                               | ACTIVITY CHATTER                                                                                                    |
|                                               |                                                                                                    |
| Lead Owner                                    | Log a Call New Event New Task Email                                                                                                    |
| Lead Status<br>Exhausted                      | Create new Add                                                                                                    |
| Lead Source<br>Other                          | Filters: All time • All activities • All types                                                                                                    |
| Initial Contact Date   22/06/2018             | Refresh Expand All                                                                                                    |
| Hours Since Creation ()<br>3,940.00           | Next Steps More Steps                                                                                                    |
| Days To Contacted 0<br>94                     | <ul> <li>Request for more infor 30/03 </li> <li>You have an upcoming Task</li> </ul>                                                                                                    |
|                                               | Past Activities                                                                                                    |
|                                               | Lead Source       Contacts ∨ Opportunities ∨         Lead Owner       Exhausted         Market Sales Manager       Parallel         Lead Source       Parallel         Differ       Initial Contact Date         22/06/2018       Parallel         Hours Since Creation       3,940.00         Days To Contacted       9         94       94 |

## **Qualifying leads**

## How to qualify a lead

The Franchise Recruitment lead process is designed to support effective lead qualification. The Lead detail view contains the steps and statuses to help you do this well. The lead detail has a lot of information about the qualification process.

#### To explore the Lead detail view

1. From the Leads tab, open the lead detail.

| 8     |                                                        | 1            | Q Search Leads and m | ore                              |                            | *                  | 🗄 ? 🌣 🌲 🍖        | 5 |
|-------|--------------------------------------------------------|--------------|----------------------|----------------------------------|----------------------------|--------------------|------------------|---|
|       | Franchise Recruitm                                     | Home Chatter | Leads 🗸 Accounts 🗸   | Contacts 🗸 Opportunities         | ✓ Contracts ✓              | Campaigns 🗸 Territ | ories 🗸 More 🔻 , |   |
| 3 ite | Leads<br>Recently Viewed<br>ms • Updated 3 minutes ago | 2            |                      | 772- AUU   AMUUMUU - 27300       | 91 <i>01117 -</i> SW67 - S | New Import         | Change Status    | ] |
|       | NAME V 1                                               | TITLE V      | COMPANY V PHONE      | $\checkmark$ MOBILE $\checkmark$ | $_{ m EMAIL}$ $\checkmark$ | LEAD STATUS V C    | WNER ALIAS 🗸     |   |
| 1     | Bob Smith                                              |              |                      | 0431661889                       | b.smith@handyw             | New s              | ale 💌            |   |
| 2     | Deborah Harriss                                        |              |                      | 0404809635                       | deb.harr@gmail.c           | New s              | ale 💌            |   |
| 3     | Phuong Ngo                                             |              |                      | 0404778678                       | phuong.ngo@g.com           | New s              | ale 💌            |   |

2. Note the status bar, showing the statuses of **Current**, **Contacted**, **In Progress**, **Exhausted** and **Converted**.

| 8                                                    | Q Search Leads and more                        |                       |                                     | ? 🌣 🌲 🐻     |
|------------------------------------------------------|------------------------------------------------|-----------------------|-------------------------------------|-------------|
| Franchise Recruitm Home Chatte                       | r Leads 🗸 Accounts 🗸 Contacts 🔨                | 🗸 Opportunities 🗸 Cor | ntracts 🗸 Campaigns 🗸 Territories 🦴 | 🗸 More 🔻 💉  |
| Head Mr. Bob Smith                                   |                                                |                       | + Follow Edit Delete Char           | nge Owner 🔻 |
| Position Current Employer Mob<br>Pranchise Sales 043 | ile Email<br>1661889 b.smith@handyworks.com.au | 1                     |                                     |             |
| New Contacted                                        | In Progress                                    | Exhausted             | Converted Vark Status               | as Complete |
| DETAILS RELATED                                      |                                                |                       | ACTIVITY CHATTER                    |             |
| ✓ Lead Information                                   |                                                |                       |                                     |             |
| Name<br>Mr. Bob Smith                                | Lead Owner                                     | £                     | Log a Call New Event New Task       | Email       |
| 0431661889                                           | New                                            | /                     | Create new                          | Add         |

While the lead can capture a lot of information, the information that is critical is arranged at the top of the page.

These statuses show you the current state of the lead.

The purpose of the lead is to see who is likely to be serious about considering a purchase. A key indicator of intent is the willingness to meet in a one to one meeting.

- » The lead is created in the New status.
- When you have made initial contact, you will want to move the lead into the Contacted status.
- In Progress represents those who will require an on-going conversation and decision time.
- **Exhausted** represents those who will not agree to a meeting.
- **Converted** are those who have agreed to a one to one meeting.
3. To find out what each status means, click the **Show more** button.

| 8               |                                   |                  | Q See         | arch Leads and mo      | ore           |                   |        |                 | ★• 	 ?               | ¢ 🖡 🐻       |
|-----------------|-----------------------------------|------------------|---------------|------------------------|---------------|-------------------|--------|-----------------|----------------------|-------------|
| ***             | Franchise Recruitm Hom            | ne Chatter       | Leads 🗸       | Accounts 🗸             | Contacts 🗸    | Opportunities     | ✓ Con  | tracts 🗸 Campai | igns 🗸 Territories 🗸 | More 🔻 🖋    |
| ×               | Lead<br>Mr. Bob Smith             |                  |               |                        |               | <u>a. (</u> 07:18 |        | + Follow        | Edit Delete Chan     | ge Owner 🔻  |
| Positi<br>Franc | on Current Employer<br>chise Sale | Mobile<br>043166 | 1889          | Email<br>b.smith@handy | yworks.com.au |                   |        |                 |                      |             |
|                 | New                               | Contacted        | $\rightarrow$ | In Progress            | $\rightarrow$ | Exhausted         | $\geq$ | Converted       | ✓ Mark Status        | as Complete |
| DE              | TAILS RELATED                     |                  |               |                        |               |                   |        | ΑCTIVITY        | CHATTER              |             |
| $\sim$          | Lead Information                  |                  |               |                        |               |                   |        |                 |                      |             |
| Nam<br>Mr. I    | e<br>Bob Smith                    |                  | Lead          | d Owner<br>Sales       |               |                   |        | Log a Call      | New Event New Task   | Email       |
| Mob<br>043      | <sup>ile</sup><br>1661889         |                  | Lead          | d Status<br>V          |               |                   |        | Create new      |                      | Add         |

4. An advice panel opens, showing you Key Fields and Guidance for Success.

|                                                            | Q Search Leads and more                 | * 🖬 ? 🕸 🖡 👩                                                                                                    |
|------------------------------------------------------------|-----------------------------------------|----------------------------------------------------------------------------------------------------|
| Franchise Recruitm Home Chatter                            | Leads V Accounts V Contacts V Oppo      | rtunities 🗸 Contracts 🗸 Campaigns 🗸 Territories 🗸 More 🔻 🖉                                                                                                    |
| Kr. Bob Smith                                              |                                         | + Follow Edit Delete Change Owner V                                                                                                    |
| Position Current Employer Mobile<br>Franchise Sales 043166 | Email<br>1889 b.smith@handyworks.com.au |                                                                                                    |
| New Contacted                                              | In Progress Exhau                       | sted Converted ✓ Mark Status as Complete                                                                                                    |
| KEY FIELDS                                                 | Edit GUIDANCE                           | FOR SUCCESS                                                                                                    |
| Area of Interest   Buy a Franchise                         | Guidance                                |                                                                                                    |
| Preferred Date 1                                           | • Re<br>• Ma<br>                        | view the lead details to determine the lead's fit for the franchise<br>ske contact with the lead to gain a better understanding of their interest in<br>rchasing a franchise, update any further information obtained |
| Preferred Time 1 🕚                                         | • Ca<br>• Or<br>ap                      | pture call notes against the lead for record keeping purposes<br>nee you have made initial contact with the lead, update the stage to an<br>propriate value.                                                          |

- Key Fields describes which of all the fields are most important for the qualification of the lead.
- » Guidance for Success describes best practice for each status.

The keys to success are right in the software. Follow the guidance through the process of qualifying the lead.

## How to move a lead to the next stage

To move a lead to a target stage

1. Click on the target status indicator.

|                                                        | Q Search Leads and more                     |                                      | *• 🖬 ? 🌣 🜲 🐻               |
|--------------------------------------------------------|---------------------------------------------|--------------------------------------|----------------------------|
| Franchise Recruitm Home Chatte                         | Leads 🗸 Accounts 🗸 Contacts 🗸               | Opportunities 🗸 Contracts 🗸 Campaign | s 🗸 Territories 🗸 More 🔻 🖋 |
| Mr. Bob Smith                                          |                                             | + Follow Edit                        | t Delete Change Owner 👻    |
| Position Current Employer Mobi<br>Franchise Sales 0433 | e Email<br>661889 b.smith@handyworks.com.au |                                      |                            |
| > New Contacted                                        | In Progress                                 | Exhausted Converted                  | ✓ Mark Status as Complete  |
| DETAILS RELATED                                        |                                             | ACTIVITY                             | CHATTER                    |

2. Press the Mark as Current Status button.

| 8                                            | Q. Se                | arch Leads and more                |                     |                       | *• 🖶 ? 🌣 单 🐻             |
|----------------------------------------------|----------------------|------------------------------------|---------------------|-----------------------|--------------------------|
| Franchise Recruitm Hom                       | e Chatter Leads 🗸    | Accounts 🗸 Contacts 🗸              | Opportunities 🗸 Cor | ntracts 🗸 Campaigns 🥆 | 🗸 Territories 🗸 More 🔻 🖋 |
| Mr. Bob Smith                                |                      |                                    |                     | + Follow Edit         | Delete Change Owner 👻    |
| Position Current Employer<br>Franchise Sales | Mobile<br>0431661889 | Email<br>b.smith@handyworks.com.au |                     |                       |                          |
| New                                          | Contacted            | In Progress                        | Exhausted           | Converted             | Mark as Current Status   |
| DETAILS RELATED                              |                      |                                    |                     | ΑCTIVITY              | CHATTER                  |

You have now changed the lead status.

#### How to send emails to my leads

Franchise Recruitment gives you the capability of sending email to one or more leads. You can send an email to just one lead. Or you can send email to many of your leads at a time. Whenever you send emails, Franchise Recruitment stores the email in the lead activity history, so you will always know communication was received by each lead.

#### To send an email to one person

1. Search for the lead.

| 🛽 <b>1</b> — →                             | ⊂ deborah   | 🔄 🖬 ? 🌣 🖡 🐻                                        |
|--------------------------------------------|-------------|----------------------------------------------------|
| Franchise Recruitm Home Chatter            | Q "deborah" | ntracts 🗸 Campaigns 🗸 Territories 🗸 More 🔻 💉       |
| Quarterly Performance                      | Eead        | Assistant                                          |
| CLOSED AUD 30,000 OPEN (>70%) AUD 0 GOAL - | ·           | > P Opportunity has overdue tasks X                |
| 30к                                        |             | > 🔛 30 days without any activity 🗙 Ms. Emma Stone- |
|                                            |             | > Yanger 30 days without any activity X            |

2. Open the lead detail, and click on the **Email** tab.

| Franchise Recruitm                                                                                                    | me Chatter Le        | ads X Accounts X Contacts X Oppo | portunities v. Contracts v. Campaigns v. Territories v. Mor                         |
|----------------------------------------------------------------------------------------------------|----------------------|----------------------------------|-------------------------------------------------------------------------------------|
|                                                                                                    | Anne Chatter Le      |                                  |                                                                                     |
| Lead<br>Deborah Harriss                                                                                                    |                      |                                  | + Follow Edit Delete Change Owne                                                    |
| osition Current Employer<br>eamstress Harris World                                                                                                    | Mobile<br>0404809635 | Email<br>deb.harr@gmail.com.au   |                                                                                     |
| New                                                                                                    | Contacted            | In Progress Exhau                | usted Converted V Mark Status as Com                                                |
| DETAILS RELATED                                                                                                    |                      |                                  | <b>ACTIVITY</b> CHATTER                                                             |
| ✓ Lead Information                                                                                                    |                      |                                  |                                                                                     |
| Name<br>Deborah Harriss                                                                                                    |                      | Lead Owner                       | Log a Call New Event New Task Er                                                    |
| Mobile<br>0404809635                                                                                                    |                      | Lead Status<br>New               | Create new                                                                          |
| Email<br>deb.harr@gmail.com.au                                                                                                    |                      | Lead Source<br>Web               | Activity Timeline                                                                   |
| Position 🕕<br>Seamstress                                                                                                    |                      | Initial Contact Date 🕕           | Next Steps More                                                                     |
|                                                                                                    |                      | Hours Since Creation ① 224.00    | No next steps. To get things moving, add a task or s                                |
| Harris World                                                                                                    |                      | Days To Contacted 🕕              | meeung.                                                                             |
| Harris World<br>Area of Interest<br>Buy a Franchise                                                                                                    |                      |                                  | Past Activity                                                                       |
| Area of Interest   Area of Interest  Area of Interest  Area of Int |                      |                                  | Past Activity<br>No past activity. Past meetings and tasks marked a<br>show up here |

3. The prospect's email address is already populated. Complete all the other usual email fields then press the **Send** button.

| Log a Call                             | New Event New Task Email                                                                |
|----------------------------------------|-----------------------------------------------------------------------------------------|
| * From                                 | Sales <jon.kenny@franchisecloudsolut*< td=""></jon.kenny@franchisecloudsolut*<>         |
| То                                     | Deborah Harriss X                                                                       |
| Всс                                    | jon.kenny@franchisecloudsolutio ×                                                       |
| Subject                                | Confirm meeting time                                                                    |
| Font                                   | • Size •                                                                                |
| BI                                     |                                                                                         |
| 69                                     |                                                                                         |
| Hey De<br>Great to<br>like to n<br>Jon | borah<br>o speak with you over the phone. Would you<br>neet in the evening next Monday? |
| Powere<br>http://w                     | d by Salesforce<br>ww.salesforce.com/                                                   |
| Related To                             |                                                                                         |
| 🝟 👻 S                                  | iearch Opportun Q                                                                       |
| <i>© &lt;</i> />                       | え ❷ 亩 ௴ Send                                                                            |

The email is now recorded in the lead's activity history.

| ACTIVITY         | CHATT                                           | ER                           |                 |
|------------------|-------------------------------------------------|------------------------------|-----------------|
| Log a Call       | New Event                                       | New Task                     | Email           |
| Create net       | N                                               |                              | Add             |
| Activity Time    | line                                            | T C                          | Expand All      |
| Next Steps       |                                                 |                              |                 |
| No next steps    | . To get things n<br>mee                        | noving, add a ta<br>ting.    | isk or set up a |
| Past Activity    |                                                 |                              |                 |
| > 🔽 Cor<br>  You | i <mark>firm meeting</mark><br>sent an email te | ti 12:53 PM<br>Deborah Harri | ∬   Today 💌     |
|                  | Lo                                              | ad More Past A               | ctivities 🔻     |
|                  |                                                 |                              |                 |

It is really simple to send a mass email to all your leads.

To email all my leads:

1. From the **Leads** page, select a filter to show all your open leads.

| 8      |                                                                                                    | 1                  | Q Search Leads and mo | re                      |                  | *                  | 🗄 ? 🌣 🌲        | 6                             |
|--------|----------------------------------------------------------------------------------------------------|--------------------|-----------------------|-------------------------|------------------|--------------------|----------------|-------------------------------|
|        | Franchise Recruitm                                                                                                    | Home Chatter Lea   | ads 🗸 Accounts 🗸      | Contacts 🗸 Opportuniti  | es 🗸 Contracts 🗸 | Campaigns 🗸 Territ | ories 🗸 More 🕇 | , and                         |
| 3 item | Leads<br>My open leads  violated as  violated by Name  violated as  violated as  viol | few seconds ago    |                       | 22 - AUGUE - AUGUE - 20 |                  | New Import         | Change Status  | <ul><li>▼</li><li>▼</li></ul> |
|        |                                                                                                    | EMAIL V CO         | OMPANY STATE/PR       | OVI 🗸 LEAD STATUS       | ✓ UNREAD BY O ✓  | CREATED DATE 🗸 C   | WNER ALIAS 🗸   |                               |
| 1      | Bob Smith                                                                                                    | b.smith@handyworks |                       | In Progress             |                  | 19/02/2018 2:48    | sale           |                               |
| 2      | Deborah Harriss                                                                                                    | deb.harr@gmail.com |                       | New                     |                  | 19/02/2018 2:51    | sale           | •                             |
| 3      | Phuong Ngo                                                                                                    | phuong.ngo@g.com   |                       | New                     |                  | 19/02/2018 2:50    | sale           | •                             |

2. Select all the names on the list (or, everyone you actually want to send the email to).

| 8      |             |                 |        |             |          | Q        | Sea     | rch Leads a | nd m  | ore           |        |               |             |             |     |          |            |                  | 2?                      | φı       | 6      |
|--------|-------------|-----------------|--------|-------------|----------|----------|---------|-------------|-------|---------------|--------|---------------|-------------|-------------|-----|----------|------------|------------------|-------------------------|----------|--------|
|        | Fran        | chise Recruitm  | າ      | Home        | Chatter  | Leads    | ~       | Accounts    | ~     | Contacts      | $\sim$ | Opportunities | ~           | Contracts N | ~ C | ampaigns | ~          | Territori        | es 🗸                    | More     | •      |
| 3 item | Lead:<br>My | s<br>open leads | -      | //\S/(//    |          | A DENNIC | JIIIIII | ) INC       | 102   | ////**\$1167) |        | S             | <u>91</u> ( |             |     | New      | In<br>to v | mport<br>• III • | Chang<br>C <sup>1</sup> | e Status |        |
|        |             | NAME 🕇          | $\sim$ | EMAIL       | $\sim$   | COMP     | PANY    | $\sim$      | STATE | PROVI         | $\sim$ | LEAD STATUS   | $\sim$      | UNREAD BY C | D V | CREATE   | D DAT      | re 🗸 (           | OWNER                   | ALIAS    | $\sim$ |
| 1      |             | Bob Smith       |        | b.smith@har | ndyworks |          |         |             |       |               |        | In Progress   |             |             |     | 19/02/2  | 2018 2     | 2:48 9           | ale                     |          | •      |
| 2      |             | Deborah Harriss |        | deb.harr@gr | mail.com |          |         |             |       |               |        | New           |             |             |     | 19/02/2  | 2018 2     | 2:51 9           | ale                     |          | •      |
| 3      |             | Phuong Ngo      |        | phuong.ngo  | @g.com   |          |         |             |       |               |        | New           |             |             |     | 19/02/2  | 2018 2     | 2:50 9           | ale                     |          | •      |

3. Now click on the down arrow button, to see the **Send List Email** menu item.

| 8      |             |                 |        |            |           | Q        | Sea        | arch Leads a | and m       | ore          |        |               |        |           |       |           |           |          | 2?                      | φ.                     |        | 5     |
|--------|-------------|-----------------|--------|------------|-----------|----------|------------|--------------|-------------|--------------|--------|---------------|--------|-----------|-------|-----------|-----------|----------|-------------------------|------------------------|--------|-------|
| ***    | Fran        | chise Recruitm  | า      | Home       | Chatter   | Leads    | ~          | Accounts     | ~           | Contacts     | ~      | Opportunities | ~      | Contracts | ~     | Campaigns | ~         | Territor | ie. V                   | More                   | •      | a mar |
| 3 item | Leads<br>My | s<br>open leads | -      | JINGT ( Z  |           | <u> </u> | _11  !:( ( |              | ЧС <i>Д</i> | ////**\\\\{: |        |               | 21(    |           | (     | New       | Im<br>‡ • | port     | Chang<br>C <sup>i</sup> | ge Status<br>Send List | Email  |       |
|        |             | NAME 1          | $\sim$ | EMAIL      | ~         | СОМ      | PANY       | $\sim$       | STAT        | E/PROVI      | $\sim$ | LEAD STATUS   | $\sim$ | UNREAD BY | Y O ` | ✓ CREATE  | D DATE    | ~        | OWNER                   | ALIAS                  | $\sim$ | •     |
| 1      | ~           | Bob Smith       |        | b.smith@ha | andyworks |          |            |              |             |              |        | In Progress   |        |           |       | 19/02/    | 2018 2:4  | 48       | sale                    |                        |        | •     |
| 2      | ~           | Deborah Harriss |        | deb.harr@g | mail.com  |          |            |              |             |              |        | New           |        |           |       | 19/02/    | 2018 2:   | 51       | sale                    |                        |        | •     |
| 3      | •           | Phuong Ngo      |        | phuong.ngc | o@g.com   |          |            |              |             |              |        | New           |        |           |       | 19/02/    | 2018 2:   | 50       | sale                    |                        |        | •     |

4. Click the Send List Email menu item. The Send List Email dialog box displays.

|      |                   |                           |                             |                                                                                                    |                                                             |                                                                                          | Sen                                                                               | d Li | st Ei                                                                                               | mail         |                 |                                                                                                    |                 |
|------|-------------------|---------------------------|-----------------------------|----------------------------------------------------------------------------------------------------|-------------------------------------------------------------|------------------------------------------------------------------------------------------|-----------------------------------------------------------------------------------|------|----------------------------------------------------------------------------------------------------|--------------|-----------------|----------------------------------------------------------------------------------------------------|-----------------|
| 5 0  | ×                 | (3 Sel                    | ected                       | Recipie                                                                                                    | ents) M                                                     | y open                                                                                   | (l)                                                                               | <    |                                                                                                    |              |                 |                                                                                                    |                 |
| ject |                   |                           |                             |                                                                                                    |                                                             |                                                                                          |                                                                                   |      |                                                                                                    |              |                 |                                                                                                    |                 |
| Re   | view              |                           |                             |                                                                                                    | · · · · · · · · · · · · · · · · · · ·                       |                                                                                          |                                                                                   |      |                                                                                                    |              |                 |                                                                                                    |                 |
| Size | • B               | I                         | U                           | <u>A</u> -                                                                                                    | i≡ :                                                        | :   E                                                                                    | ±                                                                                 | 4    |                                                                                                    |              |                 |                                                                                                    |                 |
|      |                   |                           |                             |                                                                                                    |                                                             |                                                                                          |                                                                                   |      |                                                                                                    |              |                 |                                                                                                    |                 |
|      |                   |                           |                             |                                                                                                    |                                                             |                                                                                          |                                                                                   |      |                                                                                                    |              |                 |                                                                                                    |                 |
|      |                   |                           |                             |                                                                                                    |                                                             |                                                                                          |                                                                                   |      |                                                                                                    |              |                 |                                                                                                    |                 |
|      |                   |                           |                             |                                                                                                    |                                                             |                                                                                          |                                                                                   |      |                                                                                                    |              |                 |                                                                                                    |                 |
|      |                   |                           |                             |                                                                                                    |                                                             |                                                                                          |                                                                                   |      |                                                                                                    |              |                 |                                                                                                    |                 |
|      |                   |                           |                             |                                                                                                    |                                                             |                                                                                          |                                                                                   |      |                                                                                                    |              |                 |                                                                                                    |                 |
|      |                   |                           |                             |                                                                                                    |                                                             |                                                                                          |                                                                                   |      |                                                                                                    |              |                 |                                                                                                    |                 |
|      |                   |                           |                             |                                                                                                    |                                                             |                                                                                          |                                                                                   |      |                                                                                                    |              |                 |                                                                                                    |                 |
|      |                   |                           |                             |                                                                                                    |                                                             |                                                                                          |                                                                                   |      |                                                                                                    |              |                 |                                                                                                    | ତ ଏନ 🛤          |
|      |                   |                           |                             |                                                                                                    |                                                             |                                                                                          |                                                                                   |      |                                                                                                    |              |                 |                                                                                                    |                 |
|      | ect<br>Re<br>Size | ect<br>Review<br>Size - B | ect<br>Review<br>Size • B I | Contraction of the second second seco | O C Selected Recipie<br>ect<br>Review<br>Size → B I U A.+ [ | ● 😧 (3 Selected Recipients) M<br>ect<br>Size • B I 및 A• IIIIIIIIIIIIIIIIIIIIIIIIIIIIIIII | ● (3 Selected Recipients) My oper<br>ect<br>Review<br>Size • B I U A• I II II III | Sen  | Send Li<br>(3 Selected Recipients) My open L. ×<br>ect<br>Review<br>Size • B I U A• II II E II E II | Send List Er | Send List Email | Send List Email           Image: Constraint of the second second | Send List Email |

5. Now complete the normal details.

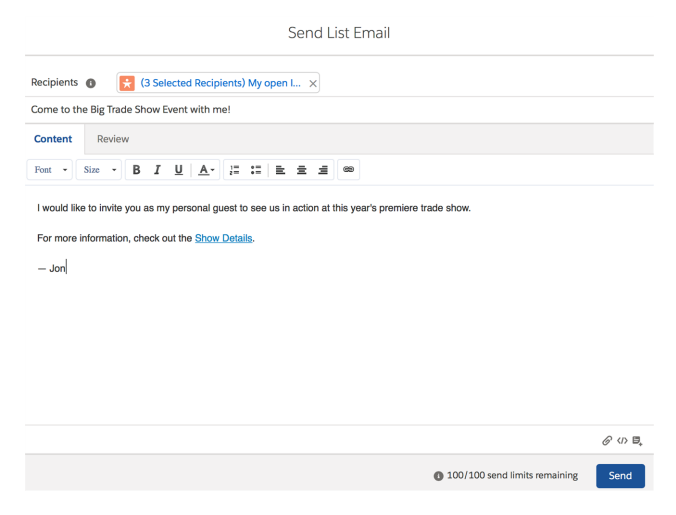

6. Before you send, press the **Review** tab.

|                                                                                                  |                  | Send List Email                                                                                                    |                              |
|--------------------------------------------------------------------------------------------------|------------------|----------------------------------------------------------------------------------------------------|------------------------------|
| Recipients                                                                                       | 3 Selected       | Recipients) My open I 🗙                                                                                                    |                              |
| Come to the Big Tra                                                                              | ide Show Event v | vith me!                                                                                                    |                              |
| Content Review<br>Recipients V Selected Recipients<br>Bob Smith<br>Deborah Harriss<br>Phuong Ngo | nts              | I would like to invite you as my personal guest to see us in action at this year's premiere trade<br>show.<br>For more information, check out the <u>Show Details</u> .<br>— Jon |                              |
|                                                                                                  |                  | 100/100 send limits remaining     Send                                                                                                    |                              |
| 9                                                                                                | Us               | e the review page to make sure eve                                                                                                    | erything is as it should be. |

7. When you are satisfied, press **Send**.

|                                                                                   | Send List Email                                                                                                    |
|-----------------------------------------------------------------------------------|----------------------------------------------------------------------------------------------------|
| Recipients () 🔀 (3 Selected                                                       | Recipients) My open I ×                                                                                                    |
| Come to the Big Trade Show Event                                                  | with me!                                                                                                    |
| Content Review                                                                    |                                                                                                    |
| Recipients<br>* Selectud Recipients<br>Bob Smith<br>Deborah Harriss<br>Phuong Ngo | I would like to invite you as my personal guest to see us in action at this year's premiere trade<br>show.<br>For more information, check out the <u>Show Details</u> .<br>— Jon |
|                                                                                   | 100/100 send limits remaining Send                                                                                                    |

You have sent an email to many people. Each email is recorded on each Lead's Activity Timeline, so that you can always review the communications sent to each Lead.

Mass emails require filters to target the right sort of people. For more information, refer to Salesforce documentation <u>Edit List View Filters</u>.

## How to convert a lead into an opportunity

The lead process allows you to sift through all the incoming expressions of interest to identify the ones with the greatest potential for development into a sale. The best practice in Franchise Sales is to consider a lead to be qualified when you have:

- » an understanding that the person is a good fit for your offering
- » reached an agreement for a one to one meeting, and
- » set a date for the meeting

When these items have been met, then you are ready to indicate that the lead has been qualified. You do this by converting it into an opportunity. An opportunity is the next stage in the sales process. It supports the on-going activity needed in order to close the sale.

#### To convert the lead into an opportunity

1. Click on the Converted status.

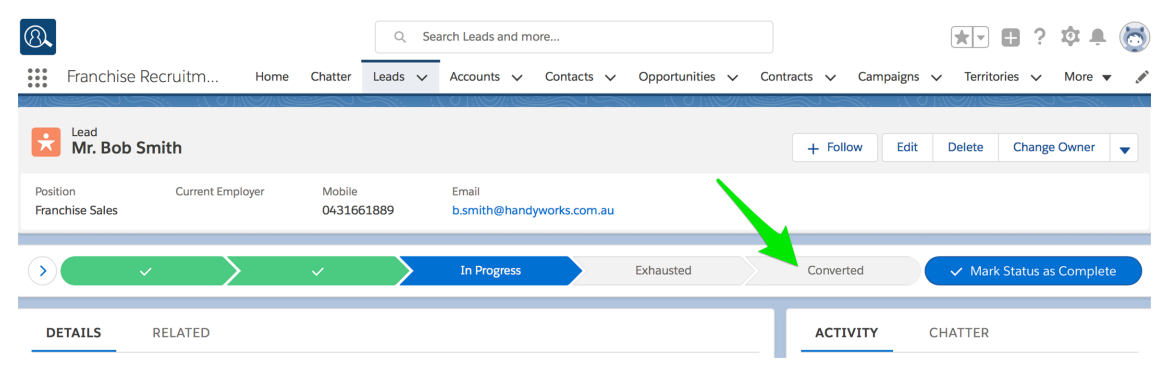

2. Press Select Converted Status.

| 8                           |                |                     | Q Sea   | arch Leads and mo      | ore           |               |        |                  |           | • • ?          | tột 🏚     | 6       |
|-----------------------------|----------------|---------------------|---------|------------------------|---------------|---------------|--------|------------------|-----------|----------------|-----------|---------|
| Franchi                     | se Recruitm    | Home Chatter        | Leads 🗸 | Accounts 🗸             | Contacts 🗸    | Opportunities | ∽ Cont | tracts 🗸 Car     | mpaigns 🗸 | Territories 🗸  | More 🔻    | . and t |
| Head<br>Mr. Bo              | b Smith        |                     |         |                        |               |               |        | + Follow         | Edit Del  | ete Chang      | e Owner   | •       |
| Position<br>Franchise Sales | Current Employ | yer Mobile<br>04316 | 51889   | Email<br>b.smith@handy | /works.com.au |               |        |                  |           |                |           |         |
| $\mathbf{\mathfrak{I}}$     | ~ >            | ~                   |         | In Progress            |               | Exhausted     |        | <u>Converted</u> |           | Select Convert | ed Status |         |
| DETAILS                     | RELATED        |                     |         |                        |               |               |        | ACTIVITY         | CHAT      | TER            |           |         |

The Convert Lead dialog box appears.

When a Lead is converted the system creates two records. The Account records information about the person. The Opportunity records information about what the prospect is interested in buying.

3. If there is not already an account for this Lead, press **Convert**.

|                  | Con                                         | vert Le | ad                                              |  |  |  |  |
|------------------|---------------------------------------------|---------|-------------------------------------------------|--|--|--|--|
| ✓ <u>Account</u> | Create New                                  | - OR -  | Choose Existing                                 |  |  |  |  |
|                  | Salutation                                  |         | Account Search                                  |  |  |  |  |
|                  | None                                        |         | Search for matching accounts                    |  |  |  |  |
|                  | First Name                                  |         | 0 Account Matches                               |  |  |  |  |
|                  | Bob                                         |         |                                                 |  |  |  |  |
|                  | * Last Name                                 |         |                                                 |  |  |  |  |
|                  | Smith                                       |         | Update Lead Source                              |  |  |  |  |
|                  | Record Type                                 |         |                                                 |  |  |  |  |
|                  | Franchise Sales                             |         |                                                 |  |  |  |  |
| > Opportunity    | Create New                                  | - OR -  | Choose Existing                                 |  |  |  |  |
|                  | Bob Smith-                                  |         | To find opportunity, choose an existing account |  |  |  |  |
|                  | Don't create an opportunity upon conversion |         |                                                 |  |  |  |  |
| *Record Owner    |                                             |         | * Converted Status                              |  |  |  |  |
| REC Sales M      | lanager ×                                   |         | Converted                                       |  |  |  |  |
|                  |                                             |         |                                                 |  |  |  |  |
|                  |                                             |         | Cancel Convert                                  |  |  |  |  |
|                  |                                             |         |                                                 |  |  |  |  |
| -                |                                             |         |                                                 |  |  |  |  |

If there is an existing account for this prospect, then select the matching Account and press **Convert**.

You have now converted the Lead into an Opportunity record with a related Person Account record. All the information you have captured and the activity history is transferred to the Account and Opportunity records for future reference. The Opportunity is now ready to provide both guidance and support for the on-going sales process.  $\overline{\phantom{a}}$ 

# Working with Opportunities

| The Opportunity Process                                       | 79     |
|---------------------------------------------------------------|--------|
| The one on one meeting stage                                  | 84     |
| How to schedule a one on one meeting                          | 84     |
| How to record the one on one meeting                          | 88     |
| Booking demonstration days                                    |        |
| How to use the territory search                               |        |
| How to record compliance information                          | 92     |
| Remember to save                                              |        |
| Now advance the stage                                         |        |
| How to re-assign ownership of an opportunity                  |        |
| Reviewing information stage                                   | 96     |
| How to send automatic emails following the one on one meeting | ng .96 |
| How to update territories of interest                         |        |
| How to reserve a territory                                    | 101    |
| How to set a price book                                       | 101    |
| How to add a product to the opportunity                       | 102    |
| Sourcing finance stage                                        | 106    |

| Offer to purchase stage       | 107 |
|-------------------------------|-----|
| Closing the opportunity stage | 109 |

## The Opportunity Process

An opportunity represents a person who has been qualified as a prospective purchaser of a franchise. They have expressed interest in a purchase, appear to be a reasonable fit for your franchise, and have agreed to a one on one meeting to discuss a purchase.

An Opportunity is a record summarizing information about a potential sale. An Opportunity represents stages in the sales process following lead conversion, and is most commonly created by converting a Lead into an Opportunity. It allows the capture of details regarding the franchise that a potential customer is interested in buying, their interests and drivers within the sale, and information necessary for drawing up contracts.

The Franchise Recruitment opportunity process consists of a number of statuses with specific activities to be achieved at each stage.

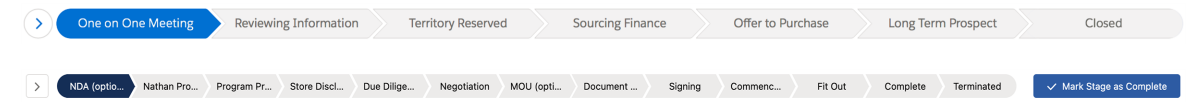

You can discover the activities related to each stage by toggling the **Show more** button.

| $\mathbf{\mathfrak{S}}$ | One on One I | Meeting   | Reviewir   | ng Informatior | n Te       | erritory Reserve | t 🔪       | Sourcing Fina | nce     | Offer to Pu | ırchase | Long Ter | m Prospect | Closed                |     |
|-------------------------|--------------|-----------|------------|----------------|------------|------------------|-----------|---------------|---------|-------------|---------|----------|------------|-----------------------|-----|
|                         |              |           |            |                |            |                  |           |               |         |             |         |          |            |                       |     |
|                         |              |           |            |                |            |                  |           |               |         |             |         |          |            |                       |     |
|                         | NDA (optio N | athan Pro | Program Pr | Store Discl    | Due Dilige | Negotiation      | MOU (opti | Document      | Signing | Commenc     | Fit Out | Complete | Terminated | ✓ Mark Stage as Compl | ete |

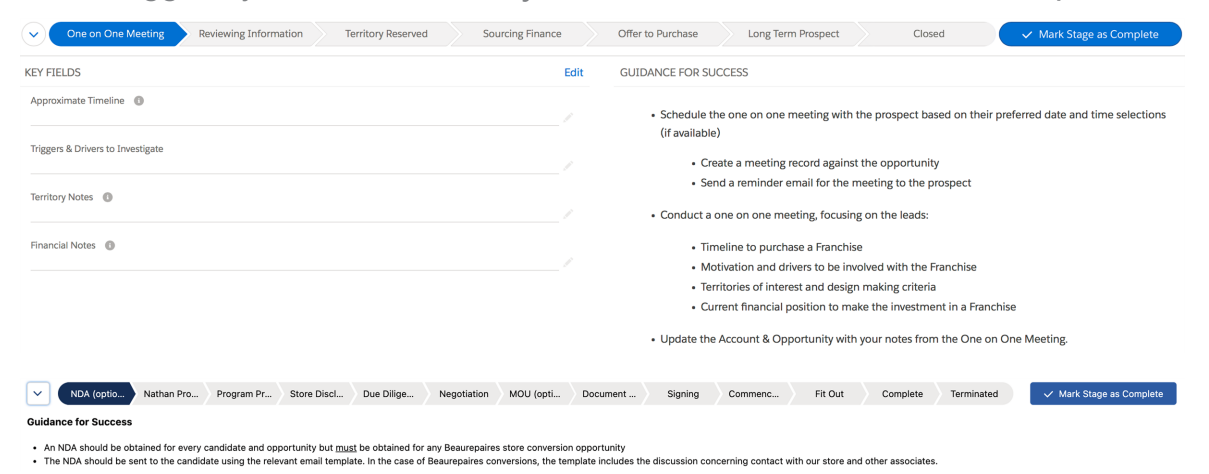

When toggled, you can see the Key Fields and Guidance for Success pane.

Experience in franchise sales has shown that working through these stages and activities for each sale is industry best practice.

| Stage                    | Description                                                                      | Keys to Success                                                                                                    |
|--------------------------|----------------------------------------------------------------------------------|----------------------------------------------------------------------------------------------------|
| One on One               | You are gathering the information contained                                      | Schedule the one on one meeting with the pro-<br>spect based on their preferred date and time<br>selections (if available)                                                    |
| Meeting                  | within the 1:1 Meet-                                                             | Conduct a one on one meeting.                                                                                                    |
|                          | ing form                                                                         | » Update the Account & Opportunity with your notes from the One on One Meeting                                                                                                |
|                          | You have gathered                                                                | » Update the Territories of Interest recorded<br>against the opportunity as the prospect makes<br>their selection                                                             |
| Reviewing<br>Information | all the 1:1 Meeting information and are                                          | » Update any new information on their approx-<br>imate timeline                                                                                                    |
|                          | reviewing it                                                                     | Organize a Day on the Road with a<br>Franchisee to help the prospect in their<br>decision making process                                                                      |
| Territory<br>Reserved    | Candidate has<br>settled on a specific<br>territory                              | » Update the Territories of Interest recorded<br>against the opportunity when the prospect<br>makes their final decision                                                      |
|                          |                                                                                  | Description of the Update the Opportunity Product with the correct Product and Territory being purchased.<br>This will reserve the Territory for this Opportunity.            |
| Sourcing Fin-<br>ancing  | Candidate is seeking<br>financing to complete<br>the transaction                 | Review the prospect's financial position based<br>on their assets and liabilities                                                                                             |
|                          |                                                                                  | » Make the necessary introduction referrals for<br>banking and vehicle finance as required                                                                                    |
|                          |                                                                                  | » Capture all the details required for the contract                                                                                                    |
| Offer to<br>Purchase     | Contract and dis-<br>closure documents<br>have been provided<br>to the candidate | Create the draft contract record for the oppor-<br>tunity, include all fees, performance criteria<br>and guarantors as required                                               |
|                          |                                                                                  | Generate all relevant disclosure and legal doc-<br>uments and send drafts to the customer                                                                                     |
| Long Term<br>Prospect    | Transaction will not proceed at this time                                        | » If prospect meets the relevant criteria for<br>recruitment but is unable to proceed, place in<br>the Long Term Prospect list for on-going con-<br>tent marketing campaigns. |

| Stage  | Description                  | Keys to Success                                                                                                    |
|--------|------------------------------|----------------------------------------------------------------------------------------------------|
| Closed | Opportunity is com-<br>plete | Once contract is finalized, update the oppor-<br>tunity to Closed - Won or if the prospect does<br>not proceed then Closed - Lost. |

| Stage                     | Keys to Success                                                                                                    |
|---------------------------|----------------------------------------------------------------------------------------------------|
|                           | An NDA should be obtained for every candidate and opportunity<br>but must be obtained for any Beaurepaires store conversion<br>opportunity                                                                                                    |
| NDA (optional)            | The NDA should be sent to the candidate using the relevant<br>email template. In the case of Beaurepaires conversions, the<br>template includes the discussion concerning contact with our<br>store and other associates.                             |
|                           | Request the Franchising & Licencing Director, Business Man-<br>ager or their delegates to initiate the Nathan Profiler process with<br>the candidate                                                                                                  |
| Nathan Profiler           | The candidate must have completed both the Information<br>Request and the Self Assessment of the Nathan Profiler and cop-<br>ies of both reports (available from the person initiating the pro-<br>cess) should be saved in Franchise Cloud Solutions |
|                           | » Evaluate the reports carefully and, as necessary, raise any con-<br>cerns with the the Franchising & Licencing Director or Business<br>Manager                                                                                                    |
|                           | Complete a face to face (physical or virtual) presentation of the<br>relevant program using the presentation materials available in<br>the Files section of Franchise Cloud Solutions                                                                 |
| Program Present-<br>ation | » Make notes of this meeting in Franchise Cloud Solutions, includ-<br>ing your observations and evaluation of the questions asked by<br>the candidate                                                                                                 |
|                           | » If you are unsure of any question the candidate poses, promise a response and seek advice.                                                                                                    |
|                           | If you elect to continue with the opportunity, send a GDT/TT credit application form to the candidate for completion                                                                                                    |

| Stage                          | Keys to Success                                                                                                    |
|--------------------------------|----------------------------------------------------------------------------------------------------|
|                                | » This stage only applies to Beaurepaires conversion opportunities                                                                                                    |
| Store Disclosure<br>(Optional) | Request a standard store disclosure document for the stores/-<br>territories you are discussing with the candidate                                                                                                    |
| ( 1 )                          | Provide the document to the candidate and save a copy in<br>Franchise Cloud Solutions                                                                                                    |
|                                | This stage is complete when the candidate provides a business<br>plan or otherwise indicates they do not wish to proceed                                                                                                    |
| Due Diligence                  | The business plan should be reviewed and any areas of concern<br>noted for clarification or correction and a copy saved in<br>Franchise Cloud Solutions                                                                                                    |
|                                | The stage is complete when there is a "meeting of the minds"<br>with respect to the deal, any special conditions, etc.                                                                                                    |
| Negotiation                    | Any deviation from the store disclosure document or any special conditions must be discussed and agreed with the Franchising & Licencing Director or Business Manager before proceeding                                                                                                    |
|                                | For "greenfield sites" in the Goodyear Autocare (Australia) net-<br>work, you may (without any additional approval) offer a 100%<br>concession on Franchise Fees (not Marketing Levy) for the first<br>six months of the term, and a 50% concession for the second six<br>months of the term. |
|                                | A Memorandum of Understanding applies to Beaurepaires con-<br>version opportunities and, on extremely rare occaisions to other<br>types of opportunities                                                                                                    |
| MOU (optional)                 | » Ensure the proposed premises address is filled out on the related territory                                                                                                    |
|                                | » Ensure a legal entity is created and includes a registered address                                                                                                    |
|                                | Send the candidate the standard MOU via Docusign and ensure<br>a signed copy is saved in Franchise Cloud Solutions                                                                                                    |
| Document Pren                  | Advise the Franchising & Licencing Director or Business Man-<br>ager you require agreements and/or disclosure document to be<br>prepared by assigning them a task.                                                                                                    |
| Documentriep                   | Ensure the relevant fields in the MOU / Contract Information sec-<br>tion are completed and that the related territory has a premises<br>address.                                                                                                    |

| Stage        | Keys to Success                                                                                                    |
|--------------|----------------------------------------------------------------------------------------------------|
|              | Once the relevant documents have been prepared, the<br>Franchising & Licencing Director or Business Manager will send<br>them to the candidate via Docusign. |
| Signing      | Opportunities at this stage indicate the documents have been<br>sent to the candidate for signing, but are not yet signed.                                   |
|              | Once the candidate has signed all the necessary documents via<br>DocuSign, the stage will automatically update to Com-<br>mencement.                         |
| Commencement | This stage is complete once the candidate has commenced trad-<br>ing                                                                                         |
| Fit Out      | This stage is complete once the store has been refurbished in accordance with the agreed montage                                                             |
| Complete     | Opportunities may be marked as complete once all doc-<br>umentation has been finalised, records, the store has commence<br>trading and refurb is completed   |
| Terminated   | Terminating an opportunity is best done as early as possible so<br>that you do not waste time with candidate which are not going to<br>be successful         |
|              | » An opportunity can, therefore, be terminated at any stage                                                                                                  |

## The one on one meeting stage

The one on one meeting is one of the most important steps in the sales process. In this initial meeting, the sales representative should aim to determine:

- » Time-line to purchase a Franchise
- » Motivation and drivers to be involved with the Franchise
- » Territories of interest and decision-making criteria
- » Current financial position to make the investment in a Franchise

Discovering this information will assist you to further develop this opportunity.

#### How to schedule a one on one meeting

The prospect's preferred meeting time is generally captured at the lead stage. You can see the prospect's preference within the **Opportunity** page's **Details** tab.

| DETAILS RELATED                     |                                 |  |
|-------------------------------------|---------------------------------|--|
| Opportunity Owner                   | Close Date 31/03/2018           |  |
| Opportunity Name<br>Ms. Megan Ames- | Stage<br>One on One Meeting     |  |
| Account Name<br>Megan Ames          | Probability (%)<br>30%          |  |
| Description                         | Amount                          |  |
|                                     | Primary Campaign Source         |  |
| ✓ 1:1 Meeting                       |                                 |  |
| Preferred Date 1 1<br>13/03/2018    | <br>Preferred Date 2            |  |
| Preferred Time 1 🕕<br>Evening       | <br>Preferred Time 2 🚯          |  |
| ✓ Demonstration Day Information     |                                 |  |
| Demonstration Day                   | Demonstration Day Franchise 🛛 🕕 |  |
| Demonstration Date                  | Demonstration Day Contact 👔     |  |
|                                     |                                 |  |

To schedule a one on one meeting meeting

1. From the **Opportunity Details** tab, hover over the **Account Name** to reveal contact details.

| Image: Search of the search of the searc | h Salesforce                    | s 🗸 Contracts | s 🗸 Campaigns    | <ul> <li>Territories</li> <li>More</li> </ul> |
|----------------------------------------------------------------------------------------------------|---------------------------------|---------------|------------------|-----------------------------------------------|
| Upportunity<br>Megan Ames-                                                                                                    |                                 | + Follow      | 1:1 Meeting Se   | t Price Book Add Product 👻                    |
| Account Name Close Date Amount Opportunity<br>Megan Ames 31/03/2018                                                                                                    | Owner<br>es Manager ₤           |               |                  |                                               |
| One on One     Reviewing Inf     Territory Reser     Sou                                                                                                    | urcing Fina Offer to Purch Long | g Term Pro    | Closed           | ✓ Mark Stage as Complete                      |
| DETAILS Megan Ames                                                                                                    | ×                               |               | ACTIVITY         | CHATTER                                       |
| Opportunity Own<br>Constructive Name<br>Opportunity Own<br>Self-employed                                                                                                    | 18                              |               | Log a Call New 1 | l:1 New Task Email                            |
| Megan Ames-<br>0448997335<br>Megan.ames@ames.com                                                                                                    | ne Meeting                      |               | Subject          |                                               |
| Account Name Megan Ames                                                                                                    | %)                              |               | Call             |                                               |
| Context Opportunities (1)                                                                                                    |                                 |               | Comments         |                                               |
| Description Megan Ames-<br>Stage: One on One Meeting                                                                                                    | npaign Source<br>arch           |               |                  | <i>h</i>                                      |
| ✓ 1:1 Meetir                                                                                                    |                                 |               | Name             |                                               |
| Preferred Date 1 View All                                                                                                    | ite 2 🕕                         |               | Related To       | ntacts Q                                      |
| Preferred Time 1  Preferred                                                                                                    | Time 2 🕕                        |               | wegan Arnes-     | Save                                          |

2. Make contact with the person and agree on the meeting details.

| 9 | It could be handy to open your calendar during any phone call. |
|---|----------------------------------------------------------------|
|   | Opportunities 🗸 Contracts 🗸 Campaigns 🗸 Territories 😋 More 💌 🖋 |
|   | Dashboards                                                     |
|   | + Follow 1:1 Meeting Set Price Book Reports                    |
|   | Activity Templates                                             |
|   | Training Courses                                               |
|   | Calendar                                                       |
|   | urch Long Term Pro Closed 🗸 Mark Stage as Complete             |
|   |                                                                |

3. Record the agreed meeting time by selecting **New 1:1 Meeting**.

| Franchise Recruitm         Home         Chatter      | Q Search Salesforce                              | ttracts v Campaigns v Territories v More v 🖉 |
|------------------------------------------------------|--------------------------------------------------|----------------------------------------------|
| Popportunity<br>Megan Ames-                          | + Follow                                         | 1:1 Meeting Set Price Book Add Product 👻     |
| Account Name Close Date Amount Megan Ames 31/03/2018 | Opportunity Owner                                |                                              |
| One on One Reviewing Inf Territory                   | Reser Sourcing Fina Offer to Purch Long Term Pro | Closed V Mark Stage as Complete              |
| DETAILS RELATED                                      | _                                                | <b>ACTIVITY</b> CHATTER                      |
| Opportunity Owner                                    | Close Date 31/03/2018                            | Lega Star Now 1.1 Now Tack Frazil            |
| Opportunity Name<br>Megan Ames-                      | Stage<br>One on One Meeting                      | Subject                                      |
| Account Name<br>Megan Ames                           | Probability (%)<br>30%                           | Call                                         |
| Contract<br>00000208                                 | Amount                                           | Comments                                     |
| Description                                          | Primary Campaign Source<br>Google Search         | li li                                        |
| ✓ 1:1 Meeting                                        |                                                  | Name                                         |
| Preferred Date 1                                     | Preferred Date 2 🕚                               | Related To                                   |
| Preferred Time 1 0                                   | Preferred Time 2 🕚                               | Megan Ames-                                  |

4. Record the meeting details.

| ACTIVITY                 | Y CHATTER                           |                                     |       |  |  |  |
|--------------------------|-------------------------------------|-------------------------------------|-------|--|--|--|
|                          |                                     |                                     |       |  |  |  |
| Log a Call               | New 1:1                             | New Task                            | Email |  |  |  |
| * Start                  |                                     |                                     |       |  |  |  |
| Date                     |                                     | Time                                |       |  |  |  |
| 7/03/201                 | 8 💼                                 | 4:00 PM                             | O     |  |  |  |
| *End                     |                                     |                                     |       |  |  |  |
| Date                     |                                     | Time                                |       |  |  |  |
| 7/03/201                 | 8 🛗                                 | 5:00 PM                             | 0     |  |  |  |
| Related To<br>Megan Ame  | 95-                                 |                                     |       |  |  |  |
| Location                 |                                     |                                     |       |  |  |  |
| Sydney He                | ad Office.                          |                                     |       |  |  |  |
| Description              |                                     |                                     |       |  |  |  |
| Keen to m<br>Probably ii | eet soon to dis<br>nterested in a b | cuss the opportu<br>pronze product. | nity. |  |  |  |
| * Assigned To            | )                                   |                                     |       |  |  |  |
| REC S                    | ales Manager                        |                                     | ×     |  |  |  |
|                          |                                     |                                     | Save  |  |  |  |

#### 5. Press Save.

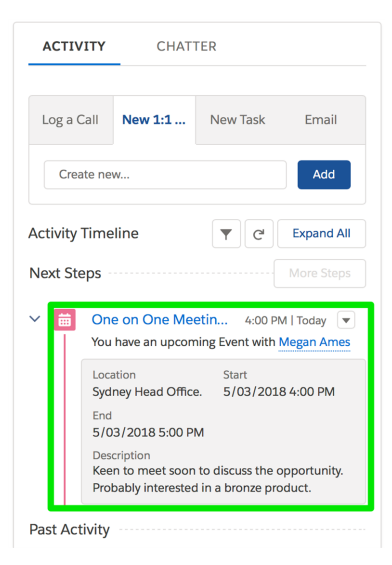

The One on One Meeting is now recorded in the Activity Timeline. It is also entered into your Calendar.

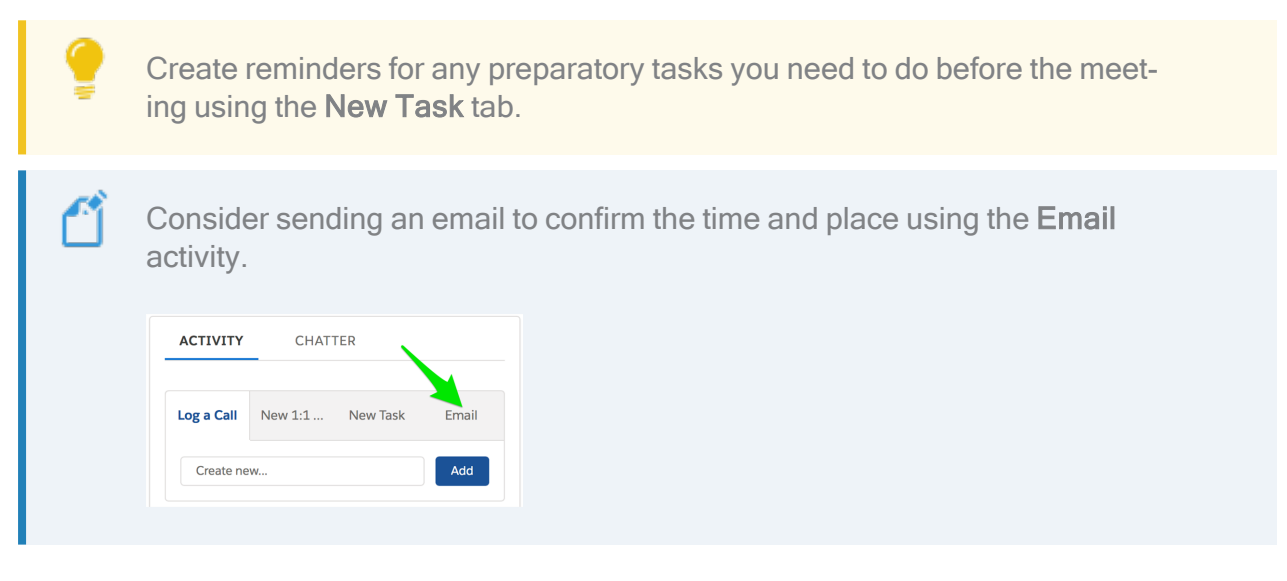

### How to record the one on one meeting

Franchise Recruitment contains a rapid data entry page to capture all the types of information you will uncover during the one on one meeting.

To launch the One on One Meeting tool, press **1:1 Meeting**.

| 8                          |                       |               | Q Search Sales    | force          |                   |              | *                     | 5                 |
|----------------------------|-----------------------|---------------|-------------------|----------------|-------------------|--------------|-----------------------|-------------------|
| Franchise R                | ecruitm Hom           | e Chatter L   | eads 🗸 Accounts   | ✓ Contacts ✓   | Opportunities 🗸   | Contracts 🗸  | Campaigns 🗸 Territori | es 🗸 More 🔻 🖋     |
| Opportunity<br>Megan An    | nes-                  |               |                   |                | + F               | Follow 1:1 M | eeting Set Price Book | Add Product 🗨     |
| Account Name<br>Megan Ames | Close Date 31/03/2018 | Amount        | Opportunity Owner | ager 🔊         |                   |              |                       |                   |
| One on One                 | Reviewing Inf         | . Territory R | eser Sourcing F   | ina Offer to P | Purch Long Term F | Pro Clo      | osed 🗸 Mark S         | Stage as Complete |

The One on One Meeting form contains individual sections for the following types of information.

| Form section           | Description                                               |
|------------------------|-----------------------------------------------------------|
| Account Information    | Personal information to review and complete               |
| Address Information    | Prospect's address details                                |
| Additional Information | Spouse and family details                                 |
| Skills Information     | Prospect's professional skills and current employment     |
| Timeline Information   | Purchase time frame and demonstration day booking         |
| Territory Search       | Locate territories suitable for prospect's consideration  |
| Financial Information  | Prospect's financial position                             |
| Compliance Information | Intended corporate structure of the new entity (if known) |
|                        |                                                           |

When you complete and save the One on One Meeting form, the data is recorded into the Account, Opportunity and Contract records related to this opportunity.

## **Booking demonstration days**

A Demonstration Day is a day that the prospect spends with an existing Franchisee. It is often a key step in overcoming objections and developing the sale.

#### To select a Demonstration Day Franchise and Contact

» Select from the following fields.

| - | Demonstration Day Franchise                    | × |
|---|------------------------------------------------|---|
| • |                                                | ~ |
|   | Demonstration Day Contact                      |   |
| • | Paul Young                                     | Q |
|   |                                                |   |
|   | Triggers & Drivers to Investigate              |   |
| ▦ | Please enter triggers & drivers to investigate |   |
|   |                                                |   |
|   | Close Date                                     |   |
|   | 30/04/2018                                     | 曲 |
|   | <ul> <li>▼</li> <li>■</li> </ul>               |   |

These fields look up your franchisee information.

After saving the One on One Meeting form, the agreed date, franchise and contact will be used by the Demonstration Day Referral Email. *See* "How to send automatic emails following the one on one meeting" on page 96.

#### How to use the territory search

Territory Search allows you to find salable territories that meet criteria relevant to your prospect and add them to Opportunity's **Territories of Interest** list.

To find a specific territory

- 1. Change the Operator field to Contains.
- 2. Enter the territory name in the Value field.
- 3. Press Search.

| Fields         | Operator | Field Or Value | Value  | 2  |  |
|----------------|----------|----------------|--------|----|--|
| Territory Name | Contains | Value          | Newtow | wn |  |

The list of territories matching your search criteria now appear.

4. Select the territory, then press Add Selected.

| Territory Se | arch                     |                      |                      |                     |       |         |            |
|--------------|--------------------------|----------------------|----------------------|---------------------|-------|---------|------------|
|              | Fields<br>Territory Name | Operator<br>Contains | Field Or Value Value | Value Value Newtown |       |         | Ô          |
| +<br>Search  |                          |                      |                      |                     |       |         |            |
| ТЕ           | RRITORY NAME             | TERRITORY NUMBER     | COUNTRY              | STATE               | TYPE  | STATUS  | SUB STATUS |
| ✓ Ter        | rítory - Newtown         | TER-422              | Australia            |                     | Metro | Unowned |            |
| Add Selected | 6                        |                      |                      |                     |       |         |            |

The territory is now identified as being one the possibilities under consideration for purchase by the prospect.

| erritory  | Search                   |                                                                                                    |           |       |       |         |            |            |
|-----------|--------------------------|----------------------------------------------------------------------------------------------------|-----------|-------|-------|---------|------------|------------|
|           | Fields<br>Territory Name | elds         Operator         Field Or Value         Value           Territory Name           Contains           Value           Newtown |           | â     |       |         |            |            |
| Search    |                          |                                                                                                    |           |       |       |         |            |            |
|           | TERRITORY NAME           | TERRITORY NUMBER                                                                                                    | cou       | NTRY  | STATE | ТҮРЕ    | STATUS     | SUB STATUS |
| •         | Territory - Newtown      | TER-422                                                                                                    | Australia |       |       | Metro   | Unowned    |            |
| Add Selec | cted                     |                                                                                                    |           |       |       |         |            |            |
| TERRITO   | DRY NAME                 | TERRITORY NUMBER                                                                                                    | COUNTRY   | STATE | TYPE  | STATUS  | SUB STATUS | REMOVE     |
| Territory | - Newtown                | TER-422                                                                                                    | Australia |       | Metro | Unowned |            | Remove     |

You can repeat this procedure to add more territories that have potential for sale to the prospect.

There may be scenarios when you are trying to find a range of potential territories for consideration by the prospect. The system can search for a range of territories.

To find a range of territories:

1. Begin to modify any of the first three fields to broaden the search results. Press **Search**.

| Territor    | y Search                 |                    |              |                        |           |              |       |         |            |
|-------------|--------------------------|--------------------|--------------|------------------------|-----------|--------------|-------|---------|------------|
| +<br>Search | Fields<br>State          | Operator<br>Equals | Fi           | ield Or Value<br>Value | Ŧ         | Value<br>NSW | 2     |         | â          |
|             | TERRITORY NAME           | TERR               | ITORY NUMBER |                        | COUNTRY   | STATE        | TYPE  | STATUS  | SUB STATUS |
|             | Territory - Newtown      | TER-4              | TER-422      |                        | Australia |              | Metro | Unowned |            |
|             | Territory - Erskineville | TER-4              | TER-423      |                        | Australia |              | Metro | Unowned |            |
|             | Territory - Mascot       | TER-4              | •26          |                        | Australia |              | Metro | Unowned |            |

You are shown a list of territories that match this search.

2. Select and add any of the territories that may be of interest.

To find a range of territories using multiple criteria:

1. To add a further condition to the search results, press **Plus**.

| Territory Sea | arch   |          |                           |                         |         |
|---------------|--------|----------|---------------------------|-------------------------|---------|
|               | Fields | Operator | Field Or Value            | Value                   |         |
|               | State  | ▼ Equals | <ul> <li>Value</li> </ul> | <ul> <li>NSW</li> </ul> | <b></b> |
| +<br>Search   |        |          |                           |                         |         |

A new row appears.

2. Specify your additional criteria and press Search.

In this case, we are seeing franchises available for purchase in the State of NSW that are not reserved by any other potential purchaser. Territory Search Fields Operato Field Or Valu Value Ê State Equals Value NSW 2 <mark>1</mark> Field Or Value Operator AND Equals Value Unown ĥ 8 5 4 Field Or Value AND Sub Status Does Not Equal Reserved Ê Value 6 +SUB STATUS TERRITORY NAME TERRITORY NUMBER COUNTRY STATE TYPE STATUS Territory - Newtown TFR-422 Australia Metro Unowned TFR-423 Territory - Erskineville Australia Metro Unowned Territory - Mascot TER-426 Australia Metro Unowned

You now see a list of territories that correspond with each line of criteria.

3. Select and add any of the territories that may be of interest.

#### How to record compliance information

You can optionally record Compliance Information at this stage.

Compliance Information captures the intended business structure and legal entities involved in the sale. It is included in the contract that you may form as a result of this opportunity, and is recorded in a Contract record, which was created in the background when the Lead was converted to an Opportunity.

| Compliance Information           |                                |
|----------------------------------|--------------------------------|
|                                  |                                |
| Operating Structure              | Legal Entity Name              |
| Please enter operating structure | Please enter legal entity name |
|                                  |                                |
| Business Number                  | Trading Name                   |
| Please enter business number     | Please enter trading name      |
|                                  |                                |
| Company Number                   |                                |
| Please enter company number      |                                |

#### Remember to save

Save the information collected in the One on One Meeting record.

The collected information is now stored within the related Account, Opportunity and Contract records. The One on One Meeting page disappears and the updated Opportunity appears.

You can use **1:1 Meeting** at any time to view or update any of the details that were captured in the meeting. It's a useful tool for updating the details of the opportunity.

### Now advance the stage

You have now completed the One on One Meeting stage.

» Press Mark Stage as Complete.

| Image: Standard Strength Strength Strengt Strengt Strength Strength Strength Strength Strength Strength St | Q AA<br>Leads ∨ Accounts ∨ Contacts ∨ Opportunities ∨ Contra | ts ∨ Campaigns ∨ * One on One Meeting ∨ × More ▼ 🖋 |
|----------------------------------------------------------------------------------------------------|--------------------------------------------------------------|----------------------------------------------------|
| Opportunity<br>Megan Ames-                                                                                                    |                                                              | + Follow 1:1 Meeting Set Price Book Add Product V  |
| Account Name Close Date Amount Megan Ames 31/03/2018                                                                                                    | Opportunity Owner<br>중 REC Sales Manager ♪                   |                                                    |
| One on One Me     Reviewing Infor     Terri                                                                                                    | tory Reserved Sourcing Finance Offer to Purchase Long Ter    | m Pros Closed V Mark Stage as Complete             |
| DETAILS RELATED                                                                                                    |                                                              | ACTIVITY CHATTER                                   |
| Opportunity Owner                                                                                                    | Close Date 31/03/2018                                        |                                                    |
| Opportunity Name<br>Megan Ames-                                                                                                    | Stage<br>One on One Meeting                                  | Log a Call New 1.1 New lask Ellidii                |
| Account Name<br>Megan Ames                                                                                                    | Probability (%)<br>30%                                       | Create new Add                                     |
| Contract<br>00000208                                                                                                    | Amount                                                       | Activity Timeline                                  |
| Description                                                                                                    | Primary Campaign Source<br>Google Search                     | Next Steps ····· More Steps                        |

» The Opportunity is now placed in the **Reviewing Information** stage.

| 8                                                       | Q. AA                                                         | ** 🖬 ? 🐥 🐻                                      |
|---------------------------------------------------------|---------------------------------------------------------------|-------------------------------------------------|
| Franchise Recruitm Home Chatter L                       | eads v Accounts v Contacts v Opportunities v Contracts        | ✓ Campaigns ✓ * One on One Meeting ✓ × More ▼   |
| Poportunity<br>Megan Ames-                              | +                                                             | Follow 1:1 Meeting Set Price Book Add Product 🗸 |
| Account Name Close Date Amount<br>Megan Ames 31/03/2018 | Opportunity Owner                                             |                                                 |
| Reviewing Infor     Territo                             | rry Reserved Sourcing Finance Offer to Purchase Long Term Pro | os Closed V Mark Stage as Complete              |
| DETAILS RELATED                                         |                                                               | <b>ACTIVITY</b> CHATTER                         |
| Opportunity Owner                                       | Close Date 31/03/2018                                         | Log a Call New 1.1 New Task Empil               |
| Opportunity Name<br>Megan Ames-                         | Stage Reviewing Information                                   | Log a Call New 1.1 New lask Entail              |
| Account Name<br>Megan Ames                              | Probability (%)<br>45%                                        | Create new Add                                  |
| Contract<br>00000208                                    | Amount                                                        | Activity Timeline                               |
| Description                                             | Primary Campaign Source Google Search                         | Next Steps More Steps                           |

### How to re-assign ownership of an opportunity

Re-assigning ownership of an opportunity implies that you are re-assigning ownership of an account.

To re-assign ownership of an opportunity

1. From the **Opportunity**, click the **Account Name** link.

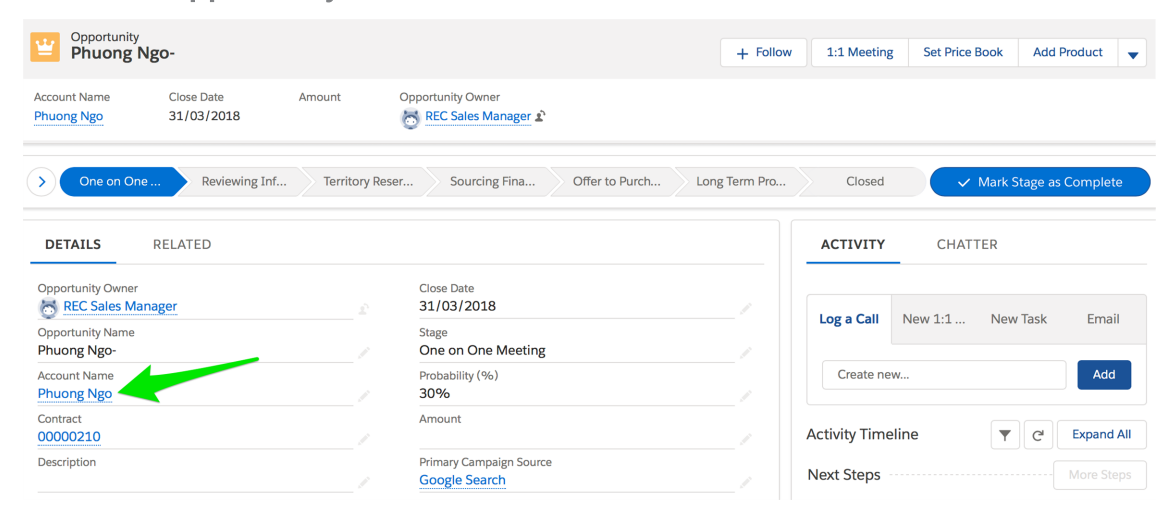

The Account page appears.

2. From the Show More menu list, select Change Owner.

The Change Account Owner dialog box appears.

| Change Account Owner                                                                                   |                                  |
|----------------------------------------------------------------------------------------------------|----------------------------------|
|                                                                                                    |                                  |
| Search People                                                                                          | Q,                               |
| Transfer open opportunities not owned by you Send notification email                                   |                                  |
| The new owner will also become the owner of these records relate<br>owned by the current record owner. | ed to <b>Phuong Ngo</b> that are |
| Open opportunities                                                                                     |                                  |
| Contracts in Draft and In Approval status                                                              |                                  |
| Standalone and transferred contracts' draft orders                                                     |                                  |
| Contacts                                                                                               |                                  |
| Notes and attachments                                                                                  |                                  |
| Open activities                                                                                        |                                  |
|                                                                                                    |                                  |
|                                                                                                    | Cancel Submit                    |
|                                                                                                    |                                  |

3. Search and select the new account owner, complete the dialog box as needed, and press **Submit**.

Change Account Owner

| OPS Head Office Manager X                                                                                                    |
|----------------------------------------------------------------------------------------------------|
| Transfer open opportunities not owned by you Send notification email                                                                  |
| OPS Head Office Manager will also become the owner of these records related to Phuong Ngo that are owned by the current record owner. |
| Open opportunities                                                                                                    |
| Contracts in Draft and In Approval status                                                                                             |
| Standalone and transferred contracts' draft orders                                                                                    |
| • Contacts                                                                                                    |
| Notes and attachments                                                                                                    |
| Open activities                                                                                                    |
| Cancel Submit                                                                                                    |

## **Reviewing information stage**

Now that the One on One meeting has been conducted, it's time to review and organize the gathered information and plan the next steps.

Some of the key activities of the Reviewing Information stage are:

- » Sending One on One Meeting follow up emails
- » Assessing the financial capacity of prospect
- » Updating the estimated timeline to purchase
- » Narrowing down the possible territories of interest to a single territory and reserving the territory

### How to send automatic emails following the one on one meeting

On installation Franchise Recruitment consultants created custom email templates to help streamline your work after conducting a one on one meeting.

This section describes four types of automatic meeting follow up emails. Your implementation may have a differing number of follow up emails, depending on the needs of your business.

Franchise Recruitment uses information from your User Profile within the One on One Meeting follow up emails. Ensure that the following information on your User Profile is up-to-date:

- » Title
- » First Name
- » Last Name
- » Email
- » Mobile
- » Company Name

#### To follow up after the one on one meeting

1. From the **Opportunity Details** page, scroll down to the **1:1 Meeting Follow Up Emails**.

| DETAILS RELATED                            |                  |                                            |  |
|--------------------------------------------|------------------|--------------------------------------------|--|
| Opportunity Owner                          |                  | Close Date 31/03/2018                      |  |
| Opportunity Name<br>Megan Ames-            |                  | Stage<br>Reviewing Information             |  |
| Account Name<br>Megan Ames                 |                  | Probability (%)<br>45%                     |  |
| Contract<br>00000208                       |                  | Amount                                     |  |
| Description                                |                  | Primary Campaign Source<br>Google Search   |  |
| ✓ 1:1 Meeting                              |                  |                                            |  |
| Preferred Date 1 0<br>13/03/2018           |                  | Preferred Date 2                           |  |
| Preferred Time 1<br>Evening                |                  | Preferred Time 2                           |  |
| $\checkmark$ Demonstration Day Information |                  |                                            |  |
| Demonstration Day 🕕 No                     |                  | Demonstration Day Franchise 🕚              |  |
| Demonstration Date 🚯                       |                  | Demonstration Day Contact 🛛 🕼              |  |
| imes  1:1 Meeting Follow Up Emails         |                  |                                            |  |
| Send One on One Meeting Emails 🔹 🚺         |                  | One on One Meeting Follow Up Send Date     |  |
| Send Banker Referral 🔹 🔹                   |                  | Banker Referral Email Send Date 🛛 🕕        |  |
| Send Vehicle Finance Referral 🚯            |                  | Vehicle Finance Referral Email Send Date 🚯 |  |
| Send Demonstration Day Referral Email 🛛 🕦  | sti <sup>2</sup> | Demonstration Day Email Send Date 🛛 🚯      |  |

If you are going to send any of these emails, the first email must be selected. The banker, vehicle finance and demonstrate day emails are all optional, and all require the first email to be checked.

While you can send the emails all-at-once or at separate times, the One on One Meeting email will contain extra information if the banker, vehicle or demonstration day emails are sent at the same time.

2. You trigger an email by selecting the relevant check box. Press **Edit** to put the record into edit mode.

| ✓ 1:1 Meeting Follow Up Emails            |                                     |           |
|-------------------------------------------|-------------------------------------|-----------|
| Send One on One Meeting Emails            | One on One Meeting Follow Up Ser    | nd Date 🚯 |
| Send Banker Referral 🚯                    | Banker Referral Email Send Date (   | •         |
| Send Vehicle Finance Referral             | Vehicle Finance Referral Email Send | Date 🕕    |
| Send Demonstration Day Referral Email 🛛 🕕 | Demonstration Day Email Send Date   | •         |

3. Select each email as needed.

| $\sim~$ 1:1 Meeting Follow Up Emails    |   |                                             |
|-----------------------------------------|---|---------------------------------------------|
| Send One on One Meeting Emails 🕕        | 5 | One on One Meeting Follow Up Send Date 🛛 🚯  |
| Send Banker Referral 1                  | 5 | Banker Referral Email Send Date 🛛 🕕         |
| Send Vehicle Finance Referral 🕕         |   | Vehicle Finance Referral Email Send Date  🚯 |
| Send Demonstration Day Referral Email 🕕 | 5 | Demonstration Day Email Send Date 🛛 🕕       |

4. Press Save.

Today's date is now inserted into the **Send Date** fields corresponding to your selections.

| $\checkmark$ 1:1 Meeting Follow Up Emails |                                                     |
|-------------------------------------------|-----------------------------------------------------|
| Send One on One Meeting Emails            | One on One Meeting Follow Up Send Date    6/03/2018 |
| Send Banker Referral 🕕                    | Banker Referral Email Send Date   6/03/2018         |
| Send Vehicle Finance Referral             | Vehicle Finance Referral Email Send Date 0          |
| Send Demonstration Day Referral Email 🔹 💿 | Demonstration Day Email Send Date 0 6/03/2018       |

You see whether One on One Meeting follow up emails have been sent by examining the **Send Date** fields. They are not recorded in Activity History.

## How to update territories of interest

As you work through the process of identifying the final Territory to be sold, update any Territories that are now deemed unsuitable.

To exclude Territories of Interest

1. From the **Opportunity** record, select the **Related** tab.

| 8                                                                                                    |                            | Q Search C                           | pportunities and more        |                      |                            | *• 🖬 ? 🐥 🐻                                    |
|----------------------------------------------------------------------------------------------------|----------------------------|--------------------------------------|------------------------------|----------------------|----------------------------|-----------------------------------------------|
| Franchise Recru                                                                                      | itm Home Cha               | tter Leads 🗸 Accou                   | ints 🗸 Contacts 🗸            | Opportunities 🗸 Co   | ontracts 🗸 Campaigns 🗸     | Territories 🗸 More 🔻 🤞                        |
| Opportunity<br>Megan Ames-                                                                           |                            |                                      |                              | + Folk               | ow 1:1 Meeting Set P       | rice Book Add Product 👻                       |
| Account Name Clo<br>Megan Ames 31                                                                    | vse Date Amour<br>/03/2018 | t Opportunity Own                    | er<br><mark>Aanager</mark> ک |                      |                            |                                               |
| $\sim$                                                                                               | Reviewing Inf              | erritory Reser Sourci                | ng Fina Offer to I           | Purch Long Term Pro. | Closed                     | ✓ Mark Stage as Complete                      |
| DETAILS RELA                                                                                         | ITED                       |                                      |                              |                      | ACTIVITY CH                | IATTER                                        |
| Opportunity Owner           Opportunity Owner           REC Sales Manager           Opportunity Name |                            | Close Date<br>31/03/201<br>Stage     | 8                            |                      | Log a Call New 1:1         | New Task Email                                |
| Megan Ames-<br>Account Name<br>Megan Ames                                                            |                            | Reviewing 1<br>Probability (9<br>45% | nformation<br>%)             |                      | Create new                 | Add                                           |
| Contract<br>00000208<br>Description                                                                  |                            | Amount Primary Cam Google Sea        | paign Source                 |                      | Activity Timeline          | C Expand All                                  |
| Franchise Recrui                                                                                     | tm Home Chai               | tter Leads ✓ Accou                   | nts 🗸 Contacts 🗸             | Opportunities V Co   | ontracts 🗸 Campaigns 🗸     | Territories V More V                          |
| Megan Ámes-                                                                                          |                            |                                      |                              | + Follo              | ow 1:1 Meeting Set Pr      | ice Book Add Product 👻                        |
| Account Name Clo<br>Megan Ames 31,                                                                   | se Date Amoun<br>/03/2018  | t Opportunity Own                    | er<br>lanager 🏖              |                      |                            |                                               |
|                                                                                                    | Reviewing Inf              | rritory Reser Sourcir                | ng Fina Offer to P           | Purch Long Term Pro  | Closed                     | ✓ Mark Stage as Complete                      |
| DETAILS RELA                                                                                         | TED                        |                                      |                              |                      | ACTIVITY CH                | ATTER                                         |
| Products (0)                                                                                         |                            |                                      |                              | Add Products         | Log a Call New 1:1         | New Task Email                                |
| Territories of In                                                                                    | terest (2)                 |                                      |                              | New                  | Create new                 | Add                                           |
| TERRITORY OF INTERE                                                                                  | TERRITORY NAME             | PRODUCT CLASSIFICATIO                | ON STATUS                    |                      | Activity Timeline          |                                               |
| TOI-0000043                                                                                          | Territory - Newtown        | Bronze                               | Under Review                 | <b>v</b>             | Activity rimeline          |                                               |
| 101-0000044                                                                                          | Territory - Biacktown      | View All                             | Under Review                 | V                    | No next steps. To get thin | gs moving, add a task or set up a<br>meeting. |

2. From each territory's More Actions menu, select Edit.

| FERRITORY OF INTERE                                     | TERRITORY NAME        | PRODUCT CLASSIFICATION                 | STATUS U                    |    |
|---------------------------------------------------------|-----------------------|----------------------------------------|-----------------------------|----|
| TOI-0000043                                             | Territory - Newtown   | Bronze                                 | Under Review                |    |
| TOI-0000044                                             | Territory - Blacktown | Bronze                                 | Under Review                | •  |
|                                                         |                       |                                        |                             |    |
|                                                         |                       | View All                               |                             |    |
|                                                         |                       | View All                               |                             |    |
| ম Territories of In                                     | iterest (2)           | View All                               | 2                           | Ne |
| Territories of In                                       | terest (2)            | View All PRODUCT CLASSIFICATION        | <b>2</b><br>Status          | Ne |
| Territories of In<br>TERRITORY OF INTERE<br>TOI-0000043 | TERRITORY NAME        | View All PRODUCT CLASSIFICATION Bronze | 2<br>STATUS<br>Under Review | Ne |

The Edit Territory of Interest dialog box appears.

3. Change the Status to Excluded.

|    | Edit Territ                                                                                          | ory of Interest                                                                                                    |
|----|----------------------------------------------------------------------------------------------------|----------------------------------------------------------------------------------------------------|
|    | Status<br>Under Review                                                                               | Territory  Territory - Blacktown Opportunity Megan Ames-                                                                                                    |
|    | Excluded REC Sales Manager, 6/03/2018 11:29 AM                                                       | Last Modified By<br>REC Sales Manager, 6/03/2018 11:29 AM                                                                                                    |
| 4. | Press <b>Save</b> .                                                                                  |                                                                                                    |
|    | Image: Pranchise Recruitm         Home         C           Opportunity         C         C         C | Q. Search Salesforce       Image: Contacts v       Opportunities v       Contracts v       Campaigns v       Territories v       More ▼ ✓         hatter       Leads v       Accounts v       Contacts v       Opportunities v       Contracts v       Campaigns v       Territories v       More ▼ ✓ |

| Opportunity<br>Megan Ames-        |                      |                |                   |               |         | + Follo       | w 1:1 Meeting | g Set Price Bool                | Add Produc          | t 🔻      |
|-----------------------------------|----------------------|----------------|-------------------|---------------|---------|---------------|---------------|---------------------------------|---------------------|----------|
| Account Name Clo<br>Megan Ames 31 | ose Date<br>/03/2018 | Amount         | Opportunity Owner | ager 🖈        |         |               |               |                                 |                     |          |
|                                   | Reviewing Inf        | Territory Rese | r Sourcing F      | fina Offer to | Purch   | Long Term Pro | Closed        | ✓ Ma                            | rk Stage as Comp    | olete    |
| DETAILS RELA                      | TED                  |                |                   |               |         |               | ACTIVITY      | CHATTER                         |                     |          |
| Products (0)                      |                      |                |                   |               | Add Pro | oducts        | Log a Call    | New 1:1 N                       | ew Task Ei          | mail     |
| Territories of Ir                 | nterest (2)          |                |                   |               |         | New           | Create ne     | w                               |                     | Add      |
| TERRITORY OF INTERE               | TERRITORY NAME       | PRODU          | CT CLASSIFICATION | STATUS        |         |               |               |                                 |                     |          |
| TOI-0000043                       | Territory - Newtow   | n Bronze       |                   | Under Review  | V       |               | Activity Time | eline                           | T C' Expa           | and All  |
| TOI-0000044                       | Territory - Blacktov | wn Bronze      |                   | Excluded      |         |               | Next Steps    |                                 |                     |          |
|                                   |                      | Viev           | v All             |               |         |               | No next steps | . To get things movi<br>meeting | ng, add a task or s | set up a |

The selected Territory of Interest is now excluded.

#### How to reserve a territory

Once you have decided on a final territory for sale, you need to add it to the opportunity. Adding a territory to an opportunity requires:

1. Setting the price book

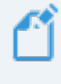

Price books allow you to have different prices for the same product, for example, between States or Countries. You may or may not have more than one Price Book.

See "How to set a price book" below.

#### 2. Adding the product

Products are defined through a combination of a Product class, Territory and Price. Product classes are a way to segment the value of territories, allowing you to set higher prices for more productive territories. Territories are classified by product class. Once you add a product to an opportunity you can only add a territory of that class. The price book will set a default price for the given territory but you can override the default price during negotiation. *See* "How to add a product to the opportunity" on the next page.

#### How to set a price book

Price books allow you to have different prices for the same product, for example, between States or Countries. You may or may not have more than one price book depending on choices made during implementation.

To set a Price Book

1. From the **Opportunity**, choose **Set Price Book**.

| 8                                                    | Q Search Salesforce                        | ** 🖬 ? 🐥 🐻                                          |
|------------------------------------------------------|--------------------------------------------|-----------------------------------------------------|
| Franchise Recruitm Home Chatter                      | Leads 🗸 Accounts 🗸 Contacts 🗸 Opportunitie | es 🗸 Contracts 🗸 Campaigns 🗸 Territories 🗸 More 🔻 🖋 |
| Opportunity<br>Megan Ames-                           |                                            | + Follow 1:1 Meeting Set Price Book Add Product V   |
| Account Name Close Date Amount Megan Ames 31/03/2018 | Opportunity Owner                          |                                                     |
| Reviewing Inf     Territ                             | ory Reser Sourcing Fina Offer to Purch Lor | ng Term Pro Closed V Mark Stage as Complete         |
| DETAILS RELATED                                      |                                            | <b>ACTIVITY</b> CHATTER                             |
| Opportunity Owner                                    | Close Date 31/03/2018                      | log a Call New 1:1 New Task Email                   |
| Opportunity Name<br>Megan Ames-                      | Stage<br>Reviewing Information             |                                                     |
| Account Name<br>Megan Ames                           | Probability (%)<br>45%                     | Create new Add                                      |
| Contract<br>00000208                                 | Amount                                     | Activity Timeline                                   |
| Description                                          | Primary Campaign Source<br>Google Search   | Next Steps More Steps                               |

The Set Price Book dialog box appears.

2. In the Price Book search field, begin entering the name of your price list.

| Set Price Book         |             |
|------------------------|-------------|
| Price Book<br>Standard | Q           |
|                        | Cancel Save |

3. Select the price book from the list.

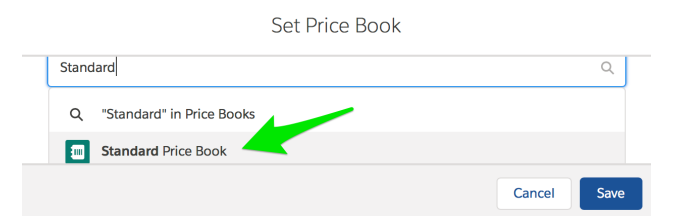

4. Press Save.

The chosen Price Book has now been set for this Opportunity.

#### How to add a product to the opportunity

An Opportunity accepts a single Product. The Product is defined as being a combination of a product class, a territory and a price.

Product classes are a way to segment the value of territories allowing you to set higher prices for more productive territories. You may only add territories belonging to the selec-
ted product class. The price book will set a default price for the given territory but you can override the default price during negotiation.

#### How to add the Product

1. From Opportunity Related tab, identify the last remaining territory that is *Under Review*, noting its Territory Name and Product Classification.

|                                                         | Q Gold Territory                  |                       |                                       | * 🖬 ? 🌲 👼                               |
|---------------------------------------------------------|-----------------------------------|-----------------------|---------------------------------------|-----------------------------------------|
| Franchise Recruitm Home Chatter                         | Leads V Accounts V Contacts V     | Opportunities 🗸 Contr | racts 🗸 Campaigns 🗸 T                 | Ferritories 🗸 More 🔻 🖋                  |
| Poportunity<br>Megan Ames-                              |                                   | + Follow              | 1:1 Meeting Set Price B               | Book Add Product 👻                      |
| Account Name Close Date Amount<br>Megan Ames 31/03/2018 | Opportunity Owner                 |                       |                                       |                                         |
| Reviewing Inf     Territory                             | Reser Sourcing Fina Offer to Purc | n Long Term Pro       | Closed                                | Mark Stage as Complete                  |
| DETAILS RELATED                                         |                                   |                       | <b>ACTIVITY</b> CHATT                 | ER                                      |
| Products (0)                                            |                                   | Add Products          | Log a Call New 1:1                    | New Task Email                          |
| S Territories of Interest (2)                           |                                   | New                   | Create new                            | Add                                     |
| TERRITORY OF INTERE TERRITORY NAME PR                   | ODUCT CLASSIFICATION STATUS       |                       |                                       |                                         |
| TOI-0000043 Territory - Newtown Bro                     | Under Review                      | •                     | Activity Timeline                     | T C' Expand All                         |
| TOI-0000044 Territory - Blacktown Bro                   | onze Excluded                     |                       | Next Steps                            |                                         |
|                                                         | View All                          |                       | No next steps. To get things n<br>mee | noving, add a task or set up a<br>ting. |

#### 2. Choose Add Product.

| Opportunity<br>Megan Ames      |                        |                |                    |              |         | + Follo        | w 1:1 Meeting | g Set Price B             | look Add                | Product      | •    |
|--------------------------------|------------------------|----------------|--------------------|--------------|---------|----------------|---------------|---------------------------|-------------------------|--------------|------|
| Account Name C<br>Megan Ames 3 | lose Date<br>1/03/2018 | Amount         | Opportunity Owner  | ager 🖍       |         |                |               |                           |                         |              |      |
|                                | Reviewing Inf          | Territory Rese | er Sourcing F      | Fina Offer t | o Purch | Long Term Pro. | . Closed      |                           | Mark Stage a            | s Complete   |      |
| DETAILS REL                    | ATED                   |                |                    |              |         |                | ACTIVITY      | CHATT                     | ER                      |              |      |
| Products (0)                   |                        |                |                    |              | Add P   | roducts        | Log a Call    | New 1:1                   | New Task                | Email        |      |
| Territories of 1               | Interest (2)           |                |                    |              |         | New            | Create ne     | w                         |                         | Add          |      |
| TERRITORY OF INTERE            | TERRITORY NAME         | PRODU          | ICT CLASSIFICATION | STATUS       |         |                |               |                           |                         |              |      |
| TOI-0000043                    | Territory - Newtow     | wn Bronze      |                    | Under Review |         |                | Activity Time | eline                     | <b>T</b> C'             | Expand       | All  |
| TOI-0000044                    | Territory - Blackto    | wn Bronze      |                    | Excluded     |         |                | Next Steps    |                           |                         |              |      |
|                                |                        | Viev           | w All              |              |         |                | No next steps | . To get things m<br>meet | ioving, add a t<br>ing. | ask or set u | ір а |

The Add Product dialog box appears.

| Add Produc         | ct          |
|--------------------|-------------|
| Opportunity        |             |
| Megan Ames-        |             |
| * Product          |             |
| Search Products    | Q           |
| Territory 1        |             |
| Search Territories | Q           |
| * Sales Price      |             |
| 50,000.00          |             |
|                    |             |
|                    | Cancel Save |

3. Begin searching for the Product class of the chosen territory.

|        | Q      |
|--------|--------|
|        |        |
|        |        |
|        |        |
|        |        |
| Cancel | Save   |
|        | Cancel |

4. Begin searching for the Territory.

| Add Product                |             |
|----------------------------|-------------|
| Opportunity<br>Megan Ames- |             |
| *Product                   |             |
| Bronze Territory           | ×           |
| Territory ()               |             |
| Newtown 🥌 🥥                | Q           |
| Q "Newtown" in Territories |             |
| 🔯 Territory - Newtown      |             |
|                            | Cancel Save |

- 5. Accept the default Sales Price or set a new price based on your understanding of the sale.
- 6. Press Save.

| Image: State of the state of the s | Q Gold Territory                      |                                                             |
|----------------------------------------------------------------------------------------------------|---------------------------------------|-------------------------------------------------------------|
| Hanchise Recruitin Home Chatter                                                                                                    |                                       |                                                             |
| Upportunity<br>Megan Ames-                                                                                                    |                                       | + Follow 1:1 Meeting Set Price Book Add Product -           |
| Account Name Close Date Amount Megan Ames 31/03/2018 \$50,000.00                                                                                                    | Opportunity Owner                     |                                                             |
| > > -> Territory F                                                                                                    | Reser Sourcing Fina Offer to Purch Lo | ng Term Pro Closed 🗸 Mark Stage as Complete                 |
| DETAILS RELATED                                                                                                    |                                       | ACTIVITY CHATTER                                            |
| Products (1)                                                                                                    | Add Products Edit Prod                | Log a Call New 1:1 New Task Email                           |
| PRODUCT TERRITORY SAL                                                                                                    | ES PRICE LIST PRICE                   |                                                             |
| Bronze Territory Territory - Newtown \$50                                                                                                    | 9,000.00 \$50,000.00                  | Create new Add                                              |
|                                                                                                    | /iew All                              | Activity Timeline                                           |
| S Territories of Interest (2)                                                                                                    | ſ                                     | New Next Steps More Steps                                   |
| TERRITORY OF INTERE TERRITORY NAME PRO                                                                                                    | DDUCT CLASSIFICATION STATUS           | No next steps. To get things moving, add a task or set up a |
| TOI-0000043 Territory - Newtown Bro                                                                                                    | nze Under Review 💌                    | meeting.                                                    |
| TOI-0000044 Territory - Blacktown Bro                                                                                                    | nze Excluded 💌                        | Fast Activity                                               |

You have now identified the Product for sale. The selected territory is automatically set to a Reserved state and the Opportunity Stage is automatically advanced to *Ter-ritory Reserved*.

You can only add a single Product to an Opportunity. If you can sell a second franchise, manage the second sale in a separate Opportunity.

## Sourcing finance stage

When the prospect informs you they are seeking finance, advance the Opportunity from *Territory Reserved* to *Sourcing Finance*. The opportunity will remain in this stage until the search for finance has concluded.

The key activities in this stage include:

- » Ensure all information in the financial information section of the opportunity is complete.
- If you haven't already, consider providing an introduction to Banking and Vehicle finance brokers. See "How to send automatic emails following the one on one meeting" on page 96.
- **>>** When the prospect has secured finance advance the stage to Offer to Purchase.

#### To advance to the next stage

From the Opportunity, press Mark Stage as Complete. The Opportunity is advanced to the next stage.

### Offer to purchase stage

The Offer to Purchase stage is where the prospect has made an offer to purchase the franchise product. The key focus in this stage moves from the Opportunity to the Contract.

#### To create the Contract

» Select the Create Contract button

| FRANCHISE<br>CLOUD<br>SOLUTIONS                                                                                                    | Q Search                                   | * 🖬 🚓 ? 🌣 🖡 🖱                                                 |
|----------------------------------------------------------------------------------------------------|--------------------------------------------|---------------------------------------------------------------|
| Franchise Recruitm Home Chatter                                                                                                    | Leads ∨ Accounts ∨ Contacts ∨ Opportunitie | es 🗸 Contracts 🗸 Campaigns 🗸 Territories 🗸 More 🔻 🖋           |
| Upportunity<br>Julian Watson-                                                                                                    |                                            | + Follow 1:1 Meeting Set Price Book Add Prod                  |
| Account Name Close Date Amount<br>Julian Watson 30/9/2022 AUD 130,000                                                                                                    | Opportunity Owner<br>Julian Christian 🖍    | 1 Create Contract<br>Sharing<br>Edit                          |
| $\rangle  \langle  \rangle  \rangle  \rangle  \rangle  \langle  \rangle  \langle  \circ  \langle  \rangle  \langle  \rangle  \langle  \rangle  \langle  \circ  \langle  \circ  \langle   \circ  \langle   \circ  \langle   \circ  \langle   \circ  \langle   \circ  \langle   \circ  \langle   \circ  \langle   \circ  \langle   \circ  \langle   \circ  \langle   \circ  \langle   \circ  \langle   \circ  \langle    $ | Sourcing Fin Long Term Pr NDA Sent         | NDA Received Closed V Mark Sta Delete                         |
| Details Related                                                                                                    |                                            | Activity Chatter                                              |
| Opportunity Owner 👚 Julian Christian                                                                                                    | Close Date 30/9/2022                       | Log a Call New 1:1 New Event More                             |
| Opportunity Name<br>Julian Watson-                                                                                                    | Stage<br>Sourcing Finance                  | Recap your call Add                                           |
| Account Name<br>Julian Watson                                                                                                    | Probability (%)<br>80%                     | Filters: Within 2 months • All activities • All types         |
| Contract                                                                                                    | Amount<br>AUD 130,000.00                   | Refresh • Expand All • View All                               |
| Description                                                                                                    | Primary Campaign Source                    | Vupcoming & Overdue No activities to show.                    |
| Last Territory ID<br>a0F5j0000027qGTEAY                                                                                                    | /                                          | Get started by sending an email, scheduling a task, and more. |
| UserLookup                                                                                                    | /                                          | To change what's shown, try changing your filters.            |
| Franchisor Signatory<br>Fred Smith                                                                                                    |                                            | Show All Activities                                           |
| $ \sim $ NDA Notifications                                                                                                    |                                            |                                                               |
| NDA Sent                                                                                                    | NDA Received                               |                                                               |

» Now click the link to go to the new Contract

| FRANCHISE<br>CLOUD<br>SOLUTIONS                                     |                                  | Q Search                                          |                                       | *                      | 8 🕹 ? 🌣 🖡 🥮                            |
|---------------------------------------------------------------------|----------------------------------|---------------------------------------------------|---------------------------------------|------------------------|----------------------------------------|
| Franchise Recruitm                                                  | Home Chatter I                   | eads $\lor$ Accounts $\lor$ Contacts              | ✓ Opportunities ✓ Cont                | tracts 🗸 Campaigns 🥆   | 🗸 Territories 🗸 More 💌 🖋               |
| Opportunity<br>Julian Watson-                                       |                                  |                                                   | + Follow                              | 1:1 Meeting Set P      | rice Book Add Product 💌                |
| Account Name Close<br>Julian Watson 30/9/                           | Date Amount<br>2022 AUD 130,000. | Opportunity Owner                                 |                                       |                        |                                        |
|                                                                     | ~                                | Sourcing Fin Long Term Pr                         | NDA Sent NDA Receiv                   | ved Closed             | ✓ Mark Stage as Complete               |
| Details Related                                                     |                                  |                                                   |                                       | Activity Chat          | ter                                    |
| Opportunity Owner                                                   |                                  | Close Date<br>Create Cor                          | ntract                                | Leve Cell New 44       | New Event More                         |
| Opportunity Name<br>Julian Watson-<br>Account Name<br>Julian Watson | A new draft Contract has b       | een created. Click <u>here</u> to be write new Co | ontract, or click Finish to return to | o the Opportunity.     | All activities • All types             |
| Contract                                                            |                                  |                                                   |                                       | Finish                 | Refresh • Expand All • View All        |
| Description                                                         | 1                                | ,                                                 | 1                                     | No ac                  | tivities to show.                      |
| Last Territory ID<br>a0F5j0000027qGTEAY                             |                                  |                                                   |                                       | Get started by sending | an email, scheduling a task, and more. |
| UserLookup                                                          |                                  |                                                   |                                       | To change what's s     | shown, try changing your filters.      |
| Franchisor Signatory<br>Fred Smith                                  |                                  |                                                   |                                       | Shor                   | w All Activities                       |
| ✓ NDA Notifications                                                 |                                  |                                                   |                                       |                        |                                        |
| NDA Sent                                                            |                                  | NDA Received                                      |                                       |                        |                                        |

## **Closing the opportunity stage**

Once the Franchise Agreement and required disclosure documents have been signed and returned by the prospect, update the Opportunity to *Closed – Sold*.

In the event that the sale does not complete, set the Opportunity to *Closed - Lost*.

If there is an indeterminate outcome, you can place the Opportunity in the *Long Term Prospectstage*. The Opportunity remains open.

#### To close the Opportunity

- 1. From the **Opportunity**, click on the *Closed* stage.
- 2. Press Select Closed Stage.
- 3. From the Close This Opportunity dialog box, select Closed Sold or Closed Lost.

The Opportunity is now closed and is removed from your list of open Opportunities.

| Opportunity<br>Megan A          | mes-                    |                            |                                          |     | +   | Follow 1:1 Me | eeting Set Price Boo | k Add Product 👻             |
|---------------------------------|-------------------------|----------------------------|------------------------------------------|-----|-----|---------------|----------------------|-----------------------------|
| Account Name<br>Megan Ames      | Close Date<br>8/03/2018 | Amount<br>\$50,000.00      | Opportunity Owner                        | Ŷ   |     |               |                      |                             |
|                                 |                         | $\rightarrow$ $\checkmark$ | <b>&gt;</b> ~                            | > ~ | > ~ | Closer        | d - Sold Cha         | ange Closed Stage           |
| DETAILS                         | RELATED                 |                            |                                          |     |     | ACTIV         | ITY CHATTER          |                             |
| Opportunity Owner               | nager                   |                            | Close Date 8/03/2018                     |     |     | loga          | all Now 1:1 N        | low Task Email              |
| Opportunity Name<br>Megan Ames- |                         |                            | Stage<br>Closed - Sold                   |     |     | Log a C       | an 1464 1.1          |                             |
| Account Name<br>Megan Ames      |                         |                            | Probability (%)<br>100%                  |     |     | Crea          | te new               | Add                         |
| Contract<br>00000208            |                         |                            | Amount<br>\$50,000.00                    |     |     | Activity      | Timeline             | ▼ C <sup>4</sup> Expand All |
| Description                     |                         |                            | Primary Campaign Source<br>Google Search |     |     | Next Ste      | ps                   |                             |

To place the Opportunity in Long Term Prospect

- 1. From the **Opportunity**, click on the Long Term Prospect stage.
- 2. Press Mark as Current Stage.

The Opportunity will remain open, allowing you to schedule follow up activities at specified intervals.

## 

S Y IJ

# Working with Contracts

| Introducing contracts                     | 112 |
|-------------------------------------------|-----|
| Contract statuses                         | 112 |
| How to draft a contract                   | 114 |
| How to add signatories                    | 115 |
| How to insert a custom fee schedule       | 120 |
| How to specify contract targets           | 123 |
| How to generate contract documents        | 127 |
| How to issue contract documents           | 131 |
| How to sign issued contract documents     | 134 |
| How to create a franchise profile account | 135 |
| How to activate a contract                | 137 |

## Introducing contracts

Franchise Recruitment contracts support efficient and accurate contract generation, while maintaining the complete history of document issuance, signing and activation. Franchise Recruitment contains features that help you comply with jurisdictional codes of conduct and franchise sales best practices.

### **Contract statuses**

Contract statuses provide a convenient way to keep track of the status of each contract. By managing contracts through each status, Franchise Recruitment helps you focus on efficiently growing your business.

You can see the status of each contract by looking at the contract status indicator.

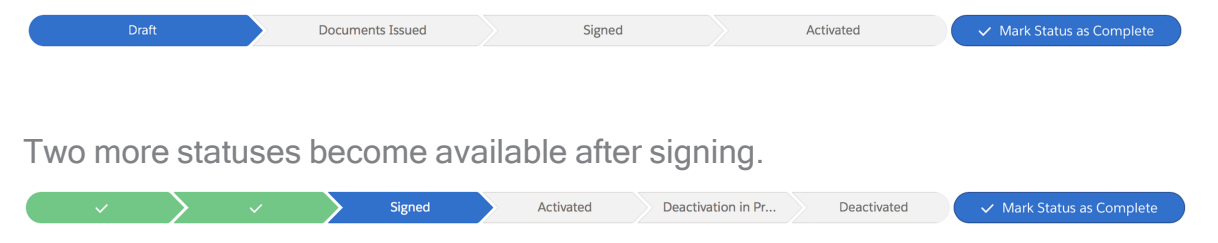

Here is a summary of each contract status.

#### Draft

When a contract is first created it is placed in the Draft status. The Draft status is where all the relevant details of the contract are entered and edited. The Draft status is complete when it matches the contract you have (or will) provide to the franchisee for consideration.

#### **Documents issued**

Documents issued status represents the period when the contract is issued to the franchisee for review and signing. Documents will be generated and sent to the franchisee for consideration during this status.

#### Signed

Contract signed records the date at which the contract is signed by the franchisee.

In compliance with the Australian Competition & Consumer Commission Franchising Code of Conduct, there must be fourteen days between the Documents Issued Date and the Customer Signed Date.

#### Activated

Signed contracts will automatically activate when the commencement date is reached.

### How to draft a contract

All contract documents are generated from a series of templates customized for your organization during implementation. You 'draft' a contract by entering all relevant contract details related to a particular opportunity.

When a Lead is converted to an Opportunity a Contract record is generated. During the one on one meeting you recorded information into the Contract record. The Territory and Master Franchise Profile fields are populated and the Product is added to the **Opportunity**.

#### To enter the contract details

1. From the Opportunity, click the Contract link.

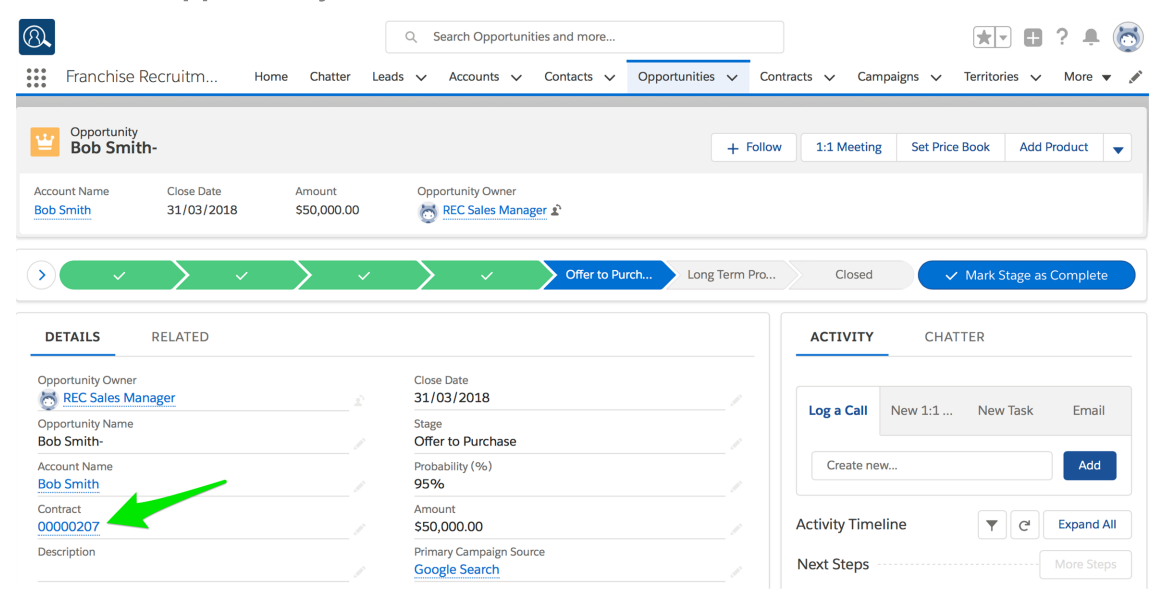

You now see Contract Details.

| 8                                                                  | Q Search Salesforce                                       | * 🖬 ? 🐥 🐻                                        |
|--------------------------------------------------------------------|-----------------------------------------------------------|--------------------------------------------------|
| Franchise Recruitm Home Chatter                                    | Leads 🗸 Accounts 🗸 Contacts 🗸 Opportunities 🗸 C           | ontracts 🗸 Campaigns 🗸 Territories 🗸 More 🔻 🖋    |
| Contract 00000207                                                  | + Follow Create f                                         | Franchise Profile Activate Edit Email Contract 🗸 |
| Account Name Status Contract Start Date Bob Smith Draft 30/03/2018 | Contract End Date Contract Term (months)<br>29/03/2020 24 |                                                  |
| Draft Docume                                                       | nts Issued Signed                                         | Activated V Mark Status as Complete              |
| DETAILS RELATED                                                    |                                                           | Drawloop Select Document Package                 |
| Contract Owner                                                     | Contract Number 00000207                                  | ACTIVITY                                         |
| Status<br>Draft                                                    | Territory<br>Territory - St Ives                          |                                                  |
| Account Name<br>Bob Smith                                          | Unexpired Contract Months 24                              | Log a Call New Event New Task Email              |
| Type Of Agreement<br>Initial                                       | Master Franchise Profile FCS NSW                          | Create new Add                                   |
| Contract Start Date 30/03/2018                                     | Number Of Further Terms                                   |                                                  |
| Contract Term (months)<br>24                                       | Further Term Duration (months)                            | Activity Timeline                                |
| Contract End Date<br>29/03/2020                                    | Commencement Date   2/04/2018                             | Next Steps More Steps                            |

2. Set the **Contract Start Date** at least fourteen days into the future.

In compliance with the Australian Competition & Consumer Commission Franchising Code of Conduct, there must be fourteen days between the Documents Issued Date and the Customer Signed Date.

3. Review and enter the relevant details for all the fields on the **Contract Details** page, including **Initial Purchase Information**, **Compliance Information**, **Address Information**, **Address Information**, **Description Information** and **System Information**.

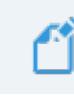

Do not complete the **Contract Execution** section at this time.

### How to add signatories

Contracts need to describe the parties entering into the contract. To enable the franchise owner, guarantor or any other party involved in the contract, you will need to add contacts to the contract.

When your contract documents are configured for it, the contacts you add to the contract will automatically appear within the generated contract documents.

#### To add a contact to the contract

1. From the **Contract**, select the **Related** tab.

| 8                                            | Q Search Contracts               | and more                |                          | *                  | 🗗 🗄 ? 🌲 👼                 |
|----------------------------------------------|----------------------------------|-------------------------|--------------------------|--------------------|---------------------------|
| Franchise Recruitm Home                      | Chatter Leads 🗸 Accounts 🗸       | Contacts 🗸 Opportunitie | es 🗸 Contracts 🗸         | Campaigns 🗸 Territ | ories 🗸 More 🔻 🖋          |
| Contract 00000207                            |                                  | + Follow                | Create Franchise Profile | Activate Edit      | Email Contract            |
| Account Name Status Contract Bob Smith Draft | t Start Date Contract End Date   | Contract Term (months)  |                          |                    |                           |
| Draft                                        | Documents Issued                 | Signed                  | Activated                | ✓ Mark             | Status as Complete        |
| DETAILS RELATED                              |                                  |                         | 🕞 Drav                   | wloop Sel          | ect Document Package      |
| Contract Owner                               | Contract Number 00000208         |                         | ACTIVI                   | ТҮ                 |                           |
| Status<br>Draft                              | Territory<br>Territory - Newtown | <u>n</u>                |                          |                    |                           |
| Account Name<br>Megan Ames                   | Unexpired Contract M             | lonths                  | Log a Ca                 | all New Event Ne   | w Task Email              |
| Type Of Agreement<br>Initial                 | Master Franchise Profi           | ile                     | Creat                    | e new              | Add                       |
| Contract Start Date                          | Number Of Further Te             | rms                     |                          |                    |                           |
| Contract Term (months)                       | Further Term Duration            | n (months)              | Activity T               | imeline            | C <sup>I</sup> Expand All |
| Contract End Date                            | Commencement Date                | • 0                     | Next Step                | ps                 |                           |

2. From the Contact Roles section, press Add Contact Role.

| 8                                                       | Q Search Contracts and more        |                                   | ★ 🖬 ? 单 🐻                          |
|---------------------------------------------------------|------------------------------------|-----------------------------------|------------------------------------|
| Franchise Recruitm Home Chatter                         | Leads 🗸 Accounts 🗸 Contacts 🗸 C    | pportunities 🗸 Contracts 🗸        | Campaigns 🗸 Territories 🗸 More 🔻 🖋 |
| Contract<br>00000207                                    | 4                                  | - Follow Create Franchise Profile | Activate Edit Email Contract 🔻     |
| Account Name Status Contract Start Date Bob Smith Draft | Contract End Date Contract Term (r | nonths)                           |                                    |
| Draft Document:                                         | s Issued Signed                    | Activated                         | ✓ Mark Status as Complete          |
| DETAILS RELATED                                         |                                    | B Drav                            | vloop Select Document Package      |
| DocuSign Status (0)                                     |                                    | New                               | TY                                 |
| 🖹 Fees (0)                                              |                                    | New Log a Ca                      | II New Event New Task Email        |
| Contact Roles (0)                                       | Ad                                 | d Contact Role                    | e new Add                          |
| 🖺 KPIs (0)                                              |                                    | New Activity T                    | imeline   C Expand All             |

3. The New Contract Contact Role dialog box appears.

| B 00000207      | × |
|-----------------|---|
| Contact         |   |
| Search Contacts | Q |
| ole             |   |
| None            | ▼ |
| rimary          |   |
|                 |   |
|                 |   |

New Contract Contact Role

4. Click in the Contact field and scroll down until you can see *New Contact*. Select *New Contact*.

| Search Contacts                       | ( |
|---------------------------------------|---|
| Kilson Phillips<br>FCS Joondalup      |   |
| Peter Stevens<br>FCS Mandurah         |   |
| ES Sean O'connell<br>FCS Bondi        |   |
| Jack Franchise Owner<br>FCS - Balmain |   |
| E James Walker<br>FCS - Balmain       |   |
| + New Contact                         |   |

The **New Contact** dialog box appears.

5. Select Contact and press the Next button.

| New | Contact |
|-----|---------|
|-----|---------|

| Select a record type | _<br>• | Franchise Contact<br>Contact type for franchise contacts<br>Contact<br>Contact type for general contacts |
|----------------------|--------|----------------------------------------------------------------------------------------------------|
|                      |        | Cancel Next                                                                                              |

The New Contact: Contact dialog box appears.

6. Enter the **Contact** details then press **Save**.

|                         |   | -                       |
|-------------------------|---|-------------------------|
| Contact Owner           |   | Phone                   |
| REC Sales Mariager      |   |                         |
| *Name                   |   | Home Phone              |
| Salutation              |   |                         |
| Mr.                     | • |                         |
| First Name              |   |                         |
| Bob                     |   |                         |
| *Last Name              |   |                         |
| Smith                   |   |                         |
| Account Name            |   | Mobile                  |
| Search Accounts         | Q | 0431661889              |
| Title                   |   | Other Phone             |
|                         |   |                         |
| Department              |   | Fax                     |
| Birthdate               |   | Email                   |
|                         | ä | b.smith@handyway.com.au |
| Reports To              |   | Assistant               |
| Search Contacts         | Q |                         |
| Lead Source             |   | Asst. Phone             |
| None                    | • |                         |
| * Contact Currency      |   |                         |
| AUD - Australian Dollar | • |                         |
| dress Information       |   |                         |
| Mailing Address         |   | Other Address           |

New Contact: Contact

7. Select the Role list.

| New Contract Contact Role |
|---------------------------|
|---------------------------|

| 00000207  |  | × |
|-----------|--|---|
| * Contact |  |   |
| Bob Smith |  | × |
| Role      |  |   |
| None      |  | • |
| Primary   |  |   |
|           |  |   |

8. From the list, select the Role this contact will play in the sale, then press Save.

| ✓None                   |   |
|-------------------------|---|
| Franchisee Owner        |   |
| Decision Maker          |   |
| Economic Buyer          |   |
| Economic Decision Maker | 9 |
| Evaluator               | 4 |
| Executive Sponsor       |   |
|                         |   |

New Contract Contact Role

9. The new role is added to the Contract.

| All     Q     Search Contracts and more       III     Franchise Recruitm     Home     Chatter     Leads     Accounts     Contracts     Opportunities     Contracts | tts v Campaigns v Territories v Morev 🖌                                             |
|----------------------------------------------------------------------------------------------------|-------------------------------------------------------------------------------------|
| Contract<br>Contract<br>Contract Franchise Profile<br>Account Name<br>Bob Smith<br>Draft Create Franchise Profile<br>Contract End Date<br>Contract Term (months)   | Create Variation Create Renewal Cease Contract                                      |
| Draft Documents Issued Signed Act                                                                                                    | Mark Status as Complete       Complete       Complete       Select Document Package |
| E Fees (0) New                                                                                                    | ACTIVITY                                                                            |
| KPIs (0)      Kew                                                                                                    | Log a Call New Event New Task Email                                                 |
| Bob Smith     Role: Franchisee Owner     Title:     Primary:                                                                                                    | Create new Add                                                                      |

You have now added a **Contact** and **Role** to the **Contract**.

Add as many other Contact Roles as you need to the Contract.

### How to insert a custom fee schedule

Franchise Recruitment allows you to specify a range of custom fees as part of a franchise contract. You can specify:

- » A once-off or recurring fee sequence
- » Fixed fees
- » Royalties

To add a custom fee

1. From the **Contract**, open the **Related** tab.

|                                                         | Q Search Contracts and more              |                                                                                                    |
|---------------------------------------------------------|------------------------------------------|----------------------------------------------------------------------------------------------------|
| ••• Handhise Recruitin Home chatter                     |                                          |                                                                                                    |
| Contract<br>00000207                                    | + Follow Create Fra                      | anchise Profile Activate Edit Email Contract 🗸                                                                                                    |
| Account Name Status Contract Start Date Bob Smith Draft | Contract End Date Contract Term (months) |                                                                                                    |
| Draft Documents                                         | Issued Signed                            | Activated V Mark Status as Complete                                                                                                    |
| DETAILS RELATED                                         |                                          | B Drawloop Select Document Package                                                                                                    |
| Contract Owner                                          | Contract Number 00000208                 | ACTIVITY                                                                                                    |
| Status<br>Draft                                         | Territory Territory - Newtown            |                                                                                                    |
| Account Name Megan Ames                                 | Unexpired Contract Months                | Log a Call New Event New Task Email                                                                                                    |
| Type Of Agreement<br>Initial                            | Master Franchise Profile FCS NSW         | Create new Add                                                                                                    |
| Contract Start Date                                     | Number Of Further Terms                  |                                                                                                    |
| Contract Term (months)                                  | Further Term Duration (months)           | Activity Timeline        The second second seco |
| Contract End Date                                       | Commencement Date 🕚                      | Next Steps More Steps                                                                                                    |

2. From the **Fees** section, press **New**.

| 8                                       |                     | Q Search Contracts a | and more                 |                                |               | ★• 	 ? 4             |      |
|-----------------------------------------|---------------------|----------------------|--------------------------|--------------------------------|---------------|----------------------|------|
| Franchise Recruitm                      | Home Chatter        | Leads 🗸 Accounts 🗸   | Contacts 🗸 Opportunities | ✓ Contracts ✓                  | Campaigns 🗸 🗆 | Territories 🗸 More   | •    |
| Contract<br>00000208                    |                     |                      | + Follow                 | Create Franchise Profile       | Activate Ec   | dit Email Contract   | •    |
| Account Name Status<br>Megan Ames Draft | Contract Start Date | Contract End Date    | Contract Term (months)   |                                |               |                      |      |
| Draft                                   | Documents           | Issued               | Signed                   | Activated                      |               | Mark Status as Compl | ete  |
| DETAILS RELATED                         |                     |                      |                          | <table-cell> Drav</table-cell> | vloop         | Select Document Pac  | kage |
| 👱 DocuSign Status (0)                   |                     |                      | Ne                       | W ACTIVI                       | ТҮ            |                      |      |
| 🖺 Fees (0)                              |                     |                      | Ne                       | w Log a Ca                     | New Event     | New Task Em          | ail  |
| Contact Roles (0)                       |                     |                      | Add Contact Ro           | Creat                          | e new         | Ad                   | ld   |

The **New Fee** dialog box appears.

Complete all the mandatory fields and as many of the optional fields as needed.

- » See "To add a once-off or recurring fee sequence" on the next page
- » See "To add a fixed fee" on the next page
- » See "To add a royalty" on the next page
- 3. Enter details to suit the type of fee you are wanting to specify, then press **Save**.

The new fee is added to the Fees schedule.

| Image: State State Sta | ruitm Home Chatt                  | Q Search Con<br>er Leads ✓ Account | s                | Opportunities 🗸 Co | ontracts 🗸 Campaigns 🗸       | ★▼     ●     ?     ●     ●       Territories     ∨     More     ✓ |
|----------------------------------------------------------------------------------------------------|-----------------------------------|------------------------------------|------------------|--------------------|------------------------------|-------------------------------------------------------------------|
| Contract<br>00000208                                                                                                    | Status Contract Start Di<br>Draft | ite Contract End Da                | te Contract Terr | + Follow Create Fi | ranchise Profile Activate    | Edit Email Contract 🗸                                             |
| Draft                                                                                                    | Docur                             | ments Issued                       | Signed           |                    | Activated                    | Mark Status as Complete  Salact Document Package                  |
| DocuSign Sta                                                                                                    | atus (0)                          |                                    |                  | New                |                              | Select Document Package                                           |
| Fees (1)                                                                                                    | ТҮРЕ                              | CALCULATION TYPE                   | AMOUNT INC TAX   | New                | Log a Call New Ever          | nt New Task Email                                                 |
| Fee-000125                                                                                                    | Software Subscription             | Fixed<br>View All                  | \$500.00         | •                  | Create new Activity Timeline | Add       C'     Expand All                                       |

To add a once-off or recurring fee sequence

- 1. Specify the periodicity for the fee calculation by selecting from the Cycle list.
- 2. If this fee is to be charged only a certain number of times, specify the End Date.

To charge a once-off fee, set the same Start Date and End Date.

#### To add a fixed fee

- 1. From Calculation Type select Fixed.
- 2. Enter a monetary value in Amount Inc Tax.
- 3. Enter a Quantity.

#### To add a royalty

- 1. From Calculation Type select Royalty.
- 2. Choose whether the Royalty Source is provided by Invoice or POS.
- 3. Enter a Royalty Rate in the range 0.01 through 100.00.

### How to specify contract targets

Franchise contracts often require the achievement of certain performance targets. These are known as Key Performance Indicators (KPIs). Franchise Recruitment allows you to describe custom KPI targets and include them in the franchise contract.

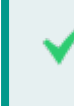

A common franchise KPI target would be to require a certain volume of revenue within a certain time frame.

#### To add a custom KPI target

#### 1. From the **Contract**, open the **Related** tab.

| Image: Standard Standard | ome Chatter Lead | <ul> <li>Q Search Contracts and more</li> <li>Is V Accounts V Contacts</li> </ul> | : 🗸 Opportunities 🔨 | ✓ Contracts ✓ C                | Campaigns 🗸 Te | 🖈 🖬 ? 🌲 🐻               |
|----------------------------------------------------------------------------------------------------|------------------|-----------------------------------------------------------------------------------|---------------------|--------------------------------|----------------|-------------------------|
| Contract<br>00000207                                                                                                    |                  |                                                                                   | + Follow C          | reate Franchise Profile        | Activate Edi   | t Email Contract 🚽      |
| Bob Smith Draft                                                                                                    | Documents Issue  | ed Signe                                                                          | d                   | Activated                      | ✓ M            | ark Status as Complete  |
| DETAILS RELATED                                                                                                    |                  |                                                                                   |                     | <table-cell> Draw</table-cell> | loop           | Select Document Package |
| Contract Owner                                                                                                    |                  | Contract Number<br>00000208                                                       |                     | ACTIVIT                        | Y              |                         |
| Status<br>Draft                                                                                                    |                  | Territory<br>Territory - Newtown                                                  |                     |                                |                |                         |
| Account Name<br>Megan Ames                                                                                                    |                  | Unexpired Contract Months                                                         |                     | Log a Cal                      | New Event      | New Task Email          |
| Type Of Agreement<br>Initial                                                                                                    |                  | Master Franchise Profile<br>FCS NSW                                               |                     | Create                         | new            | Add                     |
| Contract Start Date                                                                                                    |                  | Number Of Further Terms                                                           |                     |                                |                |                         |
| Contract Term (months)                                                                                                    |                  | Further Term Duration (months)                                                    |                     | Activity Tir                   | meline         | C Expand All            |
| Contract End Date                                                                                                    |                  | Commencement Date 0                                                               |                     | Next Step                      | s              |                         |

2. From the **KPIs** section, press **New**.

| 8                                                                          | Q Search Salesforce      |                        |                              | *• 🖬 ? 🖡 🐻                                  |
|----------------------------------------------------------------------------|--------------------------|------------------------|------------------------------|---------------------------------------------|
| Franchise Recruitm Home Chatter                                            | Leads 🗸 Accounts 🗸 Conta | acts 🗸 Opportunities 🗸 | Contracts V Campaigns V      | Territories 🗸 More 🔻 🖋                      |
| Contract 00000208                                                          |                          | + Follow Create        | e Franchise Profile Activate | Edit Email Contract 🖵                       |
| Account Name Status Contract Start Date           Megan Ames         Draft | Contract End Date Co     | ntract Term (months)   |                              |                                             |
| Draft Documents                                                            | Issued S                 | igned                  | Activated                    | <ul> <li>Mark Status as Complete</li> </ul> |
| DETAILS <b>RELATED</b>                                                     |                          |                        | Drawloop                     | Select Document Package                     |
| DocuSign Status (0)                                                        |                          | New                    | ACTIVITY                     |                                             |
| 🖺 Fees (0)                                                                 |                          | New                    | Log a Call New Even          | t New Task Email                            |
| Contact Roles (0)                                                          | _                        | Add Contact Role       | Create new                   | Add                                         |
| 🖺 KPIs (0)                                                                 |                          | New                    | Activity Timeline            | C <sup>4</sup> Expand All                   |

The New KPI dialog box appears.

| New KPI                                               |        |            |      |
|-------------------------------------------------------|--------|------------|------|
| Information                                           |        |            |      |
| KPI Number *Contract                                  |        |            | ×    |
| *Target Date                                          |        |            |      |
| Description                                           |        |            |      |
| $\begin{array}{c ccccccccccccccccccccccccccccccccccc$ |        |            |      |
|                                                       |        |            |      |
|                                                       |        |            |      |
| System Information                                    |        |            |      |
| Currency                                              |        |            |      |
| Australian Dollar 🔹                                   |        |            |      |
|                                                       | Cancel | Save & New | Save |

3. Enter a Target Date by which the KPI target should be achieved.

| Nev                 | v KPI                  |
|---------------------|------------------------|
|                     |                        |
| Information         |                        |
| KPI Number          | *Contract              |
| * Target Date       |                        |
| 1/10/2018           |                        |
| * Description       |                        |
|                     | 2 🖪 I.                 |
|                     |                        |
| System Information  |                        |
| Currency            |                        |
| Australian Dollar 🔹 |                        |
|                     | Cancel Save & New Save |

4. Enter the description of the KPI target into the Description field.

New KPI

| Information                         |           |  |
|-------------------------------------|-----------|--|
| KPI Number                          | *Contract |  |
|                                     | 6 0000208 |  |
| * Target Date                       |           |  |
| 1/10/2018                           |           |  |
| * Description                       |           |  |
|                                     | 2 🖪 Ix    |  |
| Exceed \$150,000 in sales invoices. |           |  |
|                                     |           |  |
|                                     |           |  |
| System Information                  |           |  |
|                                     |           |  |
| Currency                            |           |  |
| Australian Dollar                   |           |  |
|                                     |           |  |
|                                     |           |  |
|                                     |           |  |

5. Press **Save**. The new KPI target is now added to the **Contract**.

| ⑧ ↓<br>Franchise Recruitm | Q         Search Salesforce           Home         Chatter         Leads ↓         Accounts ↓         Contacts ↓ | ✓ Opportunities ✓ Contracts ✓ Contracts ↔ Contracts ↔ Contracts ↔ Contracts ↔ Contract | Campaigns 🗸 Territories 🗸 More 🗸 🌶                                   |
|---------------------------|----------------------------------------------------------------------------------------------------|----------------------------------------------------------------------------------------------------|----------------------------------------------------------------------|
| Contract<br>00000208      | Contract Start Date Contract End Date Contract                                                                   | + Follow Create Franchise Profile<br>Term (months)                                                                                                    | Activate Edit Email Contract 🗸                                       |
| Draft                     | Documents Issued Signed                                                                                          | Activated                                                                                                    | ✓ Mark Status as Complete                                            |
| DETAILS RELATED           |                                                                                                    | R Draw                                                                                                    | Select Document Package                                              |
| DocuSign Status (0)       |                                                                                                    | New                                                                                                    | ſY                                                                   |
| 🖺 Fees (0)                |                                                                                                    | New Log a Ca                                                                                                    | II New Event New Task Email                                          |
| Contact Roles (0)         |                                                                                                    | Add Contact Role Create                                                                                                    | Add                                                                  |
| 🖺 KPIs (1)                |                                                                                                    | New Activity Ti                                                                                                    | meline   C <sup>t</sup> Expand All                                   |
| KPI NUMBER                |                                                                                                    | Next Step                                                                                                    | More Steps                                                           |
| NFI-00030                 | View All                                                                                                    | No next st Past Activ                                                                                                    | eps. To get things moving, add a task or set up a<br>meeting.<br>ity |

### How to generate contract documents

When you are satisfied that all relevant information has been entered on the **Contract** record, you can start the document generation.

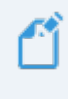

During implementation a Franchise Cloud Solutions consultant will work with you to develop a custom document package.

You may have more than one document package available. Ensure you know which document package you need to use.

#### To start document generation

1. From the Contract, press Select Document Package.

| Contract 0000020               | 17              |                                |                                    |                    | + Follow   | Create F | ranchise Profile                 | Activate        | Edit   | Email Contra   | ct 🗨    |
|--------------------------------|-----------------|--------------------------------|------------------------------------|--------------------|------------|----------|----------------------------------|-----------------|--------|----------------|---------|
| Account Name<br>Bob Smith      | Status<br>Draft | Contract Start Date 30/03/2018 | Contract End Date 29/03/2020       | Contract Ter<br>24 | m (months) |          |                                  |                 |        |                |         |
| Dr                             | aft             | Documents Issu                 | red                                | Signed             |            |          | Activated                        |                 | 🗸 Mark | Status as Com  | nplete  |
| DETAILS                        | RELATED         |                                |                                    |                    |            |          | <table-cell> Drawle</table-cell> | оор             | Sel    | ect Document F | Package |
| Contract Owner                 | anager          |                                | Contract Number 00000207           |                    |            |          | ACTIVITY                         | (               |        |                |         |
| Status<br>Draft                |                 |                                | Territory<br>Territory - St Ives   |                    |            |          |                                  |                 |        |                |         |
| Account Name<br>Bob Smith      |                 |                                | Unexpired Contract Mont<br>24      | hs                 |            |          | Log a Call                       | New Eve         | nt Ne  | ew Task E      | Email   |
| Type Of Agreement<br>Initial   |                 |                                | Master Franchise Profile           |                    |            |          | Create r                         | new             |        |                | Add     |
| Contract Start Date 30/03/2018 |                 |                                | Number Of Further Terms<br>1 (One) |                    |            |          |                                  |                 |        |                |         |
| Contract Term (mor<br>24       | nths)           |                                | Further Term Duration (m<br>24     | onths)             |            |          | Activity Tim                     | neline          |        | C' Exp         | and All |
| Contract End Date 29/03/2020   |                 |                                | Commencement Date (<br>2/04/2018   | •                  |            |          | Next Steps                       | os. To got thir |        | Mor            | e Steps |

One or more **Document Packages** appear.

| E Drawloop                           |        |
|--------------------------------------|--------|
| <ul> <li>Document Package</li> </ul> | Q      |
| Contract Documents                   |        |
| Email Contract                       |        |
| Email Contract (DocuSign)            |        |
| Run Document Pa                      | ackage |

2. Select the **Document Package** you need to generate.

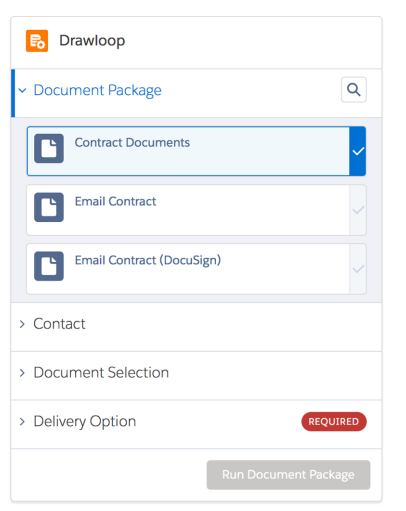

Once you have clicked on the document package, the **Contact** pane opens revealing a list of contacts.

3. Select the Contact matching the person appearing in the Account Name field.

| Contract<br>00000207                |                                |                                     |                     | + Follow | Create Fra | inchise Profile | Activate             | Edit     | Email Contract     |
|-------------------------------------|--------------------------------|-------------------------------------|---------------------|----------|------------|-----------------|----------------------|----------|--------------------|
| Account Name Status Bob Smith Draft | Contract Start Date 30/03/2018 | Contract End Date 29/03/2020        | Contract Term<br>24 | (months) |            |                 |                      |          |                    |
| Draft                               | Documents Issu                 | ued                                 | Signed              |          |            | Activated       |                      | 🗸 Mark   | Status as Complete |
| DETAILS RELATED                     |                                |                                     |                     |          |            | 🗟 Drawl         | оор                  |          |                    |
| Contract Owner                      |                                | Contract Number<br>00000207         |                     |          |            | > Documen       | t Package            |          | CONTRACT DOCUMENTS |
| Status<br>Signed                    | /                              | Contract Version Number             |                     |          |            | ✓ Contact       |                      |          | Q                  |
| Account Name<br>Bob Smith           | 1                              | Territory<br>Territory - St Ives    |                     |          |            | Non             | e                    |          |                    |
| Type Of Agreement<br>Initial        |                                | Master Franchise Profile<br>FCS NSW |                     |          |            |                 |                      |          |                    |
| Contract Start Date 30/03/2018      |                                | Purchase History   PH-000027        |                     |          |            | Bob<br>b.sm     | Smith<br>ith@handywa | y.com.au |                    |
| Contract Term (months)<br>24        |                                | Number Of Further Terms<br>1 (One)  |                     |          |            | L= Marl         | ene Smith            |          |                    |
| Contract End Date 29/03/2020        |                                | Further Term Duration (me<br>24     | onths)              |          |            |                 |                      |          |                    |
|                                     |                                | Unexpired Contract Month<br>24      | hs                  |          |            | > Documen       | t Selection          |          |                    |
|                                     |                                | Commencement Date ( 2/04/2018       |                     |          |            | > Delivery C    | ption                |          | REQUIRED           |

4. Select each document you need to generate, then press Next.

| 民 Drawloop                                                |           |
|-----------------------------------------------------------|-----------|
| > Document Package CONTRACT D                             | DCUMENTS  |
| > Contact                                                 | BOB SMITH |
| <ul> <li>Document Selection</li> </ul>                    | Q         |
| Franchise Agreement<br>Optional Document                  | ~         |
| Professional Advice Report<br>Optional Document           | ~         |
| Document Receipt<br>Optional Document                     |           |
| Schedule 1 - All Current Franchisees<br>Optional Document |           |
| Schedule 2 - Ceased Franchisees<br>Optional Document      |           |
| Schedule 3 - Pre Owned Territory<br>Optional Document     |           |
|                                                           | Next      |
| > Delivery Option                                         | REQUIRED  |
| Run Document                                              | Package   |

5. Select the **Download** delivery option, then press **Run Document Package**.

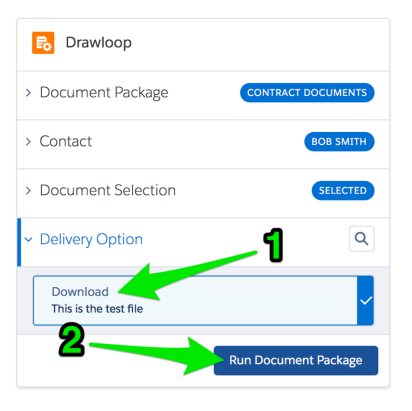

The document package shows a progress bar as it generates the documents.

| 民 Drawloop           |                    |  |  |  |  |
|----------------------|--------------------|--|--|--|--|
| > Document Package   | CONTRACT DOCUMENTS |  |  |  |  |
| > Contact            | BOB SMITH          |  |  |  |  |
| > Document Selection | SELECTED           |  |  |  |  |
| > Delivery Option    | DOWNLOAD           |  |  |  |  |
| 40%                  |                    |  |  |  |  |
| acquiring data       |                    |  |  |  |  |

You may have the choice of Download and Email delivery options.

6. When the document generation is complete, select each document you wish to download.

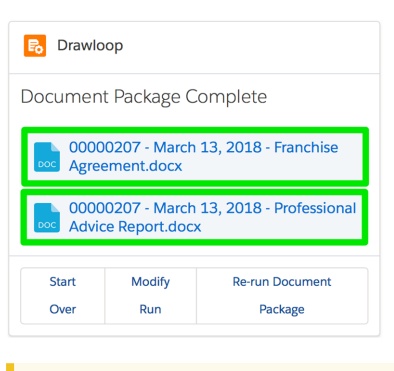

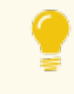

You can select each document in rapid succession. Each will begin to download as soon as it is ready.

7. When the documents have downloaded, you can find them in your web browser's default Downloads folder.

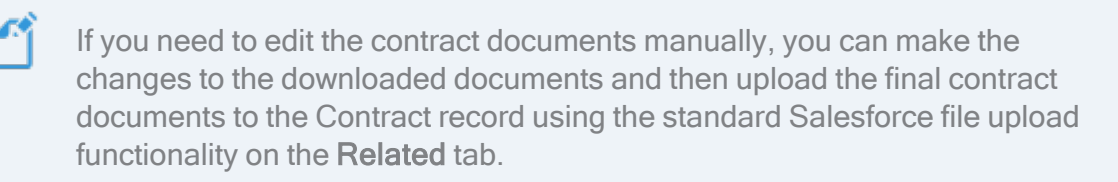

### How to issue contract documents

Contract documents can be issued via email or manually.

To issue documents via email

1. From the **Contract**, press **Email Contract**.

| Contract<br>0000020            | 17              |                                |                                       |                   | + Follow     | Create F | ranchise Profile | Activate    | Edit     | Email Contract   | •    |
|--------------------------------|-----------------|--------------------------------|---------------------------------------|-------------------|--------------|----------|------------------|-------------|----------|------------------|------|
| Account Name<br>Bob Smith      | Status<br>Draft | Contract Start Date 30/03/2018 | Contract End Date 29/03/2020          | Contract Te<br>24 | erm (months) |          |                  |             |          |                  |      |
| Dr                             | aft             | Documents Issu                 | led                                   | Signed            |              |          | Activated        |             | Mark     | Status as Comple | ete  |
| DETAILS                        | RELATED         |                                |                                       |                   |              |          | 🔒 Drawlo         | ор          |          |                  |      |
| Contract Owner                 | anager          |                                | Contract Number 00000207              |                   |              |          | Document         | t Package   | Com      | plete            |      |
| Status<br>Draft                |                 |                                | Territory<br>Territory - St Ives      |                   |              |          |                  | 0207 - Marc | :h 13, : | 2018 - Franchis  | se   |
| Account Name<br>Bob Smith      |                 |                                | Unexpired Contract Mon<br>24          | iths              |              |          |                  | 0207 Marc   | -h 12 -  | 2018 Brofossi    | onal |
| Type Of Agreement<br>Initial   |                 |                                | Master Franchise Profile<br>FCS NSW   |                   |              |          | Advic            | e Report.do | сх       | 2010 - PIOlessi  | Una  |
| Contract Start Date 30/03/2018 |                 |                                | Number Of Further Term<br>1 (One)     | IS                |              |          | Start            | Modify      |          | Re-run Documen   | t    |
| Contract Term (mor<br>24       | nths)           |                                | Further Term Duration (r<br><b>24</b> | nonths)           |              |          | Over             | Run         |          | Package          |      |
| Contract End Date 29/03/2020   |                 |                                | Commencement Date 2/04/2018           | 0                 |              |          | ACTIVITY         |             |          |                  |      |

An email details page appears.

2. Select the recipient Contact, the Optional Documents and the relevant Attachments, then press Run.

| CONTRACT<br>00000207                                                                                  | 4                                                                                                    |                   |
|----------------------------------------------------------------------------------------------------|----------------------------------------------------------------------------------------------------|-------------------|
| « BACK TO CONTRACT                                                                                    | ~ U                                                                                                    |                   |
| On this page you can select a contact (                                                               | (if applicable), select a Document Package to run, and choose how you want to deliver the D                                                                                                    | Jocument Package. |
| 1. Specify the contact for the Docur<br>Bob Smith \$                                                  | ment Package:                                                                                                    |                   |
| 2 Select Optional Documents to Include<br>Pranchising Code of Conduct<br>2 Information Statement      | Attachments:<br>2 0000207 - March 9, 2018 - Franchise Agreement.docx (Contract)<br>2 0000207 - March 9, 2018 - Professional Advice Report.docx (Contract)<br>2 0000207 - March 9, 2018 - Schedule 1 - All Current Franchisees.docx (Contract)<br>3 0000207 - March 9, 2018 - Schedule 2 - Ceased Franchisees.docx (Contract)<br>3 0000207 - March 9, 2018 - Schedule 3 - Ore Development Contract)<br>3 00000207 - March 9, 2018 - Schedule 3 - Pre Owned Territory Letter.docx (Contract)<br>3 0000207 - March 9, 2018 - Schedule 3 - Pre Owned Territory Letter.docx (Contract) |                   |
| <ul> <li>Choose a delivery method for the Docu</li> <li>Email</li> <li>Run</li> <li>Cancel</li> </ul> | ment Package:                                                                                                    |                   |

The system mail merges the documents, converts them to PDF, and then presents you with a **Send an Email** page.

Ű

Attachments can include documents you have edited outside the system and uploaded to Salesforce via the **Contract Related** tab's **Notes and Attachments** field. 3. Review all the relevant fields, edit the standard email body as needed and review the attachments. When you are ready, press **Send**.

| Send      | an Email                                                                                                    |        |
|-----------|----------------------------------------------------------------------------------------------------|--------|
|           | From "Franchise Cloud Solutions" <hello@franchisecloudsolutions.com> To</hello@franchisecloudsolutions.com> |        |
|           | Contact 🗘 Bob Smith Q                                                                                       |        |
|           | Related To                                                                                                  |        |
|           | Contract \$ 00000207 Q                                                                                      |        |
|           | Additional To                                                                                               |        |
|           |                                                                                                    |        |
|           | сс                                                                                                    |        |
|           |                                                                                                    |        |
|           |                                                                                                    |        |
|           | BCC                                                                                                    |        |
|           |                                                                                                    |        |
|           | *                                                                                                    |        |
|           | Subject                                                                                                    |        |
|           | Franchise Agreement Documents                                                                               |        |
|           | Body                                                                                                    |        |
|           |                                                                                                    |        |
|           |                                                                                                    |        |
|           | FRANCHISE<br>CLOUD<br>SOLUTIONS                                                                             |        |
|           | Dear Bob,                                                                                                   |        |
|           | Please find the attached franchise sales agreement documents for your                                       |        |
|           | review and signature.                                                                                       |        |
|           | Please feel free to reach out if you have any queries.                                                      |        |
|           |                                                                                                    |        |
|           | Thank you,                                                                                                  |        |
|           |                                                                                                    |        |
|           | Cancel Send                                                                                                 |        |
|           |                                                                                                    |        |
| tachments |                                                                                                    |        |
| tion      | File                                                                                                    | Size   |
| el        | File - Franchising Code of Conduct.pdf                                                                      | 781 KB |
| el        | File - Information Statement For Prospective Franchisees.pdf                                                | 56 KB  |
| el        | File - 00000207 - March 9, 2018 - Franchise Agreement.pdf                                                   | 80 KB  |
| el        | File - 00000207 - March 9, 2018 - Professional Advice Report.pdf                                            | 160 KB |
|           |                                                                                                    |        |

| Del | File - 0000207 - March 9, 2018 - Schedule 1 - All Current Franchisees.pdf     | 266 KB |
|-----|-------------------------------------------------------------------------------|--------|
| Del | File - 00000207 - March 9, 2018 - Schedule 2 - Ceased Franchisees.pdf         | 180 KB |
| Del | File - 0000207 - March 9, 2018 - Document Receipt.pdf                         | 154 KB |
| Del | File - 00000207 - March 9, 2018 - Schedule 3 - Pre Owned Territory Letter.pdf | 86 KB  |

4. The system automatically advances to the **Documents Issued** status and sets the Documents Issued date.

| Contract<br>0000020                                                                                                    | 7                             |                                                                                          |                                                                                                    | + Follow            | Create F            | Tranchise Profile Activate                                       | Edit Email Contract 👻                  |
|----------------------------------------------------------------------------------------------------|-------------------------------|------------------------------------------------------------------------------------------|----------------------------------------------------------------------------------------------------|---------------------|---------------------|------------------------------------------------------------------|----------------------------------------|
| Account Name<br>Bob Smith                                                                                                    | Status<br>Documents Issued    | Contract Start Date 30/03/2018                                                           | Contract End Date 29/03/2020                                                                                                    | Contract Term<br>24 | (months)            |                                                                  |                                        |
| ~~~~~~~~~~~~~~~~~~~~~~~~~~~~~~~~~~~~~~                                                                                                    | ·                             | Documents Issued                                                                         | Signed                                                                                                    |                     |                     | Activated                                                        | ✓ Mark Status as Complete              |
| DETAILS                                                                                                    | RELATED                       |                                                                                          |                                                                                                    |                     |                     | 民 Drawloop                                                       | Select Document Package                |
| Contract Owner<br>Contract Owner<br>Status<br>Documents Issue<br>Account Name<br>Bob Smith<br>Type Of Agreement<br>Initial<br>Contract Start Date<br>30/03/2018<br>Contract Term (mor<br>24 | anager<br>d<br>ths)           | Contr<br>0000<br>Territu<br>Unex<br>24<br>Maste<br>FCS I<br>Numi<br>1 (Or<br>Furth<br>24 | act Number<br>20207<br>27Y<br>Cry - St Ives<br>20207<br>2027<br>2027<br>20 |                     |                     | ACTIVITY<br>Log a Call New Ev<br>Create new<br>Activity Timeline | ent New Task Email Add    C Expand All |
| Contract End Date 29/03/2020                                                                                                    |                               | Comr<br>2/04                                                                             | nencement Date 🕚                                                                                                    |                     |                     | Next Steps                                                       | More Steps                             |
| ď                                                                                                    | lf any key fi<br>reset to dra | elds are ed<br>ft and the D                                                              | ited after the                                                                                                    | docum               | <b>ents</b><br>Date | are issued, t                                                    | the contract is                        |

To issue documents manually

- 1. Download the documents (*See* "How to generate contract documents" on page 127) then issue them outside the system.
- 2. Advance the contract to the *Documents Issued* stage. Select Documents Issued then press Mark as Current Stage.

| Contract<br>00000208       |                 |                     |                   | + Foll               | ow | Create Franchise Profile | Activate | Edit | Email Contract    | • |
|----------------------------|-----------------|---------------------|-------------------|----------------------|----|--------------------------|----------|------|-------------------|---|
| Account Name<br>Megan Ames | Status<br>Draft | Contract Start Date | Contract End Date | Contract Term (month | s) | 2                        |          |      |                   |   |
| Draft                      |                 | Documents Iss       | sued              | Signed               |    | Activated                |          | Mark | as Current Status |   |

### How to sign issued contract documents

Document signing is performed outside the system, and the Contract record is updated to reflect progress.

In compliance with the Australian Competition & Consumer Commission Franchising Code of Conduct, there must be fourteen days between the Documents Issued Date and the Customer Signed Date.

#### To sign the contract documents

- 1. Sign the documents outside the system.
- 2. In the Contract Details tab's Contract Execution section, enter the Customer Signed Date and Customer Signed By fields.

| Documents Issued Date | Customer Signed Date 27/03/2018 |  |
|-----------------------|---------------------------------|--|
| Contract Execution    |                                 |  |

3. Press Mark Status as Complete. The Contract advances to the *Signed* status.

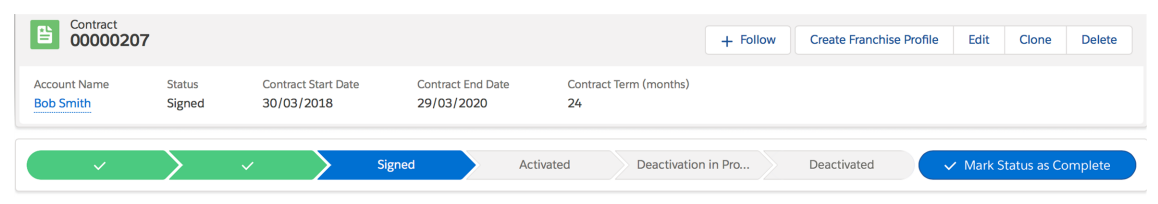

### How to create a franchise profile account

Once the Contract has been signed, you will want to convert the Contract information into a Franchise Profile Account. The Franchise Profile Account forms the trading account the new franchise owner will use for their business.

#### To create a new Franchise Profile

1. From the Contract, press Create Franchise Profile.

|                                             |                                  | Q Search Contracts and more                 |                                                                               | ★ <b>▼</b> 目 ? 攻 ≜                                                  | 6   |
|---------------------------------------------|----------------------------------|---------------------------------------------|-------------------------------------------------------------------------------|---------------------------------------------------------------------|-----|
| Contract 00000207                           | me Chatter Leads                 | Accounts     Contacts     + 1               | Opportunities Contract     Contract     Contract     Create Franchise Profile | e Create Variation Create Renewal Cease Contract                    | t   |
| Account Name Status C<br>Bob Smith Signed 3 | iontract Start Date<br>0/03/2018 | Contract End Date Contract<br>29/03/2020 24 | t Term (months)                                                               |                                                                     |     |
| $\langle \cdot \rangle$                     | Sign                             | ed Activated                                | Deactivation in Prog                                                          | Deactivated V Mark Status as Complete                               |     |
| DETAILS RELATED                             |                                  |                                             |                                                                               | B Drawloop Select Document Package                                  | 3   |
| Contract Owner                              |                                  | Contract Number<br>00000207                 |                                                                               | ACTIVITY                                                            |     |
| Contract Name<br>- Territory - St Ives      |                                  | Contract Version Number                     |                                                                               |                                                                     |     |
| Status<br>Signed                            |                                  | Territory<br>Territory - St Ives            |                                                                               | Log a Call New Event New Task Email                                 |     |
| Account Name<br>Bob Smith                   |                                  | Master Franchise Profile<br>FCS - NSW       |                                                                               | Create new Add                                                      |     |
| Type Of Agreement<br>Initial                |                                  | Purchase History  BH-000027                 |                                                                               | Eilters: All time + All activities + All types                      |     |
| Contract Start Date 30/03/2018              |                                  | Previous Contract                           |                                                                               | Refresh Expand                                                      | All |
| Contract Term (months)<br>24                |                                  | Number Of Further Terms<br>1 (One)          |                                                                               | Next Steps More Steps                                               |     |
| Contract End Date 29/03/2020                |                                  | Further Term Duration (months) 24           |                                                                               | No next steps. To get things moving, add a task or set up a meeting | а   |
| Unexpired Contract Months<br>24             |                                  |                                             |                                                                               | Past Activities                                                     |     |

The Create Franchise Profile confirmation dialog box appears.

| Create Franchise Profile                                 |           |
|----------------------------------------------------------|-----------|
| You are about to create a Franchise Account and Contact. |           |
|                                                          | Cancel OK |

2. Press **OK** to see the new Account.

| <b>®</b>                                                                             |                 | Q Search Salesforce                |                   | *• 🖬 ? 单 🐻                                                                |
|--------------------------------------------------------------------------------------|-----------------|------------------------------------|-------------------|---------------------------------------------------------------------------|
| Franchise Recruitm                                                                   | Home Chatter Li | eads V Accounts V Contacts         | ✓ Opportunities ✓ | Contracts 🗸 Campaigns 🗸 Territories 🗸 More 🔻 🖋                            |
| Account Territory - St Ives                                                          |                 |                                    |                   | + Follow Edit Delete View Account Hierarchy                               |
| Billing Address Status<br>12 Myrtle Street Inactive<br>St Ives NSW 2075<br>Australia | Status Reason   |                                    |                   |                                                                           |
| DETAILS RELATED                                                                      |                 |                                    |                   | <b>ACTIVITY</b> CHATTER                                                   |
| Account Name<br>Territory - St Ives                                                  |                 | Account Owner                      |                   | Log a Call New Event New Task Email                                       |
| Parent Account                                                                       |                 | Email                              |                   |                                                                           |
| Status<br>Inactive                                                                   |                 | Phone<br>0431661889                |                   | Create new Add                                                            |
| Timezone                                                                             |                 | Fax                                |                   | Activity Timeline                                                         |
| Next Review Due Date                                                                 |                 |                                    |                   | Next Steps More Steps                                                     |
| Next Review Date                                                                     |                 |                                    |                   | No next steps. To get things moving, add a task or set up a meeting.      |
| ✓ Business Information                                                               |                 |                                    |                   | Past Activity                                                             |
| Legal Entity Name<br>Shortbridge Trading                                             |                 | Business Number<br>49 8887 3382929 |                   | No past activity. Past meetings and tasks marked as done<br>show up here. |
| Trading Name<br>FCS St Ives                                                          |                 | Company Number                     |                   | Load More Past Activities                                                 |
| Operating Structure Pty Ltd Company                                                  |                 |                                    |                   |                                                                           |

The Franchise Profile copies across all the key details from the Contract.

Franchise Recruitment also creates a new Contact for the franchise owner. You can see this Contact on the **Related** tab. Franchise Recruitment copies the contact details into this new contact record.

To ensure you're using the new Contact record in the future, you can always access it from the Contacts list view named "All Franchise Contacts".

3. Modify any fields that have different values for the on-going operation of the franchise and press **Save**.

For more information about managing accounts, *See* "Working with Accounts" on page 139.

### How to activate a contract

When the contract has been signed and has become effective, Franchise Recruitment will automatically move the **Contract** into the *Activated* status.

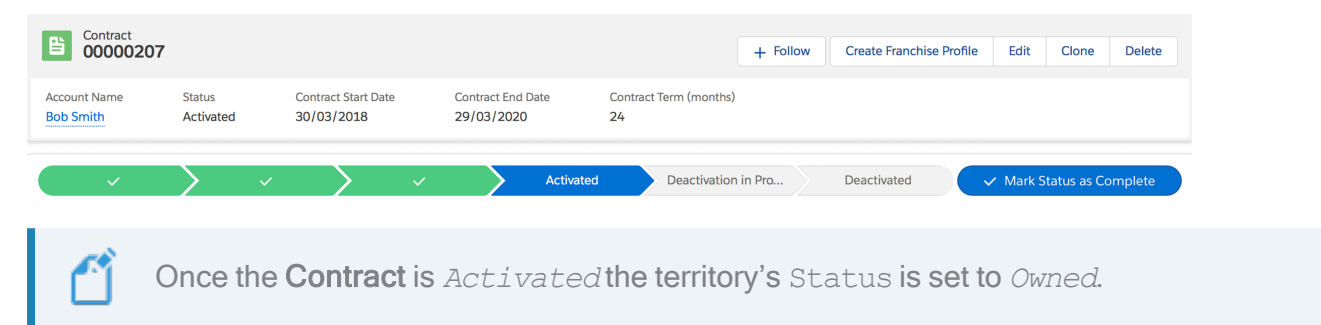

###
6 M IJ

# Working with Accounts

| Overview of account types                                       | 140 |
|-----------------------------------------------------------------|-----|
| When a franchise opportunity turns out to be an employment can- |     |
| didate                                                          | 142 |

# **Overview of account types**

Franchise Recruitment uses accounts to record information about prospective franchisees, prospective employees, franchise businesses and master franchise businesses.

| Account type                     | Purpose within Franchise Recruitment                                                                                                    |  |  |  |  |  |
|----------------------------------|----------------------------------------------------------------------------------------------------|--|--|--|--|--|
| Franchise<br>Sales               | A prospect qualified for the purchase of a franchise license.                                                                                 |  |  |  |  |  |
| Business<br>Account              | To represent a prospect that will be purchasing the franchise under a company name.                                                           |  |  |  |  |  |
|                                  | This is rarely used. In most cases where a company is the legal entity performing the purchase a Franchise Sales account is still preferable. |  |  |  |  |  |
| Employment<br>Candidate          | People who may be considered for employment within the franchise network.                                                                     |  |  |  |  |  |
| Franchise Pro-<br>file           | The business account of an operating franchise.                                                                                               |  |  |  |  |  |
| Master<br>Franchise Pro-<br>file | The business account of a master franchise.                                                                                                   |  |  |  |  |  |

Most accounts are created automatically through the use of Franchise Recruitment capabilities. Here is a summary of how each account type came to be created.

| Account type                     | How an account is typically created                                                                                                    |
|----------------------------------|----------------------------------------------------------------------------------------------------|
| Franchise<br>Sales               | On conversion of a Lead to an Opportunity. <i>See</i> "How to convert a lead into an opportunity" on page 74.                                                                         |
| Business<br>Account              | In the rare cases a Business Account is created, it is created manually and attached to a Contract.                                                                                   |
| Employment<br>Candidate          | Converted from a Franchise Sales Account into an Employment Can-<br>didate Account. <i>See</i> "When a franchise opportunity turns out to be an<br>employment candidate" on page 142. |
| Franchise Pro-<br>file           | The business account of an operating franchise business. <i>See</i> "How to create a franchise profile account" on page 135.                                                          |
| Master<br>Franchise Pro-<br>file | The business account of a master franchise business. Typically cre-<br>ated during implementation or by an administrator.                                                             |

# Ľ

Once the Franchise Profile is created (*See* "How to create a franchise profile account" on page 135), on-going account management functions are normally handled within the Franchise Operations product.

# When a franchise opportunity turns out to be an employment candidate

Most employment candidates are identified during the Lead stage and are made an Employment Candidate Lead. Occasionally during the sales process, someone who initially inquires as a Franchise Sales Lead may not be suitable to purchase a franchise, however might make an ideal employment candidate. When this occurs, the sales representative can convert the Account to an Employment Candidate record type.

Treat this account type as an extension of the Employment Candidate Queue. You will need to determine your internal process for working with potential employees.

To convert a Franchise Sales Account into an Employment Candidate Account:

1. From the Account of type Franchise Sales, press Change Record Type.

| 8            |                   |                                         |                      | Q     | Search Sal          | esforce |          |   |               |   |             |           |      | * -         | 8    | ? 4     | 6   |
|--------------|-------------------|-----------------------------------------|----------------------|-------|---------------------|---------|----------|---|---------------|---|-------------|-----------|------|-------------|------|---------|-----|
| ***          | Franchise         | Recruitm H                              | Home Chatter         | Leads | ✓ Accoun            | ts 🗸    | Contacts | ~ | Opportunities | ~ | Contracts 🗸 | Campaigns | ~    | Territories | ~    | More    | • 🖉 |
| F2           | Account<br>Phuong | Ngo                                     |                      |       |                     |         |          |   |               |   | + Follow    | Delete    | Edit | Change      | Reco | rd Type | •   |
| Posi<br>Pair | tion<br>Iter      | Current Employer<br>M.J.Harris Painting | Mobile<br>0404778678 | l     | Email<br>phuong.ngo | @gmail  | .com     |   |               |   |             | -         |      |             |      |         |     |

The Change Account Record Type dialog box appears. The selection within this box is already "switched" from the current type to the "other" type of record.

Change Account Record Type

| Existing pick<br>manually.                                                                                                    | Existing picklists aren't updated when record types change. You'll need to change picklist values manually. |                                                                                                    |  |  |  |  |  |
|----------------------------------------------------------------------------------------------------|----------------------------------------------------------------------------------------------------|----------------------------------------------------------------------------------------------------|--|--|--|--|--|
| Sele                                                                                                    | ect a record type for                                                                                       | Phuong Ngo                                                                                                    |  |  |  |  |  |
| Å                                                                                                    | Available record types                                                                                      | <ul> <li>Franchise Sales         <ul> <li>Person Account Record type for Franchise Sales</li> </ul> </li> <li>Employment Candidate         <ul> <li>Employment Candidates</li> </ul> </li> </ul> |  |  |  |  |  |
|                                                                                                    |                                                                                                    | Cancel Next                                                                                                    |  |  |  |  |  |
| When the account type is Franchise Sales, the Change Account Record Type dialog box will appear with Employment Candidate selected. |                                                                                                    |                                                                                                    |  |  |  |  |  |
|                                                                                                    |                                                                                                    |                                                                                                    |  |  |  |  |  |

2. To convert the Franchise Sales Account into an Employment Candidate Account, press **Next**. The Edit Account dialog box appears.

|                                                           | Edit A              | ccount                            |  |   |
|-----------------------------------------------------------|---------------------|-----------------------------------|--|---|
| Account Information                                       |                     |                                   |  |   |
| * Assessment Manua                                        |                     | Account Owner                     |  |   |
| Salutation                                                |                     | REC Sales Manager                 |  |   |
| None                                                      | •                   |                                   |  |   |
| First Name                                                |                     |                                   |  |   |
| Phuong                                                    |                     |                                   |  |   |
| * Last Name                                               |                     |                                   |  |   |
| Ngo                                                       |                     |                                   |  |   |
| Mobile                                                    |                     | * Initial Contact Date            |  |   |
| 0404778678                                                |                     | 13/03/2018                        |  | 苗 |
| Email                                                     |                     |                                   |  |   |
| phuong.ngo@gmail.com                                      |                     |                                   |  |   |
| Next Review Due Date                                      |                     |                                   |  |   |
|                                                           | 苗                   |                                   |  |   |
|                                                           |                     |                                   |  |   |
| 6 Wonga Road<br>Mailing Suburb                            | //<br>Mailing State |                                   |  |   |
| Ringwood                                                  | VIC                 |                                   |  |   |
| Mailing Postcode                                          | Mailing Country     |                                   |  |   |
| 3134                                                      | Australia           |                                   |  |   |
| Marketing Information                                     |                     |                                   |  |   |
| Preferred Communication Channel                           |                     | Unsubscribe                       |  |   |
| Email                                                     | •                   |                                   |  |   |
|                                                           |                     | SMS Unsubscribe 🕚                 |  |   |
| Additional Information                                    |                     |                                   |  |   |
|                                                           |                     | C                                 |  |   |
| * Area of Interest                                        |                     | Country of Interest               |  |   |
| Area of Interest     Buy a Franchise                      | •                   | Australia                         |  | • |
| *Area of Interest Buy a Franchise Latest Closed Sold Date | •                   | Australia<br>State of Interest () |  | • |

3. Review and edit the relevant information. When you are ready to make the conversion, press **Save**.

The Account is now of type Employment Candidate.

# 

# Supporting the Sales Process

| Working with prospects on the phone                    | 146 |
|--------------------------------------------------------|-----|
| How to locate the right record                         | 147 |
| How to capture the outcomes of phone calls             |     |
| How to send an email                                   | 152 |
| How to edit default email templates                    | 156 |
| How to review email template headers and footers       |     |
| How to create a custom email template                  | 158 |
| How to set up an email signature block                 |     |
| How to send all emails to my inbox                     | 170 |
| How to schedule a one on one meeting                   | 172 |
| How to reschedule a one on one meeting                 | 174 |
| How to confirm a scheduled appointment with a prospect | 177 |
| How to share your calendar                             | 177 |
| How to view someone else's calendar                    | 179 |
| Training courses                                       | 181 |
| How to enroll a contact in a training course           |     |

# Working with prospects on the phone

Franchise Recruitment provides a range of tools for sales representatives and sales support team members to be able to quickly and easily field prospect requests. The following topics deal with a range of tasks common to Opportunity, Account or Lead records, encompassing taking notes, creating follow up tasks, sending emails, and scheduling meetings.

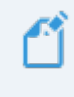

When recording new leads over the phone, *See* "Manually created leads" on page 48.

# How to locate the right record

When a prospect not new to your business contacts you, you need to locate the right record so that you can record new information and update existing information in the right place.

#### To locate a person's record

1. Ask for the person's name. Enter their name into the Salesforce search box.

| <b>®</b>                                   | Q megan                     | j 🖬 ? 🖡 🐻                                        |
|--------------------------------------------|-----------------------------|--------------------------------------------------|
| Franchise Recruitm Home Chatter Le         | A "megan"                   | racts 🗸 Campaigns 🗸 Reports 🗸 More 🔻 🖋           |
| Quarterly Performance                      | Megan Ames     Account      | Assistant                                        |
| CLOSED AUD 130,000 OPEN (>70%) AUD 130,000 | Megan Ames                  | > U Opportunity has overdue tasks                |
| 300к                                       | Poportunity                 | > Upportunity has no open x                      |
| 200к —                                     | Megan Ames<br>Contact       | > 20 days without any activity X<br>Bob Smith-   |
|                                            | Contact · Megan Ames        | > Yange 30 days without any activity Xana Smith- |
| 100к -                                     |                             | > 🔛 30 days without any activity X               |
| 0                                          | Mar<br>Closed + Open (>70%) |                                                  |

Salesforce displays a list of records that match the name you entered. The type of each record is displayed.

2. If there is an **Opportunity** record, try that one first. Select the **Opportunity**.

| <b>®</b>                                   | Q megan                             | Ar 🖪 ? 🖡 🐻                                          |
|--------------------------------------------|-------------------------------------|-----------------------------------------------------|
| Franchise Recruitm Home Chatter Le         | Q "megan"                           | racts 🗸 Campaigns 🗸 Reports 🗸 More 🔻 💉              |
| Quarterly Performance                      | Megan Ames  Account                 | Assistant                                           |
| CLOSED AUD 130,000 OPEN (>70%) AUD 130,000 | Hegan Ames<br>Lead                  | >  Opportunity has overdue tasks John Brown-        |
| 300к                                       | Opportunity                         | > P Opportunity has no open x                       |
| 200к                                       | Megan Ames<br>Contact               | > 30 days without any activity ×                    |
|                                            | Megan Ames     Contact • Megan Ames | > 🍟 30 days without any activity 🗙                  |
| 100к —                                     |                                     | >      30 days without any activity     Phuong Ngo- |
| 0<br>Jan Feb<br>Closed Goal                |                                     |                                                     |

3. Check the Opportunity stage. If the Opportunity stage is closed, then click on the Account Name link and record the information in the related Account.

| Image: Standard Strength Strength Strengt Strengt Strength Strength Strength Strength Strength Strength St | Q megan<br>Leads V Accounts V Contacts V Opportunitie | s v Contracts v Campaigns v Reports v More v 🖍    |
|----------------------------------------------------------------------------------------------------|-------------------------------------------------------|---------------------------------------------------|
| Upportunity<br>Megan Ames-                                                                                                    |                                                       | + Follow 1:1 Meeting Set Price Book Add Product V |
| Account Name Close Date Amount<br>Megan Ames 8/03/2018 \$50,000.00                                                                                                    | Opportunity Owner                                     | 1                                                 |
| $\bigcirc (                                   $                                                                                                    | $\sim$ $\rangle$ $\sim$ $\rangle$ $\sim$ $\rangle$    | Closed - Sold Change Closed Stage                 |
| DETAILS RELATED                                                                                                    |                                                       | <b>ACTIVITY</b> CHATTER                           |
| Opportunity Owner                                                                                                    | Close Date<br>8/03/2018                               | Log a Call New 1-1 New Tack Email                 |
| Opportunity Name 2                                                                                                    | Stage<br>Closed - Sold                                |                                                   |
| Account Name<br>Megan Ames                                                                                                    | Probability (%)<br>100%                               | Create new Add                                    |
| Contract<br>00000208                                                                                                    | Amount<br>\$50,000.00                                 | Activity Timeline 🔻 C <sup>4</sup> Expand All     |
| Description                                                                                                    | Primary Campaign Source<br>Google Search              | Next Steps More Steps                             |

If the Opportunity stage is not closed, then record the information in the Opportunity record.

| 8                                                          | Q alexander                                     | ** = ? + 🐻                                        |
|------------------------------------------------------------|-------------------------------------------------|---------------------------------------------------|
| Franchise Recruitm Home Chatt                              | ter Leads V Accounts V Contacts V Opportunities | S 🗸 Contracts 🗸 Campaigns 🗸 Reports 🗸 More 🔻 🖋    |
| Mr. Alexander Ivanov-                                      |                                                 | + Follow 1:1 Meeting Set Price Book Add Product V |
| Account Name Close Date Ame<br>Alexander Ivanov 31/03/2018 | ount Opportunity Owner                          |                                                   |
| One on One Reviewing Inf Ten                               | ritory Reser Sourcing Fina Offer to Purch Long  | g Term Pro Closed 🗸 Mark Stage as Complete        |
| DETAILS RELATED                                            |                                                 | ACTIVITY CHATTER                                  |
| Opportunity Owner                                          | Close Date 31/03/2018                           | Logo Coll New 1.1 New Tark Empil                  |
| Opportunity Name<br>Mr. Alexander Ivanov-                  | Stage<br>One on One Meeting                     |                                                   |
| Account Name<br>Alexander Ivanov                           | Probability (%)<br>30%                          | Create new Add                                    |
| Contract<br>00000212                                       | Amount                                          | Activity Timeline                                 |
| Description                                                | Primary Campaign Source                         | Next Steps ····· More Steps                       |

4. If there is no Opportunity or Account record, select the Lead.

| Q   andreas                                     | ) 🖂 🖬 ? 🌲 (                                               | 6 |
|-------------------------------------------------|-----------------------------------------------------------|---|
| Franchise Recruitm Home Chatter Le: Q "andreas" | racts 🗸 Campaigns 🗸 Reports 🗸 More 🔻                      |   |
| Quarterly Performance Radress Fotos             | Assistant                                                 |   |
| CLOSED AUD 130,000 OPEN (>70%) AUD 130,000 GUAL | > Rew lead assigned to you today Andreas Fotos            | × |
| 300к                                            | > U Opportunity has overdue tasks                         | × |
| 200к —                                          | >      Opportunity has no open     activities             | × |
|                                                 | > U 30 days without any activity<br>Mr. Alexander Ivanov- | × |
| 100ĸ                                            | > U 30 days without any activity Bob Smith-               | × |
| 0                                               | > U 30 days without any activity                          | × |
| Jan Feb Mar<br>Closed Goal Closed + Open (>70%) | > Yange 30 days without any activity Phuong Ngo-          | × |

5. If the person's name does not appear on an **Opportunity**, **Account** or **Lead**, then they are likely a new customer.

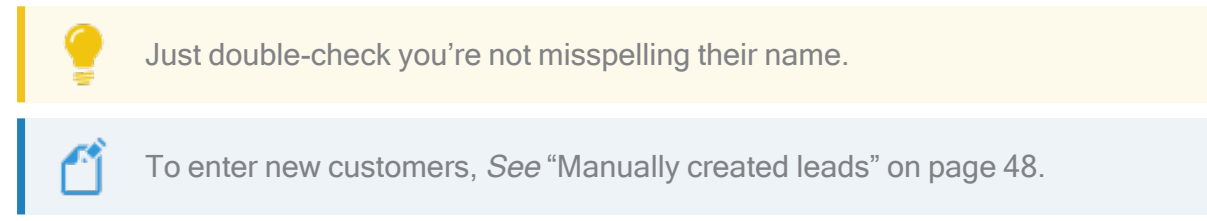

# How to capture the outcomes of phone calls

When a prospect or prospect calls and leaves a message, sometimes you just need to record information and other times someone needs to follow up the call.

#### To record information

- 1. Locate the Opportunity, Account or Lead. *See* "How to locate the right record" on page 188.
- 2. From the Activity pane's Log a Call tab, press Create new...

| 8                                                                     | Q Search Leads and more                          | *• 🖬 ? 单 👼                                    |
|-----------------------------------------------------------------------|--------------------------------------------------|-----------------------------------------------|
| Franchise Recruitm Home Chatter                                       | Leads V Accounts V Contacts V Opportunities V Co | ontracts 🗸 Campaigns 🥆 Territories 🗸 More 🔻 🖋 |
| Andreas Fotos                                                         |                                                  | + Follow Edit Delete Change Owner V           |
| Position Current Employer Mobile<br>Carpenter Self-employed 048879864 | Email<br>4 andreas.fotos@hotmail.com             |                                               |
| New Contacted                                                         | In Progress Exhausted                            | Converted V Mark Status as Complete           |
| DETAILS RELATED                                                       |                                                  | ACTIVITY CHATTER                              |
| ✓ Lead Information                                                    |                                                  |                                               |
| Name<br>Andreas Fotos                                                 | Lead Owner                                       | Log a Call New Event New Task Email           |
| Mobile<br>0488798644                                                  | Lead Status<br>New                               | Create new Add                                |
| Email<br>andreas.fotos@hotmail.com                                    | Lead Source Other                                | Activity Timeline                             |
| Position<br>Carpenter                                                 | Initial Contact Date 🔹                           | Next Steps ····· More Steps                   |
| Current Employer 🕕                                                    | Hours Since Creation (1)<br>4.00                 | > 🔚 Request for more inform Today 💌           |
| Area of Interest ①<br>Buy a Franchise                                 | Days To Contacted 🔹                              | You have an upcoming Task                     |
| Preferred Communication Channel 0                                     |                                                  | Past Activity                                 |

The Log a Call activity pane displays.

3. Complete the details and press **Save**.

| 8                                                    |                      | Q Search Leads and more             |              | *• 🖬 ? 🜲 🐻                                 |
|------------------------------------------------------|----------------------|-------------------------------------|--------------|--------------------------------------------|
| Franchise Recruitm                                   | Home Chatter Lead    | ds 🗸 Accounts 🗸 Contacts 🗸 Opportur | ities 🗸 Cont | racts 🗸 Campaigns 🗸 Territories 🗸 More 🔻 🖋 |
| Andreas Fotos                                        |                      |                                     |              | + Follow Edit Delete Change Owner V        |
| Position Current Employer<br>Carpenter Self-employed | Mobile<br>0488798644 | Email<br>andreas.fotos@hotmail.com  |              |                                            |
| > New                                                | Contacted            | In Progress Exhausted               |              | Converted  ✓ Mark Status as Complete       |
| DETAILS RELATED                                      |                      |                                     |              | ACTIVITY CHATTER                           |
| $\checkmark$ Lead Information                        |                      |                                     |              |                                            |
| Name<br>Andreas Fotos                                |                      | Lead Owner                          |              | Log a Call New Event New Task Email        |
| Mobile<br>0488798644                                 |                      | Lead Status<br>New                  |              | Returned your call                         |
| Email<br>andreas.fotos@hotmail.com                   |                      | Lead Source<br>Other                |              | Comments                                   |
| Position ()<br>Carpenter                             |                      | Initial Contact Date 🕚              |              | Yes tomorrow is fine.                      |
| Current Employer                                     |                      | Hours Since Creation (1)<br>4.00    |              | Name<br>Andreas Fotos                      |
| Area of Interest  Buy a Franchise                    |                      | Days To Contacted 🔹 🔹               |              | Save                                       |
| Preferred Communication Channel 0                    |                      |                                     |              | Activity Timeline                          |
|                                                      |                      |                                     |              |                                            |

The call is saved to the record's Activity Timeline.

| 8                                                    |                      | Q Search Leads and more               |            | *• 🗄 ? 🜲 👼                                                  |
|------------------------------------------------------|----------------------|---------------------------------------|------------|-------------------------------------------------------------|
| Franchise Recruitm                                   | Home Chatter Lea     | ds 🗸 Accounts 🗸 Contacts 🗸 Opportunit | ies 🗸 Cont | tracts 🗸 Campaigns 🗸 Territories 🗸 More 🔻 🖋                 |
| Andreas Fotos                                        |                      |                                       |            | + Follow Edit Delete Change Owner V                         |
| Position Current Employer<br>Carpenter Self-employed | Mobile<br>0488798644 | Email<br>andreas.fotos@hotmail.com    |            |                                                             |
| > New                                                | Contacted            | In Progress Exhausted                 |            | Converted Vark Status as Complete                           |
| DETAILS RELATED                                      |                      |                                       |            | ACTIVITY CHATTER                                            |
| ✓ Lead Information                                   |                      |                                       |            |                                                             |
| Name<br>Andreas Fotos                                |                      | Lead Owner                            |            | Log a Call New Event New Task Email                         |
| Mobile<br>0488798644                                 |                      | Lead Status<br>New                    |            | Create new Add                                              |
| Email<br>andreas.fotos@hotmail.com                   |                      | Lead Source<br>Other                  |            | Activity Timeline                                           |
| Position<br>Carpenter                                |                      | Initial Contact Date 🕕                |            | Next Steps More Steps                                       |
| Current Employer                                     |                      | Hours Since Creation                  |            | No next steps. To get things moving, add a task or set up a |
| Area of Interest<br>Buy a Franchise                  |                      | Days To Contacted  🕕                  |            | meeting.<br>Past Activity                                   |
| Preferred Communication Channel 🕚                    |                      |                                       |            | > 🖪 Returned your call Today 💌                              |
| ✓ Address Information                                |                      |                                       |            | You logged a call                                           |
| Address                                              |                      |                                       |            | Load More Past Activities 🔻                                 |

## How to send an email

Salesforce allows you to send an email to the prospect. When you send an email using Salesforce the email is logged to the Activity Timeline. This is useful for keeping a record of all interactions with the prospect.

Franchise Recruitment contains automated email templates to send to prospects following a one on one meeting. *See* "How to send automatic emails following the one on one meeting" on page 96.

#### To send an email

- 1. Locate the Opportunity, Account or Lead. *See* "How to locate the right record" on page 188.
- 2. From the Activity pane, select the Email tab.

| ®.                                                            | Q Search Salesforce                           | ** 🗄 ? 单 👼                                  |
|---------------------------------------------------------------|-----------------------------------------------|---------------------------------------------|
| Franchise Recruitm Home Chatter Lead                          | s v Accounts v Contacts v Opportunities v Con | tracts 🗸 Campaigns 🗸 Territories 🗸 More 🔻 🖋 |
| Mr. Alexander Ivanov-                                         | + Follov                                      | v 1:1 Meeting Set Price Book Add Product 🗸  |
| Account Name Close Date Amount<br>Alexander Ivanov 31/03/2018 | Opportunity Owner                             |                                             |
| One on One     Reviewing Inf     Territory Reser              | Sourcing Fina Offer to Purch Long Term Pro    | Closed V Mark Stage as Complete             |
| DETAILS RELATED                                               |                                               | ACTIVITY CHATTER                            |
| Opportunity Owner                                             | Close Date 31/03/2018                         | Legis Cell New 1.1 New Task Empil           |
| Opportunity Name<br>Mr. Alexander Ivanov-                     | Stage<br>One on One Meeting                   | Subject                                     |
| Account Name Alexander Ivanov                                 | Probability (%)<br>30%                        | Call                                        |
| Contract<br>00000212                                          | Amount                                        | Comments                                    |
| Description                                                   | Primary Campaign Source                       | 6                                           |
| ✓ 1:1 Meeting                                                 |                                               | Name                                        |
| Preferred Date 1 0                                            | Preferred Date 2 🕚                            | Related To                                  |
| Preferred Time 1 🕚                                            | Preferred Time 2 🕚                            | wr. Alexander Ivanov-                       |

The Email tab displays, and shows the owner of the record in the From address.

3. Copy the email address from Account Name and paste it into the To field.

| 8.                               |                                                               | Q Search Salesforce                   |                        | * 🖬 ? 单 🐻                                                         |
|----------------------------------|---------------------------------------------------------------|---------------------------------------|------------------------|-------------------------------------------------------------------|
| Franchise Re                     | Cruitm Home Chatter I                                         | Leads 🗸 Accounts 🗸 Contacts 🗸 Opportu | nities 🗸 Contracts 🗸 C | Campaigns 🗸 Territories 🗸 More 🔻 🖋                                |
| Opportunity<br>Mr. Alexand       | der Ivanov-                                                   |                                       | + Follow 1:1 Mee       | ting Set Price Book Add Product 🖵                                 |
| Account Name<br>Alexander Ivanov | Close Date Amount 31/03/2018                                  | Opportunity Owner                     |                        |                                                                   |
| One on One                       | . Reviewing Inf Territory R                                   | Reser Sourcing Fina Offer to Purch    | Long Term Pro Clos     | ed V Mark Stage as Complete                                       |
| DETAILS                          | Alexander Ivanc                                               | ×                                     | ACTIVI                 | TY CHATTER                                                        |
| Opportunity Owner                | Position Current E<br>Brick-layer Walls R L                   | Employer<br>Js                        | Log a Ca               | II New 1:1 New Task Email                                         |
| Mr. Alexander Ivanc              | Mobile Email<br>0431667668 alexande                           | r.ivanove Copy Email Address          | <b>2</b> • From        | REC Sales Manager <dean.llewellyn@f▼< td=""></dean.llewellyn@f▼<> |
| Contract<br>00000212             | Opportunities (1)                                             | Inspect Element<br>Services           | То                     |                                                                   |
| Description                      | Mr. Alexander Ivanov-<br>Stage: One on One Meeting<br>Amount: | 3n Source                             |                        | dean.llewellyn@franchisecloudso ×                                 |
| ✓ 1:1 Meeting Preferred Date 1   | Close Date: 31/03/2018                                        | View All                              | Bcc                    |                                                                   |
| Preferred Time 1 🚯               |                                                               | Preferred Time 2 1                    | Subject                | Enter Subject                                                     |

4. Complete Subject and Details then press Send.

| 8                                                             | Q Search Salesforce                                                                                                    | * 🖬 ? 🖡 🐻                                                                                             |
|---------------------------------------------------------------|----------------------------------------------------------------------------------------------------|----------------------------------------------------------------------------------------------------|
| Franchise Recruitm Home Chatter Le                            | ads V Accounts V Contacts V Opportunities V Cor                                                                                                    | tracts 🗸 Campaigns 🗸 Territories 🗸 More 🔻 🖋                                                           |
| Popportunity<br>Mr. Alexander Ivanov-                         | + Follow                                                                                                    | v 1:1 Meeting Set Price Book Add Product 👻                                                            |
| Account Name Close Date Amount<br>Alexander Ivanov 31/03/2018 | Opportunity Owner                                                                                                    |                                                                                                    |
| One on One Reviewing Inf Territory Res                        | ser Sourcing Fina Offer to Purch Long Term Pro                                                                                                    | Closed <ul> <li>Mark Stage as Complete</li> </ul>                                                     |
| DETAILS RELATED                                               |                                                                                                    | ACTIVITY CHATTER                                                                                      |
| Opportunity Owner                                             | Close Date<br>31/03/2018                                                                                                    | Log a Call New 1:1 New Task Email                                                                     |
| Mr. Alexander Ivanov-                                         | Probability (%)                                                                                                    | From REC Sales Manager <dean.llewellyn@f▼< td=""></dean.llewellyn@f▼<>                                |
| Contract 00000212                                             | Amount                                                                                                    | To                                                                                                    |
| Description                                                   | Primary Campaign Source                                                                                                    | Cc                                                                                                    |
| ✓ 1:1 Meeting                                                 | Professed Date 2                                                                                                    | Bcc dean.llewellyn@franchisecloudso x                                                                 |
| Preferred Time 1 ()                                           | Preferred Time 2 0                                                                                                    | Subject Additional meeting times                                                                      |
| ✓ Demonstration Day Information                               |                                                                                                    | Font • Size •                                                                                         |
| Demonstration Day 0                                           | Demonstration Day Franchise 🛛 🕚                                                                                                    |                                                                                                    |
| Demonstration Date 0                                          | Demonstration Day Contact 0                                                                                                    | Hi Alexander                                                                                          |
| ✓ 1:1 Meeting Follow Up Emails                                |                                                                                                    | Just checked my schedule, I'm also available on<br>the 15th and the 18th all day and evening. Is that |
| Send One on One Meeting Emails 0                              | One on One Meeting Follow Up Send Date  🕕                                                                                                    | of interest?<br>Yours                                                                                 |
| Send Banker Referral 0                                        | Banker Referral Email Send Date  🕕                                                                                                    | Dean                                                                                                  |
| Send Vehicle Finance Referral 🚯                               | Vehicle Finance Referral Email Send Date  🕕                                                                                                    | Related To                                                                                            |
| Send Demonstration Day Referral Email                         | Demonstration Day Email Send Date 🛛 🕚                                                                                                    | Mr. Alexander Ivan                                                                                    |
| $\checkmark$ Timeline Information                             |                                                                                                    |                                                                                                    |
| and a set of a set of a                                       | a construction of the second second |                                                                                                    |

The email is sent and is added to the Past Activity.

| Image: Franchise Recruitm         Home         Chatter                                  | Q     Search Salesforce       Leads     V       Accounts     V       Opportunities     Corr | tracts ∨ Campaigns ∨ Territories ∨ More ▼ ✓                                    |
|-----------------------------------------------------------------------------------------|---------------------------------------------------------------------------------------------|--------------------------------------------------------------------------------|
| Copportunity<br>Mr. Alexander Ivanov-<br>Account Name<br>Alexander Ivanov<br>31/03/2018 | Opportunity Owner     Constant State States Manager 2                                       | v 1:1 Meeting Set Price Book Add Product 🖵                                     |
| One on One Reviewing Inf Territory                                                      | Reser Sourcing Fina Offer to Purch Long Term Pro                                            | Closed V Mark Stage as Complete                                                |
| DETAILS RELATED                                                                         |                                                                                             | ACTIVITY CHATTER                                                               |
| Opportunity Owner                                                                       | Close Date 31/03/2018                                                                       | Log a Call New 1:1 New Task Email                                              |
| Opportunity Name Mr. Alexander Ivanov-                                                  | Stage One on One Meeting                                                                    |                                                                                |
| Account Name<br>Alexander Ivanov                                                        | Probability (%)<br>30%                                                                      | Create new Add                                                                 |
| Contract<br>00000212                                                                    | Amount                                                                                      | Activity Timeline                                                              |
| Description                                                                             | Primary Campaign Source                                                                     | Next Steps More Steps                                                          |
| ✓ 1:1 Meeting                                                                           |                                                                                             | >      Cne on One Meetin 6:30 PM   29/03                                       |
| Preferred Date 1                                                                        | Preferred Date 2 🕚                                                                          | You have an upcoming Event with<br>Alexander Ivanov                            |
| Preferred Time 1                                                                        | Preferred Time 2                                                                            | Past Activity                                                                  |
| ✓ Demonstration Day Information                                                         |                                                                                             | Additional meeting 3:37 PM   Today       You sent an email to Alexander Ivanov |
| Demonstration Day                                                                       | Demonstration Day Franchise                                                                 | Load More Past Activities                                                      |
| Demonstration Date 🕚                                                                    | Demonstration Day Contact                                                                   |                                                                                |

You can easily streamline the emails you send by creating standardized templates. For more information refer to the Salesforce documentation, <u>Create a Template</u>.

| ACTIVITY   | CHATT          | ER                                                  |            |
|------------|----------------|-----------------------------------------------------|------------|
|            |                |                                                     |            |
| Log a Call | New Event      | New Task                                            | Email      |
| * From     | REC Sales Mana | ager <mike@fra< td=""><td>anchisec</td></mike@fra<> | anchisec   |
| То         |                |                                                     | <b>.</b> . |
| Related To |                |                                                     | •          |
| Alexa      | nder Ivanov    | ×                                                   |            |
| @ <1> B    | , ◎ 亩 ♂        |                                                     | Send       |
|            | ଚ > 🗗          | 0 💼                                                 | ď          |
|            |                |                                                     |            |

# How to edit default email templates

Franchise Recruitment ships with a range of default email templates. These have been configured to customer specification during implementation.

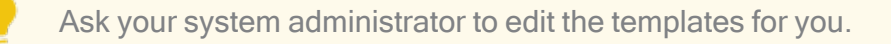

## How to review email template headers and footers

Most likely your franchisor will have created branded headers and footers for use with all email templates.

To review the branded email headers and footers

1. Open the App Launcher.

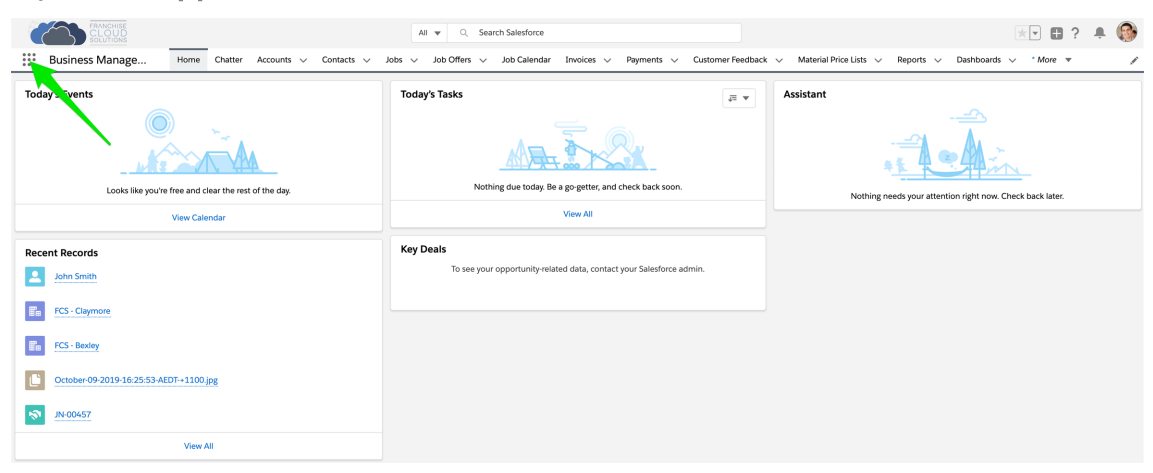

2. In the App Launcher Search box, enter *enhanced letterheads* and select the Enhanced Letterheads link.

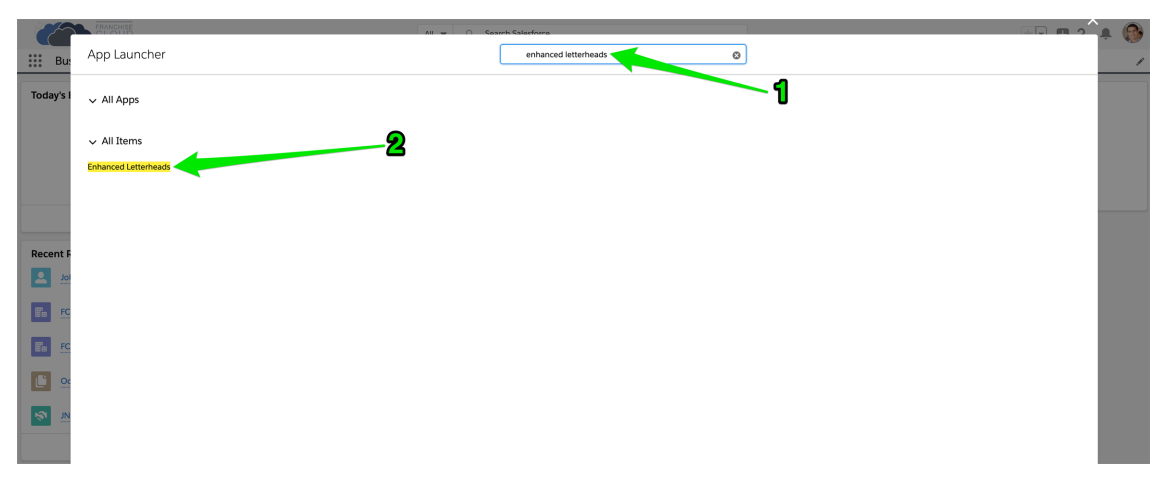

3. You may see an empty **Enhanced Letterheads** list. To see any of the letterheads, create a **New** list view.

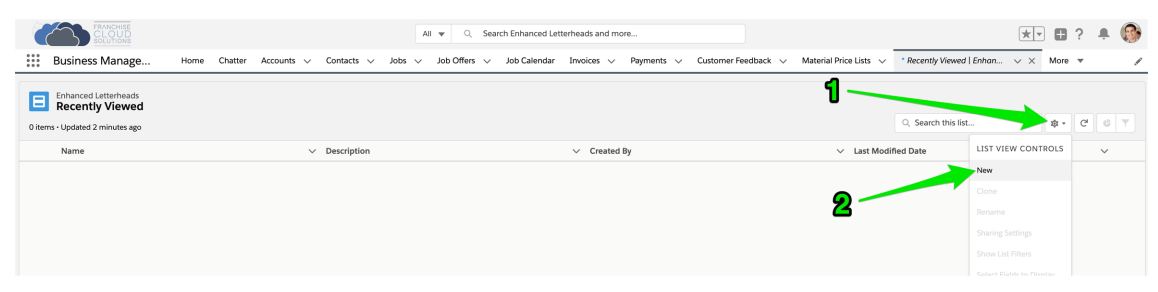

4. Name the list view and press Save.

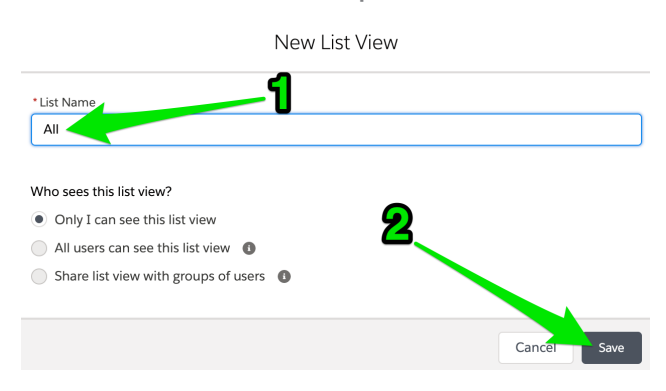

5. Now select the Standard Letterhead.

|        | FRANCHISE                                                           |              |              |                           |         |            | All 🔻   | Q. Se      | arch Enhanced L | atterheads and | more            |            |           |                |              |                           | *   | •    | ?  | Ļ ( | 8  |
|--------|---------------------------------------------------------------------|--------------|--------------|---------------------------|---------|------------|---------|------------|-----------------|----------------|-----------------|------------|-----------|----------------|--------------|---------------------------|-----|------|----|-----|----|
|        | Business Manage                                                     | Home         | Chatter      | Accounts $\smallsetminus$ | Contact | s 🗸 Job    | s 🗸 Jot | o Offers 🗸 | Job Calendar    | Invoices 🕔     | - Payments ->   | Customer F | eedback 🗸 | Material Price | Lists $\vee$ | * Recently Viewed   Enhan | ~ × | More | •  |     | 1  |
| 1 iten | Enhanced Letterheads<br>All<br>- Sorted by Name - Filtered by all e | enhanced let | terheads - U | pdated a minute a         | igo     |            |         |            |                 |                |                 |            |           |                |              | Q. Search this list       |     | \$*  | C' | ¢   | T  |
|        | Name 1                                                              |              |              |                           | ~       | Created By |         |            |                 | ✓ Last         | Modified Date   |            |           |                | ~ 1          | Description               |     |      |    | ~   |    |
| 1      | FCS Standard Letterhead                                             |              |              |                           |         | ljenk      |         |            |                 | 23/            | 01/2020 2:18 PM |            |           |                |              |                           |     |      |    |     | ¥. |
|        |                                                                     |              |              |                           |         |            |         |            |                 |                |                 |            |           |                |              |                           |     |      |    |     |    |

6. You will be able to edit the Standard Letterhead.

| FRANCHISS<br>CLOUE<br>SOLUTION         |                                                                                                    | All 💌 Q. Search Enhanced Letter/heads and more                                                                                                    | <u></u> ∎? ≜ 🚱                                                                                                 |
|----------------------------------------|----------------------------------------------------------------------------------------------------|----------------------------------------------------------------------------------------------------|----------------------------------------------------------------------------------------------------|
| Business Mana                          | d                                                                                                    | s 🗸 Job Offers 🗸 Job Calendar Invoices 🗸 Peyments 🗸 Customer Feedbac                                                                                                | k 🗸 Material Price Lists 🗸 'Recently Viewed   Enhan 🗸 X More 💌 🧳                                               |
| Description                            | Letterineau                                                                                             |                                                                                                    |                                                                                                    |
| Details                                |                                                                                                    |                                                                                                    |                                                                                                    |
| ✓ Information                          |                                                                                                    |                                                                                                    |                                                                                                    |
| Name<br>FCS Standard Letterhe          | d                                                                                                    | Description                                                                                                    |                                                                                                    |
| ✓ Letterhead Conte                     | ıt                                                                                                    |                                                                                                    |                                                                                                    |
| Header                                 | FRANC<br>CLO<br>SOLUT                                                                                   |                                                                                                    |                                                                                                    |
| Footer<br>{{{Sender.Email_Signature_   | _c)))                                                                                                   |                                                                                                    |                                                                                                    |
| ✓ System Information                   | n                                                                                                    |                                                                                                    |                                                                                                    |
| Created By                             | 1/2020 2:18 PM                                                                                          | Last Modified By  Loryn Jenkins, 23/01/2020 2:18 PM                                                                                                    |                                                                                                    |
| FRANCHISE<br>CLOUDS<br>Business Manage | Home Chatter Accounts V Contacts V Jobs V                                                               | All     ▼     Q.     Search Enhanced Letterheads and more       ✓     Job Offers     ✓     Job Calendar     Invoices     Yeyments     ✓     Customer Feedback     ✓ | Image: Second price Lists     Reports     Image: Record price Lists     Nore     Image: Second price Lists     |
| Enhanced Letterhead<br>FCS Standard L  | tterhead                                                                                                |                                                                                                    |                                                                                                    |
| Description                            |                                                                                                    |                                                                                                    |                                                                                                    |
| Details                                |                                                                                                    |                                                                                                    |                                                                                                    |
| ✓ Information                          |                                                                                                    |                                                                                                    |                                                                                                    |
| Name<br>FCS Standard Letterhead        |                                                                                                    | Description                                                                                                    |                                                                                                    |
| ✓ Letterhead Content                   |                                                                                                    |                                                                                                    |                                                                                                    |
| Header                                 | FRANCI<br>CLO<br>SOLUTI                                                                                 | HISE<br>UD<br>NNS                                                                                                    |                                                                                                    |
| Footer<br>({{Sender.Signaturec)}}      |                                                                                                    |                                                                                                    |                                                                                                    |
| ✓ System Information                   |                                                                                                    |                                                                                                    |                                                                                                    |
| Created By                             | 2020 2:18 PM                                                                                            | Last Modified By                                                                                                    |                                                                                                    |
| ď                                      | If you would like a c<br>manager or system                                                              | hange to the Standard Lette<br>administrator.                                                                                                    | erhead, speak to your field                                                                                    |
|                                        |                                                                                                    |                                                                                                    |                                                                                                    |
|                                        | There may be more<br>mentation. If there is<br>like to use. You can<br>might choose to cre<br>page 201. | e than one Letterhead availa<br>s, review each letterhead to<br>add letterheads to any cus<br>eate. <i>See</i> "How to create a c                                   | able within your imple-<br>o see which one(s) you might<br>tom email template you<br>sustom email template" on |
|                                        |                                                                                                    |                                                                                                    |                                                                                                    |

## How to create a custom email template

Custom email templates allow you to produce professional email communications for each standard customer touch-point. They often consist of

» customized header and footers

- » boilerplate text
- » variables that draw information from the Lead, Opportunity, Account or Contact.

Email templates that are frequently created by our clients include

- » New customer initial contact
- » Returning customer initial contact
- » New Quote Job request
- » New Do & Charge Job request
- » Scheduled appointment notification
- » Quote email
- » Invoice email
- » Invoice overdue

#### To create a custom email template

1. Open the App Launcher.

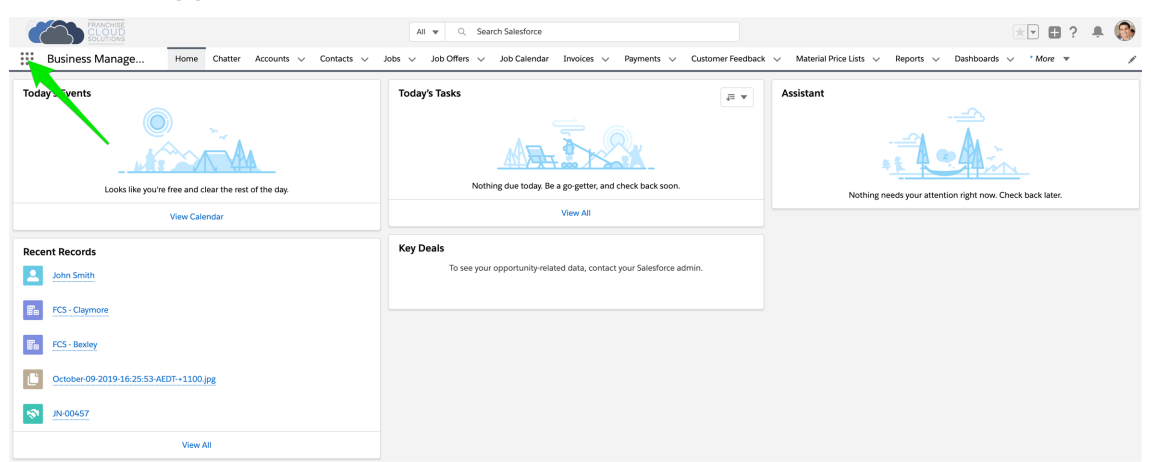

2. In the App Launcher Search box, enter *email templates* and select the Email Templates link.

|           | CLOUD               | All 🚽 🔿 Saarch Salacforra |   | 🗭 🥵 |
|-----------|---------------------|---------------------------|---|-----|
| Bu        | App Launcher        | email templates 🛛 😵       |   | 1   |
| Today's I | ∽ All Apps          |                           | 1 |     |
|           | All Marrie <b>2</b> |                           | - |     |
|           | V All Items         |                           |   |     |
|           | Email Templates     |                           |   |     |
|           |                     |                           |   |     |
|           |                     |                           |   |     |
| Recent F  |                     |                           |   |     |
|           |                     |                           |   |     |
| E. FC     |                     |                           |   |     |
|           |                     |                           |   |     |
| En FC     |                     |                           |   |     |
|           |                     |                           |   |     |
|           |                     |                           |   |     |
|           |                     |                           |   |     |
|           |                     |                           |   |     |
|           |                     |                           |   |     |
|           |                     |                           |   |     |
|           |                     |                           |   |     |
|           |                     |                           |   |     |
|           |                     |                           |   |     |
|           |                     |                           |   |     |
|           |                     |                           |   |     |

3. You may see an empty **Email Templates** list. Press New Email Template.

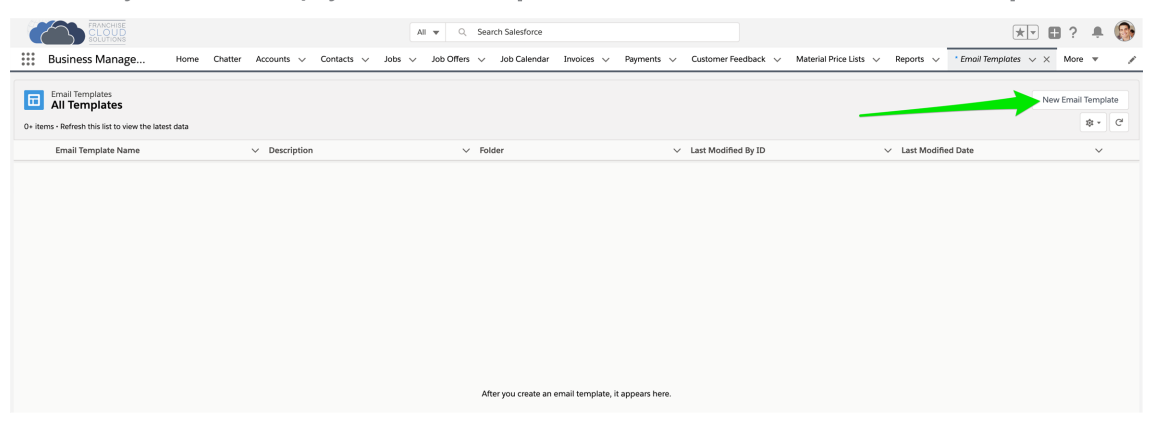

4. Insert an email template name that will help you identify it.

|                       |          | I  | New E        | mail | Tem    | pla   | te      |        |             |        |    |
|-----------------------|----------|----|--------------|------|--------|-------|---------|--------|-------------|--------|----|
| nformation            |          |    |              | /    |        |       |         |        |             |        |    |
| * Email Template Name |          |    |              |      | Relat  | ed En | ntity T | уре    |             |        |    |
| My Quote Email Ter    | mplate   |    |              |      | 1      | None  | ∋       |        |             |        | •  |
| Description           |          |    |              |      | Folde  | er    |         |        |             |        |    |
|                       |          |    |              |      | Pri    | ivate | Ema     | ail Te | mplates     |        |    |
| lessage Content       |          |    |              |      |        |       |         |        |             |        |    |
| Subject               |          |    |              |      | Enha   | nced  | Lette   | rhead  | i           |        |    |
|                       |          |    |              |      | Se     | arch  | Enha    | inced  | Letterheads |        | Q  |
| HTML Value            |          |    |              |      |        |       |         |        |             |        |    |
| Source Font -         | Size - B | ΙU | <u>A</u> - ] | :=   | ≥.     | Ξ.    | ±.      | æ      | <b>EA -</b> |        |    |
|                       |          |    |              |      |        |       |         |        |             |        | {} |
| dditional Informati   | on       |    |              |      |        |       |         |        |             |        |    |
| Created By            |          |    |              |      | Last I | Vodif | îed B   | У      |             |        |    |
|                       |          |    |              |      |        |       |         |        |             | Cancol |    |

5. If you are going to use merge fields, you must base the email template off a particular entity type. Leads should be based on Lead.

| New Ema                                                    | ail Template                |
|------------------------------------------------------------|-----------------------------|
| Information                                                |                             |
| * Email Template Name                                      | Related Entity Type         |
| My Quote Email Template                                    | None V                      |
| Description                                                | Catalog Profile<br>Check-In |
| Message Content                                            | Contact                     |
| Subject                                                    | Course                      |
|                                                            | Customer Feedback           |
| HTML Value                                                 | DocuSign Recipient Status   |
| Source Font - Size - <b>B I U</b> <u>A</u> - $\frac{1}{2}$ | DocuSign Status             |
|                                                            | Instructor                  |
|                                                            | Invoice                     |
|                                                            | Job                         |
|                                                            | Job Offer                   |
|                                                            |                             |
|                                                            |                             |
|                                                            |                             |
|                                                            |                             |
|                                                            | IJ                          |
| Additional Information                                     |                             |
| Created By                                                 | Last Modified By            |
|                                                            |                             |
|                                                            |                             |
|                                                            | Cancel Save                 |

6. Enter an email subject line.

| New Ema                                               | il Template                       |
|-------------------------------------------------------|-----------------------------------|
| Information                                           |                                   |
| * Email Template Name                                 | Related Entity Type               |
| My Quote Email Template                               | Job                               |
| Description                                           | Folder<br>Private Email Templates |
| Message Content                                       |                                   |
| Subject                                               | Enhanced Letterhead               |
| FCS Invoice - {{{FCS_OPSJobc.Name}}}                  | Search Enhanced Letterheads Q     |
| HTML Value                                            |                                   |
| Source Font - Size - B $I \sqcup A$ - $\frac{1}{2}$ : |                                   |
|                                                       | 1                                 |
| Additional Information Created By                     | Last Modified By                  |
|                                                       | Cancel Save                       |

7. Select an appropriate letterhead.

| New Email                               | Template                       |
|-----------------------------------------|--------------------------------|
| formation                               |                                |
| *Email Template Name                    | Related Entity Type            |
| My Quote Email Template                 | • dol                          |
| Description                             | Folder Private Email Templates |
| lessage Content                         |                                |
| Subject                                 | Enhanced Letterhead            |
| FCS Invoice - {{{FCS_OPSJobc.Name}}}    | قومتدh Enhanced Letterheads ۹  |
| HTML Value                              | FCS Standard Letterhead        |
| O Source Font ▼ Size ▼ B I U A ▼ L = := |                                |
|                                         |                                |
|                                         |                                |
| dditional Information                   |                                |
| Created By                              | Last Modified By               |
|                                         | Cancel Save                    |

You can review the available letterheads. *See* "How to review email template headers and footers" on page 198.

8. Enter boilerplate text into the HTML Value field.

| New En                                          | nail Template                               |
|-------------------------------------------------|---------------------------------------------|
| formation                                       |                                             |
| * Email Template Name                           | Related Entity Type                         |
| My Quote Email Template                         | Job                                         |
| Description                                     | Folder                                      |
|                                                 | Private Email Templates                     |
| essage Content                                  |                                             |
| Subject                                         | Enhanced Letterhead                         |
| FCS Invoice - {{{FCS_OPSJobc.Name}}}            | E FCS Standard Letterhead ×                 |
| HTML Value                                      |                                             |
| Source Font - Size - <b>B I U A</b> - 2         |                                             |
| Dear ,                                          |                                             |
| Please find attached your quote for job .       |                                             |
| Feel free to contact me if you have any queries | or need further information about the work. |
| Thank you,                                      |                                             |
|                                                 |                                             |
|                                                 |                                             |
|                                                 |                                             |
|                                                 |                                             |
|                                                 | 0                                           |
| dditional Information                           |                                             |
| Croated By                                      | Last Modified By                            |
| ereated by                                      | and mounted by                              |
|                                                 |                                             |
|                                                 |                                             |

9. To insert variables into the email template body, press the **Insert Merge Field** button (i.e. the brace button { }).

| New Ema                                                                                                    | ail Template                               |
|----------------------------------------------------------------------------------------------------|--------------------------------------------|
| Information                                                                                                    |                                            |
| * Email Template Name                                                                                                    | Related Entity Type                        |
| My Quote Email Template                                                                                                    | dof                                        |
| Description                                                                                                    | Folder Private Email Templates             |
| Message Content                                                                                                    |                                            |
| Subject                                                                                                    | Enhanced Letterhead                        |
| FCS Invoice - {{{FCS_OPSJobc.Name}}}                                                                                                    | E FCS Standard Letterhead ×                |
| HTML Value<br>Source Font Size B I U A JE :<br>Dear ,<br>Please find attached your quote for job .<br>Feel free to contact me if you have any queries of<br>Thank you, | r need further information about the work. |
|                                                                                                    |                                            |
| Additional Information                                                                                                    |                                            |
| Created By                                                                                                    | Last Modified By                           |
|                                                                                                    | Cancel Save                                |

10. Select the Object Reference. Sometimes you might reference yourself (Sender) or your organization (Organization).

|                    |                     | New Email Template            | ×           |
|--------------------|---------------------|-------------------------------|-------------|
| Informati          |                     | Insert Merge Field            |             |
| * Email T<br>My Qu | <u>Recipient</u>    | Select Merge Field            | •           |
| Descript           | Sender              | Search Recipient merge fields | ٩           |
|                    | Organization<br>Job | # Contacts                    | Contact     |
| Message            |                     | Accepts Reference Calls       | Contact     |
| Subject<br>FCS Ir  |                     | Assistant's Name              | Contact     |
| HTML Va            |                     | Asst. Phone                   | Contact     |
| o So               |                     | Birthdate                     | Contact     |
| Dear               |                     | O Business Fax                | Contact     |
| Pleas<br>Feel f    |                     | Business Phone                | Contact     |
| Thanl              |                     | Contact Description           | Contact     |
|                    |                     | Contact ID                    | Contact     |
|                    |                     | Created By ID                 | Contact     |
|                    |                     | Created Date                  | Contact     |
| Additiona          |                     | O Data.com Key                | Contact     |
| Created            |                     |                               | Cancel      |
|                    |                     |                               | Cancel Save |

11. Now search for and then select the appropriate Merge Field. Press **Insert** when complete.

|                                                                               |                                            | New Email Template                                                                                                    |      |
|-------------------------------------------------------------------------------|--------------------------------------------|----------------------------------------------------------------------------------------------------|------|
| Informati                                                                     |                                            | Insert Merge Field                                                                                                    |      |
| * Email Tr<br>My Qu<br>Descripti                                              | Recipient<br>Sender<br>Organization<br>Job | Select Merge Field     Name   Name     Image: Select Merge Field   Image: Select Merge Field     Image: Select Merge Field   Image: Select Merge Field     Image: Select Merge Field   Image: Select Mer |      |
| Message (<br>Subject<br>FCS Ir<br>HTML Va<br>Dear<br>Pleas<br>Feel 1<br>Thank |                                            | Franchise Name Job Name Last Name                                                                                                    |      |
|                                                                               |                                            | Cancel                                                                                                    | Save |

12. Enter as many merge fields as are appropriate to your template. Press **Save** when the template is complete.

| Related Entity Type                        |                                                                                                    |
|--------------------------------------------|----------------------------------------------------------------------------------------------------|
| dol                                        | •                                                                                                    |
| Folder                                     |                                                                                                    |
| Private Email Templates                    |                                                                                                    |
|                                            |                                                                                                    |
| Enhanced Letterhead                        |                                                                                                    |
| E FCS Standard Letterhead                  | ×                                                                                                    |
|                                            |                                                                                                    |
|                                            |                                                                                                    |
| Namec}}},                                  |                                                                                                    |
| OPS_Job_c.Name}}}.                         |                                                                                                    |
| or need further information about the work |                                                                                                    |
|                                            |                                                                                                    |
|                                            |                                                                                                    |
|                                            |                                                                                                    |
|                                            |                                                                                                    |
|                                            |                                                                                                    |
|                                            |                                                                                                    |
|                                            | 0                                                                                                    |
|                                            | 0                                                                                                    |
|                                            | 1)                                                                                                    |
| Last Modified By                           | 0                                                                                                    |
| Last Modified By                           |                                                                                                    |
|                                            | Related Entity Type<br>Job<br>Folder<br>Private Email Templates<br>Enhanced Letterhead<br>Enhanced Letterhead<br>FCS Standard Letterhead<br>Enhanced Letterhead<br>FCS Standard Letterhead<br>Same_c}};<br>OPS_Job_c.Name};<br>] or need further information about the work |

Remember to test your template before sending it to the first customer.

To insert a merge field into a subject line, press the Insert Merge Field button (i.e. the brace button  $\{\}$ ) attached to the HTML Value field. Once the variable is inserted into the HTML Value field, you can copy and paste it into the Subject line.

### How to set up an email signature block

Setting up a signature block is something almost everyone does when they first set up their personal settings within Salesforce.

System administrators need to upload the signature block images and distribute the resulting URLs to each user. Then each user sets up their own signature block URLs.

# How to send all emails to my inbox

You can configure all emails you send within Salesforce to be automatically blind copied to your own email address.

To blind copy all emails to your email address

1. Go to View Profile and choose Settings.

| FRANCHISE<br>CLOUD<br>SOLUTIONS          |         |                | Q Search                                |              |                    | 2          | 1 🗵 🛚 🔹 🕬                                                            |
|------------------------------------------|---------|----------------|-----------------------------------------|--------------|--------------------|------------|----------------------------------------------------------------------|
| Business Managem                         | Home Ta | isks 🗸 Chatter | Accounts $\checkmark$ Jobs $\checkmark$ | Job Calendar | Invoices 🗸 Contact | s 🗸 Audita | John Smith                                                           |
| JobCalendar<br>Viewing Calendar for John |         |                |                                         |              |                    |            | nfctrial01-dev-ed.my.salesforce.com<br>Settings Log Out              |
| Smith in Australia/Sydney<br>timezone    |         |                |                                         |              |                    |            | USERNAMES                                                            |
| Search Jobs                              | <       | Today >        |                                         |              | Nov 06 - 12 2022   | Agenda L   | loryn.jenkins@nfctrial01.demo<br>nfctrial01-dev-ed.my.salesforce.com |
| Job Number or J Search                   |         |                |                                         |              | 100 00 - 12, 2022  |            | O loryn@auditorg.com<br>auditorg.my.salesforce.com                   |
|                                          |         | Sun 6/11       | Mon 7/11                                | Tue 8/11     | Wed 9/11           | Thu 10/11  |                                                                      |
| Showing first 25 results.<br>show more   | all-day |                |                                         |              |                    |            | DISPLAY DENSITY                                                      |
| > JN-00619                               | 7am     |                |                                         |              |                    |            | ✓ Comfy                                                              |
| Created by Quick Job,<br>Ringwood        | Rom     |                |                                         |              |                    |            | Compact                                                              |
| > JN-00464                               | oain    |                |                                         |              |                    |            | OPTIONS                                                              |
| Painting - Sonnen,<br>Ringwood           | 9am     |                |                                         |              |                    |            | Switch to Salesforce Classic ()                                      |
| > JN-00618<br>Created by Quick Job,      | 10am    |                |                                         |              |                    |            | Add Username                                                         |

2. Open the Email option and choose My Email Settings.

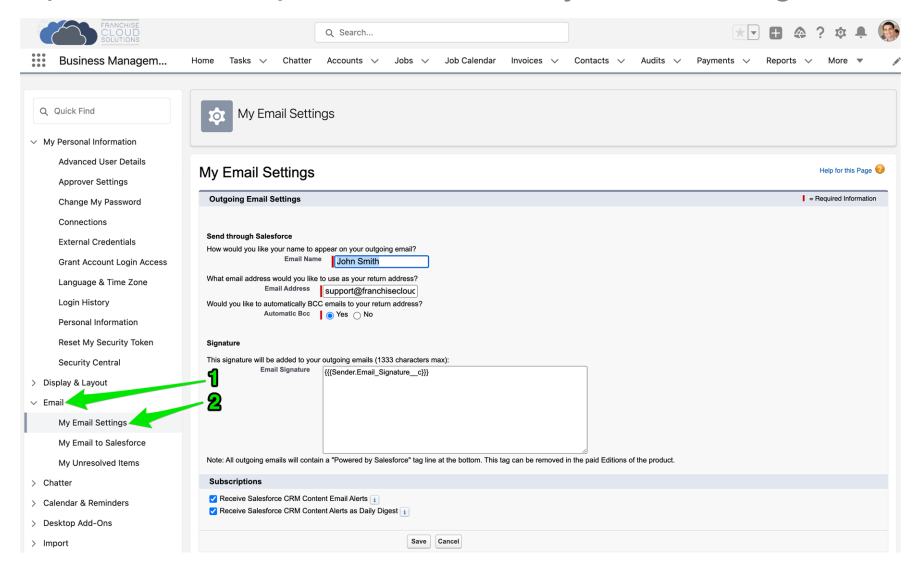

3. Set Automatic Bcc to Yes, then press Save.

| FRANCHISE                                   |                                                              | Q Search                                                 |                                    |                          |                     | *          | <b>6</b> A | ? 垃            |          |
|---------------------------------------------|--------------------------------------------------------------|----------------------------------------------------------|------------------------------------|--------------------------|---------------------|------------|------------|----------------|----------|
| SOLUTIONS                                   | New Telesco Oberes                                           |                                                          |                                    |                          | 4                   |            |            |                | •        |
| Business Managem                            | Home Tasks V Chatter                                         | Accounts V Jobs V                                        | Job Calendar Invoices              | ✓ Contacts               | ✓ Audits ✓          | Payments V | Reports    | / More         | · /      |
| Q, Quick Find                               | My Email Settin                                              | ngs                                                      |                                    |                          |                     |            |            |                |          |
| <ul> <li>My Personal Information</li> </ul> |                                                              |                                                          |                                    |                          |                     |            |            |                |          |
| Advanced User Details<br>Approver Settings  | My Email Settings                                            |                                                          |                                    |                          |                     |            |            | Help for th    | s Page 🥹 |
| Change My Password                          | Outgoing Email Settings                                      |                                                          |                                    |                          |                     |            | 1          | = Required Inf | ormation |
| Connections                                 |                                                              |                                                          |                                    |                          |                     |            |            |                |          |
| External Credentials                        | Send through Salesforce<br>How would you like your name to a | ppear on your outgoing email?                            |                                    |                          |                     |            |            |                |          |
| Grant Account Login Access                  | Email Nam                                                    | John Smith                                               |                                    |                          |                     |            |            |                |          |
| Language & Time Zone                        | What email address would you like<br>Email Address           | to use as your return address?<br>support@franchiseclouc |                                    |                          |                     |            |            |                |          |
| Login History                               | Would you like to automatically BC                           | C emails to your return address?                         | 1                                  |                          |                     |            |            |                |          |
| Personal Information                        |                                                              | 1 TOS                                                    | •                                  |                          |                     |            |            |                |          |
| Reset My Security Token                     | Signature                                                    |                                                          |                                    |                          |                     |            |            |                |          |
| Security Central                            | This signature will be added to you<br>Email Signature       | r outgoing emails (1333 characters m                     | ax):                               |                          |                     |            |            |                |          |
| > Display & Layout                          |                                                              |                                                          |                                    |                          |                     |            |            |                |          |
| v Email                                     |                                                              |                                                          |                                    |                          |                     |            |            |                |          |
| My Email Settings                           |                                                              |                                                          |                                    |                          |                     |            |            |                |          |
| My Email to Salesforce                      |                                                              |                                                          |                                    |                          |                     |            |            |                |          |
| My Unresolved Items                         | Note: All outgoing emails will conta                         | in a "Powered by Salesforce" tag line                    | at the bottom. This tag can be rer | oved in the paid Edition | ins of the product. |            |            |                |          |
| > Chatter                                   | Subscriptions                                                |                                                          |                                    |                          |                     |            |            |                |          |
| > Calendar & Reminders                      | Receive Salesforce CRM Cont<br>Receive Salesforce CRM Cont   | ent Email Alerts 1<br>ent Alerts as Daily Digest 1       | 2                                  |                          |                     |            |            |                |          |
| > Desktop Add-Ons                           |                                                              |                                                          |                                    |                          |                     |            |            |                |          |
| > Import                                    |                                                              | Save                                                     | Cancel                             |                          |                     |            |            |                |          |

ļ

If you need to send a copy of your email to an address that is not yours, follow the above procedure and then set up a forwarding rule within your personal email to forward to the secondary address.

# How to schedule a one on one meeting

When a qualified prospect requests a one on one meeting, you can schedule the meeting from the Opportunity record.

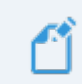

To check the sales representative's availability, How to check availability.

#### To schedule a one on one meeting

1. From the **Opportunity**, select the **New 1:1 Meeting** tab.

| ●         Image: State State Stat | Q Search Opportunities      | and more                     | tracts v Campaigns v Territories v More v 🖉 |
|----------------------------------------------------------------------------------------------------|-----------------------------|------------------------------|---------------------------------------------|
| Upportunity<br>Mr. Alexander Ivanov-                                                                                                    |                             | + Follow                     | 1:1 Meeting Set Price Book Add Product 🗸    |
| Account Name Close Date Am<br>Alexander Ivanov 31/03/2018                                                                                                    | Nount Opportunity Owner     | Σ,                           |                                             |
| One on One Reviewing Inf Te                                                                                                    | rritory Reser Sourcing Fina | Offer to Purch Long Term Pro | Closed V Mark Stage as Complete             |
| DETAILS RELATED                                                                                                    |                             |                              | ACTIVITY CHATTER                            |
| Opportunity Owner                                                                                                    | Close Date 31/03/2018       |                              | Log a Call New 1:1 New Task Email           |
| Opportunity Name<br>Mr. Alexander Ivanov-                                                                                                    | Stage<br>One on One Meeting |                              | Subject                                     |
| Account Name<br>Alexander Ivanov                                                                                                    | Probability (%)             |                              | Call                                        |
| Contract                                                                                                    | Amount                      |                              | Comments                                    |
| Description                                                                                                    | Primary Campaign Source     |                              |                                             |
| ✓ 1:1 Meeting                                                                                                    |                             |                              | Name                                        |
| Preferred Date 1                                                                                                    | Preferred Date 2            |                              | E Search Contacts Q<br>Related To           |
| Preferred Time 1                                                                                                    | Preferred Time 2            |                              | Mr. Alexander Ivanov-                       |
|                                                                                                    |                             |                              |                                             |

2. Enter the details for the proposed meeting and press **Save**.

| ACTIVITY        | CHATTER          |          |       |  |
|-----------------|------------------|----------|-------|--|
|                 |                  |          |       |  |
| Log a Call      | New 1:1          | New Task | Email |  |
| * Start<br>Date |                  | Time     |       |  |
| 29/03/20        | 18 🛗             | 5:30 PM  | 0     |  |
| * End<br>Date   |                  | Time     |       |  |
| 29/03/20        | 18 🛗             | 6:30 PM  | 0     |  |
| Related To      | er Ivanov-       |          |       |  |
| Location        |                  |          |       |  |
| Head Offic      | e                |          |       |  |
| Description     |                  |          |       |  |
| Alexander       | 's preferred tim | e.       |       |  |
| * Assigned To   | )                |          |       |  |
| REC S           | ales Manager     |          | ×     |  |
|                 |                  |          | Save  |  |

9

This creates an appointment for the one on one meeting. It does not send a meeting request to the prospect. *See* "How to confirm a scheduled appointment with a prospect" on page 197.

## How to reschedule a one on one meeting

On occasion a prospect will need to reschedule a one on one meeting.

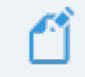

To check the sales representative's availability, How to check availability.

#### To reschedule a one on one meeting

1. From the **Opportunity**, locate the meeting in the **Next Steps** list.

| 8                                                      |                 | Q Search Opportunities and more      |             | ★ 🖬 ? 单 🐻                                                              |
|--------------------------------------------------------|-----------------|--------------------------------------|-------------|------------------------------------------------------------------------|
| Franchise Recruitm Home                                | Chatter Leads   | ✓ Accounts ✓ Contacts ✓ Opportunitie | es 🗸 Contra | cts 🗸 Campaigns 🗸 Territories 🗸 More 🔻 🖋                               |
| Poportunity<br>Mr. Alexander Ivanov-                   |                 |                                      | + Follow    | 1:1 Meeting Set Price Book Add Product 👻                               |
| Account Name Close Date<br>Alexander Ivanov 31/03/2018 | Amount          | Opportunity Owner                    |             |                                                                        |
| One on One     Reviewing Inf                           | Territory Reser | Sourcing Fina Offer to Purch Lor     | ng Term Pro | Closed  V Mark Stage as Complete                                       |
| DETAILS RELATED                                        |                 |                                      |             | ACTIVITY CHATTER                                                       |
| Opportunity Owner                                      |                 | Close Date 31/03/2018                |             | Log a Call New 1:1 New Tack Email                                      |
| Opportunity Name<br>Mr. Alexander Ivanov-              |                 | Stage<br>One on One Meeting          |             |                                                                        |
| Account Name<br>Alexander Ivanov                       |                 | Probability (%)<br><b>30%</b>        |             | Create new Add                                                         |
| Contract<br>00000212                                   |                 | Amount                               |             | Activity Timeline                                                      |
| Description                                            |                 | Primary Campaign Source              |             | Next Steps More Steps                                                  |
| ✓ 1:1 Meeting                                          |                 |                                      | <u>ا</u>    | > 🛗 One on One Meetin 5:30 PM   29/03 💌                                |
| Preferred Date 1 🕕                                     |                 | Preferred Date 2                     | ,           | You have an upcoming Event with<br>Alexander Ivanov                    |
| Preferred Time 1                                       |                 | Preferred Time 2                     |             | Past Activity                                                          |
| $\checkmark$ Demonstration Day Information             |                 |                                      |             | No past activity. Past meetings and tasks marked as done show up here. |
| Demonstration Day                                      |                 | Demonstration Day Franchise  🕚       |             | Load More Past Activities                                              |
| Demonstration Date  🕕                                  |                 | Demonstration Day Contact 🕕          |             |                                                                        |
2. From the **Show more** button menu, select **Edit**.

| 8                                                          | 2 Search Opportunities and more                                                                                                    | ★ 🖬 ? 单 🐻                                                              |
|------------------------------------------------------------|----------------------------------------------------------------------------------------------------|------------------------------------------------------------------------|
| Franchise Recruitm Home Chatter Leads                      | ✓ Accounts ✓ Contacts ✓ Opportunities ✓ Contacts ✓                                                                                                    | ntracts 🗸 Campaigns 🗸 Territories 🗸 More 🔻 🖋                           |
| Popportunity<br>Mr. Alexander Ivanov-                      | + Follow                                                                                                    | w 1:1 Meeting Set Price Book Add Product 🗸                             |
| Account Name Close Date Amount Alexander Ivanov 31/03/2018 | Opportunity Owner           Image: The second second |                                                                        |
| One on One Reviewing Inf Territory Reser                   | Sourcing Fina Offer to Purch Long Term Pro                                                                                                    | Closed  ✓ Mark Stage as Complete                                       |
| DETAILS RELATED                                            |                                                                                                    | ACTIVITY CHATTER                                                       |
| Opportunity Owner                                          | Close Date 31/03/2018                                                                                                    | Log a Call New 1:1 New Tack Email                                      |
| Opportunity Name Mr. Alexander Ivanov-                     | Stage One on One Meeting                                                                                                    |                                                                        |
| Account Name Alexander Ivanov                              | Probability (%) 30%                                                                                                    | Create new Add                                                         |
| Contract 00000212                                          | Amount                                                                                                    | Activity Timeline                                                      |
| Description                                                | Primary Campaign Source                                                                                                    | Next Steps ······ More Steps                                           |
| ✓ 1:1 Meeting                                              |                                                                                                    | > 🛗 One on One Meetin 5:30 PM   29703 💌                                |
| Preferred Date 1 🕚                                         | Preferred Date 2 0                                                                                                    | You have an upcoming E<br>Alexander Ivanov<br>Change Record Type       |
| Preferred Time 1 0                                         | Preferred Time 2                                                                                                    | Past Activity Delete                                                   |
| ✓ Demonstration Day Information                            |                                                                                                    | No past activity. Past meetings and tasks marked as done show up here. |
| Demonstration Day 👔                                        | Demonstration Day Franchise 🕧                                                                                                    | Load More Past Activities                                              |
| Demonstration Date 0                                       | Demonstration Day Contact 🚯                                                                                                    |                                                                        |

The Edit One on One Meeting dialog box appears.

3. Change the details on the meeting schedule, then press **Save**.

Edit One on One Meeting - Mr. Alexander Ivanov-

| * Assigned To                              |   | Location                              |    |
|--------------------------------------------|---|---------------------------------------|----|
| REC Sales Manager                          | × | Head Office                           |    |
| *Subject                                   |   | * Start                               |    |
| One on One Meeting - Mr. Alexander Ivanov- |   | Date Time                             |    |
|                                            |   | 29/03/2018 💼 6:30 PM                  | 0  |
| Name                                       |   | * End                                 |    |
|                                            | ~ | Date Time                             |    |
| Alexander Ivanov                           |   | 29/03/2018 🛗 7:30 PM                  | 0  |
| Related To                                 |   | All-Day Event                         |    |
| Wr. Alexander Ivanov-                      | × |                                       |    |
| * Activity Currency                        |   |                                       |    |
| Australian Dollar                          | • |                                       |    |
| Created By                                 |   | Last Modified By                      |    |
| REC Sales Manager, 20/03/2018 1:20 PM      |   | REC Sales Manager, 20/03/2018 1:20 PM |    |
| Description                                |   |                                       |    |
| Alexander's preferred time.                |   |                                       |    |
|                                            |   |                                       |    |
|                                            |   |                                       | h  |
|                                            |   |                                       |    |
|                                            |   |                                       |    |
|                                            |   | Cancel Save & New                     | Sa |
|                                            |   |                                       |    |
| -                                          |   |                                       |    |

This creates an appointment for the one on one meeting. It does not send a meeting request to the prospect. *See* "How to confirm a scheduled appointment with a prospect" on page 197.

## How to confirm a scheduled appointment with a prospect

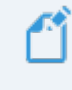

Salesforce does not provide the ability to send a meeting request to a prospect using built-in Activity features.

To send a meeting invite or appointment confirmation, your options are

- » Send an email confirming the agreed details, or
- >> Use an external calendaring application such as Google Calendar to send the meeting confirmation

### How to share your calendar

It is helpful for others to be able to determine your availability.

To allow other people to check your availability

1. From your **Calendar**, press the **My Events Options** button and choose **Share Calendar**.

| 8        |                          |              | Q               | Search Events an | d more     |                 |                |          |        | *     |         |        | ? <b>Ļ</b> | 6         |
|----------|--------------------------|--------------|-----------------|------------------|------------|-----------------|----------------|----------|--------|-------|---------|--------|------------|-----------|
| •••• Fra | inchise Recruitm         | 1 Home       | Chatter Leads 🗸 | Accounts 🗸       | Contacts 🗸 | Opportunities 🗸 | Contracts 🗸 Ca | impaigns | ~      | Caler | ndar 🔨  | ~ N    | lore 🔻     | •         |
| E Ca     | lendar<br>arch 19, 2018- | March 25, 20 | 18              |                  |            |                 | < >            |          |        | C     | <b></b> | •      | New Eve    | ent       |
| GMT +11  | MON 19                   | TUE 20       | WED 21          | THU 22           | FRI 23     | SAT 24          | SUN 25         | •        |        | MARCH |         | •      | 2018       | •         |
| 7am      |                          |              |                 |                  |            |                 |                | Sun      | Mon    | Tue   | Wed     | Thu    | Fri        | Sat       |
| 90.00    |                          |              |                 |                  |            |                 |                |          |        |       |         | 1      | 2          | 3         |
| oam      |                          |              |                 |                  |            |                 |                | 4        | 5      | 6     | 7       | 8      | 9          | 10        |
| — 9am —  |                          |              |                 |                  |            |                 |                | 11       | 12     | 13    | 14      | 15     | 16         | 17        |
| — 10am — |                          |              |                 |                  |            |                 |                | 18       | 19     | 20    | 21      | 22     | 23         | 24        |
|          |                          |              |                 |                  |            |                 |                | 25       | 26     | 27    | 28      | 29     | 30         | 31        |
| — 11am — |                          |              |                 |                  |            |                 |                |          |        | 3     | 1       | 5      | 6          |           |
| — 12pm — |                          |              |                 |                  |            |                 |                | My C     | alenc  | dars  |         |        |            |           |
|          |                          |              |                 |                  |            |                 | -              | Othe     | or Cal | enda  |         |        |            | •<br>ndar |
| 1pm      |                          |              |                 |                  |            |                 | 2              | Oule     |        |       | Share   | Calend | ar         |           |
| — 2pm —  |                          |              |                 |                  |            |                 |                |          |        |       | -       | -      | -          |           |

The Share Calendar dialog box appears.

2. Search for the person you want to Share With.

| 5                | Share Calendar                  |
|------------------|---------------------------------|
| Share With       | • Access                        |
| Search People    | Q Show Details and Add Events 👻 |
|                  | Access Descriptions             |
| > Who Has Access |                                 |
|                  | Done                            |
|                  |                                 |

3. Press Share.

| Share                     | Calendar                      |
|---------------------------|-------------------------------|
| Share With                | *Access                       |
| OPS Head Office Manager × | Show Details and Add Events 🚽 |
|                           | Access Descriptions           |
| > Who Has Access          |                               |
|                           | Cancel                        |

You have now shared your calendar.

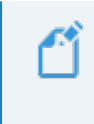

You can check who you have shared your calendar with by selecting Who Has Access in the Share Calendar dialog box.

## How to view someone else's calendar

It is often useful to have access to other people's calendars in order to check their availability and add events directly to their calendars on their behalf.

To view someone else's shared calendar

1. From your Calendar, press the Other Calendars Settings button and choose Add Shared Calendar.

| 8      |                             |               | Q               | Search Events and | d more     |                 |                |          |        | *         |         | • ?     | ,       | 5            |
|--------|-----------------------------|---------------|-----------------|-------------------|------------|-----------------|----------------|----------|--------|-----------|---------|---------|---------|--------------|
| ***    | Franchise Recruitm          | 1 Home        | Chatter Leads 🗸 | Accounts 🗸        | Contacts 🗸 | Opportunities 🗸 | Contracts 🗸 Ca | Impaigns | ~      | Caler     | ndar 🥆  | r M     | lore 🔻  | , " <b>"</b> |
| Ē      | Calendar<br>March 19, 2018- | March 25, 20: | 18              |                   |            |                 | < >            |          |        | C         | <b></b> |         | lew Eve | ent          |
| GMT +1 | MON 19                      | TUE 20        | WED 21          | THU 22            | FRI 23     | SAT 24          | SUN 25         | •        | ,      | MARCH     |         | •       | 2018    | •            |
| 7am    |                             |               |                 |                   |            |                 |                | Sun      | Mon    | Tue       | Wed     | Thu     | Fri     | Sat          |
| — 8am  |                             |               |                 |                   |            |                 |                |          |        |           |         | 1       | 2       | 3            |
| Gam    |                             |               |                 |                   |            |                 |                | 4        | 5      | 6         | 7       | 8       | 9       | 10           |
| 9am    |                             |               |                 |                   |            |                 |                | 11       | 12     | 13        | 14      | 15      | 16      | 17           |
| — 10am | i —                         |               |                 |                   |            |                 |                | 18       | 19     | 20        | 21      | 22      | 23      | 24           |
|        |                             |               |                 |                   |            |                 |                | 25       | 26     | 27        | 28      | 29      | 30      | 31           |
| — 11am | ۱ —                         |               |                 |                   |            |                 |                |          | 2      | ີ         | 4       |         |         |              |
| — 12pm | n                           |               |                 |                   |            |                 |                | My C     | Event  | iars<br>s |         |         |         | •            |
|        |                             |               |                 |                   |            |                 | 9              | Othe     | r Cale | endar     | s       |         |         | \$           |
| — 1pm  |                             |               |                 |                   |            |                 |                |          |        |           | Ad      | d Share | d Caler | ndar         |
| — 2pm  |                             |               |                 |                   |            |                 |                |          |        |           |         |         |         |              |
|        |                             |               |                 |                   |            |                 |                |          |        |           |         |         |         |              |

The Add Shared Calendar dialog box appears.

2. Search and then select the person whose calendar you want to view, and then press Add.

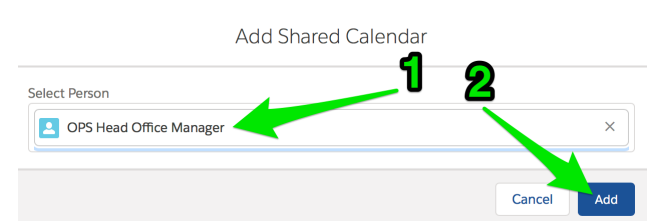

You can now see the select person's calendar and add to their events.

| 8          |                                            |               | Q               | Search Events and | d more     |                 |                |          |                | *         | •       | 2?  | , Ù     | 6   |
|------------|--------------------------------------------|---------------|-----------------|-------------------|------------|-----------------|----------------|----------|----------------|-----------|---------|-----|---------|-----|
| Fran       | nchise Recruitm                            | Home          | Chatter Leads 🗸 | Accounts 🗸        | Contacts 🗸 | Opportunities 🗸 | Contracts 🗸 Ca | ampaigns | ~              | Calen     | ıdar 🥆  | - м | 1ore 🔻  |     |
| Cale<br>Ma | <sup>ndar</sup><br>I <b>rch 19, 2018-I</b> | March 25, 201 | 18              |                   |            |                 | < >            |          |                | C         | <b></b> | · N | Jew Eve | ent |
| GMT +11    | MON 19                                     | TUE 20        | WED 21          | THU 22            | FRI 23     | SAT 24          | SUN 25         | •        | ,              | MARCH     |         | •   | 2018    | •   |
| 7am        |                                            |               |                 |                   |            |                 |                | Sun      | Mon            | Tue       | Wed     | Thu | Fri     | Sat |
| 9am        |                                            |               |                 |                   |            |                 |                |          |                |           |         | 1   | 2       | 3   |
| oan        |                                            |               |                 |                   |            |                 |                | 4        | 5              | 6         | 7       | 8   | 9       | 10  |
| 9am —      |                                            |               |                 |                   |            |                 |                | 11       | 12             | 13        | 14      | 15  | 16      | 17  |
| — 10am —   |                                            |               |                 |                   |            |                 |                | 18       | 19             | 20        | 21      | 22  | 23      | 24  |
|            |                                            |               |                 |                   |            |                 |                | 25       | 26             | 27        | 28      | 29  | 30      | 31  |
| — 11am —   |                                            |               |                 |                   |            |                 |                |          | 2              | 3         |         |     |         |     |
| — 12pm —   |                                            |               |                 |                   |            |                 |                | My C     | alenc<br>Event | lars<br>s |         |     |         | •   |
|            |                                            |               |                 |                   |            |                 |                | Othe     | r Cale         | endars    | S       |     |         | \$  |
| 1pm        |                                            |               |                 |                   |            |                 |                | OF       | PS Hea         | d Office  | e Mana  | ger |         | •   |
|            |                                            |               |                 |                   |            |                 |                |          |                |           |         |     |         |     |

## **Training courses**

Franchisees and other key contacts often need to be enrolled in at least one training course as part of post-sale activities and handover to franchise operations.

Administrator privileges are required in order to create a training course. Once a training course is created, any user can book contacts into the training course.

### How to enroll a contact in a training course

Booking a franchisee or other employees into a training course is often completed on or near handover to franchise operations.

To enroll a contact in a training course

1. From the Salesforce menu More button, select Training Courses.

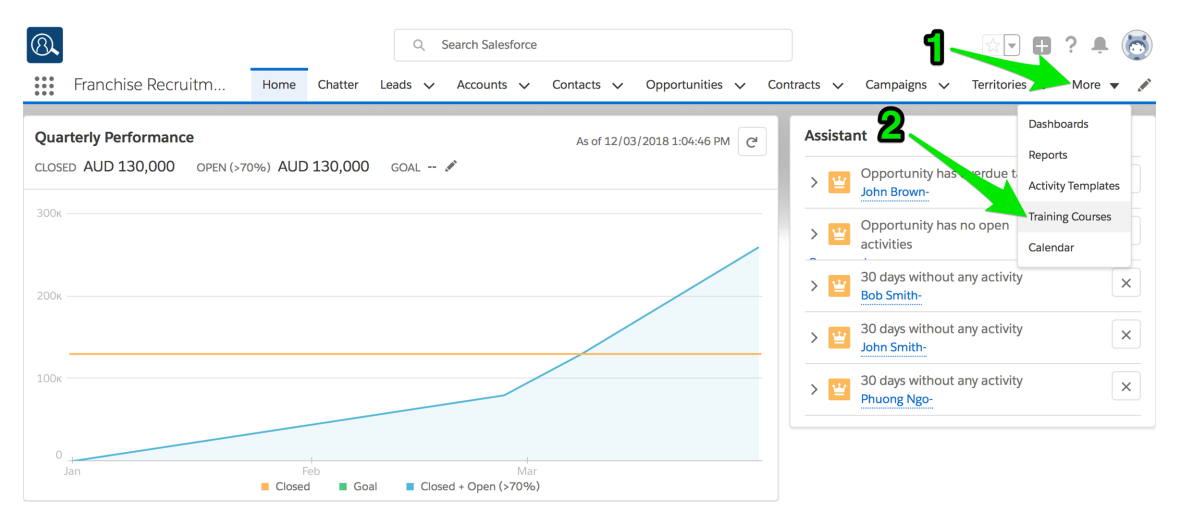

The Training Courses list appears.

2. Open the list view to see all available training courses.

| 8      |                                     |      |         | C     | 2 5    | Search Trainii | ng Co | ourses and n | nore   |               |   |           |      |                  | 1      |          | 1 | <b>,</b> | 6        |
|--------|-------------------------------------|------|---------|-------|--------|----------------|-------|--------------|--------|---------------|---|-----------|------|------------------|--------|----------|---|----------|----------|
| ***    | Franchise Recruitm                  | Home | Chatter | Leads | ~      | Accounts       | ~     | Contacts     | $\sim$ | Opportunities | ~ | Contracts | ~    | Training Courses | $\sim$ | More 🔹   |   |          |          |
| 2 item | Training Courses<br>Recently Viewed | -    |         | -1    | ງ<br>2 | 2              |       |              |        |               |   |           |      |                  | \$     | ·        | C | 0        | <b>T</b> |
|        | All                                 |      |         |       |        |                |       |              |        | ✓ STATUS      |   | ~         | лимі | BER OF REGI 🗸    | TRA    | INER     |   | ~        |          |
| 1      | All Training Courses                |      |         |       |        |                |       |              |        | Confirme      | d |           | 2    |                  |        |          |   |          | •        |
| 2      | <ul> <li>Recently Viewed</li> </ul> |      |         |       |        |                |       |              |        | Planned       |   |           | 3    |                  | Jam    | es Brown |   |          | •        |

3. Select the desired training course.

| 8      |                                          |               |               | ۹. ۹      | Search Trainin | g Courses and I | nore |               |       |           |                  | *       |         | ? | Ļ. | 6 |
|--------|------------------------------------------|---------------|---------------|-----------|----------------|-----------------|------|---------------|-------|-----------|------------------|---------|---------|---|----|---|
| ***    | Franchise Recruitm                       | Home          | Chatter       | Leads 🗸   | Accounts       | ✓ Contacts      | ~ (  | Opportunities | ✓ Cor | itracts 🗸 | Training Courses | ~ !     | vlore 🔻 |   |    |   |
| =      | Training Courses<br>All Training Courses | S 🔻           |               |           |                |                 |      |               |       |           |                  |         |         | - |    |   |
| 6 iter | ns · Sorted by Training Course N         | ame • Updated | a few seconds | ago       |                |                 |      | STATUS        |       | N. NULL   |                  |         |         | C | C  | Y |
| 1      | Computer Basics Course                   | Fiterent      |               | 27/11/201 | 7              | 28/11/2017      |      | Planned       |       | 1         | IDER OF REGI V   | Tina Tu | urner   |   | •  | ¥ |
| 2      | FCS Operations Busine                    | Lawrnal       |               | 3/04/2018 |                | 6/04/2018       |      | Confirme      | d     | 2         |                  |         |         |   |    | • |
| 3      | New Franchisee Induct                    | Induction     |               | 22/01/201 | 8              | 26/01/2018      |      | Confirme      | d     | 6         |                  | James   | Brown   |   |    | • |
| 4      | New Franchisee Induct                    | Induction     |               | 19/03/201 | 8              | 23/03/2018      |      | Planned       |       | 3         |                  | James   | Brown   |   |    | • |
| 5      | New Franchisee Induct                    | Induction     |               | 16/10/201 | 7              | 20/10/2017      |      | Confirme      | d     | 1         |                  | James   | Brown   |   |    | • |
| 6      | OH&S Training                            | Refresh       |               | 31/10/201 | 7              | 31/10/2017      |      | Confirme      | d     | 1         |                  | Tina Tu | urner   |   |    | • |
|        |                                          |               |               |           |                |                 |      |               |       |           |                  |         |         |   |    |   |

The selected **Training Course** opens.

4. Select Related.

| 3.                                                                     |                         | Q Sea                 | arch Training Courses an             | d more            |            | _             |                              | *• 8                       | ? 🌲 🌔           |
|------------------------------------------------------------------------|-------------------------|-----------------------|--------------------------------------|-------------------|------------|---------------|------------------------------|----------------------------|-----------------|
| Franchise Recruitm                                                     | Home Cha                | atter Leads 🗸         | Accounts 🗸 Conta                     | ts 🗸 Opportunitie | ≗s ∨ Contr | racts 🗸 Trai  | ning Courses 🥆               | ✓ More ▼                   |                 |
| Training Course<br>FCS Operations Busin                                | ness Manage             | ment Fundame          | ntals                                |                   |            |               |                              |                            |                 |
| Type Trainer S<br>External S                                           | Start Date<br>3/04/2018 | End Date<br>6/04/2018 | Status<br>Confirmed                  |                   |            |               |                              |                            |                 |
| DETAILS RELATED                                                        |                         |                       |                                      |                   |            | ACTIVITY      | _                            |                            |                 |
| Training Course Name<br>FCS Operations Business Manage<br>Fundamentals | ment                    | Owner                 | EC Administrator                     |                   |            | Log a Call    | New Event                    | New Task                   | Email           |
| Type<br>External                                                       |                         | Trainer               |                                      |                   |            | Create ne     | 2W                           |                            | Add             |
| Status<br>Confirmed                                                    |                         | Assesso               | or                                   |                   |            |               |                              |                            |                 |
| Start Date<br>3/04/2018                                                |                         | Numbe<br>2            | er of Registrations                  |                   |            | Activity Time | eline                        | ▼ C <sup>1</sup>           | Expand All      |
| End Date<br>6/04/2018                                                  |                         |                       |                                      |                   |            | Next Steps    |                              |                            |                 |
| ✓ System Information                                                   |                         |                       |                                      |                   |            | No next step  | s. To get things n<br>mee    | noving, add a t<br>ting.   | ask or set up a |
| Created By                                                             | 018 3:21 PM             | Last Mo               | odified By<br>EC Administrator, 21/0 | )3/2018 3:24 PM   |            | Past Activity |                              |                            |                 |
| Currency<br>Australian Dollar                                          |                         |                       |                                      |                   |            | No past activ | vity. Past meeting<br>show u | gs and tasks ma<br>p here. | arked as done   |
|                                                                        |                         |                       |                                      |                   |            |               |                              |                            | ctivities 🔻     |

5. From the **Registrations** list, press **New**.

| 8                |                       |                      | Q                  | Search Training Cour | ses and more |               |      |                      |                  |          | ? 🌲                   | 6          |
|------------------|-----------------------|----------------------|--------------------|----------------------|--------------|---------------|------|----------------------|------------------|----------|-----------------------|------------|
| Franchis         | se Recruitm.          | Home                 | Chatter Leads 🗸    | Accounts 🗸 🤇         | Contacts 🗸   | Opportunities | ✓ Co | ontracts 🗸           | Training Courses | ✓ More ▼ |                       |            |
| FCS Op           | Course<br>Derations B | usiness Man          | agement Fundan     | nentals              |              |               |      |                      |                  |          |                       |            |
| Type<br>External | Trainer               | Start Date 3/04/2018 | End Date 6/04/2018 | Status<br>Confirmed  |              |               |      |                      |                  |          |                       |            |
| DETAILS          | RELATED               | _                    |                    |                      |              |               |      | ACTIV                | ITY              |          |                       |            |
| 📼 Registi        | rations (2)           | CT 111115            |                    | 1000                 |              | Nev           | w    | Log a C              | Call New Event   | New Task | Email                 |            |
| REG-000014       | N: REGIST LA          | nes                  | Megan              | FCS N                | ewtown       |               |      | Crea                 | ite new          |          | Add                   |            |
| REG-000015       | Sr                    | nith                 | Bob                | Territo              | ry - St Ives | •             |      |                      |                  |          |                       |            |
|                  |                       |                      | View All           |                      |              |               |      | Activity<br>Next Ste | Timeline<br>eps  | C,       | Expand A<br>More Step | <b>All</b> |

The New Registration dialog box appears.

6. Search or select from the list to add the Contact.

|                                                            | New Registration       |
|------------------------------------------------------------|------------------------|
| Information                                                |                        |
| Training Course     ScS Operations Business Management Fut | Registration Number    |
| *Contact<br>Search Contacts                                |                        |
| Bob Smith<br>Territory - St Ives<br>Megan Ames             | IT Equipment Required  |
| Immy Knowles                                               | Assessment Complete    |
| Comeron Jones<br>Territory - Bega                          |                        |
| + New Contact                                              |                        |
|                                                            | Cancel Save & New Save |

7. Check any of the registration attributes that are true and press **Save**.

| New Registration             |                       |        |            |      |
|------------------------------|-----------------------|--------|------------|------|
| Information                  |                       |        |            |      |
| Training Course              | Registration Number   |        |            |      |
| Contact  Douglas Mitchell  X |                       |        |            |      |
| Registration Form Complete   | IT Equipment Required |        |            |      |
| Registration Complete        | Assessment Required   |        |            |      |
| Fees Paid                    | Assessment Complete   |        |            |      |
| System Information           |                       |        |            |      |
| Currency                     |                       |        |            |      |
| Australian Dollar 🔹          |                       |        |            |      |
|                              |                       | Cancel | Save & New | Save |

The contact is now registered for the course.

| 8                                   |                      | Q S                | earch Training Courses and more |                 |                              | * 🖬 ? 单 🐻                   |
|-------------------------------------|----------------------|--------------------|---------------------------------|-----------------|------------------------------|-----------------------------|
| Franchise Recruitm                  | Home Chat            | ter Leads 🗸        | Accounts 🗸 Contacts 🗸           | Opportunities 🗸 | Contracts 🗸 Training Courses | ✓ More ▼                    |
| Training Course<br>FCS Operations B | usiness Manager      | nent Fundam        | entals                          |                 |                              |                             |
| Type Trainer<br>External            | Start Date 3/04/2018 | End Date 6/04/2018 | Status<br>Confirmed             |                 |                              |                             |
| DETAILS RELATED                     |                      |                    |                                 |                 | ACTIVITY                     |                             |
| Registrations (3)                   |                      |                    |                                 | New             | Log a Call New Event         | New Task Email              |
| REGISTRATION: REGIST LA             | AST NAME             | FIRST NAME         | ACCOUNT NAME                    |                 |                              |                             |
| REG-000014 Ar                       | mes                  | Megan              | FCS Newtown                     | •               | Create new                   | Add                         |
| REG-000015 Sr                       | nith                 | Bob                | Territory - St Ives             | •               |                              |                             |
| REG-000016 M                        | itchell              | Douglas            | Territory (D) - Bondi           | •               | Activity Timeline            | ▼ C <sup>4</sup> Expand All |
| •                                   |                      | View All           |                                 |                 | No next steps. To get things | More Steps                  |

Now might be a good time to send an email to the contact confirming registration details.

# Customer Communications

| Working with prospects on the phone                    | 187 |
|--------------------------------------------------------|-----|
| How to locate the right record                         | 188 |
| How to capture the outcomes of phone calls             | 191 |
| How to send an email                                   | 193 |
| How to confirm a scheduled appointment with a prospect | 197 |
| Working with emails and templates                      | 198 |
| How to set up an email signature block                 | 198 |
| How to review email template headers and footers       | 198 |
| How to edit default email templates                    | 200 |
| How to create a custom email template                  | 201 |
| Working with emails and syncing                        | 212 |
| Understanding email sending, responses and syncing     | 212 |
| How to send all emails to my inbox                     | 214 |
| Granting EAC sync permission                           | 215 |
| Installing the Salesforce extension for Office 365     | 216 |
| Logging email using Salesforce extensions              | 222 |
| Installing the Chrome Salesforce extension for GSuite  | 225 |

| Logging events using Salesforce extensions | . 229 |
|--------------------------------------------|-------|
| Configure My Email to Salesforce           | 231   |
| Log emails using My Email to Salesforce    | 233   |

## Working with prospects on the phone

Franchise Recruitment provides a range of tools for sales representatives and sales support team members to be able to quickly and easily field prospect requests. The following topics deal with a range of tasks common to Opportunity, Account or Lead records, encompassing taking notes, creating follow up tasks, sending emails, and scheduling meetings.

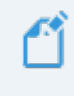

When recording new leads over the phone, *See* "Manually created leads" on page 48.

## How to locate the right record

When a prospect not new to your business contacts you, you need to locate the right record so that you can record new information and update existing information in the right place.

#### To locate a person's record

1. Ask for the person's name. Enter their name into the Salesforce search box.

| <b>®</b>                                   | Q megan                     | j 🖬 ? 🖡 🐻                                        |
|--------------------------------------------|-----------------------------|--------------------------------------------------|
| Franchise Recruitm Home Chatter Le         | A "megan"                   | racts 🗸 Campaigns 🗸 Reports 🗸 More 🔻 🖋           |
| Quarterly Performance                      | Megan Ames     Account      | Assistant                                        |
| CLOSED AUD 130,000 OPEN (>70%) AUD 130,000 | Megan Ames                  | > U Opportunity has overdue tasks                |
| 300к                                       | Poportunity                 | > Upportunity has no open x                      |
| 200к —                                     | Megan Ames<br>Contact       | > 20 days without any activity X<br>Bob Smith-   |
|                                            | Contact · Megan Ames        | > Yange 30 days without any activity Xana Smith- |
| 100к -                                     |                             | > 🔛 30 days without any activity X               |
| 0                                          | Mar<br>Closed + Open (>70%) |                                                  |

Salesforce displays a list of records that match the name you entered. The type of each record is displayed.

2. If there is an **Opportunity** record, try that one first. Select the **Opportunity**.

| <b>®</b>                                   | Q megan                            | x 🖬 ? 单 🐻                                            |
|--------------------------------------------|------------------------------------|------------------------------------------------------|
| Franchise Recruitm Home Chatter Le         | Q "megan"                          | racts 🗸 Campaigns 🗸 Reports 🗸 More 🔻 🖋               |
| Quarterly Performance                      | Megan Ames<br>Account              | Assistant                                            |
| CLOSED AUD 130,000 OPEN (>70%) AUD 130,000 | Hegan Ames                         | > Upportunity has overdue tasks                      |
| 300к                                       | Opportunity                        | >  Opportunity has no open  activities               |
| 200к                                       | Es Megan Ames<br>Contact           | > 30 days without any activity ×                     |
|                                            | Began Ames<br>Contact • Megan Ames | > 🍟 30 days without any activity 🗙                   |
| 100к —                                     |                                    | >      30 days without any activity      Phuong Ngo- |
| 0                                          | Mar<br>Closed + Open (>70%)        |                                                      |

3. Check the Opportunity stage. If the Opportunity stage is closed, then click on the Account Name link and record the information in the related Account.

| Image: Standard Strength Strength Strengt Strengt Strength Strength Strength Strength Strength Strength St | Q megan r Leads v Accounts v Contacts v Opportun      | nities v Contracts v Campaigns v Reports v More v 🖍 |
|----------------------------------------------------------------------------------------------------|-------------------------------------------------------|-----------------------------------------------------|
| Copportunity<br>Megan Ames-                                                                                                    | Onnortunity Owner                                     | + Follow 1:1 Meeting Set Price Book Add Product V   |
| Megan Ames 8/03/2018 \$50,000.00                                                                                                    | D Transformation States Manager                       | 1                                                   |
| $\bigcirc (                                   $                                                                                                    | $\cdot$ $\rangle$ $\cdot$ $\rangle$ $\cdot$ $\rangle$ | Closed - Sold Change Closed Stage                   |
| DETAILS RELATED                                                                                                    |                                                       | <b>ACTIVITY</b> CHATTER                             |
| Opportunity Owner                                                                                                    | Close Date 8/03/2018                                  | Log a Call New 1-1 New Task Email                   |
| Opportunity Name 2                                                                                                    | Stage<br>Closed - Sold                                |                                                     |
| Account Name<br>Megan Ames                                                                                                    | Probability (%)<br>100%                               | Create new Add                                      |
| Contract<br>00000208                                                                                                    | Amount<br>\$50,000.00                                 | Activity Timeline 🔻 C <sup>a</sup> Expand All       |
| Description                                                                                                    | Primary Campaign Source<br>Google Search              | Next Steps More Steps                               |

If the Opportunity stage is not closed, then record the information in the Opportunity record.

| 8                                                          | Q alexander                                     | ** = ? + 🐻                                        |
|------------------------------------------------------------|-------------------------------------------------|---------------------------------------------------|
| Franchise Recruitm Home Chatt                              | ter Leads V Accounts V Contacts V Opportunities | S 🗸 Contracts 🗸 Campaigns 🗸 Reports 🗸 More 🔻 🖋    |
| Mr. Alexander Ivanov-                                      |                                                 | + Follow 1:1 Meeting Set Price Book Add Product V |
| Account Name Close Date Ame<br>Alexander Ivanov 31/03/2018 | ount Opportunity Owner                          |                                                   |
| One on One Reviewing Inf Ten                               | ritory Reser Sourcing Fina Offer to Purch Long  | g Term Pro Closed 🗸 Mark Stage as Complete        |
| DETAILS RELATED                                            |                                                 | ACTIVITY CHATTER                                  |
| Opportunity Owner                                          | Close Date 31/03/2018                           | Logo Coll New 1.1 New Tark Empil                  |
| Opportunity Name<br>Mr. Alexander Ivanov-                  | Stage<br>One on One Meeting                     |                                                   |
| Account Name<br>Alexander Ivanov                           | Probability (%)<br>30%                          | Create new Add                                    |
| Contract<br>00000212                                       | Amount                                          | Activity Timeline        Timeline     Timeline    |
| Description                                                | Primary Campaign Source                         | Next Steps ····· More Steps                       |

4. If there is no Opportunity or Account record, select the Lead.

| Q   andreas                                     | ]                                                         | 0  |
|-------------------------------------------------|-----------------------------------------------------------|----|
| Franchise Recruitm Home Chatter Les Q "andreas" | racts 🗸 Campaigns 🗸 Reports 🗸 More 🔻                      |    |
| Quarterly Performance Andreas Fotos             | Assistant                                                 |    |
| CLOSED AUD 130,000 OPEN (>70%) AUD 130,000 GUAL | > Xew lead assigned to you today Andreas Fotos            | :  |
| 300к                                            | >      Opportunity has overdue tasks     John Brown-      | :  |
| 200к —                                          | >      Opportunity has no open     activities             | :  |
|                                                 | > U 30 days without any activity<br>Mr. Alexander Ivanov- | :  |
| 100ĸ                                            | > 🔛 30 days without any activity 🗙 Bob Smith-             | :] |
| 0                                               | > 😰 30 days without any activity                          | :  |
| Jan Feb Mar<br>Closed Goal Closed + Open (>70%) | > 10 days without any activity<br>Phuong Ngo-             | :  |

5. If the person's name does not appear on an **Opportunity**, **Account** or **Lead**, then they are likely a new customer.

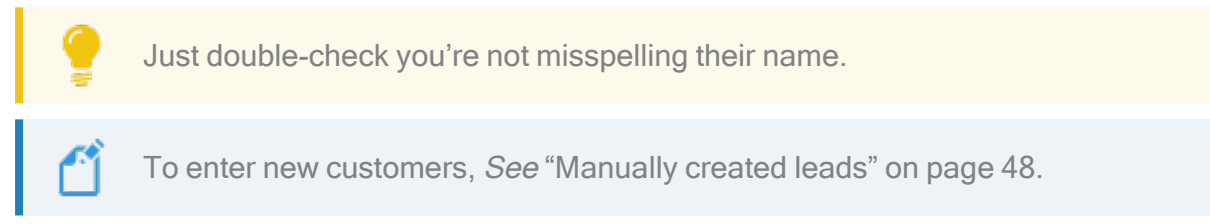

## How to capture the outcomes of phone calls

When a prospect or prospect calls and leaves a message, sometimes you just need to record information and other times someone needs to follow up the call.

#### To record information

- 1. Locate the Opportunity, Account or Lead. *See* "How to locate the right record" on page 188.
- 2. From the Activity pane's Log a Call tab, press Create new...

| 8                                                                      | Q Search Leads and more                          | *• 🖬 ? 🐥 🐻                                    |
|------------------------------------------------------------------------|--------------------------------------------------|-----------------------------------------------|
| Franchise Recruitm Home Chatter                                        | Leads V Accounts V Contacts V Opportunities V Co | ontracts 🗸 Campaigns 🧹 Territories 🗸 More 🔻 🖋 |
| Andreas Fotos                                                          |                                                  | + Follow Edit Delete Change Owner 🗸           |
| Position Current Employer Mobile<br>Carpenter Self-employed 0488798644 | Email<br>andreas.fotos@hotmail.com               |                                               |
| New Contacted                                                          | In Progress Exhausted                            | Converted V Mark Status as Complete           |
| DETAILS RELATED                                                        |                                                  | ACTIVITY CHATTER                              |
| ✓ Lead Information                                                     |                                                  |                                               |
| Name<br>Andreas Fotos                                                  | Lead Owner                                       | Log a Call New Event New Task Email           |
| Mobile<br>0488798644                                                   | Lead Status<br>New                               | Create new Add                                |
| Email<br>andreas.fotos@hotmail.com                                     | Lead Source Other                                | Activity Timeline                             |
| Position ()<br>Carpenter                                               | Initial Contact Date 0                           | Next Steps ····· More Steps                   |
| Current Employer 🔹 🚯 Self-employed                                     | Hours Since Creation  4.00                       | > 🔚 🗌 Request for more inform Today 💌         |
| Area of Interest   Buy a Franchise                                     | Days To Contacted  🕚                             | You have an upcoming Task                     |
| Preferred Communication Channel 0                                      |                                                  | Past Activity                                 |

The Log a Call activity pane displays.

3. Complete the details and press **Save**.

| 8                                                                      | Q Search Leads and more                          | ** 🖽 ? 单 🐻                                   |
|------------------------------------------------------------------------|--------------------------------------------------|----------------------------------------------|
| Franchise Recruitm Home Chatter                                        | Leads V Accounts V Contacts V Opportunities V Co | ntracts 🗸 Campaigns 🗸 Territories 🗸 More 🔻 🖋 |
| Andreas Fotos                                                          |                                                  | + Follow Edit Delete Change Owner -          |
| Position Current Employer Mobile<br>Carpenter Self-employed 0488798644 | Email<br>andreas.fotos@hotmail.com               |                                              |
| New Contacted                                                          | In Progress Exhausted                            | Converted V Mark Status as Complete          |
| DETAILS RELATED                                                        |                                                  | <b>ACTIVITY</b> CHATTER                      |
| ✓ Lead Information                                                     |                                                  |                                              |
| Name<br>Andreas Fotos                                                  | Lead Owner                                       | Log a Call New Event New Task Email          |
| Mobile<br>0488798644                                                   | Lead Status<br>New                               | Returned your call                           |
| Email<br>andreas.fotos@hotmail.com                                     | Lead Source<br>Other                             | Comments<br>Yes tomorrow is fine.            |
| Position 🕕<br>Carpenter                                                | Initial Contact Date 🔹 🚯                         |                                              |
| Current Employer  Self-employed                                        | Hours Since Creation   4.00                      | Name<br>Andreas Fotos                        |
| Area of Interest   Buy a Franchise                                     | Days To Contacted 🕚                              | Save                                         |
| Preferred Communication Channel                                        |                                                  | Activity Timeline                            |

The call is saved to the record's **Activity Timeline**.

| 8.                                                   |                      | Q Search Leads and more              | ★▼ 	 ? + €                                                  |
|------------------------------------------------------|----------------------|--------------------------------------|-------------------------------------------------------------|
| Franchise Recruitm                                   | Home Chatter Lea     | ads 🗸 Accounts 🗸 Contacts 🗸 Opportun | nities 🗸 Contracts 🗸 Campaigns 🗸 Territories 🗸 More 🔻 🦼     |
| Lead<br>Andreas Fotos                                |                      |                                      | + Follow Edit Delete Change Owner V                         |
| Position Current Employer<br>Carpenter Self-employed | Mobile<br>0488798644 | Email<br>andreas.fotos@hotmail.com   |                                                             |
| New                                                  | Contacted            | In Progress Exhausted                | Converted V Mark Status as Complete                         |
| DETAILS RELATED                                      |                      |                                      | <b>ACTIVITY</b> CHATTER                                     |
| $\checkmark$ Lead Information                        |                      |                                      |                                                             |
| Name<br>Andreas Fotos                                |                      | Lead Owner                           | Log a Call New Event New Task Email                         |
| Mobile<br>0488798644                                 |                      | Lead Status<br>New                   | Create new Add                                              |
| Email<br>andreas.fotos@hotmail.com                   |                      | Lead Source<br>Other                 | Activity Timeline                                           |
| Position ()<br>Carpenter                             |                      | Initial Contact Date 🛛 🕕             | Next Steps More Steps                                       |
| Current Employer                                     |                      | Hours Since Creation (1)<br>5.00     | No next steps. To get things moving, add a task or set up a |
| Area of Interest 💿<br>Buy a Franchise                |                      | Days To Contacted 🚯                  | meeting.<br>Past Activity                                   |
| Preferred Communication Channel 0                    |                      |                                      | > 🛐 Returned your call Today 💌                              |
| ✓ Address Information                                |                      |                                      | You logged a call                                           |
| Address                                              |                      |                                      | Load More Past Activities 🔻                                 |

## How to send an email

Salesforce allows you to send an email to the prospect. When you send an email using Salesforce the email is logged to the Activity Timeline. This is useful for keeping a record of all interactions with the prospect.

Franchise Recruitment contains automated email templates to send to prospects following a one on one meeting. *See* "How to send automatic emails following the one on one meeting" on page 96.

To send an email

- 1. Locate the Opportunity, Account or Lead. *See* "How to locate the right record" on page 188.
- 2. From the Activity pane, select the Email tab.

| 8                                                             | Q Search Salesforce                              | ** 🖬 ? 单 🐻                                |
|---------------------------------------------------------------|--------------------------------------------------|-------------------------------------------|
| Franchise Recruitm Home Chatter Leads                         | ✓ Accounts ✓ Contacts ✓ Opportunities ✓ Contacts | acts 🗸 Campaigns 🗸 Territories 🗸 More 🔻 🖋 |
| Upportunity<br>Mr. Alexander Ivanov-                          | + Follow                                         | 1:1 Meeting Set Price Book Add Product 🗸  |
| Account Name Close Date Amount<br>Alexander Ivanov 31/03/2018 | Opportunity Owner                                |                                           |
| One on One Reviewing Inf Territory Reser                      | Sourcing Fina Offer to Purch Long Term Pro       | Closed Vark Stage as Complete             |
| DETAILS RELATED                                               |                                                  | ACTIVITY CHATTER                          |
| Opportunity Owner                                             | Close Date 31/03/2018                            | Leg a Call Now 1d New Task Empil          |
| Opportunity Name<br>Mr. Alexander Ivanov-                     | Stage<br>One on One Meeting                      | Subject                                   |
| Account Name Alexander Ivanov                                 | Probability (%) 30%                              | Call                                      |
| Contract<br>00000212                                          | Amount                                           | Comments                                  |
| Description                                                   | Primary Campaign Source                          | Ŕ                                         |
| ✓ 1:1 Meeting                                                 |                                                  | Name                                      |
| Preferred Date 1                                              | Preferred Date 2                                 | Related To<br>Mr. Alexander Ivanov-       |
| Preferred Time 1                                              | Preferred Time 2                                 | Save                                      |

The Email tab displays, and shows the owner of the record in the From address.

3. Copy the email address from Account Name and paste it into the To field.

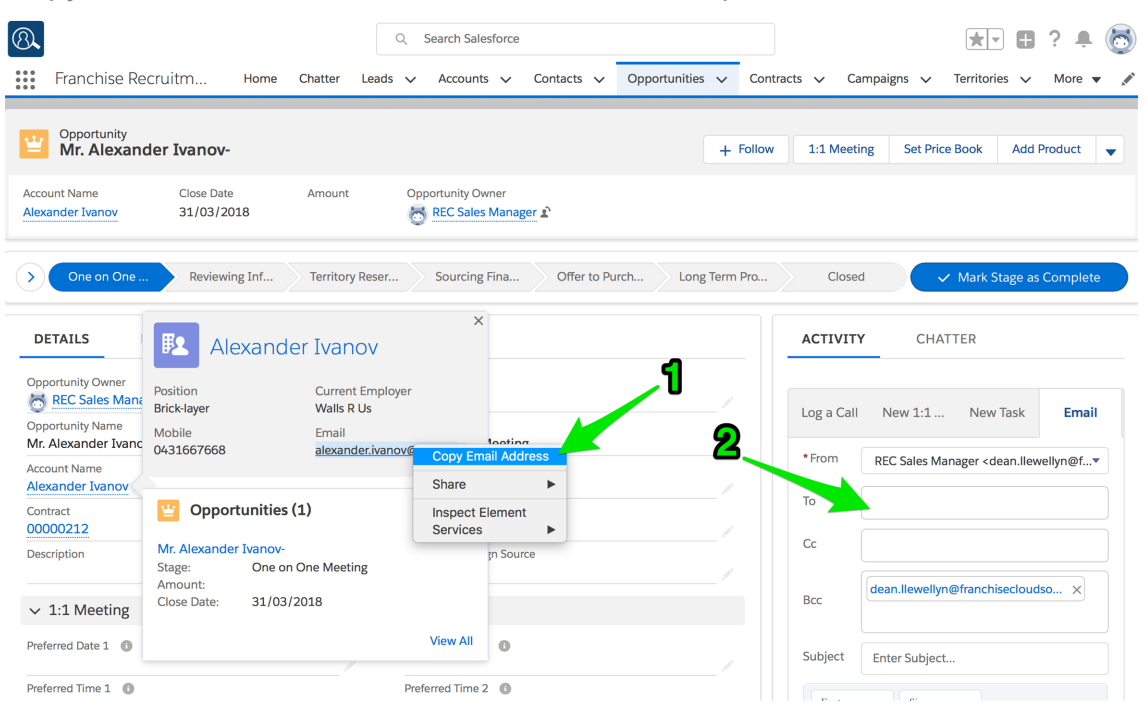

4. Complete Subject and Details then press Send.

| <b>®</b>                                      | Q Search Salesforce                                                                                                    | ** 🖬 ? 🜲 🐻                                                                                            |
|-----------------------------------------------|----------------------------------------------------------------------------------------------------|----------------------------------------------------------------------------------------------------|
| Franchise Recruitm Home Chatter Le            | eads V Accounts V Contacts V Opportunities V Cont                                                                                                    | racts 🗸 Campaigns 🗸 Territories 🗸 More 🔻 🖋                                                            |
| Opportunity<br>Mr. Alexander Ivanov-          | + Follow                                                                                                    | 1:1 Meeting Set Price Book Add Product                                                                |
| Alexander Ivanov 31/03/2018                   | The second second secon |                                                                                                    |
| One on One     Reviewing Inf     Territory Re | sser Sourcing Fina Offer to Purch Long Term Pro                                                                                                    | Closed Vark Stage as Complete                                                                         |
| DETAILS RELATED                               |                                                                                                    | <b>ACTIVITY</b> CHATTER                                                                               |
| Opportunity Owner                             | Close Date<br>31/03/2018                                                                                                    | Log a Call New 1:1 New Task Email                                                                     |
| Account Name                                  | Stage One on One Meeting Probability (%)                                                                                                    | From REC Sales Manager <dean.llewellyn@f▼< td=""></dean.llewellyn@f▼<>                                |
| Alexander Ivanov Contract 00000212            | 30% Amount                                                                                                    | To                                                                                                    |
| Description                                   | Primary Campaign Source                                                                                                    | Cc                                                                                                    |
| ✓ 1:1 Meeting                                 |                                                                                                    | dean.llewellyn@franchisecloudso ×                                                                     |
| Preferred Date 1 🚯                            | Preferred Date 2 🕚                                                                                                    | Bcc                                                                                                   |
| Preferred Time 1                              | Preferred Time 2                                                                                                    | Subject Additional meeting times                                                                      |
| $\checkmark$ Demonstration Day Information    |                                                                                                    | Font · Size ·                                                                                         |
| Demonstration Day                             | Demonstration Day Franchise 0                                                                                                    |                                                                                                    |
| Demonstration Date 🕚                          | Demonstration Day Contact 0                                                                                                    | Hi Alexander                                                                                          |
| ✓ 1:1 Meeting Follow Up Emails                |                                                                                                    | Just checked my schedule, I'm also available on<br>the 15th and the 18th all day and evening. Is that |
| Send One on One Meeting Emails 0              | One on One Meeting Follow Up Send Date 0                                                                                                    | of interest?                                                                                          |
| Send Banker Referral 🕚                        | Banker Referral Email Send Date 🛛 🕕                                                                                                    | Yours,<br>Dean                                                                                        |
| Send Vehicle Finance Referral                 | Vehicle Finance Referral Email Send Date 🛛 🕚                                                                                                    | Related To                                                                                            |
| Send Demonstration Day Referral Email         | Demonstration Day Email Send Date 🛛 🕚                                                                                                    | Mr. Alexander Ivan                                                                                    |
| ✓ Timeline Information                        |                                                                                                    |                                                                                                    |
|                                               |                                                                                                    |                                                                                                    |

The email is sent and is added to the Past Activity.

| Image: Second Second | Q     Search Salesforce       Leads     Accounts       Contacts     Opportunities | Contracts V Campaigns V Territories V More V        |
|----------------------------------------------------------------------------------------------------|-----------------------------------------------------------------------------------|-----------------------------------------------------|
| Opportunity<br>Mr. Alexander Ivanov-<br>Account Name<br>Alexander Ivanov<br>31/03/2018                                                                                                    | + F<br>Opportunity Owner                                                          | ollow 1:1 Meeting Set Price Book Add Product 💌      |
| One on One Reviewing Inf Territory F                                                                                                    | Reser Sourcing Fina Offer to Purch Long Term P                                    | Pro Closed  V Mark Stage as Complete                |
| DETAILS RELATED                                                                                                    |                                                                                   | <b>ACTIVITY</b> CHATTER                             |
| Opportunity Owner                                                                                                    | Close Date 31/03/2018                                                             | Log a Call New 1:1 New Task Email                   |
| Opportunity Name Mr. Alexander Ivanov-                                                                                                    | Stage One on One Meeting                                                          |                                                     |
| Account Name<br>Alexander Ivanov                                                                                                    | Probability (%)<br>30%                                                            | Create new Add                                      |
| Contract<br>00000212                                                                                                    | Amount                                                                            | Activity Timeline                                   |
| Description                                                                                                    | Primary Campaign Source                                                           | Next Steps More Steps                               |
| ✓ 1:1 Meeting                                                                                                    |                                                                                   | > 💼 One on One Meetin 6:30 PM   29/03 💌             |
| Preferred Date 1                                                                                                    | Preferred Date 2                                                                  | You have an upcoming Event with<br>Alexander Ivanov |
| Preferred Time 1 🕚                                                                                                    | Preferred Time 2 🕚                                                                | Past Activity                                       |
| ✓ Demonstration Day Information                                                                                                    |                                                                                   | ➤ ▲ Additional meeting 3:37 PM   Today ▼            |
| Demonstration Day                                                                                                    | Demonstration Day Franchise 🔹 🕼                                                   | Load More Past Activities                           |
| Demonstration Date 0                                                                                                    | Demonstration Day Contact 🔹                                                       |                                                     |

You can easily streamline the emails you send by creating standardized templates. For more information refer to the Salesforce documentation, <u>Create a Template</u>.

| ΑCTIVITY   | CHATT             | ER                                                |          |
|------------|-------------------|---------------------------------------------------|----------|
|            |                   |                                                   |          |
| Log a Call | New Event         | New Task                                          | Email    |
| * From R   | EC Sales Man      | ager <mike@fr< td=""><td>anchisec</td></mike@fr<> | anchisec |
| То         |                   |                                                   | <u>^</u> |
| Related To |                   |                                                   |          |
| I Alexand  | ler Ivanov        | ×                                                 |          |
| @          | > ڨ ♂             |                                                   | Send     |
| 6          | <sup>)</sup> ≀ ₿, | 0 💼                                               | ď        |
|            |                   |                                                   |          |

## How to confirm a scheduled appointment with a prospect

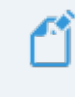

Salesforce does not provide the ability to send a meeting request to a prospect using built-in Activity features.

To send a meeting invite or appointment confirmation, your options are

- » Send an email confirming the agreed details, or
- > Use an external calendaring application such as Google Calendar to send the meeting confirmation

## Working with emails and templates

You can configure email templates to suit your organization.

## How to set up an email signature block

Setting up a signature block is something almost everyone does when they first set up their personal settings within Salesforce.

System administrators need to upload the signature block images and distribute the resulting URLs to each user. Then each user sets up their own signature block URLs.

## How to review email template headers and footers

Most likely your franchisor will have created branded headers and footers for use with all email templates.

To review the branded email headers and footers

1. Open the App Launcher.

| FRANCHISE<br>SCLIOUD<br>SCLIONAS                   | All 💌 🔍 Search Salesforce                                                | ו 🖽 ? 🐥 🚱                                                 |
|----------------------------------------------------|--------------------------------------------------------------------------|-----------------------------------------------------------|
| Business Manage Home Chatter Accounts V Contacts V | Jobs 🗸 Job Offers 🤟 Job Calendar Invoices 🗸 Payments 🗸 Customer Feedback | k ∨ Material Price Lists ∨ Reports ∨ Dashboards ∨ *More ▼ |
| Todays vents                                       | Today's Tasks                                                            | Assistant                                                 |
| Recent Records                                     | Key Deals                                                                |                                                           |
| John Smith                                         | To see your opportunity-related data, contact your Salesforce admin.     |                                                           |
| ECS - Claymore                                     |                                                                          |                                                           |
| FCS - Boxley                                       |                                                                          |                                                           |
| October-09-2019-16:25:53-AEDT-+1100.jpg            |                                                                          |                                                           |
| N-00457                                            |                                                                          |                                                           |
| View All                                           |                                                                          |                                                           |

2. In the App Launcher Search box, enter *enhanced letterheads* and select the Enhanced Letterheads link.

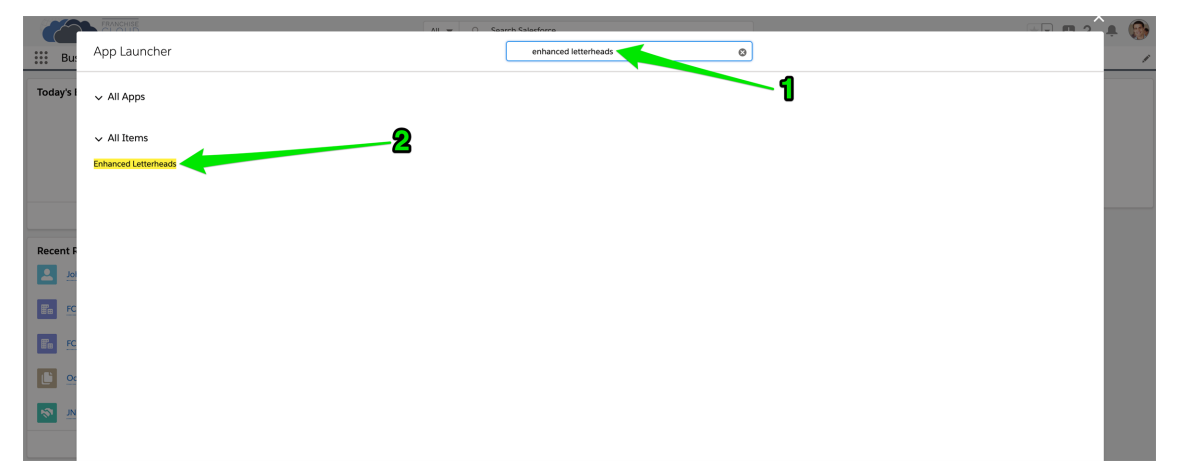

3. You may see an empty **Enhanced Letterheads** list. To see any of the letterheads, create a **New** list view.

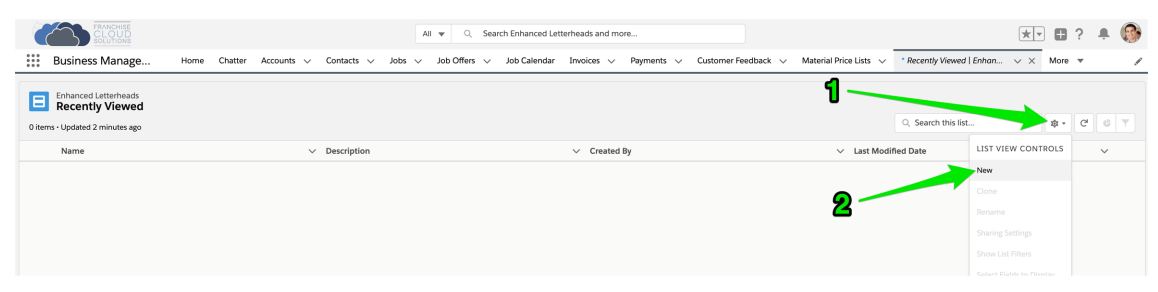

4. Name the list view and press Save.

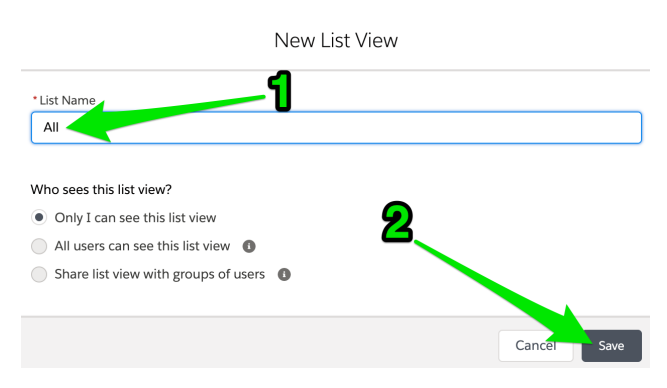

5. Now select the Standard Letterhead.

|        |                                                                   |               |             |                  |       |                           |        | All 🔻 | Q      | Searc | h Enhanced Le | tterheads an | d more      |        |            |            |      |             |          |           |                     |    | *   | ٠    | ?  | ņ ( | 3 |
|--------|-------------------------------------------------------------------|---------------|-------------|------------------|-------|---------------------------|--------|-------|--------|-------|---------------|--------------|-------------|--------|------------|------------|------|-------------|----------|-----------|---------------------|----|-----|------|----|-----|---|
|        | Business Manage                                                   | Home          | Chatter     | Accounts $\lor$  | Conta | icts $\lor$               | Jobs   | v Jot | Offers | ~     | Job Calendar  | Invoices     | ∨ Paym      | ents 🗸 | Customer F | Feedback 🗸 | Mate | erial Price | ists 🗸   | * Rei     | cently Viewed   Enh | an | ~ × | More | Ŧ  |     | / |
| 1 item | Enhanced Letterheads<br>All<br>Sorted by Name - Filtered by all e | nhanced lette | rheads - Up | dated a minute a | igo   |                           |        |       |        |       |               |              |             |        |            |            |      |             |          | ٩.5       | Search this list    |    |     | \$*  | C, | 6 1 | 2 |
|        | Name 1                                                            |               |             |                  | `     | <ul> <li>Creat</li> </ul> | ted By |       |        |       |               | ∨ La         | st Modified | Date   |            |            |      |             | $\sim$ 1 | Descripti | ion                 |    |     |      |    | ~   |   |
| 1      | FCS Standard Letterhead                                           |               |             |                  |       | ljenk                     |        |       |        |       |               | 23           | /01/2020 2  | :18 PM |            |            |      |             |          |           |                     |    |     |      |    |     |   |
|        |                                                                   |               |             |                  |       |                           |        |       |        |       |               |              |             |        |            |            |      |             |          |           |                     |    |     |      |    |     |   |
|        |                                                                   |               |             |                  |       |                           |        |       |        |       |               |              |             |        |            |            |      |             |          |           |                     |    |     |      |    |     |   |

6. You will be able to edit the Standard Letterhead.

| FRANCHISE<br>CLOUD<br>SOCUTIONS      |                                                                                                    | All v Q. Search Enhanced Letterheads and more                                                                                                    | ו • • • •                                                                                                    |
|--------------------------------------|----------------------------------------------------------------------------------------------------|----------------------------------------------------------------------------------------------------|----------------------------------------------------------------------------------------------------|
| Business Mana                        | te Home Chatter Accounts ∨ Contacts ∨ Jo                                                                       | bs 🗸 Job Offers 🗸 Job Calendar Invoices 🗸 Payments 🗸 Customer Feedbac                                                                                                    | k 🗸 Material Price Lists 🗸 🕆 Recently Viewed   Enhan V X More 💌 🌶                                              |
| FCS Standard                         | Letterhead                                                                                                    |                                                                                                    |                                                                                                    |
| Description                          |                                                                                                    |                                                                                                    |                                                                                                    |
| Details                              |                                                                                                    |                                                                                                    |                                                                                                    |
| ✓ Information                        |                                                                                                    |                                                                                                    |                                                                                                    |
| Name<br>FCS Standard Letterhea       | d                                                                                                    | Description                                                                                                    |                                                                                                    |
| ✓ Letterhead Content                 | t                                                                                                    |                                                                                                    |                                                                                                    |
| Header                               | FRAME                                                                                                    | SHISE<br>DUD<br>TONS                                                                                                    |                                                                                                    |
| Footer<br>{((Sender.Email_Signature_ | c)))                                                                                                    |                                                                                                    |                                                                                                    |
| ✓ System Information                 | n                                                                                                    |                                                                                                    |                                                                                                    |
| Created By                           | 1/2020 2:18 PM                                                                                                 | Last Modified By<br>Last Modified By<br>Last Modified |                                                                                                    |
|                                      |                                                                                                    |                                                                                                    |                                                                                                    |
| FRANCHISE<br>CLOUD<br>SOLUTIONS      |                                                                                                    | All 🔻 Q. Search Enhanced Letterheads and more                                                                                                    | × 🖬 ? 🌣 😤 🚳                                                                                                    |
| Business Manage                      | Home Chatter Accounts V Contacts V Jobs                                                                        |                                                                                                    | Material Price Lists 🗸 Reports 🧹 * Recently Viewed   Enhan 🗸 X More 💌 🌶                                        |
| FCS Standard Lo                      | tterhead                                                                                                    |                                                                                                    |                                                                                                    |
| Description                          |                                                                                                    |                                                                                                    |                                                                                                    |
| Details                              |                                                                                                    |                                                                                                    |                                                                                                    |
| ✓ Information                        |                                                                                                    | Description                                                                                                    |                                                                                                    |
| FCS Standard Letterhead              |                                                                                                    | escipion                                                                                                    |                                                                                                    |
| Header                               | FRANC                                                                                                    | CHISE<br>UD<br>IONS                                                                                                    |                                                                                                    |
| Footer<br>({(Sender.Signaturec))}    |                                                                                                    |                                                                                                    |                                                                                                    |
| ✓ System Information                 |                                                                                                    |                                                                                                    |                                                                                                    |
| Created By                           | 2020 2:18 PM                                                                                                   | Last Modified By  Last Modified By Loryn Jenkins, 25/03/2020 4:46 PM                                                                                                    |                                                                                                    |
| ď                                    | If you would like a c<br>manager or system                                                                     | change to the Standard Lette<br>administrator.                                                                                                    | erhead, speak to your field                                                                                    |
| <b>e</b>                             | There may be more<br>mentation. If there is<br>like to use. You can<br>might choose to cre<br>the facing page. | e than one Letterhead availa<br>is, review each letterhead to<br>add letterheads to any cus<br>eate. <i>See</i> "How to create a c                                                                                                    | able within your imple-<br>o see which one(s) you might<br>tom email template you<br>sustom email template" on |
|                                      |                                                                                                    |                                                                                                    |                                                                                                    |

## How to edit default email templates

Franchise Recruitment ships with a range of default email templates. These have been configured to customer specification during implementation.

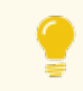

Ask your system administrator to edit the templates for you.

### How to create a custom email template

Custom email templates allow you to produce professional email communications for each standard customer touch-point. They often consist of

- » customized header and footers
- » boilerplate text
- » variables that draw information from the Lead, Opportunity, Account or Contact.

Email templates that are frequently created by our clients include

- » New customer initial contact
- » Returning customer initial contact
- » New Quote Job request
- » New Do & Charge Job request
- » Scheduled appointment notification
- » Quote email
- » Invoice email
- » Invoice overdue

#### To create a custom email template

1. Open the App Launcher.

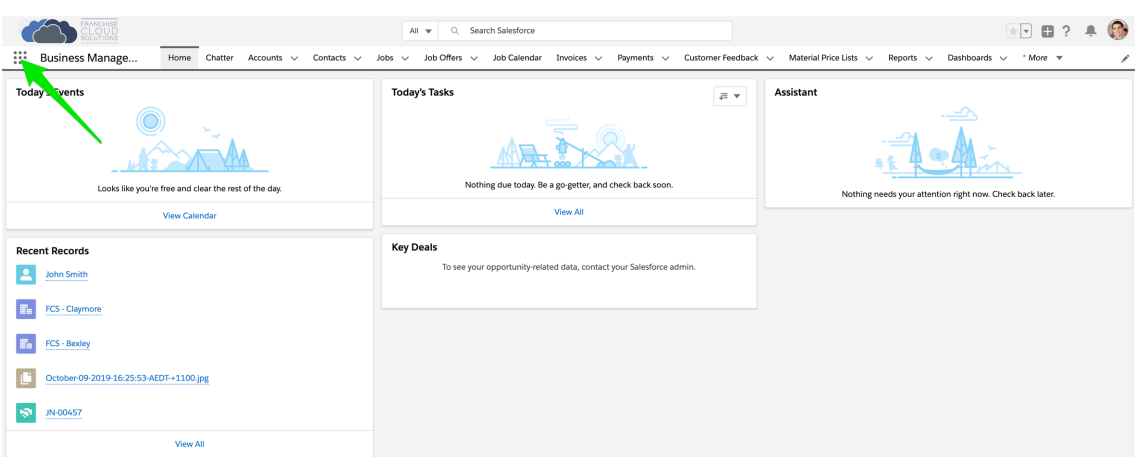

2. In the App Launcher Search box, enter *email templates* and select the Email Templates link.

|           | CLOUD               | All 🚽 🔿 Saarch Salacforra |   | 🗭 🥵 |
|-----------|---------------------|---------------------------|---|-----|
| Bu:       | App Launcher        | email templates 🛛 😵       |   | 1   |
| Today's I | ∽ All Apps          |                           | 1 |     |
|           | All Marrie <b>2</b> |                           | - |     |
|           | V All Items         |                           |   |     |
|           | Email Templates     |                           |   |     |
|           |                     |                           |   |     |
|           |                     |                           |   |     |
| Recent F  |                     |                           |   |     |
|           |                     |                           |   |     |
| E. FC     |                     |                           |   |     |
|           |                     |                           |   |     |
| En FC     |                     |                           |   |     |
|           |                     |                           |   |     |
|           |                     |                           |   |     |
|           |                     |                           |   |     |
|           |                     |                           |   |     |
|           |                     |                           |   |     |
|           |                     |                           |   |     |
|           |                     |                           |   |     |
|           |                     |                           |   |     |
|           |                     |                           |   |     |
|           |                     |                           |   |     |
|           |                     |                           |   |     |

3. You may see an empty **Email Templates** list. Press New Email Template.

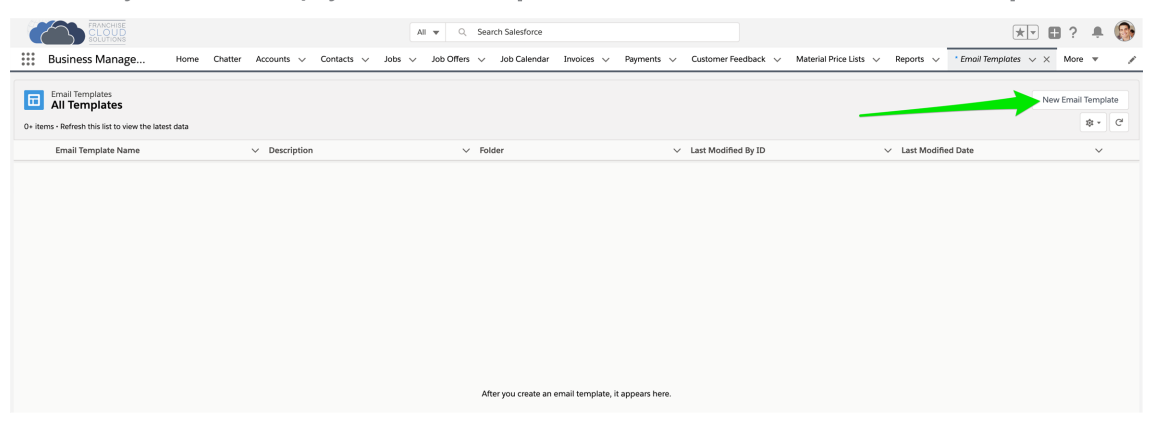

4. Insert an email template name that will help you identify it.

| ormation                                                        | -                           |   |
|-----------------------------------------------------------------|-----------------------------|---|
| * Email Template Name                                           | Related Entity Type         |   |
| My Quote Email Template                                         | None                        | • |
| Description                                                     | Folder                      |   |
|                                                                 | Private Email Templates     |   |
| ssage Content                                                   |                             |   |
| Subject                                                         | Enhanced Letterhead         |   |
|                                                                 | Search Enhanced Letterheads | Q |
| HTML Value                                                      |                             |   |
| O Source     Font ▼     Size ▼     B     I     U     ▲ ▼     1≡ |                             |   |
|                                                                 |                             |   |
|                                                                 |                             | 1 |
| ditional Information                                            |                             | 1 |
| ditional Information<br>Created By                              | Last Modified By            | 0 |

5. If you are going to use merge fields, you must base the email template off a particular entity type. Leads should be based on Lead.

| New Ema                                                                                             | ail Template                |
|----------------------------------------------------------------------------------------------------|-----------------------------|
| Information                                                                                         |                             |
| * Email Template Name                                                                               | Related Entity Type         |
| My Quote Email Template                                                                             | None                        |
| Description                                                                                         | Catalog Profile<br>Check-In |
| Message Content                                                                                     | Contact                     |
| Subject                                                                                             | Course                      |
|                                                                                                    | Customer Feedback           |
| HTML Value                                                                                          | DocuSign Recipient Status   |
| Source Font - Size - $\mathbf{B}  \mathbf{I}  \underline{\mathbf{U}} \mid \underline{\mathbf{A}}$ = | DocuSign Status             |
|                                                                                                    | Instructor                  |
|                                                                                                    | Invoice                     |
|                                                                                                    | dof                         |
|                                                                                                    | Job Offer                   |
|                                                                                                    |                             |
|                                                                                                    | 0                           |
| Additional Information                                                                              |                             |
| Created By                                                                                          | Last Modified By            |
|                                                                                                    | Cancel Save                 |

6. Enter an email subject line.

| New Ema                                               | il Template                       |
|-------------------------------------------------------|-----------------------------------|
| Information                                           |                                   |
| * Email Template Name                                 | Related Entity Type               |
| My Quote Email Template                               | Job                               |
| Description                                           | Folder<br>Private Email Templates |
| Message Content                                       |                                   |
| Subject                                               | Enhanced Letterhead               |
| FCS Invoice - {{{FCS_OPSJobc.Name}}}                  | Search Enhanced Letterheads Q     |
| HTML Value                                            |                                   |
| Source Font - Size - B $I \sqcup A$ - $\frac{1}{2}$ : |                                   |
|                                                       | 1                                 |
| Additional Information Created By                     | Last Modified By                  |
|                                                       | Cancel Save                       |

7. Select an appropriate letterhead.

| ormation                             |                               |
|--------------------------------------|-------------------------------|
| * Email Template Name                | Related Entity Type           |
| My Quote Email Template              | Job                           |
| Description                          | Folder                        |
|                                      | Private Email Templates       |
| ssage Content                        |                               |
| Subject                              | Enhanced Letterhead           |
| FCS Invoice - {{{FCS_OPSJobc.Name}}} | βearch Enhanced Letterheads Q |
| HTML Value                           | FCS Standard Letterhead       |
| Source Font - Size - B I U A - 1= := | ~ _ ~                         |
|                                      |                               |
|                                      | 0                             |
| ditional Information                 |                               |
| Created By                           | Last Modified By              |
|                                      |                               |
|                                      |                               |
|                                      | Cancel                        |
|                                      |                               |

You can review the available letterheads. *See* "How to review email template headers and footers" on page 198.

8. Enter boilerplate text into the HTML Value field.

| New Em                                          | ail Template                                |
|-------------------------------------------------|---------------------------------------------|
| nformation                                      |                                             |
| * Email Template Name                           | Related Entity Type                         |
| My Quote Email Template                         | - dol                                       |
| Description                                     | Folder                                      |
|                                                 | Private Email Templates                     |
| lessage Content                                 |                                             |
| Subject                                         | Enhanced Letterhead                         |
| FCS Invoice - {{{FCS_OPSJobc.Name}}}            | E FCS Standard Letterhead ×                 |
| HTML Value                                      |                                             |
| Source Font - Size - <b>B I U A</b> - $l_{z}$   |                                             |
| Dear ,                                          |                                             |
| Please find attached your quote for job .       |                                             |
| Feel free to contact me if you have any queries | or need further information about the work. |
| Thank you                                       |                                             |
| mank you,                                       |                                             |
|                                                 |                                             |
|                                                 |                                             |
|                                                 |                                             |
|                                                 | 0                                           |
|                                                 |                                             |
| dditional Information                           |                                             |
| Created By                                      | Last Modified By                            |
|                                                 |                                             |
|                                                 |                                             |
|                                                 | Cancel                                      |

9. To insert variables into the email template body, press the **Insert Merge Field** button (i.e. the brace button { }).

| New Email Template                                                                                                    |                                            |  |  |
|----------------------------------------------------------------------------------------------------|--------------------------------------------|--|--|
| Information                                                                                                    |                                            |  |  |
| * Email Template Name                                                                                                    | Related Entity Type                        |  |  |
| My Quote Email Template                                                                                                    | dof                                        |  |  |
| Description                                                                                                    | Folder Private Email Templates             |  |  |
| Message Content                                                                                                    |                                            |  |  |
| Subject                                                                                                    | Enhanced Letterhead                        |  |  |
| FCS Invoice - {{{FCS_OPSJobc.Name}}}                                                                                                    | E FCS Standard Letterhead ×                |  |  |
| HTML Value<br>Source Font Size B I U A E E C<br>Dear ,<br>Please find attached your quote for job .<br>Feel free to contact me if you have any queries of<br>Thank you, | r need further information about the work. |  |  |
|                                                                                                    |                                            |  |  |
| Additional Information                                                                                                    |                                            |  |  |
| Created By                                                                                                    | Last Modified By                           |  |  |
|                                                                                                    | Cancel Save                                |  |  |

10. Select the Object Reference. Sometimes you might reference yourself (Sender) or your organization (Organization).

| *Email T Recipient   My Q Sender   Descript Organization   Job • # Contacts   Subject • Accepts Reference Calls   FCS Ir • Assistant's Name   Cont   Dear   Pleas   Feel 1   Than   • Contact Description   Contact Description   • Contact Description   • Contact Description   • Contact Description   • Contact Description   • Contact ID   • Created By ID                                                                                                    | ×   |
|----------------------------------------------------------------------------------------------------|-----|
| My Q     Recipient     Select Merge Field       Sender     Search Recipient merge fields       Organization     # Contacts       Job     Accepts Reference Calls       Subject     Assistant's Name       FCS Ir     Assistant's Name       Birthdate     Cont       Dear     Business Fax       Pleas     Business Phone       Contact Description     Cont       Contact ID     Cont       Contact ID     Cont                                                                                                    | _   |
| Sender Search Recipient merge fields   Descript Organization   Job <ul> <li># Contacts</li> <li>Cont</li> </ul> Message <ul> <li>Accepts Reference Calls</li> <li>Assistant's Name</li> <li>Cont</li> <li>Asst. Phone</li> <li>Cont</li> <li>Birthdate</li> <li>Cont</li> <li>Business Fax</li> <li>Cont</li> <li>Business Phone</li> <li>Cont</li> <li>Contact Description</li> <li>Cont</li> <li>Contact Description</li> <li>Cont</li> <li>Created By ID</li> </ul>                                                                                                    | •   |
| Organization <ul> <li># Contacts</li> <li>Cont</li> <li>Accepts Reference Calls</li> <li>Assistant's Name</li> <li>Cont</li> <li>Assistant's Name</li> <li>Cont</li> <li>Assistant's Name</li> <li>Cont</li> <li>Birthdate</li> <li>Business Fax</li> <li>Cont</li> <li>Business Phone</li> <li>Cont</li> <li>Contact Description</li> <li>Cont</li> <li>Contact ID</li> <li>Cont</li> <li>Created By ID</li> <li>Cont</li> <li>Cont</li> <li>Contact By ID</li> <li>Cont</li> <li>Cont</li></ul> | ۹   |
| Message       Accepts Reference Calls       Cont         Subject       Assistant's Name       Cont         FCS Ir       Assistant's Name       Cont         HTML Va       Asst. Phone       Cont         So       Birthdate       Cont         Dear       Business Fax       Cont         Pleas       Business Phone       Cont         Feel 1       Contact Description       Cont         Contact ID       Cont       Cont         Created By ID       Cont       Cont                                                                                                    | ct  |
| Subject       Assistant's Name       Cont         FCS Ir       Assistant's Name       Cont         HTML Va       Asst. Phone       Cont         So       Birthdate       Cont         Dear       Business Fax       Cont         Pleas       Business Phone       Cont         Than       Contact Description       Cont         Contact ID       Cont       Cont         Created By ID       Cont       Cont                                                                                                    | ct  |
| HTML Va       Asst. Phone       Cont         Image: So       Birthdate       Cont         Dear       Business Fax       Cont         Pleas       Business Phone       Cont         Feel 1       Contact Description       Cont         Than       Contact ID       Cont         Created By ID       Cont       Cont                                                                                                    | ct  |
| So     Birthdate     Cont       Dear     Business Fax     Cont       Pleas     Business Phone     Cont       Feel 1     Contact Description     Cont       Than     Contact Description     Cont       Contact ID     Cont       Created By ID     Cont                                                                                                    | ct  |
| Dear     Business Fax     Cont       Pleas     Business Phone     Cont       Feel 1     Contact Description     Cont       Than1     Contact Description     Cont       Contact ID     Cont     Cont       Created By ID     Cont                                                                                                    | ct  |
| Pleas     Business Phone     Cont       Feel 1     Contact Description     Cont       Than     Contact Description     Cont       Contact ID     Cont       Created By ID     Cont                                                                                                    | ct  |
| Thank     Contact Description     Contact       Contact ID     Contact     Contact       Created By ID     Contact                                                                                                    | ct  |
| Contact ID Cont                                                                                                    | ct  |
| Created By ID Cont                                                                                                    | ct  |
|                                                                                                    | ct  |
| Created Date Cont                                                                                                    | ct  |
| Additiona O Data.com Key Cont                                                                                                    | ct  |
| Created                                                                                                    | ert |

11. Now search for and then select the appropriate Merge Field. Press **Insert** when complete.

|                                                                               |                                     | New Email Template                                 |      |
|-------------------------------------------------------------------------------|-------------------------------------|----------------------------------------------------|------|
| Informati                                                                     |                                     | Insert Merge Field                                 |      |
| * Email T<br>My Qu<br>Descripti                                               | Recipient<br>Sender<br>Organization | Select Merge Field                                 | •    |
| Message d<br>Subject<br>FCS Ir<br>HTML Va<br>Dear<br>Pleas<br>Feel 1<br>Thank |                                     | Franchise Name  Job Name  Last Name  Cancel Insert | X    |
|                                                                               |                                     | Cancel                                             | Save |
12. Enter as many merge fields as are appropriate to your template. Press **Save** when the template is complete.

| New Er                                          | nail Template                               |
|-------------------------------------------------|---------------------------------------------|
| Information                                     |                                             |
| * Email Template Name                           | Related Entity Type                         |
| My Quote Email Template                         | Job                                         |
| Description                                     | Folder                                      |
|                                                 | Private Email Templates                     |
| Message Content                                 |                                             |
| Subject                                         | Enhanced Letterhead                         |
| FCS Invoice - {{{FCS_OPSJobc.Name}}}            | FCS Standard Letterhead ×                   |
| HTML Value                                      |                                             |
| Source Font - 16 - B I U A. ↓                   |                                             |
| Dear {{{FCS OPS Job c.FCS OPS First             | Namec}}}.                                   |
| Please find attached your quote for job {{{FCS_ | _OPSJobc.Name}}}.                           |
| Feel free to contact me if you have any queries | or need further information about the work. |
| Thank you,                                      |                                             |
|                                                 |                                             |
|                                                 |                                             |
|                                                 |                                             |
|                                                 |                                             |
|                                                 | U.                                          |
| Additional Information                          | × 1                                         |
| Created By                                      | Last Modified By                            |
|                                                 |                                             |
|                                                 | Cancel Save                                 |
|                                                 | Cancer                                      |

Ć

Remember to test your template before sending it to the first customer.

To insert a merge field into a subject line, press the Insert Merge Field button (i.e. the brace button  $\{\}$ ) attached to the HTML Value field. Once the variable is inserted into the HTML Value field, you can copy and paste it into the Subject line.

## Working with emails and syncing

There are several different methods of coordinating how email operates between Salesforce and your email system. Please read "Understanding email sending, responses and syncing" below to obtain an overview of which method may be most appropriate for your organization.

### Understanding email sending, responses and syncing

When you send an email from Salesforce, a Salesforce email server will send the email on your behalf. The server that sends the email is not your usual company email server. Instead, it is a Salesforce server that claims to be from your personal email account.

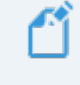

Your system administrator has to specially configure both Salesforce and your company domain name systems to enable Salesforce to act on your behalf.

When a recipient responds to your email, the response will go to your personal email inbox (not to Salesforce). This means:

| Outbound emails                          | Inbound emails                        |
|------------------------------------------|---------------------------------------|
| Sent by Salesforce server                | Responds to your personal email inbox |
| Not stored in your personal email outbox | Not stored in Salesforce              |

If you did nothing else, your record of emails sent and received would be divided between these two systems. Fortunately, Salesforce provide a number of mechanisms to help overcome this divide.

#### Forwarding a record of sent emails to your email inbox

To ensure your email inbox has a record of all emails you send from Salesforce, you can choose to send emails to your inbox. *See* "How to send all emails to my inbox" on page 214.

#### Automatic capture of Salesforce-related emails

Salesforce provides a way to automatically capture emails relating to Salesforce contacts from within your personal email and to associate the email with matching record(s) in Salesforce. This feature is called **Einstein Activity Capture** (EAC).

If your system administrator configures EAC and you agree to use it:

- \* emails sent and received within your personal email inbox is captured by Salesforce and associated with records in Salesforce
- » emails captured by EAC will appear in the Activity Timeline beside each record

- » emails displayed in the Activity Timeline will, at your discretion, be visible to:
  - » only you
  - \* to people who belong to Salesforce groups (you select the groups who can see your emails), or
  - » everyone

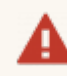

#### EAC is not suitable for everyone

While EAC provides a convenient mechanism, there are potential downsides to using it.

- 1. Emails captured with EAC are transient. They are retained for between six and eighteen months (depending on whether your organization is using the free or paid version of EAC) after which they are discarded. If you wish to store emails in Salesforce permanently, you should explore other options.
- 2. Emails captured with EAC cannot be reported on. Emails that you send from Salesforce are stored in the Activity History and can be made the subject of reports. Emails that are captured by EAC are not stored in the Salesforce Activity History (even though they appear there) and cannot be made the subject of reports.
- 3. EAC does not respect Franchise Cloud Solutions' franchise data model. EAC is designed for use by a single organization and knows nothing about how Franchise Cloud Solutions products partition information between accounts or jobs, and between franchisors or franchisees.

Given the above considerations

- If you're involved in marketing or sales roles using Franchise Recruitment, EAC is suitable for use unless the available retention periods are too short to be useful.
- If you're involved in field management, operations or finance using Franchise Operations, EAC is not recommended for use as it will not associate emails with the most relevant custom objects.

If EAC is suitable for your use, your system administrator must configure the system and grant users access to EAC. Talk to your system administrator if you do not know whether this has been done.

#### Salesforce extensions for Office 365 and GSuite

If you decide that EAC is not suitable for your needs, you may prefer to use the Salesforce extensions for Office 365 and GSuite. The Salesforce extensions allow you to select which emails (and email threads) are stored in Salesforce. You also have control over which records they are stored against. In addition to pure capture of email, the Salesforce extensions for Office 365 and Chrome also provides access to Salesforce templates within your email inbox, increasing your productivity even when you're not in Salesforce itself.

- "Installing the Salesforce extension for Office 365" on page 216
- » "Installing the Chrome Salesforce extension for GSuite" on page 225
- » "Logging email using Salesforce extensions" on page 222
- \* "Logging events using Salesforce extensions" on page 229

#### Manual forwarding of emails to Salesforce

If you're a franchise recruitment specialist working with leads, contacts and opportunities, and primarily use your mobile for email communications, you may find the **Email to Salesforce** a convenient complement to the Salesforce extension.

**Email to Salesforce** provides a way of capturing emails against leads, contacts and opportunities from your phone. It is a good complement to Salesforce extensions, which work when using Outlook 365 or Google Mail and Calendar when using a Chrome browser.

- » "Configure My Email to Salesforce" on page 231
- » "Log emails using My Email to Salesforce" on page 233

#### How to send all emails to my inbox

You can configure all emails you send within Salesforce to be automatically blind copied to your own email address.

To blind copy all emails to your email address

1. Go to View Profile and choose Settings.

| FRANCHISE<br>SOLUTIONS                |         |                                               | Q Search             |                |                            | 2           | 1 🔠 🛚 🔷 🕆 🕶 🕽                                                        |
|---------------------------------------|---------|-----------------------------------------------|----------------------|----------------|----------------------------|-------------|----------------------------------------------------------------------|
| Business Managem                      | Home Ta | asks 🗸 Chatter                                | Accounts $\lor$ Jobs | ✓ Job Calendar | Invoices 🗸 Contac          | rts ∨ Audit | John Smith                                                           |
|                                       |         |                                               |                      |                |                            |             | nfctrial01-dev-ed.my.salesforce.com                                  |
| JobCalendar                           |         |                                               |                      |                |                            |             | Settings Log Out                                                     |
| Smith in Australia/Sydney<br>timezone |         |                                               |                      |                |                            |             | USERNAMES                                                            |
| Search Jobs                           | <       | Today >                                       |                      |                | No. 40 0000                | Agenda L    | Ioryn.jenkins@nfctrial01.demo<br>nfctrial01-dev-ed.my.salesforce.com |
| Search term                           |         | Nov 06 – 12, 2022                             |                      |                |                            |             |                                                                      |
| Job Number or J Search                |         | Sun 8/11 Mon 7/11 Tue 8/11 Wed 9/11 Thu 10/11 |                      |                | auditorg.my.salesforce.com |             |                                                                      |
| Showing first 25 results.             | all-day |                                               |                      |                |                            |             | DISPLAY DENSITY                                                      |
| > .IN-00619                           | 7am     |                                               |                      |                |                            |             | ✓ Comfy                                                              |
| Created by Quick Job,<br>Ringwood     | Sam     |                                               |                      |                |                            |             | Compact                                                              |
| > JN-00464                            | Guin    |                                               |                      |                |                            |             | OPTIONS                                                              |
| Painting - Sonnen,<br>Ringwood        | 9am     |                                               |                      |                |                            |             | Switch to Salesforce Classic ()                                      |
| > JN-00618<br>Created by Ouick Job    | 10am    |                                               |                      |                |                            |             | Add Username                                                         |

2. Open the Email option and choose My Email Settings.

| FRANCHISE                                   | Q. Search                                                                                                    | 🛚 🕼 ? 🌣 🖡 🌔          |
|---------------------------------------------|----------------------------------------------------------------------------------------------------|----------------------|
| Business Managem                            | Home Tasks v Chatter Accounts v Jobs v Job Calendar Invoices v Contacts v Audits v Payments v Re                                                      | aports ∨ More ▼      |
| Q, Quick Find                               | 🔯 My Ernali Settings                                                                                                    |                      |
| <ul> <li>My Personal Information</li> </ul> |                                                                                                    |                      |
| Advanced User Details<br>Approver Settings  | My Email Settings                                                                                                    | Help for this Page 🥹 |
| Change My Password                          | Outgoing Email Settings                                                                                                    | Required Information |
| Connections                                 |                                                                                                    |                      |
| External Credentials                        | Send through Salesforce                                                                                                    |                      |
| Grant Account Login Access                  | Email Name John Smith                                                                                                    |                      |
| Language & Time Zone                        | What email address would you like to use as your return address?                                                                                      |                      |
| Login History                               | Would you like to automatically BCC emails to your return address?                                                                                    |                      |
| Personal Information                        | Automatic Boc 🛛 🔞 Yes 🔾 No                                                                                                    |                      |
| Reset My Security Token                     | Signature                                                                                                    |                      |
| Security Central                            | This signature will be added to your outgoing emails (1333 characters max):                                                                           |                      |
| > Display & Layout                          | {{Sender Email_Signaturec}}                                                                                                    |                      |
| ∨ Email                                     | 2                                                                                                    |                      |
| My Email Settings                           |                                                                                                    |                      |
| My Email to Salesforce                      |                                                                                                    |                      |
| My Unresolved Items                         | Note: All outgoing emails will contain a "Powered by Salesforce" tag line at the bottom. This tag can be removed in the paid Editions of the product. |                      |
| > Chatter                                   | Subscriptions                                                                                                    |                      |
| > Calendar & Reminders                      | Receive Salesforce CRM Content Email Alerts     Tecoche Salesforce CRM Content Alerts                                                                 |                      |
| > Desktop Add-Ons                           | C RECEIVE SAREETORE CRM CONTERN AND A LARY DIGHTA 1                                                                                                   |                      |
| > Import                                    | Save                                                                                                    |                      |

3. Set Automatic Bcc to Yes, then press Save.

| 1        | FRANCHISE                                  |                                       |                                    | Q Search                                    |                   |                       |                   |                        |                 | **                                                                              | 🖬 🗠 ? 🌣        | . I I I I I I I I I I I I I I I I I I I |
|----------|--------------------------------------------|---------------------------------------|------------------------------------|---------------------------------------------|-------------------|-----------------------|-------------------|------------------------|-----------------|---------------------------------------------------------------------------------|----------------|-----------------------------------------|
|          | Business Managem                           | Home Tasks 🗸                          | Chatter                            | Accounts $\lor$                             | Jobs $\lor$       | Job Calendar          | Invoices $\lor$   | Contacts $\checkmark$  | Audits $\lor$   | Payments $\!\!\!\!\!\!\!\!\!\!\!\!\!\!\!\!\!\!\!\!\!\!\!\!\!\!\!\!\!\!\!\!\!\!$ | Reports 🗸 More | ÷.,                                     |
| Q<br>2 M | Quick Find                                 | 🔯 My E                                | mail Settir                        | ngs                                         |                   |                       |                   |                        |                 |                                                                                 |                |                                         |
|          | Advanced User Details<br>Approver Settings | My Email s                            | Settings                           |                                             |                   |                       |                   |                        |                 |                                                                                 | Help for th    | his Page 🥹                              |
|          | Change My Password                         | Outgoing Emai                         | I Settings                         |                                             |                   |                       |                   |                        |                 |                                                                                 | = Required in  | vormation                               |
|          | Connections                                |                                       |                                    |                                             |                   |                       |                   |                        |                 |                                                                                 |                |                                         |
|          | External Credentials                       | Send through Sa<br>How would you like | lesforce<br>e wer name to s        | inneer on your outor                        | ing email?        |                       |                   |                        |                 |                                                                                 |                |                                         |
|          | Grant Account Login Access                 | non nous jou m                        | Email Nam                          | John Smith                                  |                   |                       |                   |                        |                 |                                                                                 |                |                                         |
|          | Language & Time Zone                       | What email addres                     | is would you like<br>Email Address | to use as your retur                        | n address?        |                       |                   |                        |                 |                                                                                 |                |                                         |
|          | Login History                              | Would you like to a                   | automatically BC                   | C emails to your retu                       | im address?       | 4                     | 1                 |                        |                 |                                                                                 |                |                                         |
|          | Personal Information                       |                                       | Automatic Boc                      | i Yes                                       |                   |                       |                   |                        |                 |                                                                                 |                |                                         |
|          | Reset My Security Token                    | Signature                             |                                    |                                             |                   |                       |                   |                        |                 |                                                                                 |                |                                         |
|          | Security Central                           | This signature will F                 | be added to you<br>mail Signature  | r outgoing emails (1                        | 333 characters    | max):                 |                   |                        |                 |                                                                                 |                |                                         |
| > D      | isplay & Layout                            |                                       |                                    | {{{Sender.Email_3                           | ignaturec}}       |                       |                   |                        |                 |                                                                                 |                |                                         |
| ∨ Er     | nail                                       |                                       |                                    |                                             |                   |                       |                   |                        |                 |                                                                                 |                |                                         |
|          | My Email Settings                          |                                       |                                    |                                             |                   |                       |                   |                        |                 |                                                                                 |                |                                         |
|          | My Email to Salesforce                     |                                       |                                    |                                             |                   |                       |                   |                        |                 |                                                                                 |                |                                         |
|          | My Unresolved Items                        | Note: All outgoing                    | emails will conta                  | in a "Powered by Sa                         | lesforce" tag lir | e at the bottom. This | ag can be removed | I in the paid Editions | of the product. |                                                                                 |                |                                         |
| > C      | hatter                                     | Subscriptions                         |                                    |                                             |                   |                       |                   |                        |                 |                                                                                 |                |                                         |
| > C      | alendar & Reminders                        | Receive Sales                         | force CRM Cont<br>force CRM Cont   | ent Email Alerts 👔<br>ent Alerts as Daily D | inest 🕡           | -                     | 2                 |                        |                 |                                                                                 |                |                                         |
| > D      | esktop Add-Ons                             | . acere care                          |                                    | unit to a bary b                            | .g 💽              |                       |                   |                        |                 |                                                                                 |                |                                         |
| > In     | nport                                      |                                       |                                    |                                             | Save              | Cancel                |                   |                        |                 |                                                                                 |                |                                         |

If you need to send a copy of your email to an address that is not yours, follow the above procedure and then set up a forwarding rule within your personal email to forward to the secondary address.

#### Granting EAC sync permission

If your system administrator has enabled Einstein Activity Capture (EAC) sync for your profile, you must personally agree to using EAC. Salesforce will ask for your agreement to use EAC by displaying a banner at the top of the Salesforce page.

Before you agree, you should understand whether your administrator

- » is syncing emails, events, and contacts, or
- » is syncing events and contacts only
- If you agree to using EAC, you can choose whether captured records are visible to
  - » only you, or
  - » a defined group of users (i.e. users who belong to specific groups), or
  - » everyone who can view the records you have access to

### Installing the Salesforce extension for Office 365

The Salesforce extension for Office 365 provides you control as to

- » which Outlook 365 emails or events are logged from your email system into Salesforce
- » which Salesforce records the email or event is logged against.

This level of control enables you to ensure the most important emails or events are logged and incidental ones are not. The manual control over where emails or events are logged works well with the architecture Franchise Cloud Solutions have created within the Salesforce environment.

To install the Salesforce extension for Office 365

1. From Outlook 365, select the Settings menu and choose to View all Outlook Settings.

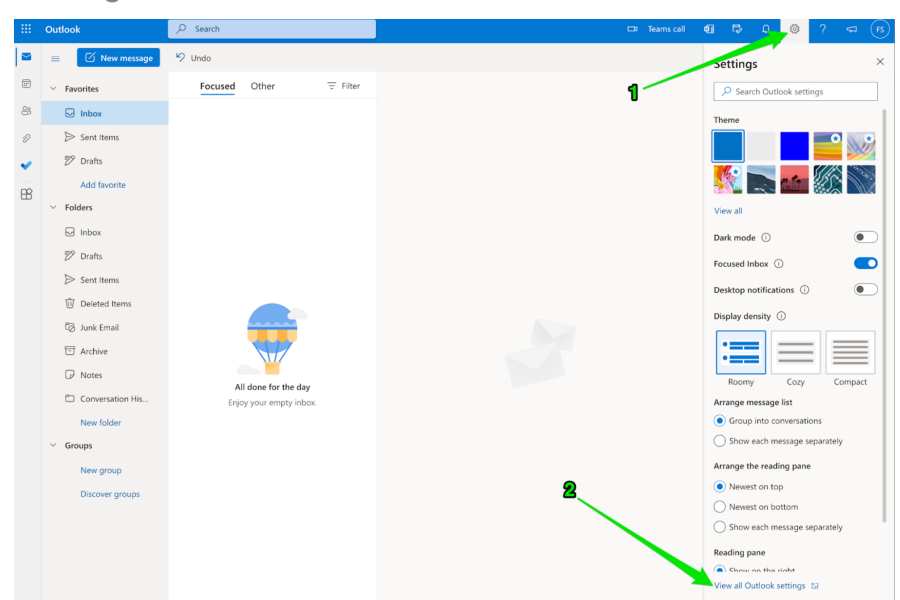

2. Choose **Customize Actions**, scroll to the section named **Message Surface**. Check **Get Add-ins** and press **Save**.

|                                                                                  | Outlool                                                               | k 🖉 Se                                                                                            | earch                                                                                                    | 🖙 Teams call 🖣 🛱 🗘 🔘 ? 🖘                                                                    |  |
|----------------------------------------------------------------------------------|-----------------------------------------------------------------------|---------------------------------------------------------------------------------------------------|----------------------------------------------------------------------------------------------------|---------------------------------------------------------------------------------------------|--|
|                                                                                  | =                                                                     | Settings                                                                                          | Layout                                                                                                    | istomize actions ×                                                                          |  |
| 88<br>19<br>19<br>19<br>19<br>19<br>19<br>19<br>19<br>19<br>19<br>19<br>19<br>19 | → Fa<br>日<br>日<br>日<br>日<br>日<br>日<br>日<br>日<br>日<br>日<br>日<br>日<br>日 | Search settings     General     Mai     Calendar     A <sup>a</sup> Reople     Vew quick settings | Compose and reply Attachments Rules Sweep Junk email Customize actions Sync email Message handling Forwarding Automatic replies Retention policies SyMIME Groups To Ch | sexes surface<br>to a cation a and a for you want to see when you solect a mensupe to real. |  |

3. Within any message, click the **Get Add-ins** button.

| -  | Outlook          | 𝒫 Search                                              | 다 Teams call <b>6] 다</b> 유 🐵 ? <디 (5)                                                                          |
|----|------------------|-------------------------------------------------------|----------------------------------------------------------------------------------------------------|
|    | New message      | 🗊 Delete \Xi Archive 🖉 Junk 🗠 🍕 Sw                    | veep 🐻 Move to 🔨 🖉 Categorize Y 💿 Snooze Y 🦻 Undo \cdots                                                       |
|    | ✓ Favorites      | ⊘ Focused Other                                       | Please review the completed actions                                                                            |
| 8  | 🕞 Inbox          | Loryn Jenkins     Please review the completed 7.05 AM | 👝 Loryn Jenkins 🔊 🕒 🗄 🐁 న న న 🔿 …                                                                              |
| Ø  | ▷ Sent items     | CAUTION: This email originated from o                 | To: FCS Support Wed 29/06/2022 7:05 AM                                                                         |
| ~  | 🕅 Drafts         |                                                       | CAUTION: This email originated from outside of the organisation. Do not click links or open attachments unless |
| FR | Add favorite     |                                                       | you recognise the sender and know the content is safe.                                                         |
| ω. | ✓ Folders        |                                                       | Hi there                                                                                                    |
|    | 🕞 Inbox          |                                                       | I've completed my actions from the audit. Please review them and mark them as complete when you are            |
|    | 🕅 Drafts         |                                                       | satisfied.                                                                                                    |
|    | ➢ Sent Items     |                                                       | Regards,                                                                                                    |
|    | Deleted Items    |                                                       | Loryn Jenkins                                                                                                  |
|    | 🖏 Junk Email     |                                                       |                                                                                                    |
|    | Archive          |                                                       | +61 431 661 077                                                                                                |
|    | Notes            |                                                       |                                                                                                    |
|    | Conversation His |                                                       | www.manchisectoudsolutions.com                                                                                 |
|    | New folder       |                                                       |                                                                                                    |
|    | ✓ Groups         |                                                       | Kepiy A Forward                                                                                                |
|    | New group        |                                                       |                                                                                                    |
|    | Discover groups  |                                                       |                                                                                                    |
|    |                  |                                                       |                                                                                                    |
|    |                  |                                                       |                                                                                                    |
|    |                  |                                                       |                                                                                                    |
|    |                  |                                                       |                                                                                                    |

4. Within the Add-ins for Outlook box, search for *Salesforce*. A number of different salesforce add-ins will appear. Select the one shown in the following image or choose **Show all results**.

|                                                                                  |                                                                                                    | ,⊅ Search                                                                                                    |                                                                                                    | 🖽 Teams call                                                                                                    | 41    | r,  |  |        |          |         |  |
|----------------------------------------------------------------------------------|----------------------------------------------------------------------------------------------------|----------------------------------------------------------------------------------------------------|----------------------------------------------------------------------------------------------------|----------------------------------------------------------------------------------------------------|-------|-----|--|--------|----------|---------|--|
|                                                                                  | New message     Favorites                                                                                                    | Add-Ins for Outlook<br>Add-ins may access personal information. By turning an add-ie                                                                                                    | n on, you agree to its License Terms and Privacy Policy-                                                                                                    | Send feedback                                                                                                    | ×     |     |  |        |          |         |  |
| 85<br>10<br>10<br>10<br>10<br>10<br>10<br>10<br>10<br>10<br>10<br>10<br>10<br>10 | Inbox     Inbox     Sent Items     Drafts     Add favorite     Folders     Inbox                                                                                                    | Al<br>Wy adds ins<br>Admin-managed                                                                                                    | s great collection of add-ins for you to get stated.                                                                                                    | Vetory for Outdook and Sal  Vetory for Outdook and Sal  Salesforce Connector  Revenue Grid for Salesforc  Selesforce  Selesforce                                                                                                    |       | ot. |  | Wed 29 | /06/2022 | 7:05 AM |  |
|                                                                                  | Durants Sent Items Collected Items Collected Items Collected Items Collected Items Collected Items Northise Northise Collected Collected Collecte | Konstanting and Angel Angel An | Add     Source and an analysis       Image: Source and a source and provide an analysis     Source and an analysis       Image: Source and provide an analysis     Source and an analysis       Image: Source and provide an analysis     Source and an analysis       Image: Source and provide an analysis     Source and an analysis       Image: Source and provide an analysis     Source and an analysis       Image: Source and provide an analysis     Source and an analysis       Image: Source and provide an analysis     Source and an analysis       Image: Source and provide an analysis     Source and analysis       Image: Source and provide an analysis     Source and analysis       Image: Source and provide an analysis     Source and analysis       Image: Source and provide an analysis     Source and analysis       Image: Source and provide analysis     Source and analysis       Image: Source and provide analysis     Source and analysis       Image: Source and provide analysis     Source analysis       Image: Source and provide analysis     Source analysis       Image: Source analysis     Source analysis       Image: Source analysis     Source analysis       Image: Source analysis     Source analysis       Image: Source analysis     Source analysis       Image: Source analysis     Source analysis       Image: Source analysis     Source analysis <td></td> <td></td> |                                                                                                    |       |     |  |        |          |         |  |
|                                                                                  | New folder                                                                                                    | All add-ins                                                                                                    | took assage in Softer Time Softer Softer Time Softer Softer Time Softer Time Time Time Time Time Time Time Time                                                                                                    | Soft by: Suggested for<br>Sector 2015 Sectors 2015<br>Society of the Sectors Partierm to<br>Outcole.<br>Additional parties may be regard<br>Additional parties of any<br>Document of Outbook<br>Sign or Get Signatures for any<br>Get Signatures for any<br>Sign or Get Signatures for any<br>Sign or Get Signatures for any<br>Sign or Get Signatures for any<br>Sign or Get Signatures for any<br>Sign or Get Signatures for any<br>Sign or Get Signatures for any<br>Sign or Get Signatures for any<br>Sign or Get Signatures for any<br>Sign or Get Signatures for any<br>Sign or Get Signatures for any<br>Sign or Get Signatures for any<br>Sign or Get Signatures for any<br>Sign or Sign of Signatures for any<br>Sign or Sign of Signatures for any<br>Sign or Sign of Signatures for any<br>Sign of Sign of | you 🤇 |     |  |        |          |         |  |

5. From the **Salesforce Connector** page, press the **Add** button.

|             |                                                                                                    | ₽ Search                                                                                                    |                                                                                                    | Teams call                                                      | 41 | r\$ |           |                |   |
|-------------|----------------------------------------------------------------------------------------------------|----------------------------------------------------------------------------------------------------|----------------------------------------------------------------------------------------------------|-----------------------------------------------------------------|----|-----|-----------|----------------|---|
|             | New message                                                                                                    | < Back                                                                                                    |                                                                                                    | Send feedback                                                   | ×  |     |           |                |   |
| 8<br>8<br>0 | <ul> <li>Favorites</li> <li>Inbox</li> <li>Sent Items</li> </ul>                                                                                                    | Salesforce<br>salesforce   + + + + + + (257)<br>By clicking on add, you agree to th<br>Add                                                                                                    | Additional purchase may be required<br>e add-in's <u>License terms</u> and <u>Privacy policy</u> .                                                                                                    |                                                                 |    | nt  | Wed 29/06 | 5/2022 7:05 Až | A |
| 8           | Darks Add Lavorite Add Lavorite Folders Inhos Context Source Folders Folders |                                                                                                    | Categories<br>Categories<br>Categories<br>Categories<br>Categories<br>Categories<br>Categories<br>Categories                                                                                                    | ۲                                                               |    |     |           |                |   |
|             | Active Active Conversion His New folder Groups New group Discover groups                                                                                                    | Description<br>The Salesfore integration with Outlook lets<br>integration is 100% cloub-based with no soft<br>Add-in Beenfix:<br>Visibility<br>Show more<br>Additional Information<br>This add in can read or modify the contents<br>malbox, and create new items. It can access<br>- such as the hogh, subject search, recipients<br>any message or calendar item. It may send th<br>party service.<br>Ensurements and questions<br>Report this add-an | <ul> <li>O O O O</li> <li>O O O O</li> <li>O O O O O</li> <li>O O O O O</li> <li>O O O O O O</li> <li>O O O O O O O</li> <li>O O O O O</li> <li>O O O O O O</li> <li>O O O O O</li> <li>O O O O O</li> <li>O O O O O O</li> <li>O O O O O O</li> <li>O O O O O</li> <li>O O O O O O</li> <li>O O O O O</li> <li>O O O O O O</li> <li>O O O O O O</li> <li>O O O O O</li> <li>O O O O O O</li> <li>O O O O O O</li> <li>O O O O O O</li> <li>O O O O O O</li> <li>O O O O O O</li> <li>O O O O O O O</li> <li>O O O O O O O O</li> <li>O O O O O O O O</li> <li>O O O O O O O O</li> <li>O O O O O O O O O</li> <li>O O O O O O O O O O</li> <li>O O O O O O O O O O</li> <li>O O O O O O O O O O O</li> <li>O O O O O O O O O O O O O O O</li> <li>O O O O O O O O O O O O O O O O O O O</li></ul> | Version: 1.232.0.0<br>Released: 6/28/2016<br>Languaget: English |    |     |           |                |   |

6. We recommend you browse through each of the instructions in the **Get started for Salesforce** box, so you know where to find it and how to use it.

|      |                  | ₽ Search                                                                                                    |                                                                                  |                         | ⊐t Teams call         | đ   | ₽  |          |            |       |  |
|------|------------------|----------------------------------------------------------------------------------------------------|----------------------------------------------------------------------------------|-------------------------|-----------------------|-----|----|----------|------------|-------|--|
|      | E 🗹 New message  | < Back                                                                                                    |                                                                                  | _                       | Send feedbac          | k 🗙 |    |          |            |       |  |
| F    | ✓ Favorites      | Salesforce 😁 Get starte                                                                                                    | d for Salesforce                                                                 | ×                       |                       |     |    |          |            |       |  |
| 83   | 🕞 Inbox          | By clicking on While reading                                                                                                    | emails                                                                           |                         |                       |     |    |          |            |       |  |
| Ð    | ▷ Sent Items     | Added                                                                                                    | n to save content or take an action                                              |                         |                       |     | nt | Wed 29/0 | X6/2022 7: | 05 AM |  |
| ~    | 🔊 Drafts         | 0                                                                                                    |                                                                                  | ~                       |                       |     |    |          |            |       |  |
|      | Add favorite     | · · · · · · · · · · · · · · · · · · ·                                                                                                    |                                                                                  |                         |                       |     |    |          |            |       |  |
| LU I | ✓ Folders        |                                                                                                    |                                                                                  | >                       |                       |     |    |          |            |       |  |
|      | 🕞 Inbox          |                                                                                                    |                                                                                  |                         |                       |     |    |          |            |       |  |
|      | 🔊 Drafts         |                                                                                                    |                                                                                  | - 1                     |                       |     |    |          |            |       |  |
|      | ➢ Sent Items     |                                                                                                    | • 0 0 0                                                                          |                         |                       |     |    |          |            |       |  |
|      | Deleted Items    | x <sup>2</sup> Add-in pinned                                                                                                    | o the email and calendar items for easy access U                                 | Jnpin add-in            |                       |     |    |          |            |       |  |
|      | ලී Junk Email    |                                                                                                    |                                                                                  |                         |                       |     |    |          |            |       |  |
|      | T Archive        |                                                                                                    | • • • • •                                                                        |                         |                       |     |    |          |            |       |  |
|      | Notes            | Description                                                                                                    |                                                                                  |                         |                       |     |    |          |            |       |  |
|      | Conversation His | The Salesforce integration with Outlook lets yo<br>integration is 100% cloud-based with no softw.                                                                                                    | experience Salesforce right in Outlook. The re to push, install, or maintain.    | Version: 1<br>Released: | .232.0.0<br>6/28/2016 |     |    |          |            |       |  |
|      | New folder       | Add-In Benefits:<br>Visibility                                                                                                    |                                                                                  | Language                | s: English            |     |    |          |            |       |  |
|      | ✓ Groups         | Show more                                                                                                    |                                                                                  |                         |                       |     |    |          |            |       |  |
|      | New group        | Additional Information                                                                                                    |                                                                                  |                         |                       |     |    |          |            |       |  |
|      | Discover groups  | This add in can read or modify the contents of<br>molifics, and createn ever inters. It can access part<br>– such as the body, subject, sender, recipients,<br>any message or calendar item. It may send this<br>party service.<br><u>Ensountly, saked, exections</u><br><u>Report line, add in</u> | my litem in your<br>social information -<br>r attachments in<br>data to a third- |                         |                       |     |    |          |            |       |  |

7. Dismiss the **Get started for Salesforce** box and note that the add-in has been added.

|    |                  | >> search                                                                                                    |                                                                                                    | 🖙 leams call 関                                                  |    |                        |  |
|----|------------------|----------------------------------------------------------------------------------------------------|----------------------------------------------------------------------------------------------------|-----------------------------------------------------------------|----|------------------------|--|
|    | New message      | < Back                                                                                                    |                                                                                                    | Send feedback $$                                                |    |                        |  |
|    | ✓ Favorites      | Salesforce                                                                                                    |                                                                                                    |                                                                 |    |                        |  |
| 88 | 🖂 Inbox          | salesforce.com   ★★★★☆ (2257)<br>By clicking on add, you agree to the                                                                                                    | Additional purchase may be required<br>add-in's License terms and Privacy policy                                         |                                                                 |    |                        |  |
| Ð  | ➢ Sent Items     | $\bigotimes$ Added $\rightarrow$ Get Started 👔 R                                                                                                    | emove                                                                                                    |                                                                 | nt | Wed 29/06/2022 7:05 AM |  |
| ~  | 💯 Drafts         |                                                                                                    |                                                                                                    |                                                                 |    |                        |  |
| 8  | Add favorite     |                                                                                                    |                                                                                                    |                                                                 |    |                        |  |
|    | 🕞 Inbox          |                                                                                                    | Salesforce<br>Channel at the Outlook Integration                                                                         |                                                                 |    |                        |  |
|    | 😿 Drafts         |                                                                                                    | New Inc.                                                                                                    | >                                                               |    |                        |  |
|    | > Sent Items     |                                                                                                    | <ul> <li>Berlandersen</li> <li>Berlandersen</li> <li>Berlandersen</li> <li>Berlandersen</li> <li>Berlandersen</li> </ul> |                                                                 |    |                        |  |
|    | Deleted Items    |                                                                                                    |                                                                                                    |                                                                 |    |                        |  |
|    | 🕼 Junk Email     |                                                                                                    | A read a 200<br>read and a 200<br>Here A read<br>Here A read<br>Here A read<br>Here A read                               |                                                                 |    |                        |  |
|    | Archive          |                                                                                                    | • • • • •                                                                                                    |                                                                 |    |                        |  |
|    | 🕞 Notes          | Description                                                                                                    |                                                                                                    |                                                                 |    |                        |  |
|    | Conversation His | The Salesforce integration with Outlook lets you<br>integration is 100% cloud-based with no softw<br>Addule Repetitor:                                                                                                    | ou experience Salesforce right in Outlook. The<br>vare to push, install, or maintain.                                    | Version: 1.232.0.0<br>Released: 6/28/2016<br>Languages: English |    |                        |  |
|    | New folder       | Visibility                                                                                                    |                                                                                                    |                                                                 |    |                        |  |
|    | ✓ Groups         | Show more                                                                                                    |                                                                                                    |                                                                 |    |                        |  |
|    | New group        | Additional Information                                                                                                    |                                                                                                    |                                                                 |    |                        |  |
|    | Discover groups  | This adds in can read or modify the contents on<br>mailbox, and create new items. It can access p<br>- such as the body, subject, sender, recipients<br>any message or calendar item. It may send thi<br>party service.<br><u>Frequently, asked, auestions</u><br><u>Beoort this add-in</u> | f any ilem in cycar<br>ersonal information -<br>or attachments - in<br>s data to a third-                                |                                                                 | l  |                        |  |

8. Now when you're in any message you're composing, on the **Send** bar, press the ... button to reveal the menu. Select the **Salesforce** add-in.

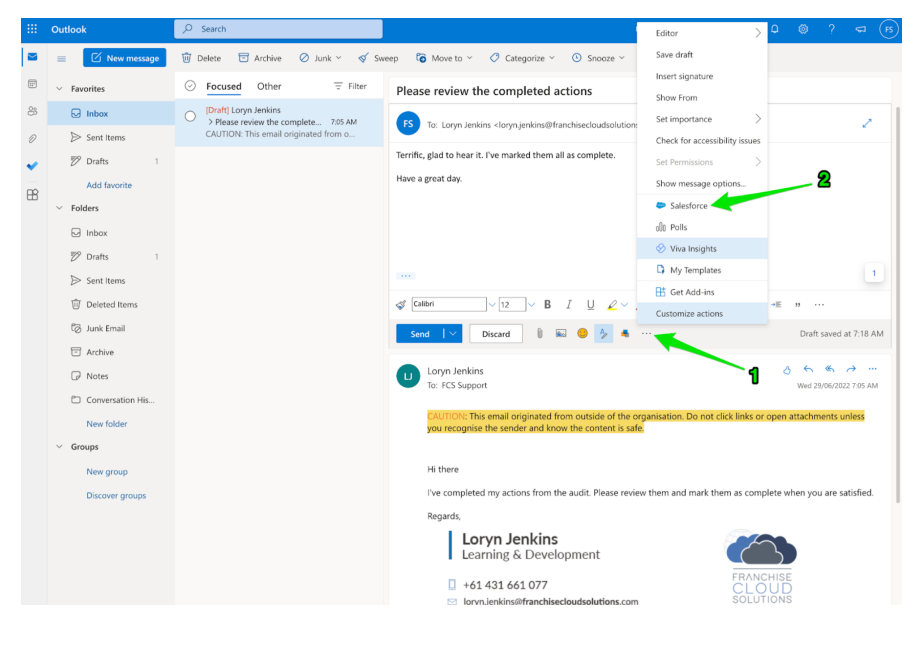

9. Ensure you **Pin** the Salesforce add-in pane. Then **Log-in** to Salesforce using the Production environment.

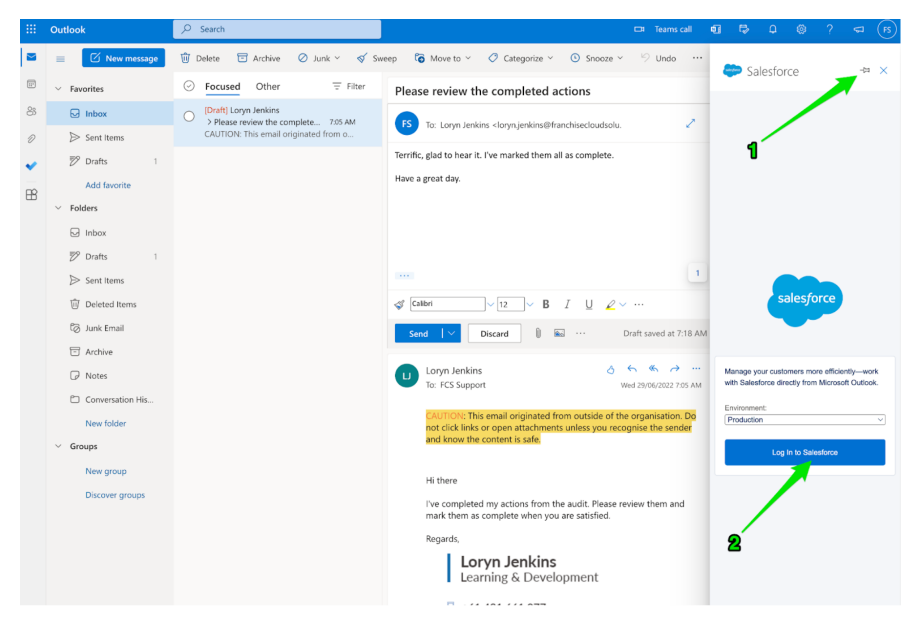

10. At the login prompt, enter your Salesforce **Username** and **Password**. Once logged in, ensure you **Allow** the connection between **Outlook** and your **Salesforce** account.

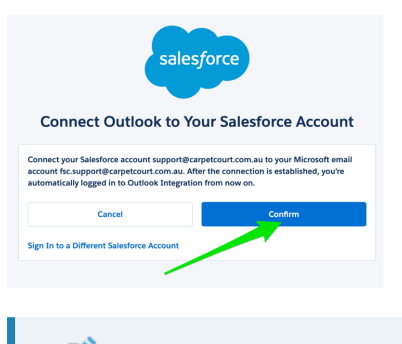

#### Congratulations

You have completed the configuration. Now whenever you click on a message, you'll be able to see the Salesforce add-in, which will allow you to file any email message (or event, if event syncing has been configured) against selected records within Salesforce.

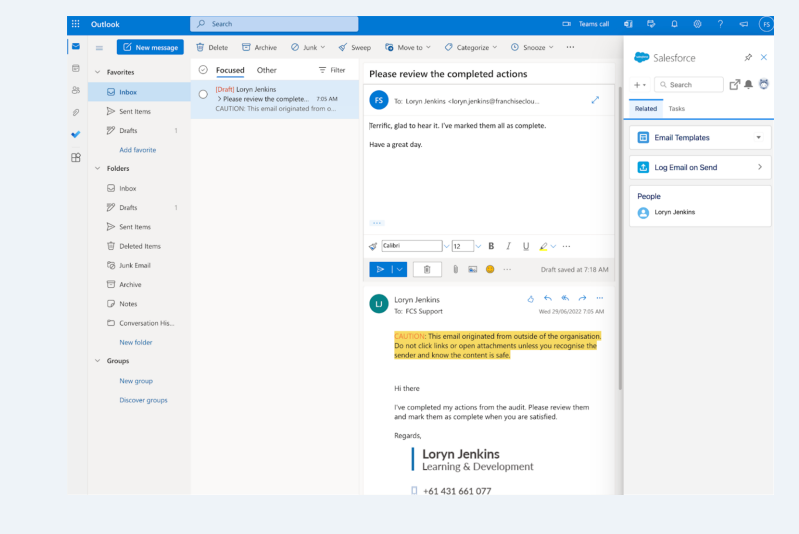

### Logging email using Salesforce extensions

When you open an email with the Salesforce extension open, the Salesforce extension presents you with the opportunity to log the email into Salesforce against one or more records. By default, you can log the email against a person (**Contact** or **Lead**) and against another object (typically **Opportunity**, or **Account**). You can also choose to log an email against a single object if you do not wish to log the email against a person.

All screen shots below show the Chrome extension. The extension for Office 365 is used similarly.

To log an email against a person

1. With your email open and the Salesforce pane opened, select the Log Email button.

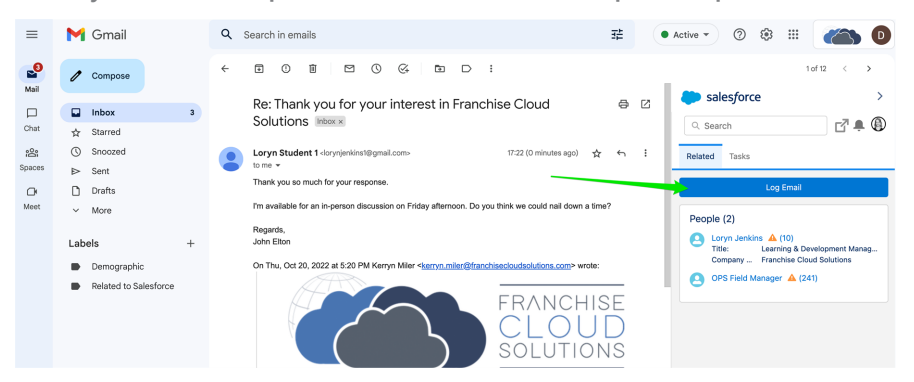

2. The system will attempt reasonable guesses as to which records are involved with this email. It will list the people and/or other records to which this email might be related.

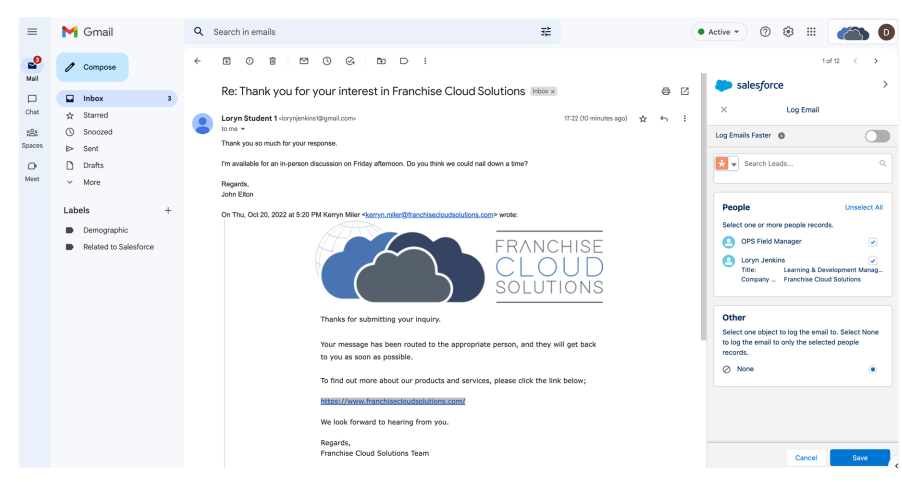

3. If you need to add more people to the list, you can search to find other people or other records. Enter your search term in the search box, and choose from the records appearing in the drop-down list.

| =                          | M Gmail                                                                                                    | Q Search in emails                                                                                                    | 華                                                                                                    | • Active • 🕐 🕸 🏢 💦 📵                                                                                                    |
|----------------------------|----------------------------------------------------------------------------------------------------|----------------------------------------------------------------------------------------------------|----------------------------------------------------------------------------------------------------|----------------------------------------------------------------------------------------------------|
| <b>S</b><br>Mail           | 🖉 Compose                                                                                                    |                                                                                                    |                                                                                                    | t of t2 < >                                                                                                    |
| Chat<br>Spoos<br>O<br>Meet | inbox     ■            ☆ Starred      ●            ⊘ Stacad      ●            ⊕ Darks      ●            □ Darks      ●            □ Darks      ●            ■ Bernographic      ●            ■ Demographic      ●            ■ Demographic      ● | Re: Thank you for your interest in Franchisc Cl<br>Control of the symphotophysical and the symphotophysical and the symphot | could Solutions       image: could read with a time?         could read with a time?         could read with a time?         could read with a time?         could read with a time?         could read with a time?         could read with a time?         could read with a time?         could read with a time?         could read with a time?         could read with a time?         could read with a time?         could read with a time?         could read with a time?         could read with a time? | Selesforce     C     Log Enall     Ug Insite faster     Composition     Pople     Unstreat     Or Protein     Composition     Composition     Other     Bette on early table statect fattes     Composition     Other     Bette on early table statect descale     Composition     Other     Bette on early table statect descale     Composition     Other     Bette on early table statect descale     Composition     Contem     Contem     Contem     Contem     Contem     Contem     Contem     Contem     Contem     Contem     Contem     Contem     Contem     Contem |
|                            | Hi<br>Yo                                                                                                    | nt<br>ou can change the rec<br>salesforce ><br>< Log Email<br>g Emails Faster •<br>• Starch Leads •<br>• Accounts<br>• Campaigns Unselect All<br>• Cases Is.                                                                                                    | cord type that you                                                                                                    | 're searching for.                                                                                                    |

~

velopment Manag... Id Solutions

I to. Select None ed people

۲

E Contacts

Contracts
 Employees
 Legal Entities
 Parties

Training Courses

Action Items

4. Once you have the right records in the list, check or uncheck the boxes to achieve the right checked items, then press **Submit**.

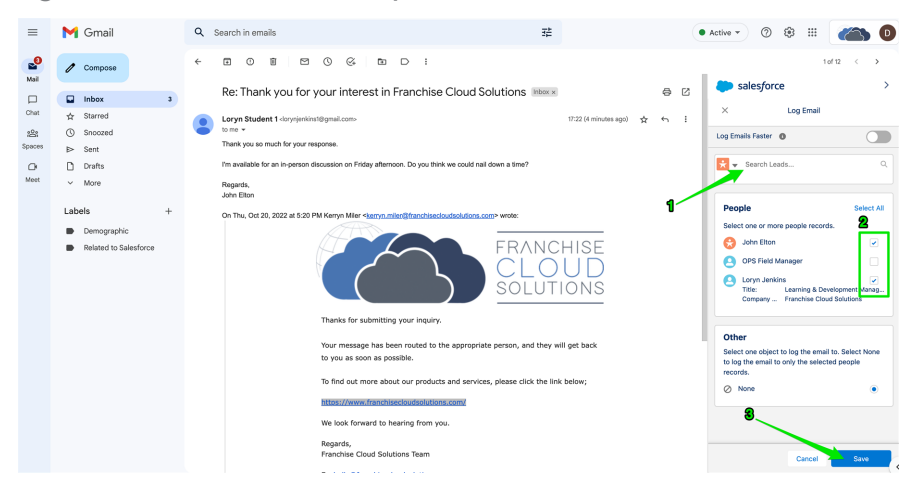

### Installing the Chrome Salesforce extension for GSuite

The Salesforce extension for Chrome provides you control as to

- » which emails or events are logged from your email system into Salesforce
- » which Salesforce records the email or event is logged against.

This level of control enables you to ensure the most important emails or events are logged and incidental ones are not. The manual control over where emails or events are logged works well with the architecture Franchise Cloud Solutions have created within the Salesforce environment.

1. Using the **Chrome** browser, open **GMail**. Select the **Customize** menu, and choose **Settings**.

| 1 | •••                             | M Inbox (6) - loryn | ojenkins1@gmai × +   |                            |                                                      | 1                                                        |                         | v                 |
|---|---------------------------------|---------------------|----------------------|----------------------------|------------------------------------------------------|----------------------------------------------------------|-------------------------|-------------------|
|   | $\leftrightarrow \rightarrow c$ | 🕈 🌘 🔒 mail.google   | .com/mail/u/0/#inbox |                            |                                                      | U *                                                      | Q () X -                | <b>, , , ,</b> () |
|   | ≡                               | M Gma               | ail                  | Q Search in mail           |                                                      | New Tab<br>New Window<br>New Incognito Windo             |                         | ЖТ<br>ИN<br>ФИN   |
|   | 1                               | Compose             |                      | □ • C :                    |                                                      | 1–10 0 History<br>Downloads<br>Bookmarks                 |                         | +<br>℃HL<br>►     |
|   |                                 | Inbox               | 6                    | Primary                    | ি Promotions প্র                                     | Socia Zoom<br>Print                                      | - 150% +                | 0<br>2 **         |
|   | \$                              | Starred             |                      | 🗌 🚖 support@emea.salesf.   | Package FranchiseOps Install Success                 | ful - Y Find                                             | /                       | ЖF                |
|   | $\bigcirc$                      | Snoozed             |                      | 🗌 🚖 support@emea.salesf. 2 | Your new Salesforce security token - We'r            | ve sen Edit                                              | Cut Copy                | Paste             |
|   | ⊳                               | Sent                |                      | 🗌 🚖 support@emea.salesf.   | Finish resetting your Salesforce password            | 3 - YOL Help                                             |                         | ж,                |
|   | U<br>V                          | Draπs<br>More       |                      | 🗌 🚖 franchisecloudsolut.   | An instructor-led training session has               | been graded - I                                          | Oct 4                   |                   |
|   |                                 |                     |                      | 🗌 🚖 franchisecloudsolut.   | You were assigned to a new course - $\ensuremath{H}$ | lello Loryn, You                                         | Sep 30                  | -                 |
|   | Lab                             | els                 | +                    | 🔲 👌 Training Training (.   | New material: "Day 1 - Welcome preser                | ntation (DO N                                            | Sep 30                  | т                 |
|   |                                 |                     |                      | 🔲 👌 Training Training (.   | New assignment: "Training workbook"                  | - Hi Loryn,Trai                                          | Sep 30                  | т                 |
|   |                                 |                     |                      | 🔲 👌 Training Training (.   | New announcement: "Hello, class start                | ts tomorrow                                              | Sep 30                  |                   |
|   |                                 |                     |                      | 🔲 🛧 Training Training (.   | Class invitation: "Loryn Jenkins Copy Fran           | nchise inductio                                          | Sep 30                  |                   |
|   |                                 |                     |                      | 🗌 🚖 me                     | Quote Attached - JN-00618 - Dear Greg,               | Please find att                                          | Sep 1                   |                   |
|   |                                 |                     |                      | 0.05 GB of 15 GB used 🔀    | Terms - Privacy - Program Policies                   | Last account activity: 0 min<br>Open in 1 other location | utes ago<br>1 · Details |                   |

2. Chrome opens a tab in which it displays the **Settings** menu. Select the **Extensions** link.

| 😑 🗩 🔪 Inbox (6) - lorynjenkins1@gmai 🗴 🏚 S                            | ttings x +                                                                     | ~           |
|-----------------------------------------------------------------------|--------------------------------------------------------------------------------|-------------|
| $\leftrightarrow \rightarrow \mathbb{C}$ ( Chrome   chrome://settings |                                                                                | ů 🖈 🗖 🚺 i   |
| Settings                                                              | Q. Search settings                                                             |             |
| 🚊 You and Google                                                      | You and Google                                                                 |             |
| Auto-fill                                                             |                                                                                |             |
| Privacy and security                                                  |                                                                                |             |
| Appearance                                                            |                                                                                |             |
| Q. Search engine                                                      |                                                                                |             |
| Default browser                                                       | Get Google smarts in Chrome<br>Sync and personalise Chrome across your devices |             |
| U On start-up                                                         | Loryn Student 1 v Turn on sync.                                                |             |
| Languages                                                             | Sync and Google services                                                       | <b>}</b>    |
| ▲ Downloads                                                           |                                                                                |             |
| + Accessibility                                                       | Manage your Google Account                                                     |             |
| 🔧 System                                                              | Customise your Chrome profile                                                  | <b>&gt;</b> |
| Reset settings                                                        | Import bookmarks and settings                                                  | •           |
| 🌲 Extensions 🗹                                                        |                                                                                |             |
| About Chrome                                                          |                                                                                |             |

3. Extensions opens in yet another tab. Select the link to the Chrome Web Store.

| ● ● ● 🖌 Inbox (6) - lorynjenkins1@gmai 🗙   🏚 Settings | x 🖈 Extensions x +                                 | ~              |
|-------------------------------------------------------|----------------------------------------------------|----------------|
| ← → C ( O Chrome   chrome://extensions                |                                                    | 0 🖈 🗖 🕕 🗄      |
| ≡ 💿 Extensions                                        | Q. Search extensions                               | Developer mode |
|                                                       |                                                    |                |
|                                                       |                                                    |                |
|                                                       | Find extensions and themes in the Chrome Web Store |                |
|                                                       |                                                    |                |
|                                                       |                                                    |                |

4. A fourth tab opens and displays the Chrome Web Store. In the search box, search for *Salesforce*. Select the Salesforce extension.

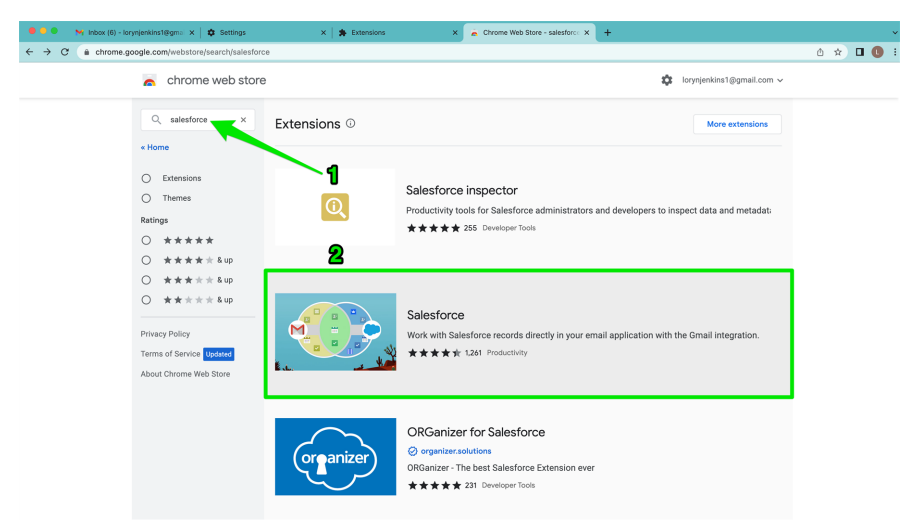

5. From the **Salesforce** entry, select the **Add to Chrome** button.

| n chrome web store                                                                                                    | 🔯 lorynjenkins1@gmail.com 🗸                                                                                                    |
|----------------------------------------------------------------------------------------------------|----------------------------------------------------------------------------------------------------|
| Home > Extensions > Salesforce         Salesforce         ★★★★★ 1261 ①   Productivity   300,000+ users             Overview       Privacy practices       Reviews       Related                                                                                                    | Add to Chrome                                                                                                    |
| Subscreecheller                                                                                                    | >                                                                                                    |
| Overview Compatible with your device Work with Sakedforce records directly in your email application with the Gmail integration. Experience Sakedforce directly in your Gmail and Google Calendar: Vew all constants, leads, accounts, opportunities, and cases associated to emails and appointments Sacha hard horouse Sakedforce records Create new records, including custom object records- Add emails and appointments to records in conscilck, rew when composing emails Quickly craft emails with email templates Manage devices the formation layout, choose features according to your business needs, and assign them to specific user profiles | Additional<br>Information<br>Perpert abuse<br>Offered by<br>Salesforce<br>Version<br>2.240.2<br>Updated<br>October 14.2022<br>Size<br>1.25MB<br>Language<br>English (United |

6. From the Add "Salesforce" box, select Add Extension.

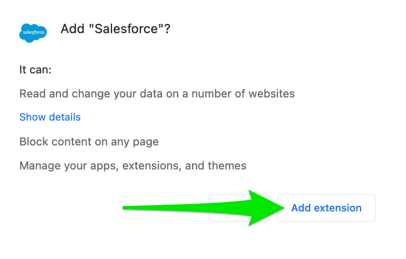

7. Salesforce adds the extension to Chrome then provides a popup to confirm that the extension has been added.

| 🔍 🔍 😽 Indox (6) - Ioryntjenkinst/Bigmi: X   🏚 Settings X   🏚 Extensions X 🔒 Salesforce - Chrome Web Stor: X + | <b>~</b>                                                                                                    |
|----------------------------------------------------------------------------------------------------|----------------------------------------------------------------------------------------------------|
| ← → C (a chrome.google.com/webstore/detail/salesforce/jighhkepijgakdammjldcbnjehfkfmha/related                | ů 🖈 😑 🖈 🖬 📵 🗄                                                                                                    |
| chrome web store                                                                                              | Salesforce has been added to X<br>Chrome                                                                             |
| Home > Extensions > Salesforce                                                                                | Use this extension by clicking on this icon.<br>Manage your extensions by clicking Extensions in<br>the Window menu. |
| Salesforce ***** 1261 ()   Productivity   300,000+ Listers                                                    | To get your extensions on all your computers, turn on sync                                                           |
| Overview Privacy practices Reviews Related                                                                    | I orynjenkinst@grunt.com                                                                                             |

8. Now go back to the tab containing **GMail** and click on the Extensions button, then click the **Pin** button beside the Salesforce label.

| •••                          | M Inbox (6) - lorynjerkinst@gmi X 🕸 S | ettings X 🛛 🛠 Extensions - Salesforce | x   🛪 Extensions      | X 📔 👩 Salesforce - Chrome Web Stor: X 📔 🕂 | ~                                                              |                        | ~        |
|------------------------------|---------------------------------------|---------------------------------------|-----------------------|-------------------------------------------|----------------------------------------------------------------|------------------------|----------|
| $\leftarrow \   \rightarrow$ | C imail.google.com/mail/u/0/#inbox    |                                       |                       |                                           | 1 *                                                            | *                      | 🛛 🕕 🗄    |
| =                            | M Gmail                               | Q Search in mail                      |                       |                                           | Extensions 2<br>Full access<br>These extensions can solve ad a | ×<br>hange information | l        |
| 1                            | Compose                               | □ - C :                               |                       |                                           | <ul> <li>Salesforce</li> <li>Manage Extensions</li> </ul>      | ₽ i<br>Ph              | <b>D</b> |
|                              |                                       | Primary                               | Promotions            | 음, Social                                 |                                                                |                        |          |
|                              | Inbox 6                               |                                       |                       |                                           |                                                                |                        | •        |
| ☆                            | Starred                               | 🗌 🚖 support@emea.salesf.              | Package FranchiseC    | ps Install Successful - Your request to   | install package "Fra                                           | Oct 19                 | a        |
| 0                            | Snoozed                               | 🗌 🚖 support@emea.salesf. 2            | Your new Salesforce s | ecurity token - We've sent you a new Sal  | esforce security tok                                           | Oct 7                  | •        |

9. On pinning the **Salesforce** extension, the **Salesforce** button becomes visible in the Chrome extensions tray. Click the **Salesforce** button to show the **Salesforce** pane.

| •••                             | M Inbox (6) - Iorynjenkins | a18gmi X 🗴 Set   | tings 💦 🗼 Extensions - Salesforce | ×   🛊 Extensions      | × Salesforce - Chrome Web Stor × +           |                   |        |        | *       |
|---------------------------------|----------------------------|------------------|-----------------------------------|-----------------------|----------------------------------------------|-------------------|--------|--------|---------|
| $\leftrightarrow$ $\rightarrow$ | C (# mail.google.com/      | imail/u/0/#inbox |                                   |                       |                                              |                   | * Q () |        | e 🛛 🕚 🗉 |
| ≡                               | M Gmail                    |                  | Q Search in mail                  |                       | च                                            | -                 | 0      | ÷:     |         |
| 0                               | Compose                    |                  | □ •   C   :                       |                       |                                              | 1-10 of 10        | < >    | •      |         |
|                                 |                            |                  | Primary                           | Promotions            | 옰, Social                                    |                   |        |        |         |
|                                 | Inbox                      | 6                |                                   | -                     |                                              |                   |        |        |         |
| ☆                               | Starred                    |                  | 🗌 ☆ support@emea.salesf.          | Package FranchiseO    | ps Install Successful - Your request to inst | ill package "Fra. |        | Oct 19 | a       |
| 0                               | Snoozed                    |                  | 🗌 🚖 support@emea.salesf. 2        | Your new Salesforce s | ecurity token - We've sent you a new Salesfo | rce security tok  |        | Oct 7  |         |

10. The Salesforce extension for Chrome now appears in the sidebar of your web browser. Click on the Salesforce cloud icon to expand the sidebar.

| 20         | ( - 100 O II                              |                             | 0 0 1                            |                    |                                                          | -+                        |                          | 0.0                             |                                  | -                     |                   |                        |                            |                       |                      |
|------------|-------------------------------------------|-----------------------------|----------------------------------|--------------------|----------------------------------------------------------|---------------------------|--------------------------|---------------------------------|----------------------------------|-----------------------|-------------------|------------------------|----------------------------|-----------------------|----------------------|
| <b>2</b>   | Ginali                                    |                             | <ul> <li>Search in em</li> </ul> | nails              |                                                          | 1⊏                        | Active *                 | 0 8                             |                                  |                       |                   |                        |                            |                       |                      |
|            | 0 Compose                                 | (                           | - C :                            |                    |                                                          |                           |                          | _                               | 1-10 of 1                        | 0 <                   | >                 |                        |                            |                       |                      |
| Mail       |                                           |                             | 🗌 🛧 Loryn Jeni                   | kins               | Results from Cash Management audit - Hi Franch           | ise Owner 1 Thank:        | s for participating in   | n the recent C                  | )                                | 14 Oct                | •                 |                        |                            |                       |                      |
| Chat       | Starred                                   | -                           | 🗌 🚖 FCS Suppo                    | ort                | We missed you! Let's reschedule a time to chat           | Dear Albus, Thank         | you for submitting       | an enquiry to                   | D                                | 5 Oct                 |                   |                        |                            |                       |                      |
| <u>8</u>   | () Snoozed                                |                             | 🗋 🚖 Chatime Fi                   | ranchising         | Thank you for your Application - Hi Albus, Thank y       | you for submitting y      | our application wit      | h Chatime Fra                   | ə                                | 5 Oct                 |                   |                        |                            |                       |                      |
| Spaces     | ▷ Sent                                    |                             | 🗋 🚖 Loryn Jenki                  | ins                | Re: Induction log - Planned compliance activity - Gr     | eat. I'll pencil it in tl | ne calendar. Loryn       | Jenkins 2 On                    | Τ                                | 15 Sept               |                   |                        |                            |                       |                      |
| CF<br>Mont | Drafts                                    |                             | _ ☆ ← Loryn.                     | Jenkins            | Re: Induction log - Planned compliance activity - Hi     | there Franchise, W        | e're considering set     | tting up an ap                  | )                                | 15 Sept               |                   |                        |                            |                       |                      |
| muus       | ✓ More                                    |                             | 📄 🚖 Loryn Jenki                  | ins                | Re: Induction log - Yes, indeed it did! Thanks, Franch   | nise Owner 1 / Demo       | o Regards, Loryn Je      | enkins 2 On Th                  | ı                                | 15 Sept               |                   |                        |                            |                       |                      |
|            | Labels                                    | + (                         | 🗌 🚖 🕤 Loryn .                    | Jenkins            | Re: Induction log - Hi there Franchise, This is a test a | run. Hit me up whei       | n you get it, please.    | . Regards, Lor                  | у                                | 15 Sept               |                   |                        |                            |                       |                      |
|            | Demographic                               |                             | 🗌 🚖 Loryn Jenki                  | ins                | Re: Induction log - Fabulous Can't wait. Regards, Los    | ryn Jenkins 2 On Th       | iu, Sep 15, 2022 at 2    | 2:18 PM Demo                    | )                                | 15 Sept               |                   |                        |                            |                       |                      |
|            | <ul> <li>Related to Salesforce</li> </ul> |                             | 🗋 🚖 🕤 Loryn .                    | Jenkins            | Re: Induction log - Hello This email represents autor    | natic bcc in emails.      | Regards, Loryn Jer       | nkins Operati                   | 0                                | 15 Sept               |                   |                        |                            |                       |                      |
|            |                                           |                             | 🗌 🚖 Loryn Jenk                   | kins               | Re: October 2022 Local Area Marketing - Hi France        | chise Owner 1, We'        | ve entered the plan      | ning stage no                   | )                                | 12 Sept               |                   |                        |                            |                       |                      |
|            |                                           | U                           | Ising 0.07 GB                    |                    | Programme Policies<br>Powered by Google                  |                           |                          | Last account ac<br>Open in 1 of | ctivity: 0 minu<br>ther location | ites ago<br>· Details |                   |                        |                            |                       |                      |
|            |                                           | ong                         | ratula                           | auo                | าร                                                       |                           |                          |                                 |                                  |                       |                   |                        |                            |                       |                      |
|            | Yo<br>sa<br>to<br>for                     | ou h<br>ige,<br>log<br>rce. | ave co<br>you'll<br>any e        | omp<br>now<br>mail | eted the configu<br>be able to see th<br>message (or eve | ration<br>ne Sa<br>ent) a | . Now<br>lesfor<br>gains | v wh<br>ce a<br>t sel           | iene<br>add<br>lect              | ever<br>-in,<br>ed r  | r yo<br>wh<br>rec | u cli<br>ich v<br>ords | ck or<br>vill all<br>withi | i a m<br>ow y<br>n Sa | ies-<br>/ou<br>iles- |

### Logging events using Salesforce extensions

If automatic event syncing is not configured from your personal calendar back to the Salesforce calendar (check with your system administrator) you may still be able to manually log events using the Salesforce extension.

#### To log an event to a Salesforce record

1. In your personal calendar select the event, then search for the appropriate record within the Salesforce search pane.

| = 🗾 c | alendar Today < | > October 2022 - |    |            |    |                           |           | Q, (1) 🛞 Week -             | - <b>(</b> |
|-------|-----------------|------------------|----|------------|----|---------------------------|-----------|-----------------------------|------------|
| +     | 23              | 24               | 25 | ****<br>26 | 27 | 28                        | 147<br>29 | •                           | >          |
| MP-m  |                 |                  |    |            |    |                           |           | Q, Search                   | _ C, # ⊕   |
|       |                 |                  |    |            |    |                           |           | Recent forms                |            |
| 1.00  |                 |                  |    |            |    |                           |           | - 10 Job                    |            |
| 2.455 |                 |                  |    |            |    |                           |           | Adam Smith<br>Account       |            |
| 3.44  |                 |                  |    |            |    |                           |           | LDG-00032<br>Management Log |            |
| 6.M   |                 |                  |    |            |    |                           |           | Christine Major             |            |
| 5.85  |                 |                  |    |            |    |                           |           | John Eton                   |            |
| 6.MM  |                 |                  |    |            |    |                           |           |                             |            |
| 7 AM  |                 |                  |    |            |    |                           |           |                             |            |
| 1.14  |                 |                  |    |            |    | Memina - Smith - JN 00833 |           |                             |            |
| 1.144 |                 |                  |    |            |    | t-sties                   |           |                             |            |
|       |                 |                  |    |            |    |                           | 1         |                             |            |
|       |                 |                  |    |            |    |                           |           |                             |            |
|       |                 |                  |    |            |    |                           |           |                             |            |
| 194   |                 |                  |    |            |    |                           |           |                             |            |
| 14    |                 |                  |    |            |    |                           |           |                             |            |

2. With the correct record in view, press the **Log** button.

| = [    | 🗓 Calendar 🛛 Tostoy 🗸 | > October 2022 - |    |    |    |                                         | c  | 0 🛞 🔤 🗉 📷                                            | . 0 |
|--------|-----------------------|------------------|----|----|----|-----------------------------------------|----|------------------------------------------------------|-----|
| +      | 23                    | 24               | 25 | 26 | 27 | 28                                      | 29 | ► Record Detail                                      |     |
| GMD-11 |                       |                  |    |    |    |                                         |    | JN-00620                                             |     |
| 2.AM   |                       |                  |    |    |    |                                         |    | Details Chatter Activity Indated                     | •   |
| 1.1.11 |                       |                  |    |    |    |                                         |    | Snith - Maving<br>Franchise<br>FCS - Requested North | - + |
| 5.AM   |                       |                  |    |    |    |                                         |    | Job Number<br>JM 00620<br>Owner                      |     |
| 7.AM   |                       |                  |    |    |    |                                         |    | Billing Prefix                                       |     |
| TAN    |                       |                  |    |    |    | Moving - Solth - JM 00428<br>8 - 9 13am |    | oseno<br>Planning<br>Customer<br>Adem Smith          |     |
| 10.AM  |                       |                  |    |    |    |                                         |    | Sub Status<br>Quote Sent<br>Customer Contact         |     |
| 1294   |                       |                  |    |    |    |                                         |    | Sub Status Reason                                    |     |
| 1.0%   |                       |                  |    |    |    |                                         |    | Paquest Type                                         |     |

#### 3. Now press Save.

| Log Event                                                                                                  | 29 | 28                                      | 27 | 26 | 25 | 24 | 23 |
|----------------------------------------------------------------------------------------------------|----|-----------------------------------------|----|----|----|----|----|
| e Activity Associations<br>nos automatically related your event to                                         |    |                                         |    |    |    |    |    |
| email isn't available in Salesforce. Eith<br>'t been captured pet, or it doesn't mee<br>ris for capturing. |    |                                         |    |    |    |    |    |
| is Belated To                                                                                              |    |                                         |    |    |    |    |    |
| 199<br>14                                                                                                  |    |                                         |    |    |    |    |    |
| Search Accounts                                                                                            |    |                                         |    |    |    |    |    |
| <b>gile</b><br>ct one or more people records.<br>None                                                      |    | Moving - Smith - JK 00620<br>8 - 11 Sam |    |    |    |    |    |
| No recents to display                                                                                      |    |                                         |    |    |    |    |    |
| er<br>ct one object to log the event to. Selec<br>g the event to only the selected people                  |    |                                         |    |    |    |    |    |
| None<br>JN-00623<br>Suburb: Ringwood<br>Amount: Ringwood                                                   |    |                                         |    |    |    |    |    |
|                                                                                                    |    |                                         |    |    |    |    |    |
|                                                                                                    |    |                                         |    |    |    |    |    |
|                                                                                                    |    |                                         |    |    |    |    |    |
|                                                                                                    |    |                                         |    |    |    |    |    |
|                                                                                                    |    |                                         |    |    |    |    |    |

| Cc<br>Th | ongra<br>e eve | atulat<br>ent is l | <b>ions</b><br>ogged | to Sa | lesfor | ce.                                       |    |                                     |
|----------|----------------|--------------------|----------------------|-------|--------|-------------------------------------------|----|-------------------------------------|
| = 🖸 Ca   | vendar tww c   | > October 2022 -   |                      |       |        |                                           |    | 0, 0 8 mm - II an 0                 |
| +        | 23             | 24                 | 25                   | 26    | 27     | 28                                        | 29 |                                     |
| 1.64     |                |                    |                      |       |        |                                           |    | A+0000 Lagent 0                     |
| 1.64     |                |                    |                      |       |        |                                           |    | Setular - Solo                      |
| 1.64     |                |                    |                      |       |        |                                           |    | An hann<br>Seith - Isang<br>Pranhan |
|          |                |                    |                      |       |        |                                           |    | KG2. Unspecial listic               |
| 1.64     |                |                    |                      |       |        |                                           |    | Come                                |
| 1.44     |                |                    |                      |       |        | Rowing - Snoth - An (1431)<br>3 - 3 75 pm |    | Toos Paring                         |
| 1.64     |                |                    |                      |       |        |                                           |    | Adde Sold                           |
| 1.44     |                |                    |                      |       |        |                                           |    | Control Date Set                    |
| 134      |                |                    |                      |       |        |                                           |    | But Buts Nesen                      |
|          |                |                    |                      |       |        |                                           |    | E alter names, plane quely          |
| 114      |                |                    |                      |       |        |                                           |    | fourdees                            |
| 114      |                |                    |                      |       |        |                                           |    | An Accessed Kenforder Ser           |
| 114      |                |                    |                      |       |        |                                           |    | h Traplate                          |
| 114      |                |                    |                      |       |        |                                           |    | Brageling LiA<br>Treparity July     |

### **Configure My Email to Salesforce**

You can configure email to Salesforce to allow you to conveniently forward emails from your mobile to Salesforce for messages relating to a Lead, Contact or Opportunity. This is most useful for recruitment.

To configure My Email to Salesforce

1. In Salesforce, open View Profile and then select Settings.

|                                                             |                                       | Q, Search                          |                                           |                         |                                    | 1 🐨 🔹 😁 🛶 🍽 🚯                                  |  |  |  |  |
|-------------------------------------------------------------|---------------------------------------|------------------------------------|-------------------------------------------|-------------------------|------------------------------------|------------------------------------------------|--|--|--|--|
| Business Managem Home Chatter Account                       | ns 🗸 Jobs 🗸 Job Offers 🗸              | Job Calendar $~$ Invoices $~$      | Payments $$ Customer Feedback $$          | Contacts v Material Pri | ice Lists 🗸 🛛 Files 🗸 Reports 🗸    | Dushex Serron Miler                            |  |  |  |  |
| Costboord Sales Manager Dashboard A Cost of the first data. |                                       |                                    |                                           |                         |                                    |                                                |  |  |  |  |
| As of 07/07/2022 5:17 am Viewing as Kerryn Miler            |                                       |                                    |                                           |                         |                                    | DISPLAY DENSITY                                |  |  |  |  |
| Opportunity Pipeline                                        | Franchise Sales This FY               | н                                  | Owned vs Unowned Territories              |                         | ×                                  | % Of Ck Compact                                |  |  |  |  |
|                                                             |                                       |                                    | 0 20                                      | Record Count            | Status                             | OPTIONS                                        |  |  |  |  |
|                                                             |                                       |                                    | Bronze Territory                          |                         | Unowned                            | Switch to Salesforce Classic  Add Username     |  |  |  |  |
| We can't draw this chart because there is no data.          | 2                                     |                                    | duct Nave                                 |                         |                                    |                                                |  |  |  |  |
|                                                             | a                                     | 1.00                               | 2 Silver lavitory                         |                         |                                    | ois 2 ois                                      |  |  |  |  |
|                                                             | 0 NSW                                 | VIC                                | Gold Territory                            |                         |                                    |                                                |  |  |  |  |
|                                                             | Account                               | t: Maling State                    |                                           |                         |                                    |                                                |  |  |  |  |
| View Report (Opportunity Pipeline)                          | View Report (Franchise Sales This FY) |                                    | View Report (Owned vs Unowned Temilaries) |                         |                                    | View Report (% Of Closed - Sold Opportunities) |  |  |  |  |
| Opportunities by State                                      | ×                                     | Revenue This FY Per Month          | 1                                         | н                       | Reserved Territories               | ×                                              |  |  |  |  |
| Sum of Amount (AUD)                                         | Stage                                 |                                    | Sum of Amount (AUD)                       | 10. 10. 10.             |                                    | Record Count                                   |  |  |  |  |
| an ann ach ann an                                           | Tentory Reserved                      | 00 00k 011                         | A 210A 200A 200A 200A 200A                |                         |                                    |                                                |  |  |  |  |
| NSW Closed - Sold                                           | \$50x                                 |                                    |                                           |                         | NSW                                | 10                                             |  |  |  |  |
| 1000                                                        |                                       | Sec. 1997                          |                                           | 550                     | 1 an                               |                                                |  |  |  |  |
|                                                             |                                       | George                             |                                           |                         | 8                                  |                                                |  |  |  |  |
| GLD Tentory Reserved                                        | \$50x                                 |                                    |                                           |                         | vic                                | 8                                              |  |  |  |  |
|                                                             |                                       |                                    |                                           |                         |                                    |                                                |  |  |  |  |
| View Report (Opportunities by State)                        |                                       | View Report (Revenue This FY Per M | forth)                                    |                         | View Report (Reserved Territories) |                                                |  |  |  |  |

2. From the menu, select My Email to Salesforce.

| CLOUD                                           |                                                | Q. Search                        |                                |                                                                  | 😒 🖩 🎄 ? 卒 🖡 🦉                            |
|-------------------------------------------------|------------------------------------------------|----------------------------------|--------------------------------|------------------------------------------------------------------|------------------------------------------|
| Business Managem                                | Nome Chatter Accounts V Jobs V Job Offers V Jo | Calendar Invoices V Payments V C | Customer Feedback 🗸 Contacts 🗸 | Material Price Lists $ arphi $ Files $ arphi $ Reports $ arphi $ | Dashboards v Calendar v Tasks v More * , |
|                                                 | _                                              |                                  |                                |                                                                  |                                          |
| Q, Quick Find                                   | Personal Information                           |                                  |                                |                                                                  |                                          |
| V My Personal Information                       |                                                |                                  |                                |                                                                  |                                          |
| Advanced User Details                           | Personal Information                           |                                  |                                |                                                                  | Help for this Page 😣                     |
| Approver Settings                               |                                                |                                  |                                |                                                                  |                                          |
| Authentication Settings for<br>External Systems | Details                                        |                                  |                                |                                                                  | <ul> <li>Required information</li> </ul> |
| Change My Password                              | Last Name Miler                                | -                                |                                |                                                                  |                                          |
| Connections                                     | Alles kmie                                     |                                  |                                |                                                                  |                                          |
| External Credentials                            | linal kenyn mier@ha                            | chisec                           |                                |                                                                  |                                          |
| Grant Account Login Access                      | Uservane kanya miangitanchi<br>Mickeane        | ecloudsolutions.com.mittelal     |                                |                                                                  |                                          |
| Language & Time Zone                            | Prese                                          |                                  |                                |                                                                  |                                          |
| Login History                                   | Extension                                      |                                  |                                |                                                                  |                                          |
| Personal Information                            | Fax                                            |                                  |                                |                                                                  |                                          |
| Security Central                                | Mobile 0401 023 045                            |                                  |                                |                                                                  |                                          |
| > Display & Layout                              | Addana .                                       |                                  |                                |                                                                  |                                          |
| v final                                         |                                                |                                  |                                |                                                                  |                                          |
| My Email Settings                               | Street                                         |                                  |                                |                                                                  |                                          |
| My Email to Selesforce                          | City                                           |                                  |                                |                                                                  |                                          |
| My Unresolved Items                             | Bials Province                                 |                                  |                                |                                                                  |                                          |
| > Chatter                                       | Zip/Postal Code                                |                                  |                                |                                                                  |                                          |
| > Calendar & Reminders                          | Deality                                        |                                  |                                |                                                                  |                                          |
| > Desktop Add-Ons                               | My Work Information                            |                                  |                                |                                                                  |                                          |
| > Import                                        | Company Name Franchise Cloud                   | Solutio                          |                                |                                                                  |                                          |
|                                                 | Title Recruitment Man                          | aper                             |                                |                                                                  |                                          |
|                                                 | Department                                     |                                  |                                |                                                                  |                                          |
|                                                 | Division                                       |                                  |                                |                                                                  |                                          |
|                                                 | Employee Humber                                |                                  |                                |                                                                  |                                          |
|                                                 | Start of Day 6:00 AM                           |                                  |                                |                                                                  |                                          |
|                                                 | 1130 PM V                                      |                                  |                                |                                                                  |                                          |
|                                                 |                                                | Save Canoel                      |                                |                                                                  |                                          |

 In the My Email to Salesforce page configure it according to your needs. Add your email address (or email addresses, if you have more than one). Check Opportunities. Add email to All records when there is a duplicate. Check Always save mail attachments. When you're done, press Save.

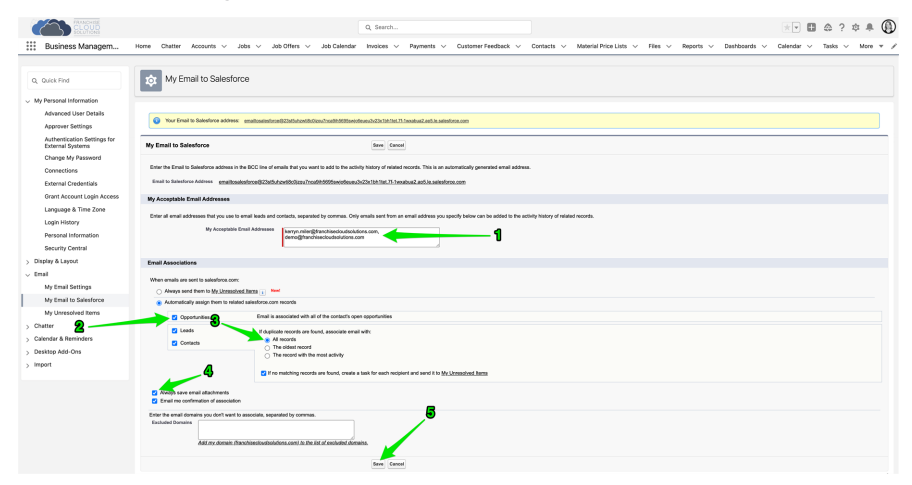

4. Once you have saved, copy the Your Email to Salesforce address.

| CLONER CLONER                                                         | 0, Seath                                                                                                    |  |  |  |  |  |  |  |  |  |
|-----------------------------------------------------------------------|----------------------------------------------------------------------------------------------------|--|--|--|--|--|--|--|--|--|
| Business Managem                                                      | Home Chatter Accounts v Jobs v Job Collens v Job Collendar Involves v Reyments v Customer Feedback v Contacts v Maximal Price Lists v Files v Reports v Databoards v Calendar v Tasks v More v                                                                                                    |  |  |  |  |  |  |  |  |  |
| Q, Quick Find                                                         | to My Email to Salesforce                                                                                                    |  |  |  |  |  |  |  |  |  |
| v My Personal Information                                             | —                                                                                                    |  |  |  |  |  |  |  |  |  |
| Advanced User Details<br>Approver Settings                            | Your Final is Sainform address and an and a statistical distribution and address and a statistica and a statistica and a                                                                                                    |  |  |  |  |  |  |  |  |  |
| Authentication Settings for<br>External Systems                       | Ny Enaito Salestoros San Cool                                                                                                    |  |  |  |  |  |  |  |  |  |
| Change My Password<br>Connections<br>External Credentials             | Einer ble Frait is Sandvers aktimus i het left Gan uf meink het pris verti and til het sandvig klaup of värand sonste. Frai i se annoteste provensel en all aktivus.<br>Eine la Sandvers Johnen - enskulskehenge Stad Auford Stad Stad Stad Stad Stad Stad Stad Sta                                                                                                    |  |  |  |  |  |  |  |  |  |
| Grant Account Login Access<br>Language & Time Zone                    | By Acceptable Ernall Addresses                                                                                                    |  |  |  |  |  |  |  |  |  |
| Login History<br>Personal Information<br>Security Central             | Enter al mail addresses for you as a mail ada not antice, second op anno Colymania ser from an anna adam pou quido, balor antio adaint à tra such you for adaint ancres.<br>Bit y komptetin Such Addresses.<br>Adapting and adapting adapting adapting adapting adapting adapting adapting adapting adapting adapting adapting                                                                                                    |  |  |  |  |  |  |  |  |  |
| > Display & Layout                                                    | Envil Associations                                                                                                    |  |  |  |  |  |  |  |  |  |
| <ul> <li>Email</li> <li>My Email Settings</li> </ul>                  | When which are sent to adultative conv.                                                                                                    |  |  |  |  |  |  |  |  |  |
| My Email to Salesforce                                                | Analysis and here is by <u>Accelerationals</u> and <u>analysis</u> and <u>analysis</u> and analysis and analysis and a |  |  |  |  |  |  |  |  |  |
| My Unresolved Items                                                   | Construction     Final is associated with all of the constructions associated with all of the constructions                                                                                                    |  |  |  |  |  |  |  |  |  |
| > Chatter                                                             |                                                                                                    |  |  |  |  |  |  |  |  |  |
| <ul> <li>Calendar &amp; Reminders</li> <li>Desktop Add-Ons</li> </ul> | Contract     Or The second read     Or The second read     Or The second read read                                                                                                    |  |  |  |  |  |  |  |  |  |
| > import                                                              | For matching recent are bard, crucia a last for each receiver and aread In by <u>Hysternational Jerra</u>                                                                                                    |  |  |  |  |  |  |  |  |  |
|                                                                       | C Reaps serve renal interfacements<br>C Enail ne confirmation of susception                                                                                                    |  |  |  |  |  |  |  |  |  |
|                                                                       | Etri che di nengo posi dell'arte la sociale, supposi eti posi della di nella di anti di nella di nella                                                                                                    |  |  |  |  |  |  |  |  |  |
|                                                                       | form Canval                                                                                                    |  |  |  |  |  |  |  |  |  |

5. Now, on your mobile phone, create a new contact and paste the copied address into the email address for that contact. Make sure the contact has a memorable name, like "Salesforce".

| 10:51                |         |             | ul 🗟 🖿  |
|----------------------|---------|-------------|---------|
| Contacts             |         |             | Edit    |
|                      |         |             |         |
|                      | Sales   | force       |         |
| message              | call    | Ul<br>video | mail    |
| work<br>emailtosales | force@2 | 3st5uhzwti8 | c0jzqu7 |
| Notes                |         |             |         |
| Send Messa           | ge      |             |         |
| Share Conta          | ct      |             |         |
| Add to Favou         | urites  |             |         |
| Share My Lo          | cation  |             |         |
| Add to List          |         |             |         |
|                      |         |             |         |

You've now configured My Email to Salesforce. Next discover how it is used, *See* "Log emails using My Email to Salesforce" below.

### Log emails using My Email to Salesforce

If you're a franchise recruitment specialist working with leads, contacts and opportunities, and primarily use your mobile for email communications, you may find the **My**  **Email to Salesforce** a convenient way to log emails when you're using your mobile on the go.

**My Email to Salesforce** provides a way of capturing emails against leads, contacts and opportunities from your phone. My Email to Salesforce is best suited to logging emails to Salesforce when you're on your mobile. One of its limitations is that any email logged through this method is stored text-only. Images or other attachments are not captured through this method.

**My Email to Salesforce** is a good complement to Salesforce extensions, which do capture images and attachments within logged emails.

To log emails from your mobile using My Email to Salesforce

- 1. In your mobile phone's email app, create a new email.
- 2. Add your recipient, subject and email body.
- 3. In the BCC field, add the Salesforce contact. *See* "Configure My Email to Salesforce" on page 231.

| 10:54 🛙 🗤 🗟 🗩                                      |
|----------------------------------------------------|
| Cancel                                             |
| Want to meet next Wednesday 个                      |
| To: demo@franchisecloudsolutions.com               |
| Cc:                                                |
| Bcc: Salesforce                                    |
| From: lorynj@gmail.com                             |
| Subject: Want to meet next Wednesday               |
| Hi there                                           |
| I'll be in your area next Wednesday, want to meet? |
| Best regards,<br>Loryn Jenkins                     |
| mobile: 0431 661 077                               |
|                                                    |
|                                                    |
|                                                    |

4. When you're ready, press Send.

### Congratulations

You have now logged your email, including any attachments, to related Salesforce records.

## 

 Y 

# Working with Campaigns

| Introducing campaigns                                       | 238   |
|-------------------------------------------------------------|-------|
| How to set up a new campaign                                | 239   |
| How to populate leads from your website                     | 241   |
| How to control the campaigns that appear in the online form | 241   |
| How to create parent and child campaigns                    | 242   |
| How to see a report on hierarchical campaign performance    | 242   |
| How to mark a lead as belonging to a campaign               | 243   |
| How to mark many existing leads as campaign members         | . 245 |
| How to import leads from an external source                 | 246   |

## Introducing campaigns

Campaigns allow you to track the effectiveness of your marketing activities over time. Using campaigns, you can understand the investment and returns of each marketing activity. You can even build campaign hierarchies so that you can track performance across multiple campaigns.

Within Franchise Recruitment, the names of campaigns appear within a web form on your website. The web form allows prospects to register their interest in purchasing a franchise or registering for potential employment. These entries are automatically populated into Salesforce.

## How to set up a new campaign

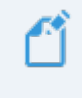

You need to have Marketing User checked in your user information. Your system administrator will need to set this for you.

#### To set up a new Campaign

1. From the Campaigns tab, press New.

| 8           |                                                                           |                    |          | Q          | Search Camp                            | aigns and more.              |        |                    | 1           |             | * 🖬 ? 🌣 🐥 🤇          | 6      |  |
|-------------|---------------------------------------------------------------------------|--------------------|----------|------------|----------------------------------------|------------------------------|--------|--------------------|-------------|-------------|----------------------|--------|--|
| Fr          | ranchise Recruitm                                                         | Home               | Chatter  | Leads 🗸    | Accounts N                             | <ul> <li>Contacts</li> </ul> | ✓ Oppo | tunities 🗸         | Contracts 🗸 | Campaigns 🗸 | Territories 🗸 More 🔻 |        |  |
| 4 items • 1 | Campaigns<br>Recently Viewed 🔻                                            | , )))))(( <i>(</i> | 7885-    | '11( - 777 | ////////////////////////////////////// |                              | (7 )   | 8211 (- 2          |             |             | 8<br>* Ⅲ · C / C     |        |  |
| (           | CAMPAIGN NAME                                                             |                    |          |            | ✓ P.                                   | ARENT CAMPAI                 | GN 🗸   | TYPE               | ~           | STATUS      | ✓ START DATE         | $\sim$ |  |
| 1           | User Conference - Jun 17-19,                                              | 2018               |          |            |                                        |                              |        | Conferenc          | e           | Planned     | 17/06/2018           |        |  |
| 2 1         | International Electrical Engineers Association Trade Show - Mar 4-5, 2018 |                    |          |            |                                        |                              |        | Trade Show Planned |             |             | 4/03/2018            |        |  |
| 3           | DM Campaign to Top Custom                                                 | ers - May 1-       | 18, 2017 |            |                                        |                              |        | Direct Mai         |             | Completed   | 1/05/2017            |        |  |
| 4           | GC Product Webinar - Jan 7, 2                                             | 017                |          |            |                                        |                              |        | Webinar            |             | Completed   | 3/07/2017            |        |  |

2. Complete the New Campaign dialog box.

» Enter Campaign Information details.

| Campaign Information                                                    |                     |
|-------------------------------------------------------------------------|---------------------|
| Campaign Owner<br>Marketing                                             | Status<br>Planned   |
| * Campaign Name                                                         | Campaign Category 🕕 |
| Franchise Sales Direct Marketing List                                   | Franchise Sales     |
| Active                                                                  | Country 🚯           |
|                                                                         | Australia 🗸         |
| Туре                                                                    | State 🕕             |
| Direct Mail 🔹                                                           | ACT<br>NSW          |
|                                                                         | NT                  |
| Parent Campaign           Image: NSW Q1 Franchise Sales Drive         × | CAI                 |
| Description                                                             |                     |
| Direct mail to purchased list of pre-qualified potential leads.         |                     |
|                                                                         |                     |

If this Campaign forms part of a larger Campaign, then select that Campaign in the Parent Campaign field.

» Enter Planning details, ensuring you enter a Start Date and End Date.

| Planning                                     |                              |
|----------------------------------------------|------------------------------|
| Start Date                                   | Expected Revenue in Campaign |
| 1/01/2018                                    | 565,000                      |
| End Date                                     | Budgeted Cost in Campaign    |
| 31/03/2018                                   | 7,500                        |
| Num Sent in Campaign                         | Actual Cost in Campaign      |
| 5,000                                        |                              |
| Expected Response (%)                        |                              |
| 7.50%                                        |                              |
| System Information                           |                              |
| Campaign Record Type<br>Recruitment Campaign |                              |

3. Press Save.

Salesforce now shows you your new Campaign record.

## How to populate leads from your website

During installation Franchise Cloud Solutions consultants will discuss your campaign requirements and configure all the necessary campaigns. Over time you may need to configure new campaign with the right settings to make the campaign visible on the website.

Campaign names that are visible appear in the question that by default is named, "How Did You Hear of Us?". This field may be customized with a different name on your website.

### How to control the campaigns that appear in the online form

To make a campaign appear on the web form, set the Campaign field values as follows.

| Campaign field       | Value                |
|----------------------|----------------------|
| Campaign Record Type | Recruitment Campaign |
| Campaign Category    | Franchise Sales      |
| Status               | In Progress          |
| Active               | True                 |

Selection of values by web form users restricts the campaigns displayed in the question "How Did You Hear of Us?".

| Field on web form      | Affects visibility of campaigns by                                         |
|------------------------|----------------------------------------------------------------------------|
| Country of<br>Interest | Excluding campaigns set to countries other than the Country of Interest.   |
| State of<br>Interest   | <b>Excluding campaigns set to states other than the</b> State of Interest. |
|                        |                                                                            |

Remember to add at least one catch-all campaign like *Word of Mouth* or *Other*.

## How to create parent and child campaigns

Campaigns can be formed into a hierarchy in order to give you precise reporting as to which campaigns are best driving results.

To make a campaign form part of a hierarchy you give it a Parent Campaign. *See* "How to set up a new campaign" on page 239.

If you don't want a Parent Campaign to appear on the public website, set its Active field to *False*.

To learn more about controlling which Campaigns appear on the web form, *See* "How to populate leads from your website" on the previous page.

### How to see a report on hierarchical campaign performance

In the Campaign Detail page, Hierarchy ROI gives you a summary of the return on investment of the current Campaign summed with the ROI of all its child campaigns. To see a more detailed report, look up the standard Salesforce report "Campaign ROI Analysis Report" (found in the Salesforce Marketing report folder).

## How to mark a lead as belonging to a campaign

You add a lead to a campaign by making the Lead a Campaign Member.

How to add a Lead as a Campaign Member

1. From the **Leads** tab, open a Lead.

| 8      |                            | ป     | _       | Q                | Search Le | ads and | more     |        |               |        |                        |        |        |        | *              | •?                      | ţ, t      | 6                                |
|--------|----------------------------|-------|---------|------------------|-----------|---------|----------|--------|---------------|--------|------------------------|--------|--------|--------|----------------|-------------------------|-----------|----------------------------------|
| ***    | Franchise Recruitm         | Home  | Chatter | Leads 🗸          | Accounts  | ~       | Contacts | $\sim$ | Opportunities | ~      | Contracts $\checkmark$ | Camp   | baigns | V T    | erritories 🗸   | More                    | •         |                                  |
| 3 item | Leads<br>Recently Viewed - | 2     | 71435-2 | ']](_ <i>771</i> | 2-5 H (   |         |          | 117    | /!\\\\*/// (  |        | //\\\\\\ / /           | 11:111 | (<br>  | New    | Import<br>\$ • | Chang<br>C <sup>1</sup> | ge Status | <ul> <li>▼</li> <li>▼</li> </ul> |
|        | NAME                       | TITLE | $\sim$  | COMPANY          | ~         | PHON    | E        | $\sim$ | MOBILE        | $\sim$ | EMAIL                  | $\sim$ | LEAD   | STATUS | v ov           | /NER ALI                | AS 🗸      |                                  |
| 1      | Bob Smith                  |       |         |                  |           |         |          |        | 0431661889    |        | b.smith@handy          | wor    | New    |        | sal            | e                       |           | •                                |
| 2      | Deborah Harriss            |       |         |                  |           |         |          |        | 0404809635    |        | deb.harr@gmai          | l.co   | New    |        | sal            | e                       |           | •                                |
| 3      | Phuong Ngo                 |       |         |                  |           |         |          |        | 0404778678    |        | phuong.ngo@g           | .com   | New    |        | sal            | e                       |           | •                                |

The Lead page appears.

2. Click on the **Related** tab.

| <b>®</b>                                                   | Q Search Leads and more                              | 🖈 🖬 ? 🌣 🐥 👼                               |
|------------------------------------------------------------|------------------------------------------------------|-------------------------------------------|
| Franchise Recruitm Home Chatter                            | Leads V Accounts V Contacts V Opportunities V Contra | icts 🗸 Campaigns 🗸 Territories 🗸 More 🔻 🖋 |
| Head<br>Mr. Bob Smith                                      | Multer Constant for the Multer Constant              | + Follow Edit Delete Change Owner V       |
| Position Current Employer Mobile<br>Franchise Sales 043166 | Email<br>1889 b.smith@handyworks.com.au              |                                           |
| New     Contacted                                          | In Progress Exhausted                                | Converted Vark Status as Complete         |
| DETAILS RELATED                                            |                                                      | ACTIVITY CHATTER                          |
| ✓ Lead Information                                         |                                                      | Log a Call New Event New Task Email       |
| Name<br>Mr. Bob Smith                                      | Lead Owner                                           | Create new Add                            |
| Mobile<br>0431661889                                       | Lead Status<br>New                                   |                                           |
| Email<br>b.smith@handyworks.com.au                         | Lead Source Phone                                    | Activity limeline                         |
| Position 0<br>Franchise Sales                              | Initial Contact Date                                 | No next steps                             |
| Current Employer 🚯                                         | Hours Since Creation 0<br>0.00                       | meeting.                                  |

3. Press Add to Campaign.

| <b>®</b>                                                   | Q Search Leads and more                  |                          | *• 🖬 ? 🌣 🜲 👼                                                         |
|------------------------------------------------------------|------------------------------------------|--------------------------|----------------------------------------------------------------------|
| Franchise Recruitm Home Chatter                            | Leads 🗸 Accounts 🗸 Contacts 🗸            | Opportunities 🗸 Contract | ts 🗸 Campaigns 🗸 Territories 🗸 More 💌 💉                              |
| Mr. Bob Smith                                              |                                          |                          | + Follow Edit Delete Change Owner V                                  |
| Position Current Employer Mobile<br>Franchise Sales 043160 | Email<br>51889 b.smith@handyworks.com.au |                          |                                                                      |
| New Contacted                                              | In Progress                              | Exhausted                | Converted  ✓ Mark Status as Complete                                 |
| DETAILS RELATED                                            |                                          |                          | ACTIVITY CHATTER                                                     |
| o Campaign History (0)                                     |                                          | Add to Campaign          | Log a Call New Event New Task Email                                  |
| Files (0)                                                  |                                          | Add Files                | Create new Add                                                       |
|                                                            |                                          |                          | Activity Timeline                                                    |
|                                                            | 1 Upload Files                           |                          | Next Steps ····· More Steps                                          |
|                                                            | Or drop files                            |                          | No next steps. To get things moving, add a task or set up a meeting. |
|                                                            |                                          |                          | Past Activity                                                        |

- 4. From the Choose a Campaign dialog box, select the Campaign you want to add this Lead to.
- 5. Press Next.

You have now created a Campaign Member. The Lead is added to the Campaign.

## How to mark many existing leads as campaign members

Sometimes you want to add many Lead records that already exist within Salesforce to a campaign. You do this by running a report and making all report results become members of the campaign. *See* "How to add report results as campaign members" on page 273.

## How to import leads from an external source

Many times you have existing databases, lists purchased from outside vendors, or data created using external tools that need to be imported into Salesforce. Salesforce allows you to import them. Contact your system administrator about importing leads from other systems.
# **Working with Activity Lists**

| Understanding activity lists     | 248 |
|----------------------------------|-----|
| Applying an activity list        | 249 |
| Working with activity list tasks | 252 |

# **Understanding activity lists**

Implementing a repeatable process is essential to everything from sales processes to handover to the franchise operations team. Activity lists are a big help in implementing this repeatable process.

At its heart, an activity list contains a list of tasks. The tasks can be automatically assigned to individuals to be completed within a certain time-frame.

Using an activity list ensures that all the same tasks get done in the same way each and every time.

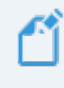

While most activity lists are created manually, during implementation your company may have chosen to have an activity list automatically created. Check with your implementation notes.

# Applying an activity list

An activity list is attached to a specific type of record. When that record type has activity lists available, the **Activity Lists** component appears.

| 8                                                                                 | Q Search Accounts and more            | ** 🖬 ? 🐥 🐻                                                           |
|-----------------------------------------------------------------------------------|---------------------------------------|----------------------------------------------------------------------|
| Franchise Recruitm Home Chatte                                                    | er Leads 🗸 Accounts 🗸 Contacts 🗸 Oppo | rtunities 🗸 Contracts 🗸 Campaigns 🗸 Territories 🗸 More 🔻 🖋           |
| Account<br>FCS Newtown<br>Billing Address<br>18 Magnus Avenue<br>Sinclair WA 7885 | eason                                 | + Follow Edit Delete View Account Hierarchy                          |
| Australia                                                                         |                                       |                                                                      |
| DETAILS RELATED                                                                   |                                       | ACTIVITY CHATTER                                                     |
| Account Name<br>FCS Newtown                                                       | Account Owner                         | Log a Call New Event New Task Email                                  |
| Parent Account                                                                    | Email                                 |                                                                      |
| Status<br>Inactive                                                                | Phone<br>0448997335                   | Create new Add                                                       |
| Timezone                                                                          | Fax                                   | Activity Timeline                                                    |
| Next Review Due Date                                                              |                                       | Next Steps More Steps                                                |
| Next Review Date                                                                  |                                       | No next steps. To get things moving, add a task or set up a meeting. |
| ✓ Business Information                                                            |                                       | Past Activity                                                        |
| Legal Entity Name<br>FCS Newtown Pty Ltd                                          | Business Number<br>49 389 782 542     | No past activity. Past meetings and tasks marked as done             |
| Trading Name<br>FCS Newtown                                                       | Company Number                        | Load More Past Activities                                            |
| Operating Structure<br>Company                                                    |                                       |                                                                      |
| ✓ Address Information                                                             |                                       | Activity Lists Add List                                              |
| Billing Address<br>18 Magnus Avenue<br>Sinclair WA 7885<br>Australia              | Shipping Address                      | NAME NUMBER OF TASKS COMPLETED TASKS                                 |

To apply an activity list:

1. From the Activity List component, press Add List.

| O↓ O↓ O↓ Franchise Recruitm Home Chatter                                                                                 | Q Search Accounts and more  rr Leads  Accounts  Contacts  Opportunities  Opportunities  Oppo | Contracts v Campaigns v Territories v More v 🖍                       |
|----------------------------------------------------------------------------------------------------|----------------------------------------------------------------------------------------------------|----------------------------------------------------------------------|
| Account<br>FCS Newtown<br>Billing Address Status Status Re<br>18 Magnus Avenue Inactive<br>Sinchair WA 7885<br>Australia | ason                                                                                                    | + Follow Edit Delete View Account Hierarchy                          |
| DETAILS RELATED                                                                                                    |                                                                                                    | ACTIVITY CHATTER                                                     |
| Account Name<br>FCS Newtown                                                                                              | Account Owner                                                                                                    | Log a Call New Event New Task Email                                  |
| Parent Account                                                                                                    | Email                                                                                                    |                                                                      |
| Status<br>Inactive                                                                                                    | Phone 0448997335                                                                                                    | Create new Add                                                       |
| Timezone                                                                                                    | Fax                                                                                                    | Activity Timeline                                                    |
| Next Review Due Date                                                                                                    |                                                                                                    | Next Steps More Steps                                                |
| Next Review Date                                                                                                    |                                                                                                    | No next steps. To get things moving, add a task or set up a meeting. |
| ✓ Business Information                                                                                                   |                                                                                                    | Past Activity                                                        |
| Legal Entity Name<br>FCS Newtown Pty Ltd                                                                                 | Business Number<br>49 389 782 542                                                                                                    | No past activity. Past meetings and tasks marked as done             |
| Trading Name<br>FCS Newtown                                                                                              | Company Number                                                                                                    | Load More Past Activities                                            |
| Operating Structure<br>Company                                                                                           |                                                                                                    |                                                                      |
| ✓ Address Information                                                                                                    |                                                                                                    | Activity Lists                                                       |
| Billing Address<br>18 Magnus Avenue<br>Sinclair WA 7885<br>Australia                                                     | Shipping Address                                                                                                    | NAME NUMBER OF TASKS COMPLETED TASKS                                 |

The New Activity List dialog box appears.

2. Select an available Template.

| New Activity List                                                                                  |                                                                         |  |  |  |
|----------------------------------------------------------------------------------------------------|-------------------------------------------------------------------------|--|--|--|
| Activity List Name     Enter your Activity List name      Related Record Id     0017F00000YnzINQAR | *Template<br>✓None Franchisee On-boarding Process Growth Visit Template |  |  |  |
|                                                                                                    | Cancel Save                                                             |  |  |  |

3. Enter the Activity List Name and press Save.

|                         | New Activity List              |             |
|-------------------------|--------------------------------|-------------|
| Activity List Name      | * Template                     |             |
| FCS Newtown On-boarding | Franchisee On-boarding Process | •           |
| *Related Record Id      |                                |             |
| 0017F00000YnzINQAR      |                                |             |
|                         |                                |             |
|                         |                                | Cancel Save |

The Activity List is attached to the record and at least some of the tasks from the list appear within Next Steps.

| 8                                                                                                 |        | Q Search Accounts and more                   |               | * = ? + 👼                                                                                        |
|---------------------------------------------------------------------------------------------------|--------|----------------------------------------------|---------------|--------------------------------------------------------------------------------------------------|
| Franchise Recruitm Home Chatter Leads 🗸                                                           | Accour | nts 🗸 Contacts 🗸 Opportunities 🗸 Contracts 🗸 | 🗸 Campaigns 🗸 | Territories V Dashboards V Reports V More V                                                      |
| FCS Newtown                                                                                       |        |                                              |               | + Follow Edit Delete View Account Hierarchy                                                      |
| aliing Address Status Status Heason<br>18 Magnus Avenue Inactive<br>Sinclair WA 7885<br>Australia |        |                                              |               |                                                                                                  |
| DETAILS RELATED                                                                                   |        |                                              |               | ACTIVITY CHATTER                                                                                 |
| Account Name FCS Newtown Page 4 Securit                                                           |        | Account Owner                                |               | Log a Call New Event New Task Email                                                              |
| Status<br>Inactive                                                                                |        | Phone<br>0448997335                          |               | Create new Add                                                                                   |
| Timezone                                                                                          |        | Fax                                          |               | Activity Timeline                                                                                |
| Next Review Due Date                                                                              |        |                                              |               | Next Steps More Steps                                                                            |
| Next Review Date                                                                                  |        |                                              |               | > 🔚 🗌 New Franchisee Induction course 27/03 💌                                                    |
| ✓ Business Information                                                                            |        |                                              |               | You have an upcoming Task                                                                        |
| Legal Entity Name<br>FCS Newtown Pty Ltd                                                          |        | Business Number<br>49 389 782 542            |               | You have an upcoming Task                                                                        |
| Trading Name<br>FCS Newtown                                                                       |        | Company Number                               |               | Past Activity                                                                                    |
| Operating Structure<br>Company                                                                    |        |                                              |               | No past activity. Past meetings and tasks marked as done show up here. Load More Past Activities |
| ✓ Address Information                                                                             |        |                                              |               |                                                                                                  |
| Billing Address<br>18 Magnus Avenue<br>Sinclair WA 7885<br>Australia                              |        | Shipping Address                             |               | Add List Add List NAME NUMBER OF TASKS COMPLETED TASKS                                           |
| ✓ System Information                                                                              |        |                                              |               | FCS Newtown On-boarding 5 0                                                                      |
| Created By                                                                                        |        | Last Modified By                             |               |                                                                                                  |
| Master Franchise<br>FCS NSW                                                                       |        | Account Record Type Franchise Profile        |               |                                                                                                  |
| Account Currency Australian Dollar                                                                |        |                                              |               |                                                                                                  |

The steps within the activity list are now ready to be completed.

## Working with activity list tasks

Tasks generated by an activity list appear in the object's **Activity Next Steps**. They also appear on the Salesforce home page of the task owner, under **Today's Tasks**.

| <b>®</b>                                                                                                    | Q Search Accounts and more                                    | ** 🖬 ? 🜲 👼                                                             |
|----------------------------------------------------------------------------------------------------|---------------------------------------------------------------|------------------------------------------------------------------------|
| Franchise Recruitm Home Chatter Leads $\checkmark$                                                                                            | Accounts V Contacts V Opportunities V Contracts V Campaigns V | 🗸 Territories 🗸 Dashboards 🥆 Reports 🗸 More 💌 🖋                        |
| Account     Account     FCS Newtown     A  Billing Address     Status     Status Reason     Is Magnus Avenue     Inactive     Sinclar WA 7885 |                                                               | + Follow Edit Delete View Account Hierarchy                            |
| Australia                                                                                                    |                                                               |                                                                        |
| DETAILS RELATED                                                                                                    |                                                               | ACTIVITY CHATTER                                                       |
| Account Name<br>FCS Newtown                                                                                                    | Account Owner                                                 | Log a Call New Event New Task Email                                    |
| Parent Account                                                                                                    | Email                                                         |                                                                        |
| Status<br>Inactive                                                                                                    | Phone 0448997335                                              | Create new Add                                                         |
| Timezone                                                                                                    | Fax /                                                         | Activity Timeline                                                      |
| Next Review Due Date                                                                                                    |                                                               | Next Steps More Steps                                                  |
| Next Review Date                                                                                                    |                                                               | > 🖆 🗌 New Franchisee Induction course 27/03 💌                          |
| ✓ Business Information                                                                                                    |                                                               | You have an upcoming Task                                              |
| Legal Entity Name<br>FCS Newtown Pty Ltd                                                                                                    | Business Number<br>49 389 782 542                             | You have an upcoming Task                                              |
| Trading Name<br>FCS Newtown                                                                                                    | Company Number                                                | Past Activity                                                          |
| Operating Structure<br>Company                                                                                                    |                                                               | No past activity. Past meetings and tasks marked as done show up here. |
| ✓ Address Information                                                                                                    |                                                               |                                                                        |
| Billing Address<br>18 Magrus Avenue<br>Sinclair WA 7885<br>Australia                                                                          | Shipping Address                                              | Activity Lists Add List                                                |
| ✓ System Information                                                                                                    |                                                               | FCS Newtown On-boarding                                                |

To view more details about an individual task:

» Click the task arrow to reveal more information.

| ®.                                                                   | Q Search Accounts and more                                 | ** = ? + 👼                                                                                                    |
|----------------------------------------------------------------------|------------------------------------------------------------|----------------------------------------------------------------------------------------------------|
| Franchise Recruitm Home Chatter Leads 🗸                              | Accounts V Contacts V Opportunities V Contracts V Campaign | s 🗸 Territories 🗸 Dashboards 🗸 Reports 🗸 More 🔻 🖋                                                                                                    |
| Account     FCS Newtown     A                                        |                                                            | + Follow Edit Delete View Account Hierarchy                                                                                                    |
| 18 Magnus Avenue Inactive<br>Sinclair WA 7885<br>Australia           |                                                            |                                                                                                    |
| DETAILS RELATED                                                      |                                                            | ACTIVITY CHATTER                                                                                                    |
| Account Name FCS Newtown Damped Account                              | Account Owner                                              | Log a Call New Event New Task Email                                                                                                    |
| Status                                                               | Phone                                                      | Create new Add                                                                                                    |
| Timezone                                                             |                                                            | Activity Timeline                                                                                                    |
| Next Review Due Date                                                 |                                                            | Next Steps More Steps                                                                                                    |
| Next Review Date                                                     | _1                                                         |                                                                                                    |
| ✓ Business Information                                               |                                                            | Description                                                                                                    |
| Legal Entity Name<br>FCS Newtown Pty Ltd                             | Business Number<br>49 389 782 542                          | The franchisee owner is booked into the induction training<br>course.                                                                                                    |
| Trading Name<br>FCS Newtown                                          | Company Number                                             | Subscription State State |
| Operating Structure<br>Company                                       |                                                            | Past Activity                                                                                                    |
| ✓ Address Information                                                |                                                            | No past activity. Past meetings and tasks marked as done show up here.                                                                                                    |
| Billing Address<br>18 Magnus Avenue<br>Sinclair WA 7885<br>Australia | Shipping Address                                           | Load More Past Activities                                                                                                    |
| ✓ System Information                                                 |                                                            | Activity Lists Add List                                                                                                    |
| Created By Created By REC Sales Manager, 17/03/2018 2:58 AM          | Last Modified By                                           | NAME NUMBER OF TASKS COMPLETED TASKS<br>FCS Newtown On-boarding                                                                                                    |
| Master Franchise FCS NSW                                             | Account Record Type Franchise Profile                      |                                                                                                    |
| Account Currency<br>Australian Dollar                                |                                                            |                                                                                                    |

To reveal more tasks:

» Press More Steps.

| Image: State of the state of the s |       | Q. Search Accounts and more                                                                                                    | )<br>  | 🖈 🖬 ? 4                                                                                    | . 6    |
|----------------------------------------------------------------------------------------------------|-------|----------------------------------------------------------------------------------------------------|--------|--------------------------------------------------------------------------------------------|--------|
| Account     Account     FCS Newtown     A                                                                                                    | ACCOU | is Contacts Copportunities Contracts Campag                                                                                                    | 15 🗸 1 | + Follow Edit Delete View Account Hier                                                     | archy  |
| 18 Magnus Avenue Inactive<br>Sinclair WA 7885<br>Australia                                                                                                    |       |                                                                                                    |        |                                                                                            |        |
| DETAILS RELATED                                                                                                    |       |                                                                                                    |        | ACTIVITY CHATTER                                                                           |        |
| Account Name FCS Newtown Parent Account                                                                                                    |       | Account Owner Control Control |        | Log a Call New Event New Task Email                                                        |        |
| Status<br>Inactive                                                                                                    |       | Phone 0448997335                                                                                                    |        | Create new                                                                                 | dd     |
| Timezone                                                                                                    |       | Fax                                                                                                    |        | Activity Timeline                                                                          | nd All |
| Next Review Due Date                                                                                                    |       |                                                                                                    |        | Next Steps                                                                                 |        |
| Next Review Date                                                                                                    |       |                                                                                                    | 1      | Size Operations & OH&S Documents 27/03                                                     | 3 💌    |
| ✓ Business Information                                                                                                    |       |                                                                                                    |        | You have an upcoming lask V C New Franchisee Induction course 27/03                        | 3 🛡    |
| Legal Entity Name<br>FCS Newtown Pty Ltd                                                                                                    |       | Business Number<br>49 389 782 542                                                                                                    |        | You have an upcoming Task                                                                  |        |
| Trading Name<br>FCS Newtown                                                                                                    |       | Company Number                                                                                                    |        | The franchisee owner is booked into the induction training<br>course.                      | g      |
| Operating Structure<br>Company                                                                                                    |       |                                                                                                    |        | Issue New Franchisee Information Tomorrow     You have an upcoming Task                    | v 💌    |
| ✓ Address Information                                                                                                    |       |                                                                                                    | - L    | Past Activity                                                                              |        |
| Billing Address<br>18 Magnus Avenue<br>Sinclair WA 7885<br>Australia                                                                                                    |       | Shipping Address                                                                                                    |        | No past activity. Past meetings and tasks marked as done show up Load More Past Activities | here.  |
| ✓ System Information                                                                                                    |       |                                                                                                    |        |                                                                                            |        |
| Created By                                                                                                    |       | Last Modified By                                                                                                    |        | Activity Lists                                                                             | d List |
| Master Franchise<br>FCS NSW                                                                                                    |       | Account Record Type Franchise Profile                                                                                                    |        | NAME NUMBER OF TASKS COMPLETED T                                                           | TASKS  |
| Account Currency<br>Australian Dollar                                                                                                    |       |                                                                                                    |        | - contention of bolining                                                                   |        |

To mark a task as complete:

» Check the task check box.

| 0                                                                                                  |              | Q Search Accounts and more               |                         | *• <b>=</b> ? + 👼                                                                    |
|----------------------------------------------------------------------------------------------------|--------------|------------------------------------------|-------------------------|--------------------------------------------------------------------------------------|
| Franchise Recruitm Home Chatter Lead                                                               | s 🗸 Accounts | ✓ Contacts ✓ Opportunities ✓             | Contracts 🗸 Campaigns 🗸 | Territories 🗸 Dashboards 🗸 Reports 🗸 More 🔻 🖋                                        |
| FCS Newtown                                                                                        |              |                                          |                         | + Follow Edit Delete View Account Hierarchy                                          |
| Billing Address Status Status Reason<br>18 Magnus Avenue Inactive<br>Sinclair WA 7885<br>Australia |              |                                          |                         |                                                                                      |
| DETAILS RELATED                                                                                    |              |                                          |                         | ACTIVITY CHATTER                                                                     |
| Account Name<br>FCS Newtown                                                                        |              | Account Owner                            |                         | Log a Call New Event New Tack Empil                                                  |
| Parent Account                                                                                     |              | Email                                    |                         |                                                                                      |
| Status<br>Inactive                                                                                 | , F          | Phone<br>0448997335                      |                         | Create new Add                                                                       |
| Timezone                                                                                           |              | Fax                                      |                         | Activity Timeline                                                                    |
| Next Review Due Date                                                                               |              |                                          |                         | Next Steps More Steps                                                                |
| Next Review Date                                                                                   |              |                                          |                         | > 5 Issue Operations & OH&S Documents 27/03                                          |
| v Rusiness Information                                                                             |              |                                          |                         | You have an upcoming Task                                                            |
| Legal Entity Name<br>FCS Newtown Ptv Ltd                                                           | E            | Business Number<br>49 389 782 542        |                         | V Rev Franchisee Induction course 27/03 Vou have an upcoming Task                    |
| Trading Name<br>FCS Newtown                                                                        |              | Company Number                           |                         | Description<br>The franchisee owner is booked into the induction training<br>course. |
| Operating Structure<br>Company                                                                     |              |                                          |                         | Issue New Franchisee Information Tomorrow     You have an upcoming Task              |
| ✓ Address Information                                                                              |              |                                          |                         | Doct Activity                                                                        |
| Billing Address<br>18 Magnus Avenue<br>Sinclair WA 7885<br>Australia                               | 5            | Shipping Address                         |                         | No past activity. Past meetings and tasks marked as done show up here.               |
| ✓ System Information                                                                               |              |                                          |                         |                                                                                      |
| Created By                                                                                         | L            | Last Modified By                         | AM                      | Activity Lists Add List                                                              |
| Master Franchise FCS NSW                                                                           | /<br>/ F     | Account Record Type<br>Franchise Profile |                         | NAME NUMBER OF TASKS COMPLETED TASKS                                                 |
| Account Currency<br>Australian Dollar                                                              |              |                                          |                         | FCS Newtown On-boarding                                                              |

When the task has been checked, the task name is struck out to indicate that it has been completed.

When you reload a record with a completed task, the completed task appears within the **Past Activity**.

| ⑧                                                                                                    | Q.     Search Accounts and more       Accounts v     Contracts v     Opportunities v     Contracts v     Campaigns v | Territories V Dashboards V Reports V More V                                                                                                    |
|----------------------------------------------------------------------------------------------------|----------------------------------------------------------------------------------------------------|----------------------------------------------------------------------------------------------------|
| Account<br>FCS Newtown A<br>Billing Address Status Status Reason<br>18 Magnus Avenue Inactive<br>Sinclair VA 7865<br>Australia |                                                                                                    | + Follow Edit Delete View Account Hierarchy                                                                                                    |
| DETAILS RELATED Account Name FCS Newtown Parent Account Status Inactive                                                        | Account Owner                                                                                                    | ACTIVITY CHATTER           Log a Call         New Event         New Task         Email           Create new         Add                                       |
| Timezone Next Review Due Date Next Review Date X Business Information                                                          | Fax                                                                                                    | Activity Timeline        The second all       Next Steps       More Steps       Issue Operations & OH&S Documents       27/03       You have an upcoming Task |
| Legal Entity Name<br>FCS Newtown Pty Ltd<br>Trading Name<br>FCS Newtown<br>Operating Structure<br>Company                      | Business Number<br>49 389 782 542<br>Company Number                                                                  | See New Franchisee Information Tomorrow      You have an upcoming Task Past Activity      Mew Franchisee Induction course 27/03      You had a Task           |
| Address Information Billing Address 18 Magnus Avenue Sinclair WA 7885 Australia                                                | Shipping Address                                                                                                    | Load More Past Activities V                                                                                                    |
| System Information Created By EC Sales Manager, 17/03/2018 2:58 AM Master Fanchise FCS NSW Account Currency Australian Dollar  | Last Modified By<br>CREC Sales Manager, 17/03/2018 3:30 AM<br>Account Record Type<br>Franchise Profile               | NAME NUMBER OF TASKS COMPLETED TASKS<br>FCS Newtown On-boarding                                                                                               |

r Ш T

# Working with Reports

| Understanding reports                         | 260 |
|-----------------------------------------------|-----|
| Standard reports                              | 265 |
| Marketing Reports                             | 265 |
| Sales Reports                                 | 265 |
| DocuSign reports                              | 266 |
| How to run a report                           | 268 |
| How to export a report                        | 270 |
| How to print a report                         | 272 |
| How to add report results as campaign members |     |

# **Understanding reports**

A report provides a summary of your records filtered by specific criteria at a point in time. Reports provide a great way to remain aware of the overall performance of your business.

Franchise Recruitment ships with a range of reports tailored to finance.

### To discover available reports

1. From the Salesforce menu, choose **More**, then choose **Reports**.

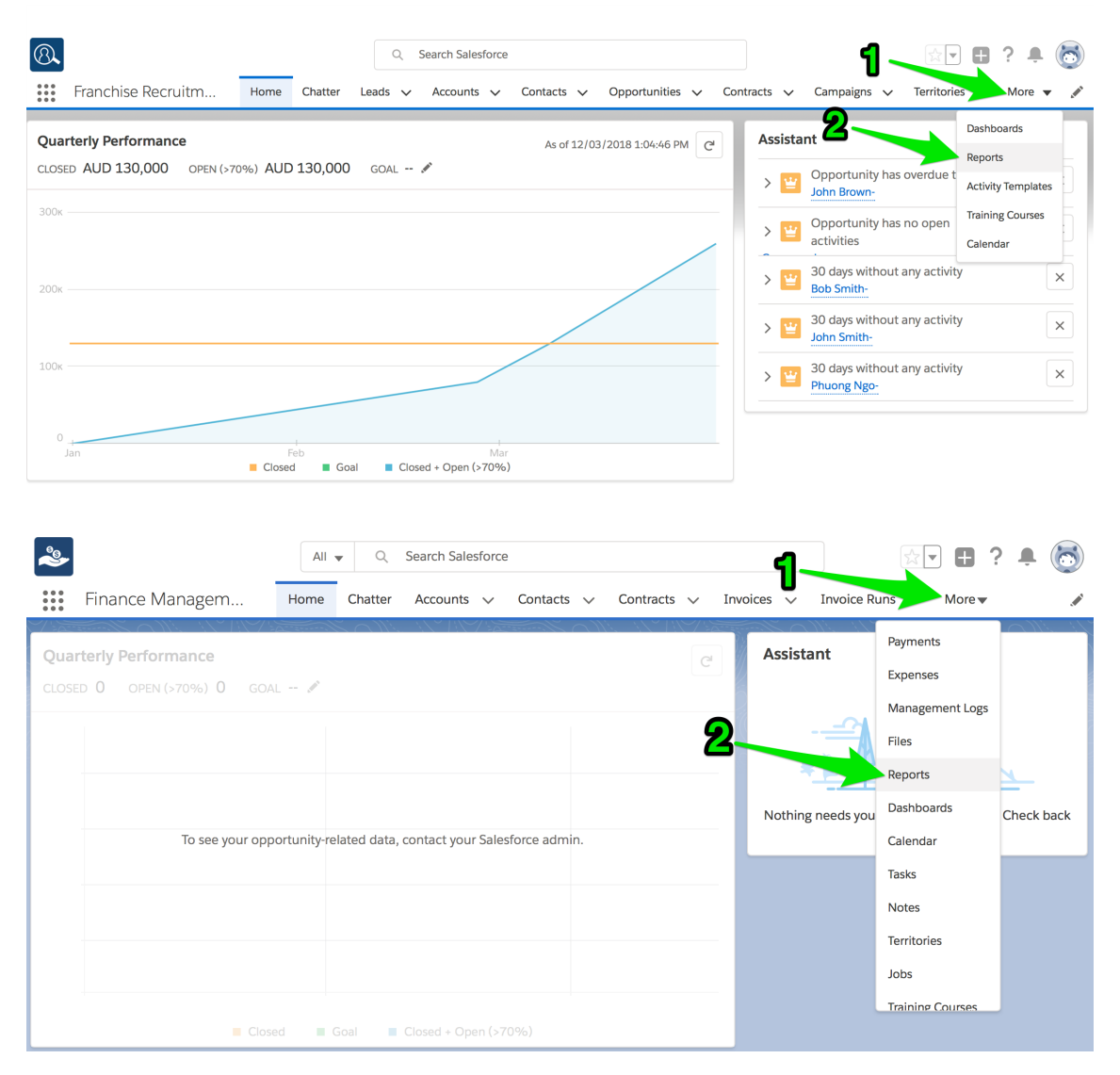

The recent reports folder appears. If you have yet to use a report, this will be blank.

2. To see the different types of reports, go to the **All Folders** folder.

| 8                             |             |      |         | Q         | Search Reports a | nd more    |                 |            |                               |                  | 3? 🖡 🐻     |
|-------------------------------|-------------|------|---------|-----------|------------------|------------|-----------------|------------|-------------------------------|------------------|------------|
| Franchise                     | Recruitm    | Home | Chatter | Leads 🗸   | Accounts 🗸       | Contacts 🗸 | Opportunities 🗸 | Contracts  | <ul> <li>Campaigns</li> </ul> | Reports 🗸        | More 🔻 🖋   |
| Reports<br>Recent<br>13 items |             |      |         |           |                  |            |                 |            |                               |                  | New Report |
| REPORTS                       | REPORT NAME |      | DE      | SCRIPTION |                  |            | FOLDER          |            | LAST MODIFIED BY              | SUBSCRIE         | ED         |
| Recent                        |             |      |         |           |                  |            |                 |            |                               |                  |            |
| Created by Me                 |             |      |         |           |                  |            |                 |            |                               |                  |            |
| Private Reports               |             |      |         |           |                  |            |                 |            |                               |                  |            |
| Public Reports                |             |      |         |           |                  |            |                 |            |                               |                  |            |
| All Reports                   |             |      |         |           |                  |            |                 |            |                               |                  |            |
| FOLDERS                       |             |      |         |           |                  |            |                 |            |                               |                  |            |
| Created by Me                 |             |      |         |           |                  |            |                 |            |                               |                  |            |
| All Folders                   |             |      |         |           |                  |            |                 |            |                               |                  |            |
| EAVORITES                     |             |      |         |           |                  |            |                 |            |                               |                  |            |
| All Favorites                 |             |      |         |           |                  |            |                 |            |                               |                  |            |
|                               |             |      |         |           |                  |            |                 |            |                               |                  |            |
|                               |             |      |         |           |                  |            |                 |            |                               |                  |            |
|                               |             |      |         |           |                  |            |                 |            |                               |                  |            |
|                               |             |      |         |           |                  |            |                 |            |                               |                  |            |
| ~                             |             |      | All 🔻   | Q S       | earch Salesforce |            |                 |            |                               |                  | ? 🖡 💿      |
| Finance                       | Managem     | . +  | lome (  | Chatter   | Accounts 🗸       | Contacts 🗸 | Contracts 🗸     | Invoices   | 🗸 Reports 🗸                   | More 🔻           | , pr       |
| Peports                       |             | 907. |         |           |                  |            |                 | Illi MEL   | )                             |                  |            |
| Recent                        |             |      |         |           |                  |            |                 | New Report | New Report                    | (Salesforce Clas | sic) 🤠 🗸   |
| 0 items                       |             |      |         |           |                  |            |                 |            |                               |                  |            |
| REPORTS                       |             |      |         |           |                  |            |                 |            |                               |                  |            |
| Recent                        |             |      |         |           |                  |            |                 |            |                               |                  |            |
| Created by Me                 |             |      |         |           |                  |            |                 |            |                               |                  |            |
| Private Reports               |             |      |         |           |                  |            |                 |            |                               |                  |            |
| Public Reports                |             |      |         |           |                  |            |                 |            |                               |                  |            |
| All Reports                   |             |      |         |           | -                | ·          |                 | ))         |                               |                  |            |
| FOLDERS                       |             |      |         |           | Y                |            | <u></u>         |            |                               |                  |            |
| FOLDERS                       | 1           |      |         |           |                  | ៹ឨ         |                 | y,         |                               |                  |            |
| All Folders                   |             |      |         |           |                  |            |                 | 4          |                               |                  |            |
| Created by Me                 |             |      |         |           |                  |            |                 |            |                               |                  |            |
| Shared with Me                |             |      |         |           |                  |            |                 |            |                               |                  |            |
| FAVORITES                     |             |      |         |           |                  | No iter    | ns to displa    | ay.        |                               |                  |            |
|                               |             |      |         |           | A 64             |            |                 |            |                               |                  |            |

There you will see each of the different categories of report that come with Franchise Recruitment.

3. Select any one of the report folders.

| 8                                                                                       |                              | Q Search Reports and | more                       |                  | _                  |               | P 🖡 🐻     |
|-----------------------------------------------------------------------------------------|------------------------------|----------------------|----------------------------|------------------|--------------------|---------------|-----------|
| Franchise Re                                                                            | cruitm Home Chatter Le       | ads 🗸 Accounts 🗸     | Contacts 🗸 Opportunities 🥆 | 🗸 Contracts 🗸    | Campaigns 🗸 🖡      | Reports 🥆 Mo  | ore 🔻 💉   |
| Reports<br>All Folders<br>4 items • Sorted by Folder                                    | Name                         |                      |                            |                  |                    | N             | ew Report |
| REPORTS                                                                                 | FOLDER NAME                  | CREATED BY           | LAST MODIFIED BY           |                  | CREATED ON         |               |           |
| Recent                                                                                  | Compliance Reports           | Integration User     | Integration User           |                  | 25/09/2017 10:03 A | M             | •         |
| Created by Me                                                                           | Franchise Operations Reports | Integration User     | Integration User           |                  | 25/09/2017 10:03 A | M             | •         |
| Private Reports                                                                         | Marketing Reports            | Integration User     | Integration User           |                  | 25/09/2017 10:13 A | M             | •         |
| Public Reports                                                                          | Sales Reports                | Integration User     | Integration User           |                  | 25/09/2017 10:13 A | M             |           |
| FOLDERS<br>Created by Me<br>Shared with Me<br>All Folders<br>FAVORITES<br>All Favorites |                              |                      |                            |                  |                    |               |           |
| Finance M<br>Reports<br>All Folders<br>2 items                                          | lanagem Home Chat            | ter Accounts 🗸 C     | Contacts 🗸 Contracts 🗸     | Invoices 🗸       | Reports V M        | Nore ▼        | ¢.        |
| DEDODTS                                                                                 | NAME                         | ATED BY              |                            |                  |                    |               | ~         |
| Recent                                                                                  | Finance Reports              | gration User         | 14/03/2018, 9:45 am        | Integration User | 14/03/2            | 2018, 9:45 am | •<br>•    |
| Created by Me                                                                           | Head Office Reports Inte     | gration User         | 14/03/2018, 9:45 am        | Integration User | 14/03/2            | 2018, 9:45 am | <b>•</b>  |
| Private Reports                                                                         |                              |                      |                            |                  |                    |               |           |
| Public Peports                                                                          |                              |                      |                            |                  |                    |               |           |
| All Penorts                                                                             |                              |                      |                            |                  |                    |               |           |
|                                                                                         |                              |                      |                            |                  |                    |               |           |
| All Folders                                                                             |                              |                      |                            |                  |                    |               |           |
| All Folders                                                                             |                              |                      |                            |                  |                    |               |           |
| Created by Me                                                                           |                              |                      |                            |                  |                    |               |           |
| Shared with Me                                                                          |                              |                      |                            |                  |                    |               |           |
| FAVORITES                                                                               |                              |                      |                            |                  |                    |               |           |
| All Favorites                                                                           |                              |                      |                            |                  |                    |               |           |

Now you can see the reports within that folder.

| 8                                                         |                                  | Q Search Reports and more     |                   |                   |                | *•                | ? 🌲 🐻         |
|-----------------------------------------------------------|----------------------------------|-------------------------------|-------------------|-------------------|----------------|-------------------|---------------|
| Franchise Ree                                             | cruitm Home Chatte               | r Leads 🗸 Accounts 🗸 Contacts | ✓ Opportunities • | ✓ Contracts ✓     | Campaigns 🗸    | Reports 🗸 🕅       | More 🔻 💉      |
| Reports<br>All Folders > Sal<br>12 items • Sorted by Repo | es Reports<br><sup>rt Name</sup> |                               |                   |                   |                |                   | New Report    |
| REPORTS                                                   | REPORT NAME                      | DESCRIPTION                   | FOL               | DER LAST N        | MODIFIED BY    | SUBSCRIBED        |               |
| Recent                                                    | % Of Closed - Sold Opportun      |                               | Sale              | es Reports Integr | ration User    |                   | •             |
| Created by Me                                             | Franchise Sales by Sales Mana    |                               | Sale              | es Reports Integr | ration User    |                   |               |
| Private Reports                                           | Franchise Sales This FY          |                               | Sale              | es Reports Integr | ation User     |                   | •             |
| Public Reports                                            | Opportunities by Owner & Sta     |                               | Sale              | es Reports Integr | ation User     |                   | •             |
| All Reports                                               | Opportunities by State           |                               | Sale              | es Reports Integr | ation User     |                   |               |
| FOLDERS                                                   | Opportunity Pipeline             | Opportunity Pipeline Report   | Sale              | es Reports Integr | ation User     |                   | •             |
| Created by Me                                             | Opportunity Pipeline             |                               | Sale              | es Reports REC S  | ales Manager   |                   | •             |
| Shared with Me                                            | Opportunties                     | All Opportunties              | Sale              | es Reports Integr | ration User    |                   | •             |
| All Folders                                               | Reserved Territories             | Reserved Territories          | Sale              | es Reports Integr | ration User    |                   | •             |
| FAVORITES                                                 | Territories For Resale           |                               | Sale              | es Reports Integr | ration User    |                   | •             |
| Airravontes                                               | Territories With Buy Back Con    |                               | Sale              | es Reports Integr | ration User    |                   | •             |
|                                                           | Territories With Buy Back Con    |                               | Sale              | es Reports Integr | ration User    |                   | •             |
| Finance M                                                 | lanagem Home                     | Chatter Accounts V Contacts   | Contracts         | 🗸 Invoices 🗸      | Reports 🗸      | More 🔻            |               |
| All Folders ><br>5 items                                  | Finance Reports                  |                               |                   | New Report        | New Report (Sa | lesforce Classic) | \$ <b>4</b> • |
| REPORTS                                                   | NAME V DE                        | SCRIPTION V FOLDER            | ✓ CREATED BY      | ✓ CREATE          | D ON V S       | UBSCRIBED         |               |
| Recent                                                    | Payments by Month                | Finance Reports               | Integration Us    | er 14/03/2        | 2018, 9:45     |                   |               |
| Created by Me                                             | HO Ops Monthly Sa                | Finance Reports               | Integration Us    | er 14/03/2        | 2018, 9:45     |                   | •             |
| Private Reports                                           | Expenses by Week                 | Finance Reports               | Integration Us    | er 14/03/2        | 2018, 9:45     |                   | <b>•</b>      |
| Public Reports                                            | Expenses by Franchi              | Finance Reports               | Integration Us    | er 14/03/2        | 2018, 9:45     |                   | <b>.</b>      |
| All Peports                                               | Invoice Status Report            | Finance Reports               | Integration Us    | er 29/08/.        | 2018, 11:03    |                   | •             |
| , and eports                                              |                                  |                               |                   |                   |                |                   |               |
| FOLDERS                                                   |                                  |                               |                   |                   |                |                   |               |
| All Folders                                               |                                  |                               |                   |                   |                |                   |               |
| Created by Me                                             |                                  |                               |                   |                   |                |                   |               |
| Shared with Me                                            |                                  |                               |                   |                   |                |                   |               |
| FAVORITES                                                 |                                  |                               |                   |                   |                |                   |               |
| All Favorites                                             |                                  |                               |                   |                   |                |                   |               |

4. Open up some of the reports and look at them. You will begin to understand the range of reports available to you. After you have browsed around for a while, the Recent reports folder will contain all the reports you have opened and looked at recently.

| Franchise R                                                                                                    | ecruitm Home Chat                                                                                                    | Q Search Reports an ter Leads ∨ Accounts ∨ | nd more<br>Contacts 🗸 O                                                                                                    | opportunities 🗸                                                                                                    | Contracts                                                                                                    | 🗸 Campaigns 🗸                                                                                                    | Reports V                                                                                                    | ? 🌲 🐻                                         |
|----------------------------------------------------------------------------------------------------|----------------------------------------------------------------------------------------------------|--------------------------------------------|----------------------------------------------------------------------------------------------------|----------------------------------------------------------------------------------------------------|----------------------------------------------------------------------------------------------------|----------------------------------------------------------------------------------------------------|----------------------------------------------------------------------------------------------------|-----------------------------------------------|
| Reports                                                                                                    |                                                                                                    |                                            |                                                                                                    | ••                                                                                                    |                                                                                                    |                                                                                                    |                                                                                                    |                                               |
| Recent<br>13 items                                                                                                    |                                                                                                    |                                            |                                                                                                    |                                                                                                    |                                                                                                    |                                                                                                    |                                                                                                    | New Report                                    |
| REPORTS                                                                                                    | REPORT NAME                                                                                                    | DESCRIPTION                                |                                                                                                    | FOLDER                                                                                                    |                                                                                                    | LAST MODIFIED BY                                                                                                    | SUBSCRIBE                                                                                                    | D                                             |
| Recent                                                                                                    | Converted Leads by Month                                                                                                    |                                            |                                                                                                    | Marketing                                                                                                    | Reports                                                                                                    | Integration User                                                                                                    |                                                                                                    |                                               |
| Created by Me                                                                                                    | Compliance - 14 Days from                                                                                                    |                                            |                                                                                                    | Complian                                                                                                    | ce Reports                                                                                                    | Integration User                                                                                                    |                                                                                                    |                                               |
| Private Reports                                                                                                    | Campaign ROI Analysis Rep                                                                                                    |                                            |                                                                                                    | Marketing                                                                                                    | Reports                                                                                                    | Integration User                                                                                                    |                                                                                                    |                                               |
| Public Reports                                                                                                    | Lead Conversion                                                                                                    |                                            |                                                                                                    | Marketing                                                                                                    | Reports                                                                                                    | FCS Sys Admin                                                                                                    |                                                                                                    |                                               |
| All Reports                                                                                                    | Upcoming Renewals - Next                                                                                                    |                                            |                                                                                                    | Complian                                                                                                    | ce Reports                                                                                                    | Integration User                                                                                                    |                                                                                                    |                                               |
| FOLDERS                                                                                                    | Upcoming Renewals - Next                                                                                                    |                                            |                                                                                                    | Complian                                                                                                    | ce Reports                                                                                                    | Integration User                                                                                                    |                                                                                                    |                                               |
| Created by Me                                                                                                    | Territories With Buy Back Co                                                                                                    |                                            |                                                                                                    | Sales Repo                                                                                                    | orts                                                                                                    | Integration User                                                                                                    |                                                                                                    |                                               |
| Shared with Me                                                                                                    | Territories For Resale                                                                                                    |                                            |                                                                                                    | Sales Repo                                                                                                    | orts                                                                                                    | Integration User                                                                                                    |                                                                                                    |                                               |
| All Folders                                                                                                    | Reserved Territories                                                                                                    | Reserved Territories                       |                                                                                                    | Sales Repo                                                                                                    | orts                                                                                                    | Integration User                                                                                                    |                                                                                                    |                                               |
| FAVORITES                                                                                                    | Opportunties                                                                                                    | All Opportunties                           |                                                                                                    | Sales Repo                                                                                                    | Sales Reports Integr                                                                                                    |                                                                                                    |                                                                                                    |                                               |
| All Favorites                                                                                                    | Opportunity Pipeline Opportunity Pipeline Report                                                                                                    |                                            |                                                                                                    |                                                                                                    | orts                                                                                                    | Integration User                                                                                                    |                                                                                                    |                                               |
|                                                                                                    | Opportunities by Owner & S                                                                                                    |                                            |                                                                                                    | Sales Repo                                                                                                    | orts                                                                                                    | Integration User                                                                                                    |                                                                                                    |                                               |
|                                                                                                    | Opportunity Pipeline                                                                                                    |                                            |                                                                                                    | Sales Repo                                                                                                    | orts                                                                                                    | REC Sales Manager                                                                                                    |                                                                                                    |                                               |
|                                                                                                    |                                                                                                    |                                            |                                                                                                    |                                                                                                    |                                                                                                    |                                                                                                    |                                                                                                    |                                               |
| 2                                                                                                    | All                                                                                                    |                                            |                                                                                                    |                                                                                                    |                                                                                                    |                                                                                                    |                                                                                                    | ? 📮 (🗟)                                       |
| Einanca                                                                                                    | Managam                                                                                                    | Chattar Assounts .                         | Castanta                                                                                                    |                                                                                                    |                                                                                                    |                                                                                                    |                                                                                                    |                                               |
|                                                                                                    | Ivialiagenti Home                                                                                                    |                                            |                                                                                                    | Contracto                                                                                                    | Involone                                                                                                    | Departs                                                                                                    | Mara -                                                                                                    | 1                                             |
|                                                                                                    |                                                                                                    |                                            |                                                                                                    | Contracts 🗸                                                                                                    | Invoices N                                                                                                    | - Reports 🗸                                                                                                    | More 🔻                                                                                                    |                                               |
| Reports                                                                                                    |                                                                                                    |                                            |                                                                                                    | Contracts 🗸                                                                                                    | Invoices                                                                                                    | <ul> <li>Reports </li> </ul>                                                                                                    | More 🗸                                                                                                    |                                               |
| Reports<br>Recent                                                                                                    | AMONTO INCLUSION CONTRES                                                                                                    |                                            |                                                                                                    | Contracts v                                                                                                    | Invoices New Report                                                                                                    | <ul> <li>Reports </li> <li>New Report (!)</li> </ul>                                                                                                    | More ▼<br>Salesforce Class                                                                                               | е) 121 -                                      |
| Reports<br>Recent<br>9 items                                                                                                    | MANUEL AN STATES                                                                                                    |                                            |                                                                                                    | Contracts V                                                                                                    | Invoices                                                                                                    | Reports                                                                                                    | More ▼                                                                                                    | په<br>( ( ) ( ) ( ) ( ) ( ) ( ) ( ) ( ) ( ) ( |
| Reports<br>Recent<br>9 items<br>REPORTS                                                                                                    | REPORT NAME                                                                                                    | ✓ DESCRIPTION                              | ✓ FOLDER                                                                                                    | Contracts v                                                                                                    | Invoices New Report                                                                                                    | <ul> <li>Reports </li> <li>New Report (</li> <li>CREATED ON</li> </ul>                                                                                                    | More ▼<br>Salesforce Class                                                                                               | c) 🔯 🔹                                        |
| Reports<br>Recent<br>9 items<br>REPORTS<br>Recent                                                                                                    | REPORT NAME<br>All Jobs by State & Source                                                                                                    | ✓ DESCRIPTION X                            | <ul> <li>FOLDER</li> <li>Head Office Re</li> </ul>                                                                                                    | Contracts v                                                                                                    | Invoices New Report                                                                                                    | <ul> <li>Reports </li> <li>New Report (1)</li> <li>CREATED ON<br/>14/03/2018,</li> </ul>                                                                                                    | More  Salesforce Class                                                                                                   | c) 🏚 🔹                                        |
| Reports<br>Recent<br>9 items<br>REPORTS<br>Recent<br>Created by Me                                                                                                    | REPORT NAME       All Jobs by State & Source       Jobs Historical Trends                                                                                                    | ✓ DESCRIPTION                              | <ul> <li>FOLDER</li> <li>Head Office Re</li> <li>Head Office Re</li> </ul>                                                                                                    | Contracts<br>CREAT<br>CREAT<br>Integra<br>eports Integra                                                                                                    | Invoices New Report<br>ED BY<br>tion User                                                                                                    | <ul> <li>Reports </li> <li>New Report (2)</li> <li>CREATED ON<br/>14/03/2018,<br/>14/03/2018,</li> </ul>                                                                                                    | More ▼<br>Salesforce Class<br>9:45<br>9:45                                                                               | c) \$\$ •                                     |
| Reports<br>Recent<br>9 items<br>REPORTS<br>Recent<br>Created by Me<br>Private Peports                                                                                     | REPORT NAME       All Jobs by State & Source       Jobs Historical Trends       Zero Job Offers By State                                                                                                    | ← DESCRIPTION ×                            | <ul> <li>FOLDER</li> <li>Head Office Re</li> <li>Head Office Re</li> <li>Head Office Re</li> </ul>                                                                                                    | Contracts<br>Contracts<br>CREAT<br>eports Integra<br>eports Integra<br>Integra                                                                                                    | Invoices New Report<br>ED BY<br>tion User<br>tion User                                                                                                    | <ul> <li>Reports </li> <li>New Report (2)</li> <li>CREATED ON<br/>14/03/2018,<br/>14/03/2018,<br/>14/03/2018,</li> </ul>                                                                                                    | More ▼<br>Salesforce Classi<br>9:45<br>9:45<br>9:45                                                                      | c) \$ +                                       |
| Reports<br>Recent<br>9 items<br>REPORTS<br>Recent<br>Created by Me<br>Private Reports                                                                                     | REPORT NAME         All Jobs by State & Source         Jobs Historical Trends         Zero Job Offers By State         Active Territories by State                                                                                                    | ✓ DESCRIPTION X                            | <ul> <li>FOLDER</li> <li>Head Office Re</li> <li>Head Office Re</li> <li>Head Office Re</li> <li>Head Office Re</li> </ul>                                                                                                    | Contracts<br>Contracts<br>CREAT<br>eports Integra<br>eports Integra<br>eports Integra                                                                                                    | Invoices New Report<br>New Report<br>ED BY<br>tion User<br>tion User<br>tion User                                                                               | <ul> <li>Reports </li> <li>New Report (9)</li> <li>CREATED ON<br/>14/03/2018,<br/>14/03/2018,<br/>14/03/2018,<br/>14/03/2018,</li> </ul>                                                                                                    | More ▼<br>Salesforce Class<br>9:45<br>9:45<br>9:45<br>9:45                                                               | c) 🕸 🔹                                        |
| Reports<br>Recent<br>9 items<br>REPORTS<br>Recent<br>Created by Me<br>Private Reports<br>Public Reports                                                                   | REPORT NAME         All Jobs by State & Source         Jobs Historical Trends         Zero Job Offers By State         Active Territories by State         Invoice Status Report                                                                                                    | ✓ DESCRIPTION X                            | <ul> <li>FOLDER</li> <li>Head Office Re</li> <li>Head Office Re</li> <li>Head Office Re</li> <li>Head Office Re</li> <li>Finance Report</li> </ul>                                                                                                    | Contracts<br>CREAT<br>CREAT<br>CREAT<br>ACREAT<br>ACREA | Invoices New Report                                                                                                    | <ul> <li>Reports </li> <li>New Report (2)</li> <li>CREATED ON</li> <li>14/03/2018,</li> <li>14/03/2018,</li> <li>14/03/2018,</li> <li>29/08/2018,</li> </ul>                                                                                                    | More ▼<br>Salesforce Class:<br>Salesforce Class:<br>9:45<br>9:45<br>9:45<br>9:45<br>11:03                                | c) 🕸 •                                        |
| Reports<br>Recent<br>9 items<br>REPORTS<br>Recent<br>Created by Me<br>Private Reports<br>Public Reports<br>All Reports                                                    | REPORT NAME         All Jobs by State & Source         Jobs Historical Trends         Zero Job Offers By State         Active Territories by State         Invoice Status Report         Expenses by Franchise                                                                                        | ✓ DESCRIPTION S                            | <ul> <li>FOLDER</li> <li>Head Office Re</li> <li>Head Office Re</li> <li>Head Office Re</li> <li>Head Office Re</li> <li>Finance Report</li> <li>Finance Report</li> </ul>                                                                                                    | Contracts<br>CREAT<br>CREAT<br>CREAT<br>A<br>A<br>A<br>A<br>A<br>CREAT<br>Integra<br>A<br>A<br>A<br>A<br>A<br>A<br>A<br>A<br>A<br>A<br>A<br>A<br>A                                                                                                    | Invoices New Report<br>ED BY<br>tion User<br>tion User<br>tion User<br>tion User<br>tion User                                                                   | <ul> <li>Reports </li> <li>New Report (2010)</li> <li>CREATED ON<br/>14/03/2018,<br/>14/03/2018,<br/>14/03/2018,<br/>14/03/2018,<br/>29/08/2018,</li> </ul>                                                                                                    | More ▼<br>Salesforce Class:<br>9:45<br>9:45<br>9:45<br>11:03<br>9:45                                                     | c) \$\$ •<br>SCRIBED                          |
| Reports<br>Recent<br>9 items<br>REPORTS<br>Recent<br>Created by Me<br>Private Reports<br>Public Reports<br>All Reports<br>FOLDERS                                         | REPORT NAME         All Jobs by State & Source         Jobs Historical Trends         Zero Job Offers By State         Active Territories by State         Invoice Status Report         Expenses by Franchise         Expenses by Week                                                               | DESCRIPTION                                | <ul> <li>FOLDER</li> <li>Head Office Re</li> <li>Head Office Re</li> <li>Head Office Re</li> <li>Head Office Re</li> <li>Finance Report</li> <li>Finance Report</li> <li>Finance Report</li> </ul>                                                                                                 | Contracts<br>CREAT<br>CREAT<br>CREAT<br>A<br>CREAT<br>A<br>CREAT<br>Integra<br>CREAT<br>Integra<br>Integra                                                                                                    | Invoices New Report                                                                                                    | <ul> <li>Reports </li> <li>Reports </li> <li>New Report (2)</li> <li>CREATED ON</li> <li>14/03/2018,</li> <li>14/03/2018,</li> <li>14/03/2018,</li> <li>14/03/2018,</li> <li>14/03/2018,</li> <li>14/03/2018,</li> <li>14/03/2018,</li> <li>14/03/2018,</li> <li>14/03/2018,</li> <li>14/03/2018,</li> </ul>                         | More ▼<br>Salesforce Classi<br>9:45<br>9:45<br>9:45<br>9:45<br>9:45<br>9:45<br>9:45                                      | c) \$ +                                       |
| Reports<br>Recent<br>9 items<br>REPORTS<br>Recent<br>Created by Me<br>Private Reports<br>Public Reports<br>All Reports<br>FOLDERS<br>All Folders                          | REPORT NAME         All Jobs by State & Source         Jobs Historical Trends         Zero Job Offers By State         Active Territories by State         Invoice Status Report         Expenses by Franchise         Expenses by Week         HO Ops Monthly Sales FM         Dops Monthly Sales FM | ✓ DESCRIPTION ×                            | <ul> <li>FOLDER</li> <li>Head Office Re</li> <li>Head Office Re</li> <li>Head Office Re</li> <li>Head Office Re</li> <li>Head Office Re</li> <li>Finance Report</li> <li>Finance Report</li> <li>Finance Report</li> <li>Finance Report</li> <li>Finance Report</li> <li>Finance Report</li> </ul> | Contracts<br>Contracts<br>CREAT<br>creations<br>creations                                                                                                    | Invoices New Report<br>New Report<br>ED BY<br>tion User<br>tion User<br>tion User<br>tion User<br>tion User<br>tion User<br>tion User<br>tion User              | <ul> <li>Reports </li> <li>New Report (2)</li> <li>CREATED ON</li> <li>14/03/2018,</li> <li>14/03/2018,</li> <li>14/03/2018,</li> <li>14/03/2018,</li> <li>14/03/2018,</li> <li>14/03/2018,</li> <li>14/03/2018,</li> <li>14/03/2018,</li> <li>14/03/2018,</li> <li>14/03/2018,</li> <li>14/03/2018,</li> <li>14/03/2018,</li> </ul> | More ▼<br>Salesforce Class<br>Salesforce Class<br>9:45<br>9:45<br>9:45<br>9:45<br>9:45<br>9:45<br>9:45<br>9:45<br>9:45   | c) 🕸 •                                        |
| Reports Recent 9 items REPORTS REPORTS Recent Created by Me Private Reports Public Reports All Reports FOLDERS All Folders Created by Me                                  | REPORT NAME         All Jobs by State & Source         Jobs Historical Trends         Zero Job Offers By State         Active Territories by State         Invoice Status Report         Expenses by Franchise         Expenses by Week         HO Ops Monthly Sales Privaments by Month              | → DESCRIPTION →                            | <ul> <li>FOLDER</li> <li>Head Office Re</li> <li>Head Office Re</li> <li>Head Office Re</li> <li>Head Office Re</li> <li>Head Office Re</li> <li>Finance Report</li> <li>Finance Report</li> <li>Finance Report</li> <li>Finance Report</li> </ul>                                                 | Contracts<br>CREAT<br>PORTS<br>CREAT<br>PORTS<br>Integra<br>PORTS<br>Integra<br>ts<br>Integra<br>ts<br>Integra<br>ts<br>Integra<br>ts<br>Integra<br>ts<br>Integra<br>ts<br>Integra<br>ts<br>Integra<br>ts<br>Integra<br>ts<br>Integra<br>Integra                                                                                                    | Invoices New Report                                                                                                    | <ul> <li>Reports </li> <li>New Report (2)</li> <li>CREATED ON<br/>14/03/2018,<br/>14/03/2018,<br/>14/03/2018,<br/>14/03/2018,<br/>14/03/2018,<br/>14/03/2018,<br/>14/03/2018,<br/>14/03/2018,</li> </ul>                                                                                                    | More ▼<br>Salesforce Class:<br>Salesforce Class:<br>9:45<br>9:45<br>9:45<br>9:45<br>9:45<br>9:45<br>9:45<br>9:45<br>9:45 | C) & ·                                        |
| Reports Recent 9 items REPORTS REPORTS Recent Created by Me Private Reports Public Reports All Reports FOLDERS All Folders Created by Me Shared with Me                   | REPORT NAME         All Jobs by State & Source         Jobs Historical Trends         Zero Job Offers By State         Active Territories by State         Invoice Status Report         Expenses by Franchise         Expenses by Week         HO Ops Monthly Sales Fr         Payments by Month     | V DESCRIPTION V                            | <ul> <li>FOLDER</li> <li>Head Office Re</li> <li>Head Office Re</li> <li>Head Office Re</li> <li>Head Office Re</li> <li>Finance Report</li> <li>Finance Report</li> <li>Finance Report</li> <li>Finance Report</li> </ul>                                                                         | Contracts<br>CREAT<br>POOTS Integra<br>POOTS Integra<br>POOTS Integra<br>Statis Integra<br>ts Integra<br>ts Integra                                                                                                    | Invoices New Report<br>New Report<br>ED BY<br>tion User<br>tion User<br>tion User<br>tion User<br>tion User<br>tion User<br>tion User<br>tion User<br>tion User | <ul> <li>Reports </li> <li>New Report (19)</li> <li>CREATED ON<br/>14/03/2018,<br/>14/03/2018,<br/>14/03/2018,<br/>14/03/2018,<br/>14/03/2018,<br/>14/03/2018,<br/>14/03/2018,<br/>14/03/2018,</li> </ul>                                                                                                    | More ▼<br>Salesforce Class:<br>Salesforce Class:<br>9:45<br>9:45<br>9:45<br>9:45<br>9:45<br>9:45<br>9:45<br>9:45<br>9:45 | c) 🕸 •                                        |
| Reports Recent 9 items REPORTS REPORTS REPORTS Recent Created by Me Private Reports Public Reports All Reports FOLDERS All Folders Created by Me Shared with Me FAVORITES | REPORT NAME         All Jobs by State & Source         Jobs Historical Trends         Zero Job Offers By State         Active Territories by State         Invoice Status Report         Expenses by Franchise         Expenses by Week         HO Ops Monthly Sales FY         Payments by Month     | → DESCRIPTION →                            | <ul> <li>FOLDER</li> <li>Head Office Re</li> <li>Head Office Re</li> <li>Head Office Re</li> <li>Head Office Re</li> <li>Head Office Re</li> <li>Finance Report</li> <li>Finance Report</li> <li>Finance Report</li> <li>Finance Report</li> <li>Finance Report</li> <li>Finance Report</li> </ul> | Contracts<br>CREAT<br>PORTS Integra<br>PORTS Integra<br>PORTS Integra<br>ts Integra<br>ts Integra<br>ts Integra<br>ts Integra<br>ts Integra                                                                                                    | Invoices New Report<br>New Report<br>ED BY<br>tion User<br>tion User<br>tion User<br>tion User<br>tion User<br>tion User<br>tion User<br>tion User<br>tion User | <ul> <li>Reports </li> <li>New Report (2)</li> <li>CREATED ON</li> <li>14/03/2018,</li> <li>14/03/2018,</li> <li>14/03/2018,</li> <li>14/03/2018,</li> <li>14/03/2018,</li> <li>14/03/2018,</li> <li>14/03/2018,</li> <li>14/03/2018,</li> <li>14/03/2018,</li> </ul>                                                                | More ▼ Salesforce Class Salesforce Class 9:45 9:45 9:45 9:45 9:45 9:45 9:45 9:45 9:45 9:45                               | c) 🕸 -                                        |

# **Standard reports**

While you can always create your own reports, the reports that ship with Franchise Recruitment are summarized below.

## **Marketing Reports**

| Report Name                             | Description                                                                      |
|-----------------------------------------|----------------------------------------------------------------------------------|
| Campaign ROI<br>Analysis                | Return on investment by campaign                                                 |
| Converted Leads by Month                | Detailed breakdown of leads, opportunity value and forecast close date by month. |
| Expected Rev-<br>enue by Campaign       | Detailed breakdown of opportunities by campaign.                                 |
| Expected Rev-<br>enue by Lead<br>Source | Detailed breakdown of opportunities by lead source.                              |
| Lead Conversion                         | Leads converted vs unconverted                                                   |
| Lead Conversion<br>Ratio by Month       | Leads converted vs unconverted by month                                          |
| Leads by Cam-<br>paign                  | Lead name by campaign.                                                           |
| Leads by Source                         | Lead name by lead source.                                                        |
| Leads Over Time                         | Lead interest and contact details by month.                                      |

## **Sales Reports**

| Report Name                         | Description                                                           |
|-------------------------------------|-----------------------------------------------------------------------|
| % of Closed - Sold<br>Opportunities | Listing of sold opportunities vs opportunities that are not yet sold. |
| Franchise Sales by<br>Sales Manager | Detailed breakdown of opportunities by sales manager.                 |
| Franchise Sales this FY             | Probability of franchise sales forecast to close this financial year. |
| Opportunities                       | Detailed breakdown of opportunities by status.                        |
| Opportunities by<br>Owner and Stage | Detailed breakdown of opportunities by status and by owner.           |

| Report Name                             | Description                                                    |
|-----------------------------------------|----------------------------------------------------------------|
| Opportunities by<br>State               | Detailed breakdown of opportunities by status and by state.    |
| Opportunity Pipeline                    | Detailed breakdown of opportunities by status.                 |
| Reserved Territories                    | List of territories flagged as reserved with the quoted price. |
| Territories for Resale                  | List of territories flagged as being for resale.               |
| Territories with Buy<br>Back Conditions | List of territories flagged as having buy back conditions.     |

## **DocuSign reports**

**F**1

DocuSign is available for custom implementations only.

| Report Name                              | Description                                                         |
|------------------------------------------|---------------------------------------------------------------------|
| Average Days to<br>Complete              | The average days to completion of all DocuSign Envelopes sent.      |
| Average Days to<br>Complete by Sender    | The average Days to completion of all DocuSign Envelopes by Sender  |
| Average Hours to<br>Complete             | The average hours to completion of all DocuSign Envelopes sent.     |
| Average Hours to<br>Complete by Sender   | The average number of minutes to completion and envelope by sender. |
| Average Minutes to<br>Complete           | The average minute to complete all envelopes sent.                  |
| Average Minutes to<br>Complete by Sender | The average number of minutes to complete and envelope by sender.   |
| Envelope Events this Month               | Total envelope events this month.                                   |
| Envelope Events this<br>Quarter          | Total envelope events this quarter.                                 |
| Envelope Events<br>YTD                   | Total envelope events this year to date.                            |
| Envelopes by<br>Sender this Month        | Total envelopes sent this month by sender.                          |

| Report Name                                       | Description                                                                   |
|---------------------------------------------------|-------------------------------------------------------------------------------|
| Envelopes by<br>Sender this Quarter               | Total envelopes sent this quarter by sender.                                  |
| Envelopes by<br>Sender YTD                        | Total envelopes sent this year to date by sender.                             |
| In Progress Envel-<br>opes                        | Envelopes sent and not voided, deleted or completed.                          |
| In Progress Envel-<br>opes Older than 72<br>Hours | All envelopes sent and not completed, deleted or voided 72 or more hours ago. |
| Percent Complete by Sender                        | The percent of all envelopes sent that are complete by sender.                |
| Top Closers                                       | Senders who have sent the most envelopes that are completed.                  |
| Top Senders                                       | Senders with the highest sent envelope counts.                                |

# How to run a report

You run a report simply by opening it. Whenever you open a report, the report queries the database for the latest records and displays them in the report.

To run a report on a regular schedule

1. From any **Reports** folder, click on the **Show More** button and choose **Subscribe**.

| 8                                    |                              | Q Search Reports and more         |                           |                   |           | ; ? 🖡 🐻    |
|--------------------------------------|------------------------------|-----------------------------------|---------------------------|-------------------|-----------|------------|
| Franchise I                          | Recruitm Home Chat           | ter Leads 🗸 Accounts 🗸 Contacts 🗸 | Opportunities 🗸 Contracts | 🗸 Campaigns 🗸     | Reports 🗸 | More 🔻 💉   |
| Reports<br><b>Recent</b><br>13 items |                              |                                   |                           | ส                 |           | New Report |
| REPORTS                              | REPORT NAME                  | DESCRIPTION                       | FOLDER                    | LAST MODIFIED BY  | SUBSCI    |            |
| Recent                               | Opportunity Pipeline         | Opportunity Pipeline Report       | Sales Reports             | Integration User  |           |            |
| Created by Me                        | Converted Leads by Month     |                                   | Marketing Reports         | Integra           |           | Run        |
| Private Reports                      | Compliance - 14 Days from    |                                   | Compliance Reports        | Integration User  |           | Edit       |
| Public Reports                       | Campaign ROI Analysis Rep    |                                   | Marketing Reports         | Integration User  |           | Subscribe  |
| All Reports                          | Lead Conversion              |                                   | Marketing Reports         | FCS Sys Admin     |           | Export     |
| FOLDERS                              | Upcoming Renewals - Next     |                                   | Compliance Reports        | Integration User  |           | Favorite   |
| Created by Me                        | Upcoming Renewals - Next     |                                   | Compliance Reports        | Integration User  |           |            |
| Shared with Me                       | Territories With Buy Back Co |                                   | Sales Reports             | Integration User  |           |            |
| All Folders                          | Territories For Resale       |                                   | Sales Reports             | Integration User  |           | •          |
| FAVORITES                            | Reserved Territories         | Reserved Territories              | Sales Reports             | Integration User  |           |            |
| All Favorites                        | Opportunties                 | All Opportunties                  | Sales Reports             | Integration User  |           | •          |
|                                      | Opportunities by Owner & S   |                                   | Sales Reports             | Integration User  |           | •          |
|                                      | Opportunity Pipeline         |                                   | Sales Reports             | REC Sales Manager |           | •          |

The Edit Subscription dialog box appears.

2. Set the schedule as desired and press **Save**.

|             |              |              | Edit        | Subsc       | riptior    | ٦     |   |  |
|-------------|--------------|--------------|-------------|-------------|------------|-------|---|--|
| Schedul     | e            |              |             |             |            |       |   |  |
| Frequency   | Month        |              |             |             |            |       |   |  |
| Daily       | weekiy       | Mon          | tniy        |             |            |       |   |  |
| Days<br>SUN | MON          | TUE          | WED         | THU         | FRI        | SAT   |   |  |
| Time (Aust  | ralia/Sydney | ı)           |             |             |            |       |   |  |
| 12:00 A     | M            | •            |             |             |            |       | × |  |
| After subs  | cribing, you | ı'll receive | e refreshed | l report re | sults by e | mail. |   |  |
|             |              |              |             |             |            |       |   |  |

The report is now listed as being subscribed.

| 8                                    |                              | Q Search Reports and more         |                           |                   |            | ? 🌲 🐻      |
|--------------------------------------|------------------------------|-----------------------------------|---------------------------|-------------------|------------|------------|
| Franchise F                          | Recruitm Home Char           | ter Leads 🗸 Accounts 🗸 Contacts 🗸 | Opportunities 🗸 Contracts | ✓ Campaigns ✓     | Reports 🗸  | More 🔻 💉   |
| Reports<br><b>Recent</b><br>13 items |                              |                                   |                           |                   |            | New Report |
| REPORTS                              | REPORT NAME                  | DESCRIPTION                       | FOLDER                    | LAST MODIFIED BY  | SUBSCRIBED |            |
| Recent                               | Opportunity Pipeline         | Opportunity Pipeline Report       | Sales Reports             | Integration User  | <b>~</b>   | •          |
| Created by Me                        | Opportunties                 | All Opportunties                  | Sales Reports             | Integration User  |            | •          |
| Private Reports                      | Converted Leads by Month     |                                   | Marketing Reports         | Integration User  |            | •          |
| Public Reports                       | Compliance - 14 Days from    |                                   | Compliance Reports        | Integration User  |            | •          |
| All Reports                          | Campaign ROI Analysis Rep    |                                   | Marketing Reports         | Integration User  |            | •          |
| FOLDERS                              | Lead Conversion              |                                   | Marketing Reports         | FCS Sys Admin     |            | •          |
| Created by Me                        | Upcoming Renewals - Next     |                                   | Compliance Reports        | Integration User  |            | •          |
| Shared with Me                       | Upcoming Renewals - Next     |                                   | Compliance Reports        | Integration User  |            | •          |
| All Folders                          | Territories With Buy Back Co |                                   | Sales Reports             | Integration User  |            | •          |
| FAVORITES                            | Territories For Resale       |                                   | Sales Reports             | Integration User  |            | •          |
| AII Favorites                        | Reserved Territories         | Reserved Territories              | Sales Reports             | Integration User  |            | •          |
|                                      | Opportunities by Owner & S   |                                   | Sales Reports             | Integration User  |            | •          |
|                                      | Opportunity Pipeline         |                                   | Sales Reports             | REC Sales Manager |            | •          |

## How to export a report

You can export the results of a report to Excel or a comma delimited format.

## To export report results

1. From any report, press the **Show more** button then choose **Export**.

| 3                                                                                                    |                                                                                                    |                                                                                                    |                                     |                                                                                                    | ~                                                                                                    | bearen neporto                                                                                                    |                                                                                                    |                                                                                                    |                                                                                                    |                                                                                                    |                                                                     | -             | _                                    |                                                                                                    |                                                                                                    |
|----------------------------------------------------------------------------------------------------|----------------------------------------------------------------------------------------------------|----------------------------------------------------------------------------------------------------|-------------------------------------|----------------------------------------------------------------------------------------------------|----------------------------------------------------------------------------------------------------|----------------------------------------------------------------------------------------------------|----------------------------------------------------------------------------------------------------|----------------------------------------------------------------------------------------------------|----------------------------------------------------------------------------------------------------|----------------------------------------------------------------------------------------------------|---------------------------------------------------------------------|---------------|--------------------------------------|----------------------------------------------------------------------------------------------------|----------------------------------------------------------------------------------------------------|
| Fra                                                                                                    | anchise                                                                                             | Recruitm                                                                                                    | Но                                  | me Chatter                                                                                                    | Leads 🗸                                                                                                    | Accounts 🗸                                                                                                    | Contacts                                                                                                    | ✓ Opportur                                                                                                    | ities 🗸                                                                                                    | Contracts 🥆                                                                                                    | <ul> <li>Car</li> </ul>                                             | npaigns 🗸     | Rep                                  | rts 🗸                                                                                                    | More 🔻                                                                                                    |
| C                                                                                                    | eport<br>Dpportu                                                                                    | unity Pipelin                                                                                                    | е                                   |                                                                                                    |                                                                                                    |                                                                                                    |                                                                                                    |                                                                                                    |                                                                                                    |                                                                                                    |                                                                     | Ľ             | <b>T</b>                             | c, t                                                                                                    | x Edit                                                                                                    |
| Total Rec<br>40                                                                                                    | cords                                                                                               |                                                                                                    |                                     |                                                                                                    |                                                                                                    |                                                                                                    |                                                                                                    |                                                                                                    |                                                                                                    |                                                                                                    | 2                                                                   |               |                                      |                                                                                                    | Save As<br>Subscribe                                                                                                    |
| AGE 🕇                                                                                                    |                                                                                                    | OPPORTUNITY N                                                                                                    | AME                                 | ST.<br>IN                                                                                                    | ATE OF<br>TEREST                                                                                                    | AMOUNT<br>Sum                                                                                                    | PROBAE<br>(%)                                                                                                    | BILITY                                                                                                    | AGE                                                                                                    | CREATED<br>DATE                                                                                                    | (                                                                   | OPPORTUNI     | ITY OWNER                            | R                                                                                                    | A<br>NAME                                                                                                    |
| ie on One                                                                                                    | e Meeting                                                                                           | Mr. James Warner-                                                                                                    |                                     | -                                                                                                    |                                                                                                    |                                                                                                    |                                                                                                    | 30%                                                                                                    | 51                                                                                                    | 29/01/                                                                                                    | 2018 R                                                              | EC Sales Ma   | nager                                |                                                                                                    | James Warner                                                                                                    |
| records)                                                                                                    | )                                                                                                   | Mr. Alexander Ivan                                                                                                    | ov-                                 | -                                                                                                    |                                                                                                    |                                                                                                    | -                                                                                                    | 30%                                                                                                    | 1                                                                                                    | 20/03/                                                                                                    | 2018 R                                                              | EC Sales Ma   | nager                                |                                                                                                    | Alexander Ivano                                                                                                    |
|                                                                                                    |                                                                                                    | Mr. John Smith-                                                                                                    |                                     |                                                                                                    |                                                                                                    |                                                                                                    | -                                                                                                    | 30%                                                                                                    | 125                                                                                                    | 16/11/                                                                                                    | 2017 R                                                              | EC Sales Ma   | nager                                |                                                                                                    | John Smith                                                                                                    |
|                                                                                                    |                                                                                                    | Mr. Andrew Jones-                                                                                                    |                                     |                                                                                                    |                                                                                                    |                                                                                                    |                                                                                                    | 30%                                                                                                    | 131                                                                                                    | 10/11/                                                                                                    | 2017 R                                                              | EC Sales Ma   | nager                                |                                                                                                    | Andrew Jones                                                                                                    |
|                                                                                                    |                                                                                                    | Mubbashir Ali-                                                                                                    |                                     |                                                                                                    |                                                                                                    |                                                                                                    |                                                                                                    | 30%                                                                                                    | 131                                                                                                    | 10/11/                                                                                                    | 2017 R                                                              | EC Sales Ma   | nager                                |                                                                                                    | Mubbashir Ali                                                                                                    |
|                                                                                                    |                                                                                                    | billy testt-                                                                                                    |                                     |                                                                                                    |                                                                                                    |                                                                                                    |                                                                                                    | 30%                                                                                                    | 131                                                                                                    | 10/11/                                                                                                    | 2017 R                                                              | EC Sales Ma   | nager                                |                                                                                                    | billy testt                                                                                                    |
|                                                                                                    |                                                                                                    | Mr. Brian White-                                                                                                    |                                     |                                                                                                    |                                                                                                    |                                                                                                    |                                                                                                    | 30%                                                                                                    | 131                                                                                                    | 10/11/                                                                                                    | 2017 R                                                              | EC Sales Ma   | nager                                |                                                                                                    | Brian White                                                                                                    |
|                                                                                                    |                                                                                                    | Mike Medves-                                                                                                    |                                     | NS                                                                                                    | N                                                                                                    |                                                                                                    |                                                                                                    | 30%                                                                                                    | 147                                                                                                    | 25/10/                                                                                                    | 2017 R                                                              | EC Sales Ma   | nager                                |                                                                                                    | Mike Medves                                                                                                    |
|                                                                                                    |                                                                                                    | Steve Llewellyn-                                                                                                    |                                     |                                                                                                    |                                                                                                    |                                                                                                    |                                                                                                    | 30%                                                                                                    | 131                                                                                                    | 10/11/                                                                                                    | 2017                                                                | FC Sales Ma   | nager                                |                                                                                                    | Steve Llewellyn                                                                                                    |
|                                                                                                    |                                                                                                    | Tim Smith-                                                                                                    |                                     |                                                                                                    |                                                                                                    |                                                                                                    | \$0.00                                                                                                    | 30%                                                                                                    | 118                                                                                                    | 23/11/                                                                                                    | 2017                                                                | EC Salos Ma   | nager                                |                                                                                                    | Tim Smith                                                                                                    |
|                                                                                                    |                                                                                                    | Inn Shitte                                                                                                    | Theorem The                         | -                                                                                                    | A/                                                                                                    | 6100.0                                                                                                    | 00.00                                                                                                    | 2006                                                                                                    | 160                                                                                                    | 10/10/                                                                                                    | 2017                                                                | C Sales Ma    | nager                                |                                                                                                    | Inn Shinti                                                                                                    |
|                                                                                                    |                                                                                                    | Jonathan Brown - 3                                                                                                    | Silver le                           | entory Nov                                                                                                    | r <b>v</b>                                                                                                    | \$100,0                                                                                                    | 00.00                                                                                                    | 30%                                                                                                    | 102                                                                                                    | 10/10/                                                                                                    | 2017 8                                                              | EC Sales Ivia | nager                                |                                                                                                    | Jonathan McJo                                                                                                    |
| <u>چ</u>                                                                                                    | Finance                                                                                             | e Managem                                                                                                    |                                     | A<br>Home Cł                                                                                                    | ll <del>▼</del> Q<br>natter Acco                                                                                                    | Search Salesfor<br>ounts 🗸 Co                                                                                                    | rce<br>Intacts 🗸 🗸                                                                                                | Contracts 🗸                                                                                                    | Invoices                                                                                                    | √ Invo                                                                                                    | ce Runs                                                             | T<br>Re       | *<br>eports                          | • <b>•</b>                                                                                                    | ore▼                                                                                                    |
|                                                                                                    | Finance<br>REPORT<br>Invoice                                                                        | e Managem<br>e Status Re                                                                                                    | port                                | A<br>Home Cl                                                                                                    | ll ▼ Q<br>natter Acco                                                                                                    | Search Salesfor                                                                                                    | nce                                                                                                    | Contracts 🗸                                                                                                    | Invoices<br>to Enhance                                                                                                    | ✓ Invo<br>id Run Page (                                                                                                    | ice Runs<br>Beta)                                                   |               | eports                               | <ul> <li>✓</li> <li>✓</li></ul> | ore V                                                                                                    |
| Second Second Se | Finance<br>REPORT<br>Invoice<br>Records                                                             | e Managem<br>e Status Re<br>Total Amount Inc<br>AUD 9,127.20                                                                                                    | port                                | Home CH<br>Total Amount<br>AUD 4,230                                                                                            | all v Q<br>natter Acco                                                                                                    | Search Salesfor<br>unts V Co<br>Amount Owing<br>0 4,891.00                                                                                                    | rce<br>Intacts V<br>Total Amoun<br>AUD 6.20                                                                       | Contracts v<br>Switch                                                                                                    | Invoices<br>to Enhance                                                                                                    | ✓ Invo<br>nd Run Page (                                                                                                    | ce Runs<br>Beta)                                                    | ¶_<br>~ Re    | eports                               | M<br>M<br>¢<br>Edit (Sa<br>Save As                                                                                                    | ere v<br>Edit                                                                                                    |
| Total R<br>7                                                                                                    | Finance<br>REPORT<br>Invoice<br>Records                                                             | e Managem<br>e Status Re<br>Total Amount Inc<br>AUD 9,127.2(                                                                                                    | port                                | Home CI<br>Total Amount<br>AUD 4,230<br>INVOICE<br>DATE                                                                         | II  Q Inter Acco Paid Total DUE DATE                                                                                                    | Search Salesfor<br>unts V Co<br>Amount Owing<br>0 4,891.00<br>AMOUNT INC<br>TAX                                                                                                    | Total Amoun<br>AUD 6.20                                                                                           | Contracts ~<br>Switch<br>t Credited<br>AMOUNT<br>OWING                                                                                   | Invoices<br>to Enhance                                                                                                    | <ul> <li>Invo</li> <li>Invo</li> <li>d Run Page (</li> <li>As BEEN</li> <li>EMAILED?</li> </ul>                                                                                                    | ce Runs<br>Beta)<br>STATUS                                          | C Re          | eports                               | M<br>M<br>Edit (Sa<br>Save As<br>Export<br>Add to                                                                                                    | estimation of the second second secon |
| Solution of the second second  | Finance<br>REPORT<br>Invoice<br>Invoice<br>INVOICE<br>NUMBER<br>INV-0000                            | e Status Re<br>Total Amount Inc<br>AUD 9,127.20<br>ACCOUNT<br>ACCOUNT<br>33 FCS<br>Ringwood                                                                                                    | ,<br>Tax<br>D<br>JOB                | Home CI<br>Total Amount<br>AUD 4,230<br>INVOICE<br>DATE<br>15/10/2018                                                           | II ▼ Q<br>hatter Acco<br>L Paid Total<br>D.00 AUE<br>DUE DATE<br>31/10/2018                                                                                                    | Search Salesfor<br>unts V Co<br>Amount Owing<br>0 4,891.00<br>AMOUNT INC<br>TAX<br>AUD 425.00                                                                                                    | Total Amount<br>AUD 6.20<br>AMOUNT<br>AUD 0.00                                                                    | Contracts V<br>Switch<br>t Credited<br>AMOUNT<br>OWING<br>AUD 425.00                                                                     | Invoices<br>to Enhance<br>AMOUNT<br>CREDITED<br>AUD 0.00                                                                         | <ul> <li>Invo</li> <li>d Run Page (</li> <li>2</li> <li>HAS BEEN</li> <li>EMAILED?</li> <li></li> </ul>                                                                                                    | Ce Runs<br>Beta)<br>STATUS<br>Open                                  | ¶_<br>∼ Re    | eports                               | M<br>M<br>Edit (Sa<br>Save As<br>Export<br>Add to<br>Open ir                                                                                                    | ectit<br>Ectit<br>Ectit<br>Dashboard                                                                                                    |
| Total R<br>7<br>NC<br>ATUS                                                                                                    | Finance<br>REPORT<br>Invoice<br>Records<br>INVOICE:<br>NUMBER<br>INV-0000                           | e Managem<br>e Status Re<br>Total Amount Inc<br>AUD 9,127.20<br>ACCOUNT<br>33 FCS<br>Ringwood<br>34 FCS<br>Ringwood                                                                                                    | Dort<br>Tax<br>D<br>JOB             | A<br>Home Cl<br>Total Amouni<br>AUD 4,230<br>INVOICE<br>DATE<br>15/10/2018                                                      | JI ▼         Q           natter         Acco           DUE         DUE           DUE         DATE           31/10/2018         31/10/2018                                                              | Search Salesfor<br>unts V Co<br>Amount Owing<br>0 4,891.00<br>AMOUNT INC<br>TAX<br>AUD 425.00<br>AUD 1,001.00                                                                                                    | Total Amoun<br>AUD 6.20<br>AUD 0.00<br>AUD 0.00                                                                   | Contracts V<br>Switch<br>t Credited<br>AMOUNT<br>OWING<br>AUD 425.00<br>AUD 1,001.00                                                     | Invoices<br>to Enhance<br>AMOUNT<br>CREDITED<br>AUD 0.00                                                                         | V Invo                                                                                                    | ce Runs<br>Beta)<br>STATUS<br>Open<br>Open                          |               | €<br>eports                          | M<br>M<br>Edit (Sa<br>Save As<br>Export<br>Add to<br>Open ir                                                                                                    | ore v<br>Edit<br>desforce Classic<br>a<br>Dashboard<br>o Quip                                                                                                    |
| Total R<br>7<br>NC<br>ATUS                                                                                                    | Finance<br>REPORT<br>Invoice<br>Invoice<br>INVOICE<br>INV-0000<br>INV-0000                          | e Managem<br>e Status Re<br>auto 9,127.20<br>c Account Inc<br>AUD 9,127.20<br>c Account<br>c Account<br>A | Tax<br>DOB<br>JOB<br>-              | A<br>Home CI<br>Total Amounin<br>AUD 4,230<br>INVOICE<br>DATE<br>15/10/2018<br>15/10/2018                                       | II ▼         Q           natter         Acco           Paid         Total           0.00         AUE           DUE DATE         31/10/2018           31/10/2018         31/10/2018                     | Search Salesfor<br>units V Co<br>Amount Owing<br>0 4,891.00<br>AMOUNT INC<br>TAX<br>AUD 425.00<br>AUD 1,001.00<br>AUD 1,002.00                                                                                                    | Total Amoun<br>AUD 6.20<br>AUD 0.00<br>AUD 0.00                                                                   | Contracts ~<br>Switch<br>t Credited<br>AMOUNT<br>OWING<br>AUD 425.00<br>AUD 1,001.00<br>AUD 1,002.00                                     | Invoices<br>to Enhance<br>AMOUNT<br>CREDITED<br>AUD 0.00<br>AUD 0.00                                                             | <ul> <li>Invo</li> <li>Ann Page (</li> <li>As BEEN</li> <li>EMAILED?</li> <li>Mailed?</li> <li>Mailed?</li></ul>                                                                                                    | Beta)<br>STATUS<br>Open<br>Open                                     |               | eports                               | M<br>M<br>Edit (Sa<br>Save As<br>Export<br>Add to<br>Open ir                                                                                                    | ore ▼<br>Edit<br>Lesforce Classic<br>Dashboard<br>n Quip                                                                                                    |
| Total R<br>7<br>NC<br>3                                                                                                    | Finance<br>REPORT<br>Invoice<br>Records<br>INVOICE<br>NUMBER<br>INV-0000<br>INV-0000                | e Status Re<br>Total Amount Inc<br>AUD 9,127.20<br>ACCOUNT<br>ACCOUNT<br>ACC                                                                                                    | JOB<br>-<br>-                       | A Home CI<br>Total Amount<br>AUD 4,230<br>INVOICE<br>DATE<br>15/10/2018<br>15/10/2018<br>30/10/2018                             | II ▼ Q<br>hatter Acco<br>L Paid Total<br>0.00 AUE<br>DUE DATE<br>31/10/2018<br>31/10/2018<br>30/10/2018                                                                                                | Search Salesfor<br>unts V Co<br>Amount Owing<br>0 4,891.00<br>AMOUNT INC<br>AUD 425.00<br>AUD 1,002.00<br>AUD 350.00                                                                                                    | Total Amoun<br>AUD 6.20<br>AMOUNT<br>AUD 0.00<br>AUD 0.00<br>AUD 0.00                                             | Contracts<br>Switch<br>Switch<br>t Credited<br>AUD 425.00<br>AUD 1,002.00<br>AUD 1,002.00<br>AUD 350.00                                  | Invoices<br>to Enhance<br>AMOUNT<br>CREDITED<br>AUD 0.00<br>AUD 0.00<br>AUD 0.00                                                 | <ul> <li>Invo</li> <li>Ann Page (</li> <li>23</li> <li>Has BEEN<br/>EMAILED?</li> <li></li> <li><td>Cce Runs<br/>Beta)<br/>STATUS<br/>Open<br/>Open<br/>Open</td><td></td><td>★ epons</td><td>M<br/>Ø<br/>Edit (Sa<br/>Save As<br/>Export<br/>Add to<br/>Open ir</td><td>eciit<br/>Eciit<br/>Dashboard<br/>n Quip</td></li></ul> | Cce Runs<br>Beta)<br>STATUS<br>Open<br>Open<br>Open                 |               | ★ epons                              | M<br>Ø<br>Edit (Sa<br>Save As<br>Export<br>Add to<br>Open ir                                                                                                    | eciit<br>Eciit<br>Dashboard<br>n Quip                                                                                                    |
|                                                                                                    | Finance<br>REPORT<br>Invoice<br>Invoice<br>INVOICE<br>INV-0000<br>INV-0000<br>INV-0000              | e Managem<br>e Status Re<br>AUD 9,127.20<br>c ACCOUNT<br>c ACCOUNT<br>C ACCOUNT<br>C ACCOUNT<br>C ACCOUN  | Tax<br>JOB<br>JOB<br>-<br>-         | A<br>Home Cl<br>Total Amouni<br>AUD 4,230<br>INVOICE<br>DATE 15/10/2018<br>15/10/2018<br>30/10/2018<br>8/10/2018                | II ▼         Q           natter         Acco           DUE DATE         31/10/2018           31/10/2018         31/10/2018           8/10/2018         8/10/2018                                       | Search Salesfor<br>unts V Co<br>Amount Owing<br>0 4,891.00<br>AMOUNT INC<br>TAX<br>AUD 425.00<br>AUD 1,001.00<br>AUD 1,002.00<br>AUD 350.00<br>AUD 350.00                                                                                             | Total Amounn<br>AUD 6.20<br>AUD 0.00<br>AUD 0.00<br>AUD 0.00<br>AUD 0.00                                          | Contracts V<br>Switch<br>t Credited<br>AUD 425.00<br>AUD 1,001.00<br>AUD 1,002.00<br>AUD 163.00                                          | Invoices<br>to Enhance<br>AMOUNT<br>CREDITED<br>AUD 0.00<br>AUD 0.00<br>AUD 0.00<br>AUD 0.00                                     | <ul> <li>Invo</li> <li>Anno</li> <li>Anno<td>status<br/>Beta)<br/>Open<br/>Open<br/>Open<br/>Open</td><td></td><td>Reports</td><td>M<br/>M<br/>Edit (Sa<br/>Save As<br/>Export<br/>Add to<br/>Open ir</td><td>ore  Edit Edit Dashboard a Quip</td></li></ul>                 | status<br>Beta)<br>Open<br>Open<br>Open<br>Open                     |               | Reports                              | M<br>M<br>Edit (Sa<br>Save As<br>Export<br>Add to<br>Open ir                                                                                                    | ore  Edit Edit Dashboard a Quip                                                                                                    |
| Total R<br>7<br>NC<br>ATUS                                                                                                    | Finance<br>REPORT<br>Invoice<br>Records<br>INV-0000<br>INV-0000<br>INV-0000<br>INV-0000<br>INV-0000 | e Managem<br>e Status Re<br>Total Amount Inc<br>AUD 9,127.20<br>ACCOUNT<br>33 Ringwood<br>34 Ringwood<br>35 Ringwood<br>35 Ringwood<br>36 Ringwood<br>39 Ringwood<br>30 Ringwood                                                                                                    | JOB<br>JOB<br>C                     | A<br>Home CI<br>Total Amouni<br>AUD 4,230<br>INVOICE<br>15/10/2018<br>15/10/2018<br>8/10/2018                                   | II ▼     Q       natter     Acco       Paid     Total       DUE DATE     31/10/2018       31/10/2018     30/10/2018       8/10/2018                                                                    | Search Salesfor<br>unts V Co<br>Amount Owing<br>4,891.00<br>AMOUNT INC<br>AUD 425.00<br>AUD 1,002.00<br>AUD 350.00<br>AUD 363.00<br>AUD 4,950.00                                                                                                    | rce<br>Intacts > 1<br>Total Amount<br>AUD 6.20<br>AUD 0.00<br>AUD 0.00<br>AUD 0.00<br>AUD 0.00<br>AUD 0.00        | Contracts<br>Switch<br>Credited<br>AUD 425.00<br>AUD 1,001.00<br>AUD 1,002.00<br>AUD 1,002.00<br>AUD 1,002.00<br>AUD 1,950.00            | AMOUNT<br>CREDITED<br>AUD 0.00<br>AUD 0.00<br>AUD 0.00<br>AUD 0.00<br>AUD 0.00                                                   | <ul> <li>Invo</li> <li>Ann Page (</li> <li>As BEEN</li> <li>HAS BEEN</li> <li>MAILED?</li> <li>X</li> <li>X</li> <li>X</li> <li>X</li> <li>X</li> <li>X</li> <li>X</li> </ul>                                                                                                    | cce Runs<br>Beta)<br>STATUS<br>Open<br>Open<br>Open<br>Open<br>Open |               | <ul> <li>epons</li> <li>C</li> </ul> | M<br>M<br>Edit (Sa<br>Save As<br>Export<br>Add to<br>Open ir                                                                                                    | edit<br>Edit<br>Dashboard<br>n Quip                                                                                                    |
| Total R<br>7<br>NC<br>ATUS                                                                                                    | Finance<br>REPORT<br>Invoice<br>INVOICE<br>INVOICE<br>INV-0000<br>INV-0000<br>INV-0001<br>INV-0001  | e Managem<br>e Status Re<br>AUD 9,127.20<br>c ACCOUNT<br>c ACCOUNT<br>C ACCOUNT<br>C ACCOUNT<br>C ACCOUN  | Tax<br>JOB<br>-<br>-<br>-<br>-<br>- | A<br>Home Cl<br>Total Amouni<br>AUD 4,230<br>DATE 15/10/2018<br>15/10/2018<br>15/10/2018<br>8/10/2018<br>8/10/2018<br>2/10/2018 | II ▼         Q           natter         Acco           DUE DATE         31/10/2018           31/10/2018         31/10/2018           8/10/2018         8/10/2018           8/10/2018         8/10/2018 | Search Salesfor           unts         Co           Amount Owing         Co           AMOUNT INC         AUD 4,891.00           AUD 1,001.00         AUD 1,002.00           AUD 350.00         AUD 350.00           AUD 4,950.00         AUD 1,036.20 | Total Amounn<br>AUD 6.200<br>AUD 0.000<br>AUD 0.000<br>AUD 0.000<br>AUD 200.000<br>AUD 3,000.000<br>AUD 1,030.000 | Contracts V<br>Switch<br>t Credited<br>AUD 425.00<br>AUD 1,001.00<br>AUD 1,002.00<br>AUD 163.00<br>AUD 163.00<br>AUD 1950.00<br>AUD 0.00 | Invoices<br>to Enhance<br>AMOUNT<br>CREDITED<br>AUD 0.00<br>AUD 0.00<br>AUD 0.00<br>AUD 0.00<br>AUD 0.00<br>AUD 0.00<br>AUD 0.00 | <ul> <li>Invo</li> <li>Anvo</li> <li>HAS BEEN<br/>EMAILED?</li> <li>S</li> <li>S&lt;</li></ul>                                                                                                    | cce Runs<br>Beta)<br>STATUS<br>Open<br>Open<br>Open<br>Open<br>Open |               | Reports                              | M<br>M<br>Edit (Sa<br>Save As<br>Export<br>Add to<br>Open ir                                                                                                    | ore  Edit Edit Dashboard o Quip                                                                                                    |

The Export dialog box appears.

2. Choose between a Formatted Report and a Details Only report.

|                                                                                                    | Export                                                                                                    |  |
|----------------------------------------------------------------------------------------------------|----------------------------------------------------------------------------------------------------|--|
| kport View                                                                                                    |                                                                                                    |  |
| Formatted Report                                                                                                    | Details Only                                                                                                 |  |
| Export the report as it<br>appears in Salesforce,<br>including the report header,<br>groupings, and filter details. | Export only the detail rows.<br>Use this to do further<br>calculations or for<br>uploading to other systems. |  |
| rmat                                                                                                    |                                                                                                    |  |
| Excel Format visy                                                                                                   | •                                                                                                    |  |

A **Formatted Report** will appear similar to what you see on-screen and is useful for printing or pasting into emails and reports. A **Details Only** report is preferable for performing further calculations.

3. If you choose Details Only, choose the format you need (*Excel format .xls* or *Comma Delimited .csv*) then press **Export**.

| Formatted Report                                                                                                   | Details Only                                                                                             |                                |
|----------------------------------------------------------------------------------------------------|----------------------------------------------------------------------------------------------------|--------------------------------|
| Export the report as it<br>appears in Salesforce,<br>ncluding the report header,<br>groupings, and filter details. | Export only the detail row<br>Use this to do further<br>calculations or for<br>uploading to other system | s.<br>Is.                      |
| mat                                                                                                    | Encoding                                                                                                 |                                |
| xcel Format .xls                                                                                                   | ▼ ISO-8859                                                                                               | -1 (General US & Western Europ |

Fxport

You will find the exported data in your browser's Downloads folder.

# How to print a report

To print a report

- 1. Export the report. *See* "How to export a report" on page 270.
- 2. Print it using Excel.

Or,

- 1. Subscribe to the report, so that it is delivered to your email inbox. *See* "How to run a report" on page 268.
- 2. Print the PDF.

## How to add report results as campaign members

Sometimes you want to add many Lead records that already exist within Salesforce to a campaign. You do this by running a report and making all report results become members of the campaign.

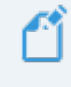

You need to have Marketing User checked in your user information. Your system administrator will need to set this for you.

## To add report results as Campaign Members

1. Go to the Reports tab.

| 8     |                    |           |             | ٩                 | Search Leads a | nd more  |                |                           |                  | 1 🕂 🖬 ? 🎗          | à ŵ | 6     |
|-------|--------------------|-----------|-------------|-------------------|----------------|----------|----------------|---------------------------|------------------|--------------------|-----|-------|
|       | Franchise Recruitm | Home      | Chatter     | Leads 🗸           | Accounts 🗸     | Contacts | ✓ Opportunitie | es 🗸 Contracts            | ✓ Campaigns ✓ Te | rritories 🗸 More 👻 |     | . Mar |
|       | Leads              | M JIIIi C | <u>JEWS</u> | ']](_ <i>_///</i> | 2-5 III ( 17 - |          | ar nasan       | 1 ( <i>/////</i> -> \\\\} | New              | Dashboards         |     |       |
| Oiton | Recently Viewed    |           |             |                   |                |          |                |                           | I VEW            | Reports            | e   |       |
| Unten | NAME V             | TITLE     | ~           | COMPANY           | V PHC          | NF       | MOBILE         | V FMATI                   | V LEAD STATUS    | Activity Templates | ~   |       |
|       |                    |           |             |                   |                |          | . mooree       | Entrac                    |                  | Training Courses   | -   |       |
|       |                    |           |             |                   |                |          |                |                           |                  | Products           |     |       |
|       |                    |           |             |                   |                |          |                |                           |                  | Calendar           |     |       |
|       |                    |           |             |                   |                |          |                |                           |                  |                    |     |       |

2. Choose a report.

| 8                  |                           |             |       |         | C       | ) Search Rep                 | orts and more. |        |                 |         |                  | *                 | •?     | ţ, ¥      | 6 |
|--------------------|---------------------------|-------------|-------|---------|---------|------------------------------|----------------|--------|-----------------|---------|------------------|-------------------|--------|-----------|---|
| ***                | Franchise                 | Recruitm    | Home  | Chatter | Leads 🔨 | <ul> <li>Accounts</li> </ul> | ✓ Contact      | ts 🗸   | Opportunities 🗸 | Contrac | ts 🗸 Campaign    | s 🗸 Reports 🗸     | More 🔻 |           | Ń |
| Rep<br>Re<br>1 ite | orts<br><b>cent</b><br>em |             | AMMAC | 7885    |         | ////**                       |                | AMMA C | JI:\\\$-711 Z   | ///~\   |                  | 111117 - 71335-71 |        | New Repor | t |
| RE                 | PORTS                     | REPORT NAME |       | DESCR   | IPTION  |                              |                |        | FOLDER          |         | LAST MODIFIED BY | SUBSCI            | RIBED  |           |   |
| Re                 | cent                      | New Leads   |       |         |         |                              |                |        | Private Re      | ports   | Marketing        |                   |        |           |   |
| Cre                | eated by Me               |             |       |         |         |                              |                |        |                 |         |                  |                   |        |           |   |
| Pri                | vate Reports              |             |       |         |         |                              |                |        |                 |         |                  |                   |        |           |   |
| Pu                 | blic Reports              |             |       |         |         |                              |                |        |                 |         |                  |                   |        |           |   |
| All                | Reports                   |             |       |         |         |                              |                |        |                 |         |                  |                   |        |           |   |

You can now see the report results.

3. From the Show more menu, choose Add to Campaign.

| 8                          |                 |           |         | Q Search Salesforce |              |               |          | <b>a</b>                  |            | ? 🏚 🌲 🌘         |
|----------------------------|-----------------|-----------|---------|---------------------|--------------|---------------|----------|---------------------------|------------|-----------------|
| Fran                       | nchise Recruitm | Home      | Chatter | Leads 🗸 Accounts 🗸  | 🗸 Contacts 🗸 | Opportuni     | ties 🗸 🤇 | Contracts 🗸 Campaigns 🗸   | Coports •  | 🗸 More 🔻        |
| Ne                         | ort<br>w Leads  |           |         |                     |              | <u>s. 1</u> 0 |          | ۲۵۱<br>۵                  | <b>T</b> C | 🕸 Edit 🗸        |
| Total Pecon                | de              |           |         |                     |              |               |          |                           |            | Save As         |
| 3                          |                 |           |         |                     |              |               |          |                           |            | Save            |
| LEAD OWNER                 | FIRST NAME      | LAST NAME | TITLE   | COMPANY / ACCOUNT   | LEAD SOURCE  | RATING        | STREET   | EMAIL                     |            | Subscribe       |
| Sales                      | Bob             | Smith     | -       |                     | Phone        | -             | -        | b.smith@handyworks.com.au |            | Export          |
| Sales                      | Deborah         | Harriss   | -       | -                   | Web          | -             | -        | deb.harr@gmail.com.au     |            | Delete          |
| Sales                      | Phuong          | Ngo       | -       | -                   | Email        | -             | -        | phuong.ngo@g.com          |            | Add to Compoint |
| Grand Total<br>(3 records) |                 |           |         |                     |              |               |          | 2-                        |            | Add to campaign |

The Add to Campaign dialog box opens.

- 4. Choose from the Campaign list.
- 5. Select the appropriate Member Status.
- 6. Choose whether Existing campaign member records should change status.

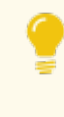

When Campaign Members have just been sent an offer, Member Status should usually be set to *Sent*.

7. Click Submit.

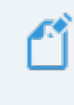

You will receive an email when all the report results have been added as Campaign Members.

All the results you see in your report are added as Campaign Members.

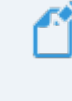

For more information about campaign members, *See* "How to mark a lead as belonging to a campaign" on page 243. For more information about generating reports, refer to Salesforce documentation <u>Build a new report</u>.

( )

# Accessing Help and Support

| Product Documentation         | 276  |
|-------------------------------|------|
| Knowledge Base                | .277 |
| Contacting Customer Support   | 278  |
| Raising Service Requests      | 278  |
| Granting Account Login Access | 286  |

# **Product Documentation**

Congratulations for starting along the pathway to accelerate your operations using Franchise Cloud Solutions products. As we move through the implementation journey, you're likely to have questions and need support along the way.

The first port of call should always be our comprehensive video tutorials and user guides.

# **Knowledge Base**

Franchise Cloud Solutions maintains a Knowledge Base covering

- » Release Notes
- » Tips & Tricks
- » Configuration instructions
- » Error messages

Customers can access the Knowledge Base at any time.

# **Contacting Customer Support**

Customers can access our customer support team between the hours of 8:30 am and 5:30 pm Monday through Friday. Your project manager will add key personnel to our Service Desk to allow them to raise issues and request assistance.

Customers can also reach our support team by sending email to

» service@franchisecloudsolutions.com

## **Raising Service Requests**

When you log into the Service Desk, you're shown a list of the types of service requests you can raise with us. We ask you to choose the most appropriate request type so that we can help you most effectively.

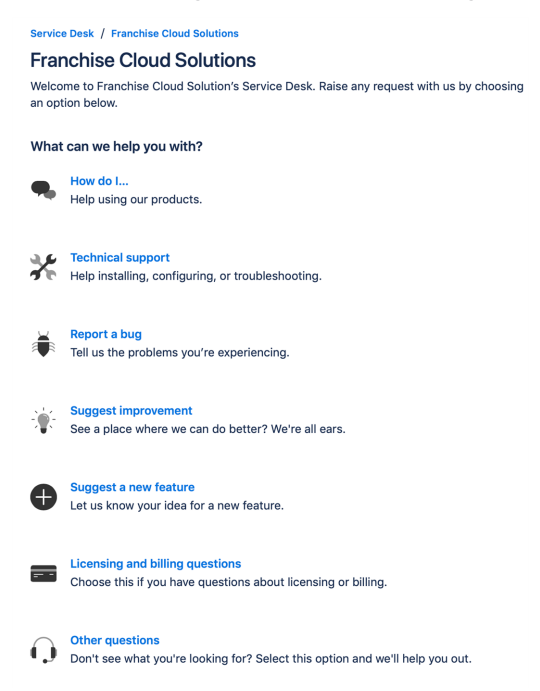

From this menu, select the type of request you're wanting to raise. Each type of service request is explained below.

| Request Type | Comments                                                                                                    |
|--------------|----------------------------------------------------------------------------------------------------|
| How do I     | We provide comprehensive videos and user guides for all our<br>products. These materials cover all standard and basic procedures.<br>However, there will still be a range of things it doesn't cover, such as<br>site-specific customizations and advanced uses. For these types of<br>requests, we encourage you to ask our support specialists how to do<br>something. |

| Request Type                    | Comments                                                                                                    |
|---------------------------------|----------------------------------------------------------------------------------------------------|
| Technical sup-<br>port          | If you are the site administrator and need help configuring the product, we encourage you to reach out to us for assistance with technical support.                                                                                                    |
| Report a bug                    | If you see behavior that you believe contradicts the documentation or performs in a manner against your expectations, feel free to report a bug.                                                                                                    |
| Suggest an<br>improvement       | When there is an existing piece of functionality that you believe could be improved, feel free to suggest it here.                                                                                                    |
| Suggest a new<br>feature        | When you would like to the system be extended to cover a new area<br>of functionality, we're keen to receive your input. (We can't always<br>promise that we implement every feature request promptly but we do<br>regularly review customer feature requests and prioritize them based<br>on business need.) |
| Licensing and billing questions | For questions related to licensing and billing, please complete this type as our licensing specialists can deal with it.                                                                                                    |
| Other questions                 | For any questions not falling into one of the above-listed categories, feel free to use this request type.                                                                                                    |

## How to Suggest Improvements or Features

We're always keen to better understand how you work and what your needs are. When you request a new feature, we're always keen to understand how you do business today. We would like to know:

- 1. Your current business process. What do you do? What are you business rules?
- 2. How your team members achieve the task today.
- 3. How you reckon the task could best be achieved in our software.

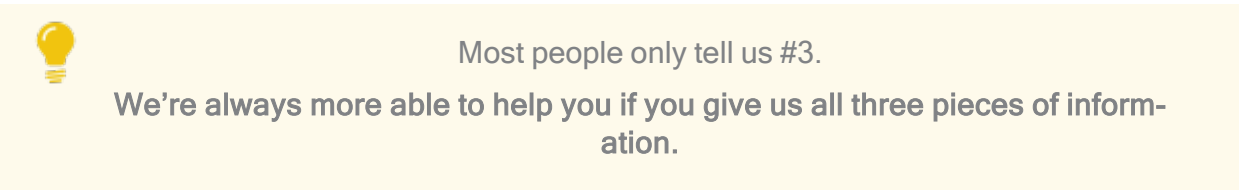

### How to Report a Bug

Franchise Cloud Solutions implementations come with a suite of test cases to assist you with UAT. Each UAT case provides a set of steps that you should be able to follow to completion.

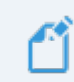

If a test fails, then congratulations!, you have just found a bug!

There may be several different reasons for bugs. It might be:

- » a browser bug
- » a problem with our code
- » an issue with test data or templates
- » a documentation bug
- » an issue with the test suite
- » or, perhaps, something else entirely.

Whatever the case may be, reporting it well and in a timely fashion will help us resolve the issue as soon as possible.

## What is a useful bug report?

When you do find bugs that need fixing, we're keen to get them resolved as soon as possible. What really helps with this is getting all the information we need to identify the issue.

> Some of this depends on getting high quality information from you. Here's how you can help us help you!

Within our Help Desk, you can see all the service requests that your organization has filed. We'd appreciate it if you'd check that your bug hasn't already been raised.

When you log a bug, please remember to describe only a single bug in a service request. **Feel free to raise as many issues as you need!** 

Here are some tips on writing a good bug report.

## How to write a good bug report

Write a **Summary** that outlines the bug as best you can describe it.

Within the Detail section, we need the following information

- 1. What happened? What concrete things did you observe?
- 2. Steps to replicate? List each page, field, data value and button pressed to replicate.
- 3. What you expected the system to do (if there was no error).
- 4. The error that you observed.
- 5. Your browser and operating system.
- 6. Include a screen shot of the issue. Make sure the screen shot includes the entire window.

Optionally, we would invite you to also characterize the Business Impact according to this scale.

- 1. Who is affected (franchisees/who in head office)? What proportion of franchisees?
- 2. Visibility? Estimate of how many times per month (per franchisee/affected party) this issue will be encountered.
- 3. Blocks? Does this block a process? What process is blocked?

## Example Bug Report (minimal)

## Summary

Franchisee does not have permission to create a new job from a customer's Accounts page.

## Description

Cannot create new job from a customer's Account page.

## To replicate:

- 1. Log into Business Management as a franchisee.
- 2. Go to the Accounts tab and select an account.
- 3. Click the Create New Job button.

**EXPECT:** A new job to be created.

**ACTUAL:** Error dialog "Create New Job" displays with the message "You can't perform this action on this page."

| ß                                                                    | All 👻 🔍 Search Accounts and more                      | ** = ? + 🐻                                                             |
|----------------------------------------------------------------------|-------------------------------------------------------|------------------------------------------------------------------------|
| Business Managem Home Chatter                                        | Accounts V Jobs V Job Offers V Job Schedule In        | voices ∨ Payments ∨ * Job Planning ∨ × More ▼ I                        |
| Person Account<br>Mrs. Janet Baker<br>Title Phone(2) • Email Account | t Owner<br>ingwood Franchis 👔                         | + Follow Edit Delete Create New Job                                    |
| DETAILS RELATED                                                      |                                                       | ACTIVITY CHATTER                                                       |
| Account Name<br>Mrs. Janet Baker<br>Title                            | Account Owner Ringwood Franchisee Franchise Franchise | Log a Call Email                                                       |
| Mobile<br>0404 080 300                                               | Email                                                 | Create new Add                                                         |
| Home Phone<br>Birthdate                                              | Phone<br>Create New Job                               | Filters: All time • All activities • All types 🕎<br>Refresh Expand All |
| Address Information Billing Address                                  | You can't perform this action on this page.           | tps                                                                    |
| ✓ Invoice Summary Information                                        |                                                       | Cancel Sove activity. Past meetings and tasks marked as done show up   |
| Tax Exempt 🕚                                                         | Has Overdue Balance 🔹                                 | Load More Past Activities 🔻                                            |
| Total Invoice Amount  O AUD 9,962.70                                 | Overdue Balance                                       |                                                                        |
| Amount Paid  AUD 150.00                                              | Debtors 0-15 days                                     | Activity Lists Add List                                                |
| Amount Outstanding  AUD 9,612.70                                     | Debtors 16-30 days                                    | NAME NUMBER OF TASKS COMPLETED TASKS                                   |
| Credit Balance  AUD 51.00                                            | Debtors 31-45 days                                    |                                                                        |
| Balance Payable (1)<br>AUD 9,561.70                                  | Debtors 46+ days                                      |                                                                        |
| Accounts Receivable Notes 0                                          |                                                       |                                                                        |

### Environment

Sandbox.

Google Chrome.

Desktop (Windows 10).
#### Example Bug Report (technical details)

#### Summary

Accounts with Financial Integration throw component error on page load

#### Description

In a Franchise Account already connected to Xero (e.g. HAH Prod: Ringwood East), clicking onto the Account Details screen causes the Account Code Mapping Setup dialog to appear. When it appears, it throws A Component Error exception.

Component error throws in both Chrome and Safari.

I'm logged into Golden UAT as system administrator.

To replicate

1. Go to the Accounts screen.

2. Choose the FCS Ringwood East account.

**EXPECT:** FCS Ringwood East account displays.

**ACTUAL:** FCS Ringwood East account displays, loads Account Code Mapping Setup dialog, and immediately throws Component Error.

| Account<br>FCS Ringwood East                                                   |                                                                                                    |                                | + Follow Edit                                                   |
|--------------------------------------------------------------------------------|----------------------------------------------------------------------------------------------------|--------------------------------|-----------------------------------------------------------------|
| Type Phone Website<br>0404 030 808                                             | Account Owner Account Sit                                                                                                    | te Industry                    |                                                                 |
| DETAILS RELATED                                                                | Account Coo                                                                                                    | de Mapping Setup               | on Status Disconnect                                            |
| Account Name<br>FCS Ringwood East                                              | A Component Error has occurre                                                                                                    | d!                             |                                                                 |
| Master Franchise ①<br>VIC Master                                               | Message                                                                                                    | Message                        |                                                                 |
| Status O<br>Active                                                             | Uncaught afterRender threw an error in 'ligh<br>undefined]                                                                                                    |                                |                                                                 |
| Status Reason                                                                  | Component Descriptor                                                                                                    | <i>h</i>                       |                                                                 |
| Field Manager                                                                  | markup://lightning:dualListbox                                                                                                    | markup://lightning:dualListbox |                                                                 |
| Timezone 0                                                                     | File Name                                                                                                    | Function                       | Filters: All time • All activities • All types                  |
| Australia Melbourne                                                            | lightning/dualListbox.js                                                                                                    | H.validateSelection            | s                                                               |
| ✓ Business Information                                                         | Line Column                                                                                                    |                                |                                                                 |
| Legal Entity Name                                                              | 2 17398                                                                                                    |                                | steps. To get things moving, and a task of set up a meeting.    |
| Trading Name   FCS Ringwood East                                               | Stack Trace 🗸                                                                                                    |                                | ities                                                           |
| Operating Structure<br>Company                                                 | H.validateSuleciion()#https://fesopsgoidemut-dev-<br>ed.ightning.force.com/components/ightning/daallitatbox.jsi2i17398<br>H.get validity()#https://fesopsgoidemut-dev-<br>ed.ightning.force.com/components/ightning/duallitatbox.jsi2i9567 |                                | tivity. Past meetings and tasks marked as done show<br>up here. |
| ✓ Address Information                                                          |                                                                                                    |                                |                                                                 |
| Billing Address<br>1/9 Freeman Street<br>Ringwood East VIC 3135<br>41/STPA 114 |                                                                                                    | A                              | vity Lists Add List                                             |
| ✓ Invoice Summary Information                                                  |                                                                                                    | Cancel Save                    | NUMBER OF TASKS COMPLETED TASKS                                 |
| Tax Exempt                                                                     | Has Overdue Balance                                                                                                    |                                |                                                                 |

Error details

Uncaught afterRender threw an error in 'lightning:dualListbox' [Cannot read property 'filter' of undefined]

Message

markup://lightning:dualListbox

Component Descriptor

https://fcsopsgoldenut-dev-ed.lightning.force.com/components/lightning/dualListbox.js

Function

H.validateSelection

Stack Trace

H.validateSelection()@https://fcsopsgoldenut-dev-ed.lightning.force.com/components/lightning/dualListbox.js:2:17398

H.get validity()@https://fcsopsgoldenut-dev-ed.-

lightning.force.com/components/lightning/dualListbox.js:2:9567

# Environment

Production Google Chrome OR Safari (BUT NOT Firefox). MacOS 10.13.

# Example Bug Report (medium complexity replication)

## Headline

Events on job calendar are clickable only once per instantiation.

## Description

You can only cause the Event dialog to appear on an event in the calendar ONCE per instance. After you've used up your one click, you have to reload the calendar in order to cause the Event dialog to re-appear.

To replicate:

- 1. Open calendar.
- 2. Click on an event. The Event dialog box appears.
- 3. Click the **Cancel** button.
- 4. Click again on the same event.

**EXPECT:** Event dialog to re-appear.

**ACTUAL:** Event object is not clickable (does not show clickable mouse pointer; clicking on it elicits no response).

# Further:

5. Click on another event. The **Event** dialog box appears. (So, it's only the event that was clicked that has become unclickable; not all events on calendar.)

6. Click Cancel.

7. Click again on the same event.

**EXPECT 1:** Event dialog to re-appear.

**EXPECT 2:** Event object unclickable.

ACTUAL: Event object is not clickable.

Environment

Safari & Chrome

Mac OS 10.12

**Business Impact** 

- » Who affected: All franchisees, Users of Job Calendar.
- » Visibility: 40 times per month per franchisee.
- » Block: None.

# **Granting Account Login Access**

Sometimes, in working with you on a service request, our customer support team may need access to your environment. Here is how to provide the access to our customer support team.

To provide our customer support team access to your system

1. Select your account **Settings**.

| CANCHINE COUNTRAL COUNTRAL COUNTRA                 | All v Q Search Salesforce                                                                                | 1-0-0                                                                                               |
|----------------------------------------------------------------------------------------------------|----------------------------------------------------------------------------------------------------|----------------------------------------------------------------------------------------------------|
| Business Manage         Home         Chatter         Accounts         Jobs         Job         Off           Quarterly Performance         Image: Chatter Science         Image: Chatter Sciene         Image: Chatter         I | ers V Job Schedule Invoices V Payments V Customer Reedback V Contacts V As or 02/03/2018 12:10:57 PM (2) | Material Price Lists         Files         Rep           Assistant         Settings         Log Out |
| CLOSED AUD 80,000 OPEN (>70%) AUD 80,000 GOAL A                                                                                                    |                                                                                                    | OSERNAMES                                                                                           |
| 1504                                                                                                    |                                                                                                    | ghomesaus my salesforce.com<br>DISPLAY DENSITY                                                      |
| 120x                                                                                                    |                                                                                                    | Nothing needs your Comfy                                                                            |
| 80.                                                                                                    |                                                                                                    | OPTIONS Switch to Salesforce Classic  Add Lisename                                                  |
| 0                                                                                                    |                                                                                                    |                                                                                                    |
| Jan Feb Goal                                                                                                    | Mar<br>Closed + Open (>70%)                                                                              |                                                                                                    |
| Today's Events                                                                                                    | Today's Tasks 🛛 👼 💌                                                                                      |                                                                                                    |
|                                                                                                    |                                                                                                    |                                                                                                    |
| Looks like you're free and clear the rest of the day.                                                                                                    | Nothing due today. Be a go-getter, and check back soon.                                                  |                                                                                                    |
| View Calendar                                                                                                    | View All                                                                                                 |                                                                                                    |

2. Select the **Grant Account Login Access** page. Then select an appropriate **Access Duration** from the **Franchise Cloud Solutions Support** user.

| FRANCHISE                                                                                                    | All 👻 🔍 Search Salesfor                                                                                                    | Ce                                                                                 | 😥 🖬 ? 🌣 🖡 🦱           |
|----------------------------------------------------------------------------------------------------|----------------------------------------------------------------------------------------------------|------------------------------------------------------------------------------------|-----------------------|
| Business Manage                                                                                                    | Home Chatter Accounts v Jobs v Job Offers v Job Schedule Invoices v                                                                                                    | Payments v Customer Feedback v Contacts v Material Price Lists v Files v Reports v | Dashboards 🗸 More 🔻 🥒 |
| Q. Quick Find                                                                                                    | Grant Account Login Access                                                                                                    |                                                                                    |                       |
| Advanced User Details<br>Approver Settings<br>Authentication Settings for<br>External Systems<br>Change My Password<br>Connections | Grant Account Login Access To asset with support issues, you may grant your administrator or support personnel the ability to login as yo Compt Send Ty Usermanne tions persiste Biotechards dame | u and access your data.                                                            | Hep for his Page 📀    |
| Grant Account Login Access                                                                                                    | Grant Access To                                                                                                    | Access Duration 2                                                                  |                       |
| Language & Time Zone<br>Login History<br>Personal Information<br>Security Central                                                  | Bateriore can Deport Doudige, inc.: Baport [1] Franchis Carlo Sakora Report [1] Nince Report [1]                                                                                                  | Na pocesi                                                                          |                       |
| > Display & Layout                                                                                                    | Save                                                                                                    | 1 Month (exp. 29/06/2019)                                                          |                       |
| > Email                                                                                                    |                                                                                                    |                                                                                    |                       |
| > Chatter                                                                                                    | 1                                                                                                    |                                                                                    |                       |
| > Calendar & Reminders                                                                                                    |                                                                                                    |                                                                                    |                       |
| > Desktop Add-Ons                                                                                                    |                                                                                                    |                                                                                    |                       |
| > Import                                                                                                    |                                                                                                    |                                                                                    |                       |

3. Press **Save**. Our support team will be able to access the system during the period of time you have granted.

| FRANCHISE<br>CLOUD<br>SOLUTIONS                                                                                     |                                                                                                    | All 👻 🔍 Search Salesforce                        |                                                      |                                               | 😒 🖬 ? 🌣 🌲 🥌                 |
|----------------------------------------------------------------------------------------------------|----------------------------------------------------------------------------------------------------|--------------------------------------------------|------------------------------------------------------|-----------------------------------------------|-----------------------------|
| Business Manage                                                                                                    | Home Chatter Accounts $\checkmark$ Jobs $\checkmark$ Job Offers $\checkmark$                                        | Job Schedule Invoices 🗸 Paym                     | ents $\lor$ Customer Feedback $\lor$ Contacts $\lor$ | Material Price Lists $\lor$ Files $\lor$ Repo | rts ∨ Dashboards ∨ More ▼ , |
| 2, Quick Find<br>My Personal Information                                                                            | র্ত্ত Grant Account Login Access                                                                                    |                                                  |                                                      |                                               |                             |
| Advanced User Details<br>Approver Settings<br>Authentication Settings for<br>External Systems<br>Change My Password | Grant Account Login Access To assist with support issues, you may grant your administrator or support Changes Saved | t personnel the ability to login as you and acce | iss your data.                                       |                                               | Hurp for bits Plage 🔮       |
| Connections                                                                                                    | My Usemame: loryn.jenkins@nfctrial01.demo                                                                           |                                                  |                                                      |                                               |                             |
| Grant Account Login Access                                                                                          | Grant Access To<br>Salasfore com Support                                                                            |                                                  | Access Duration                                      |                                               |                             |
| Language & Time Zone                                                                                                | DocuSion Inc. Support                                                                                               |                                                  | No Access                                            | 0                                             |                             |
| Login History                                                                                                    | Franchise Cloud Solutions Support                                                                                   |                                                  | 1 Week (exp. 5/06/2019                               | )                                             |                             |
| Personal Information                                                                                                | Nintex Support                                                                                                    | _                                                | No Access                                            | 8                                             |                             |
| Security Central                                                                                                    |                                                                                                    |                                                  |                                                      |                                               |                             |
| olay & Layout                                                                                                    |                                                                                                    | Save                                             |                                                      |                                               |                             |
| a l                                                                                                    |                                                                                                    |                                                  |                                                      |                                               |                             |
| itter                                                                                                    |                                                                                                    |                                                  |                                                      |                                               |                             |
| endar & Reminders                                                                                                   |                                                                                                    |                                                  |                                                      |                                               |                             |
| ktop Add-Ons                                                                                                    |                                                                                                    |                                                  |                                                      |                                               |                             |
| port                                                                                                    |                                                                                                    |                                                  |                                                      |                                               |                             |
|                                                                                                    |                                                                                                    |                                                  |                                                      |                                               |                             |
| -0                                                                                                    |                                                                                                    |                                                  |                                                      |                                               |                             |

You can revoke access at any time.